# **Tutorial Quantum GIS, 2.6**

versión "Brighton"

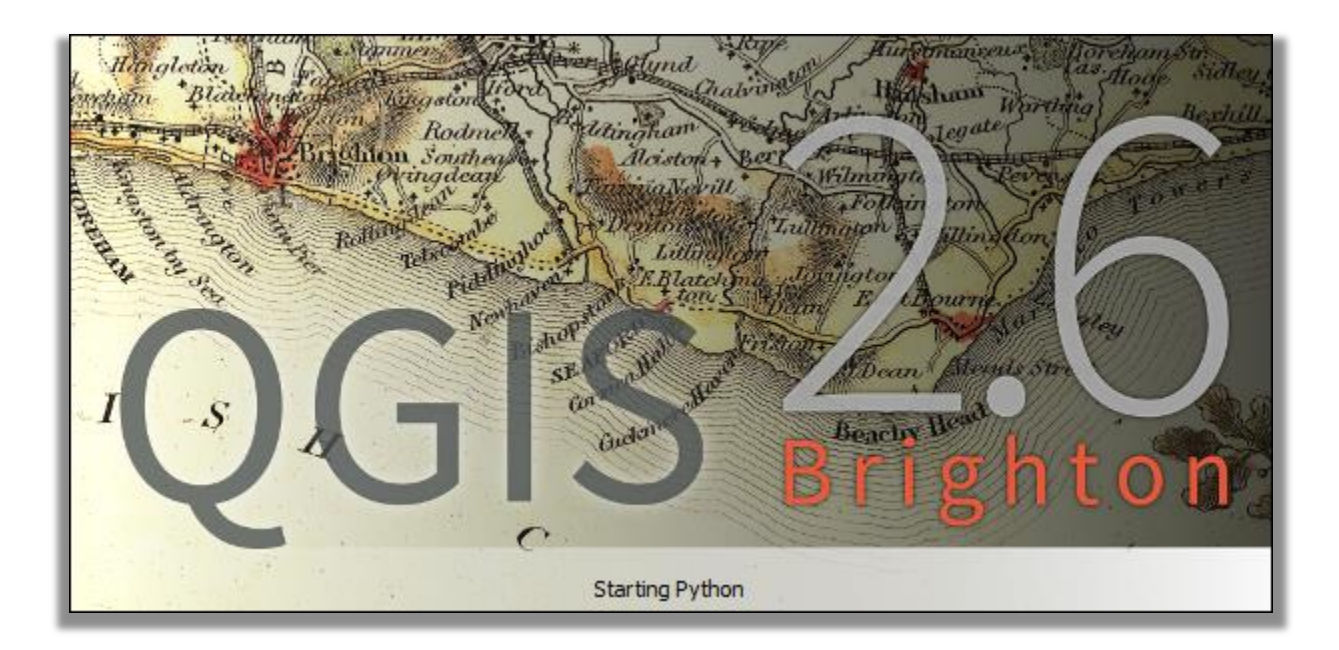

12/4/2014 Oficina de Gerencia y Presupuesto Iván Santiago <u>isantiago@ogp.pr.gov</u>

Se permite copiar, distribuir y modificar este libro bajo las condiciones que aparecen en la licencia <u>Creative Commons Attribution</u>.

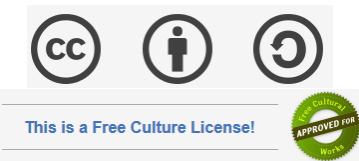

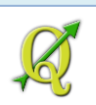

## Contenido

| 1. Introducción:                                                               | 6  |
|--------------------------------------------------------------------------------|----|
| Instalación:                                                                   | 7  |
| Interfaz gráfica (GUI)                                                         | 9  |
| Importar y visualizar geodatos en QGIS                                         | 10 |
| Shapefiles:                                                                    | 11 |
| 1A: Importar un shapefile:                                                     | 12 |
| 1B. Inspeccionar atributos por elemento gráfico:                               | 14 |
| La tabla de atributos del geodato                                              | 15 |
| 1C: Seleccionar municipios:                                                    | 17 |
| 1D: Guardar selecciones como archivo aparte:                                   | 19 |
| Opciones de navegación:                                                        | 21 |
| 1 E: Spatial Bookmarks:                                                        | 22 |
| 1F: Escala gráfica:                                                            | 23 |
| Atributos: ¿Cómo se codifican y guardan los datos?                             | 24 |
| Preguntas:                                                                     | 25 |
| 2. Sistemas de referencia espacial                                             | 26 |
| Algunos términos importantes:                                                  | 27 |
| Proyecciones cartográficas                                                     | 28 |
| Descarga de datos para el ejercicio:                                           | 31 |
| 2A: Reproyección instantánea                                                   | 31 |
| 2B: Aplicación local: reproyección instantánea                                 | 42 |
| 2C: Reproyección permanente                                                    | 47 |
| 2D: Ejercicio opcional: Transformar desde el datum PR40 (alias NAD27) al NAD83 | 49 |
| Modificar un CRS existente                                                     | 55 |
| Preguntas:                                                                     | 58 |
| Referencias:                                                                   | 59 |
| 3. Trabajar con geodatos en QGIS                                               | 60 |
| 3A: Establecer el sistema de coordenadas por defecto para los proyectos QGIS   | 62 |
| 3B: Descargar los geodatos                                                     | 65 |
| 3C: Añadir los geodatos para el ejercicio                                      | 65 |

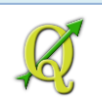

| 3D: Cambiar apariencia (simbología)                                                                                                    | 67               |
|----------------------------------------------------------------------------------------------------|------------------|
| 3E: Añadir foto aérea 2010 para referencia (web map service, WMS):                                                                         | 70               |
| 3F: Generar un nuevo shapefile en QGIS                                                                                                    | 74               |
| 3G: Añadir datos:                                                                                                    | 79               |
| Plantillas para entrada de datos:                                                                                                    | 83               |
| Trabajar con áreas y dividir polígonos                                                                                                    | 85               |
| 3H: Derivar un shapefile de polígonos a partir del geodato de bloques censales 2010:                                                       | 85               |
| Segmentar el bloque censal:                                                                                                    | 90               |
| 3I: Calcular área en metros cuadrados:                                                                                                    | 94               |
| Preguntas:                                                                                                    | 96               |
| 4: Unir datos censales con un geodato y producir mapas estadísticos, parte. 1                                                              | 97               |
| 4A: Usar herramienta American Fact Finder:                                                                                                 | 97               |
| Descargar esta tabla                                                                                                    |                  |
| 4B: Abrir el archivo csv en LibreOffice Calc y exportarlo a formato DBF para QGIS                                                          |                  |
| 4C: Unir datos censales con un geodato y producir mapas estadísticos                                                                       | 110              |
| 4D: Unir las tablas (join tables):                                                                                                    | 115              |
| ¿Cómo sé qué significan los códigos de los nombres de los campos? HC01_VC                                                                  | 117              |
| 4E: Hacer mapa temático-estadístico:                                                                                                    | 118              |
| 4F: Añadir labels con los valores de la columna:                                                                                           | 121              |
| 4G: Añadir labels de municipios (abreviados) y valores de la tabla                                                                         | 124              |
| 4H: Añadir etiquetas con abreviaturas municipales y valores del campo                                                                      | 126              |
| 4I: Usar métodos de clasificación:                                                                                                    | 130              |
| Preguntas:                                                                                                    | 135              |
| 5: Geoprocesamiento en QGIS                                                                                                    | 136              |
| Consideraciones antes de comenzar geoprocesamiento                                                                                         | 136              |
| 5A: Funciones de proximidad, área de influencia (buffer zone)                                                                              | 136              |
| Hacer conexión al servidor de geodatos de la Oficina de Gerencia y Presupuesto: Transm<br>datos usando protocolo Web Feature Service (WFS) | nisión de<br>137 |
| 5B: Funciones de continencia:                                                                                                    | 147              |
| Traer geodato del Acuífero del sur usando WFS                                                                                              |                  |
| Traer geodato instalaciones de industrias reguladas por EPA:                                                                               |                  |
| 5C: Función intersección geométrica                                                                                                    |                  |

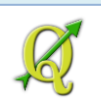

| Traer geodato de barrios usando una pre-selección                                     | 153             |
|---------------------------------------------------------------------------------------|-----------------|
| Traer geodato de uso de suelos, 1977:                                                 | 155             |
| Eliminar columnas innecesarias para este ejercicio:                                   | 158             |
| Añadir una columna para registrar el área en cuerdas que ocupan los usos de suelo     | o: 159          |
| Calcular valores de cuerdas en la nueva columna:                                      |                 |
| Resumir el cálculo de área de uso de suelos por barrio:                               | 161             |
| 5D: Agregar áreas contiguas con igual característica (dissolve)                       | 165             |
| Usar Dissolve:                                                                        | 167             |
| Nota importante: Los campos calculados: de área (cuerdas), deben ser recalculado      | s 169           |
| Para recalcular:                                                                      | 169             |
| 5E: Geoprocesamiento vectorial con GRASS: Funciones unión e intersección              |                 |
| Calcular área de los polígonos en GRASS:                                              |                 |
| Intersección geométrica usando GRASS:                                                 |                 |
| Importar el shapefile de cubierta de terrenos:                                        |                 |
| Recalcular área:                                                                      |                 |
| Opcional: Técnicas para muestreos aleatorios: función para ubicar puntos al azar: Ra  | ndom points 196 |
| Aplicar buffer de 700 metros al Barrio Pueblo:                                        |                 |
| Hacer buffer de 15 metros alrededor de las vías                                       | 202             |
| Aplicar función Random Points                                                         |                 |
| Opcional: Aplicación en biología: genética poblacional:                               | 205             |
| Uso de XYTools:                                                                       | 209             |
| Exportar las coordenadas como un shapefile con otro sistema de coordenadas (rep       | proyección):214 |
| 5-II: Procesamiento ráster usando GRASS: Análisis del terreno y aritmética de rásters | 218             |
| Análisis de terreno (geomorfometría)                                                  | 218             |
| 5-II-A: Importar el MDT en GRASS:                                                     |                 |
| 5-II-B: Determinar los parámetros de la región ráster                                 | 228             |
| 5-II-C: Derivar ráster de inclinación (pendientes) en por ciento a partir del MDT     | 230             |
| 5-II-D: Derivar ráster de orientación de las pendientes (aspect)                      | 232             |
| 5-II-E: Reclasificar los rásters para prepararlos para el modelo                      | 234             |
| 5-II-F: Aplicar el cómputo de rásters (map algebra)                                   | 242             |
| 5-II-G: OPCIONAL: Cuantificar cobertura de zonas de riesgo en un área de interés      | 246             |
| Convertir el layer WFS layer a Shapefile:                                             | 247             |

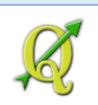

|      | Entrar a la interfaz de GRASS                                 | 250 |
|------|---------------------------------------------------------------|-----|
|      | Reclasificar el ráster de riesgos para reducirlo a 5 niveles: | 256 |
|      | Aplicar la máscara al raster resultante                       | 259 |
|      | Aplicar módulo r.stats para calcular áreas ocupadas           | 262 |
|      | Visualizar ráster en 3D usando NVIZ                           | 263 |
| F    | Preguntas:                                                    | 267 |
| 6: F | Producción de mapas para imprimir                             | 268 |
| F    | Principios gráficos: C R A P                                  | 268 |
| F    | Print composer:                                               | 269 |
| 6    | 5A: Cambiar el nombre del layer:                              | 269 |
| e    | 5B: Print Composer:                                           | 270 |
|      | 6C: Herramientas del Composer:                                | 271 |
| 6    | 5D: Cambiar el tamaño de página:                              | 271 |
| e    | 5E: Insertar el mapa en la página:                            | 272 |
| e    | 5F: Añadir título al mapa:                                    | 273 |
| 6    | 5G: Añadir la leyenda:                                        | 274 |
| 6    | 5H: Añadir escala:                                            | 275 |
| 6    | 5l: Añadir orientación al mapa:                               | 276 |
| e    | 5J: Añadir fuente de datos:                                   | 277 |
| 6    | 5K: Alinear elementos seleccionados:                          | 278 |
| 6    | 5L: Guardar el mapa:                                          | 279 |
| 6    | 5M: Exportar la composición (mapa) a formato PDF:             | 279 |
| F    | Preguntas:                                                    | 281 |

## **1. Introducción:**

QGIS (antes Quantum GIS) es un programa de código abierto y gratuito que sirve para visualizar y procesar datos geográficos.

QGIS funciona en diferentes sistemas operativos, tales como Windows, Linux y Mac.

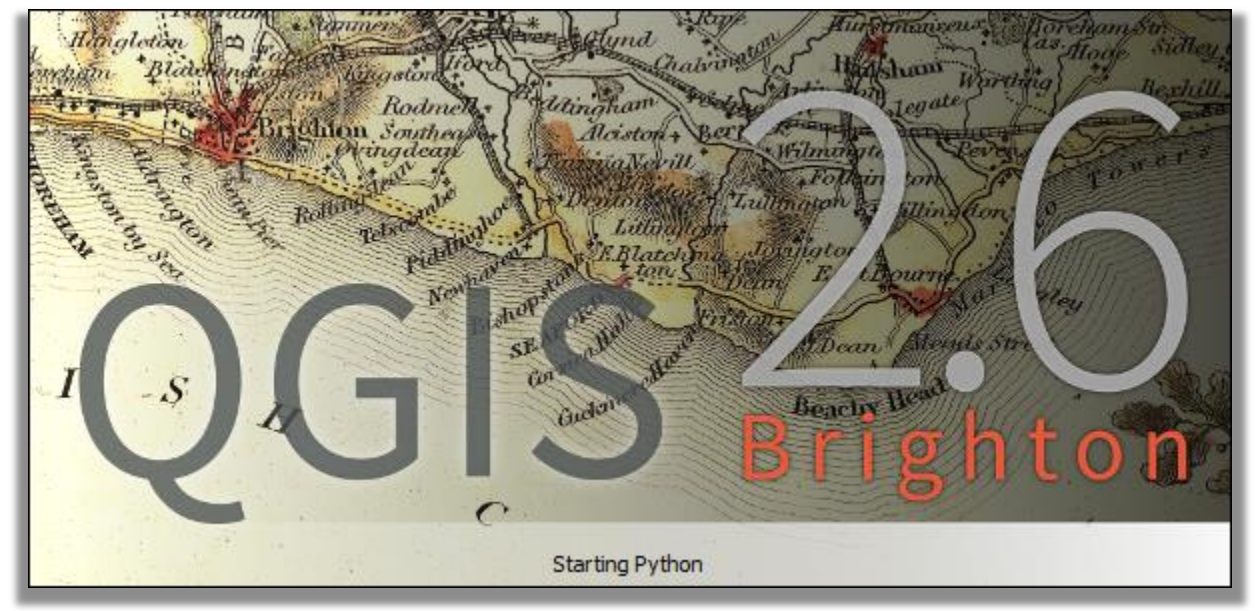

Este programa les proveerá herramientas básicas para poder hacer las labores de visualización, recopilación de información geográfica, y análisis de geodatos (información geográfica), además de impresión de mapas. El tutorial incluye el uso del plugin del SIG open source de más larga trayectoria: GRASS.

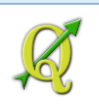

## Instalación:

Windows: Utilizarán los ejecutables para Windows. Deberá ir a la página de downloads de QuantumGIS para Windows: http://ggis.org/en/site/forusers/download.html

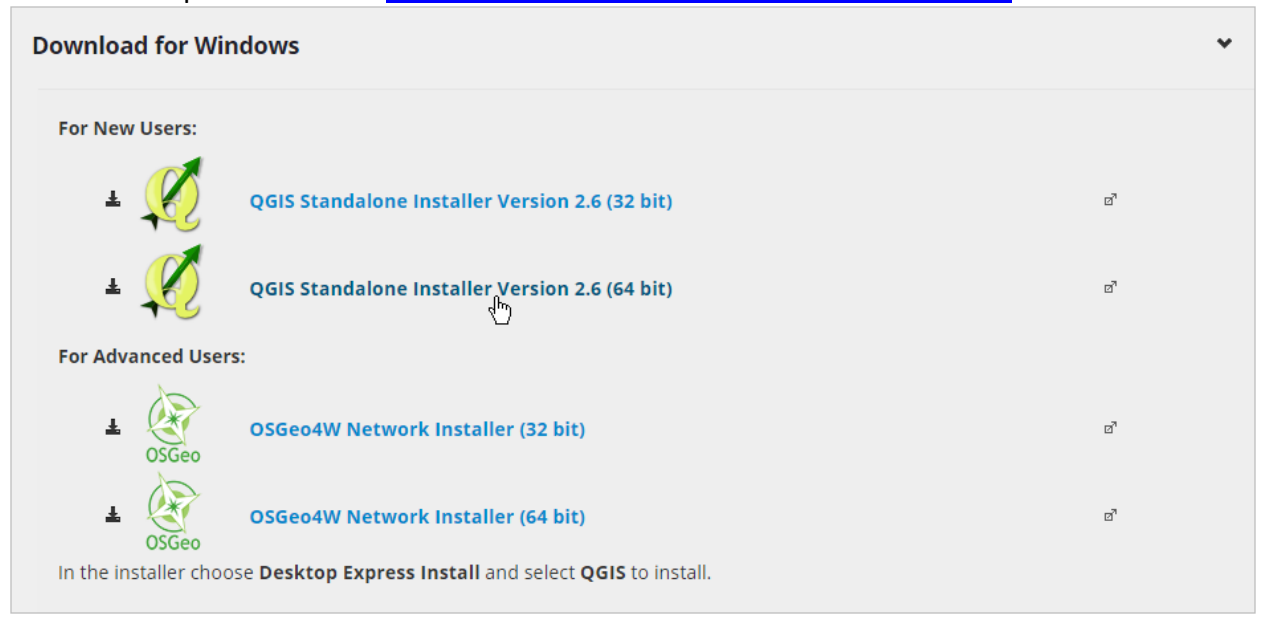

La instalación incluye, entre otros, el programa <u>GRASS</u> con cientos de funciones de geoprocesamiento y manejo de geodatos. Este es otro software de GIS, el cual lleva muchos años desarrollándose pero su aprendizaje toma más tiempo que QGIS. Incluiremos su uso en la sección de <u>geoprocesos</u> y <u>procesamiento de rásters</u>.

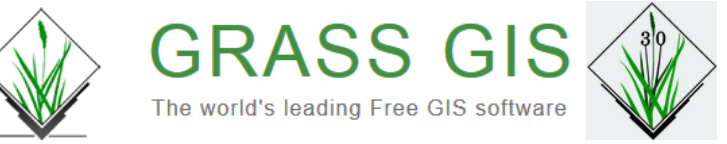

<u>No</u> daremos más detalles sobre la instalación. Esto puede variar según la versión de Windows que esté utilizando, así como los privilegios de instalación que le haya asignado su administración de sistemas de información.

**NOTA**: para **Windows 7**, puede descargar la versión 32bit o la versión 64bit. Al momento, **solo la versión 32bit instalaba GRASS 6.4.4**. Esta versión/upgrade de GRASS corrige errores anteriores con la interfaz wxPython en Windows, *al menos en la versión WIN7 de mi portátil*.

Aquellos que deseen usar Linux, pueden ir la la sección de descargas para Linux en sus diferentes "distros". Solamente he usado Ubuntu 14 para instalar QGIS/GRASS y GRASS-gui en una Oracle VM VirtualBox. Esta es una gran herramienta para hacer pruebas con distintos sistemas operativos.

Además, es buena idea ir al <u>depósito de plugins de QGIS</u> para tener una idea de todas las contribuciones para resolver distintas situaciones.

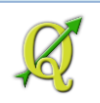

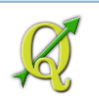

## **Interfaz gráfica (GUI)**

QGIS es un programa intuitivo. Por tal razón, ha sido uno de los SIG de código libre favoritos para aprender sobre los programas de procesamiento de datos geográficos (GIS).

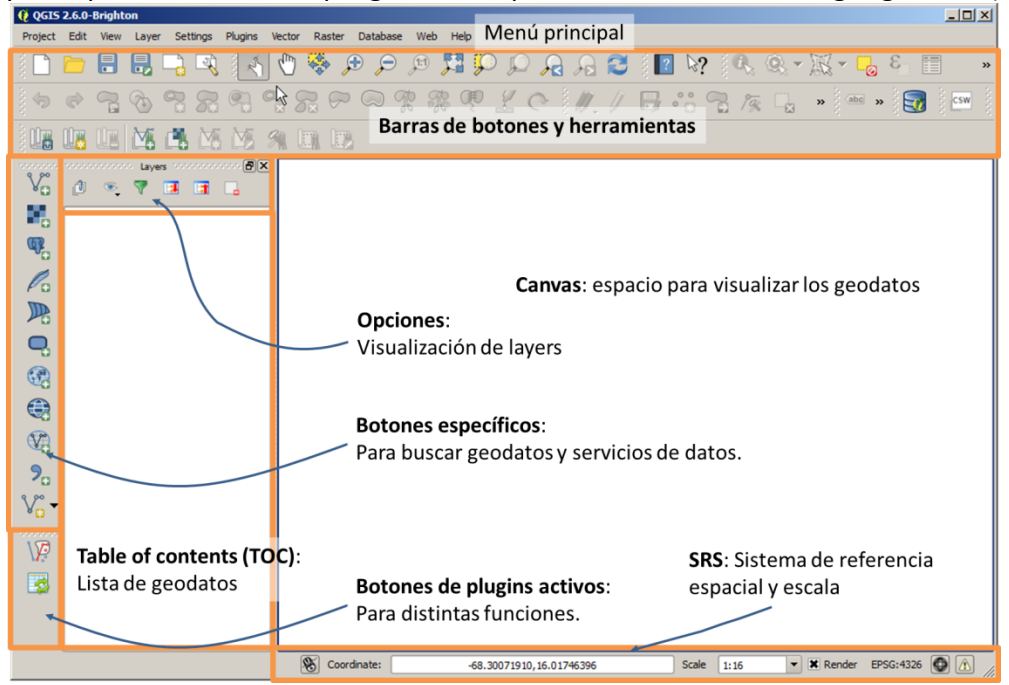

Las diferentes barras de herramientas y paneles (TOC/Browser) pueden ser activadas o desactivadas de la interfaz desde el menú principal: **View | Toolbars** y **View | Panels**.

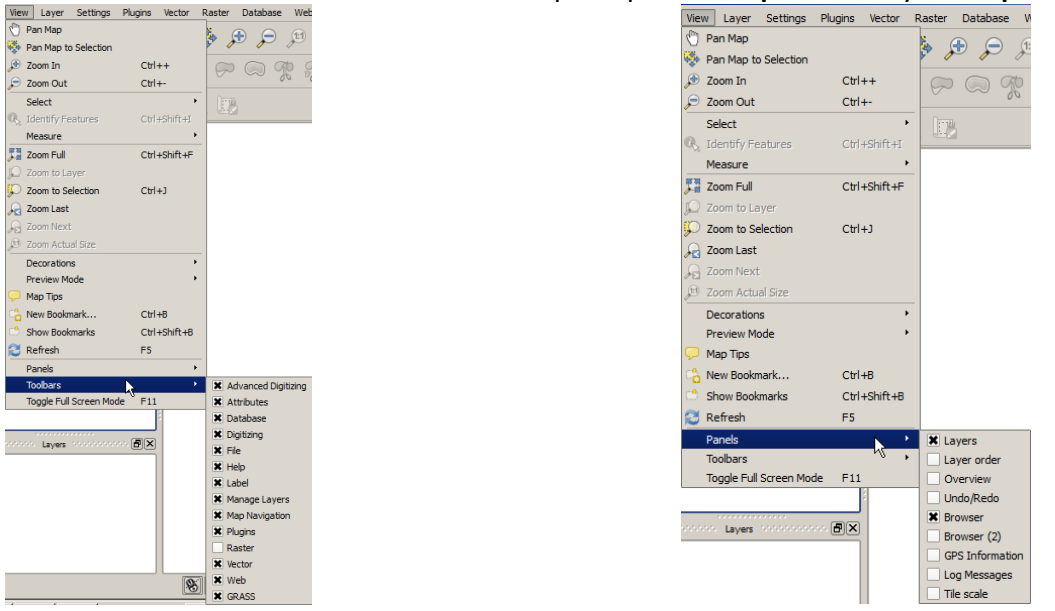

Por el momento, desactive el panel Browser, haciendo uncheck en la caja de opción.

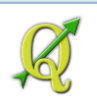

## Importar y visualizar geodatos en QGIS

Antes de traer geodatos a cualquiera de estos programas de procesamiento (GIS), es importante mencionar cómo abstraemos la realidad percibida para modelar el ambiente dentro de estos programas.

Entre las maneras de *codificar o representar la geografía* (reducir la realidad percibida de los elementos geográficos a cierto nivel de abstracción) están:

#### Método vectorial:

Reducir todo a tres niveles geométricos:

- punto
- línea o multilínea (polyline)
- área (llamado también polígono o multipolígono)

La geometría **puntual** puede usarse para definir elementos separados y de relativa pocas dimensiones para los propósitos del mapa. Un aeropuerto, pozo, escuela, etc pueden ser *representados* por un punto o multipunto.

Las **líneas** (*polylines*) se usan para representar objetos generalmente alargados tales como ríos y carreteras.

Los **polígonos** (**áreas**) son usados para representar áreas o superficies, por ejemplo, parcelas, huellas de edificios, la reglamentación de uso de un territorio, el área de un municipio, barrio, sector censal, etc.

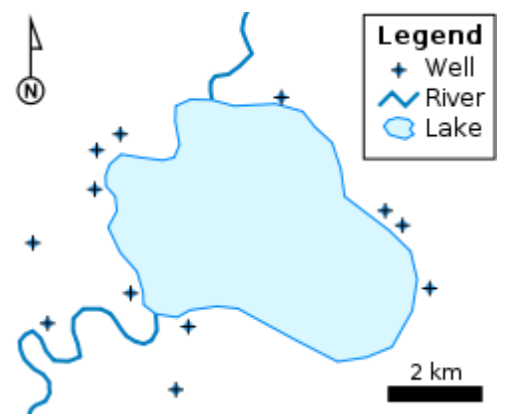

Tres niveles geométricos. Tomado de http://en.wikipedia.org/wiki/Shapefile (marzo 8, 2013).

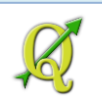

#### Método ráster (uso de imágenes):

El ejemplo más común del uso de ráster para representar geografía es la fotografía aérea. Una vez digitalizada, la imagen está compuesta de celdas que tienen un valor, en el caso de rásters simples de una sola banda o múltiples valores por celda, en rásters multibandas como lo son las fotos aéreas.

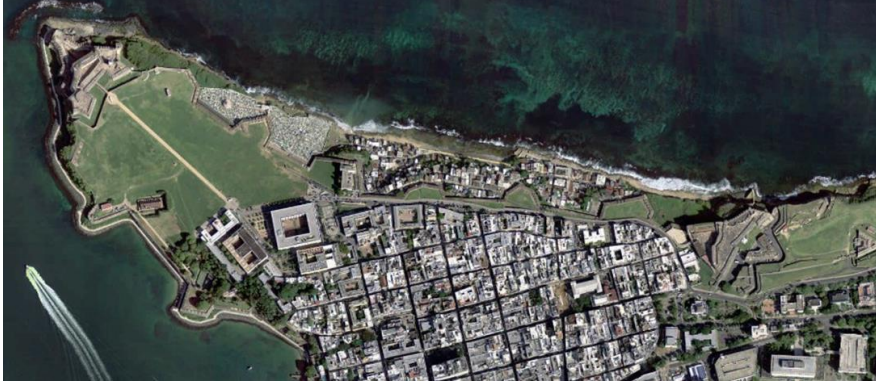

Ejemplo de <u>fotografía aérea</u> (<u>ortofotografía</u>) de 2009-10 provista por la Junta de Planificación de Puerto Rico. Tomado del servicio web mapping:

http://gis.otg.pr.gov/ArcGIS/rest/services/Ortofotos/Orthophoto2009 10/MapServer?f=jsapi (marzo 8, 2013)

Los rásters pueden servir también para hacer mapas tanto de puntos, líneas o áreas. La diferencia es el uso de las matrices. En el caso de puntos, las celdas están desconectadas. En el caso de líneas, las celdas se encadenan haciendo líneas y para las áreas, las celdas se agrupan formando "manchas" regulares o irregulares.

## **Shapefiles:**

Quantum GIS ofrece varias maneras de allegar geodatos al programa. Entre la variedad que hay estaremos usando los siguientes formatos o protocolos:

Esri Shapefiles.

Usando protocolo abierto Web Feature Service

Un *shapefile* es un conjunto de archivos separados que tienen el mismo nombre y cada uno con diferentes extensiones:

- SHP: contiene la "geometría". Esto es los puntos o vértices que definen la forma de los elementos geográficos.
- **DBF**: Contiene la tabla de atributos o descripciones que tiene cada uno de los elementos.
- SHX: Contiene un índice para el pareo entre archivos y facilitar las búsquedas.
- **PRJ**: Contiene la definición del sistema de coordenadas, proyección cartográfica, datum y unidades que usa el shapefile para registrar los elementos geográficos.
- XML: Contiene metadatos (descripción de los geodatos) en un formato estandarizado.

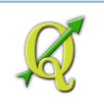

Un *shapefile* solo puede usarse para representar un solo tipo nivel geométrico a la vez. Un shapefile no puede ser puntual y a la vez contener líneas. Sin embargo un shapefile de área está compuesto de líneas, aunque no es tratado como uno puramente lineal.

## 1A: Importar un shapefile:

Para comenzar, **descargue y descomprima el siguiente shapefile**: <u>Municipios de Puerto Rico</u>.

Este archivo proviene de la base de geodatos gubernamentales de PR en la Oficina de Gerencia y Presupuesto. Guarde el archivo en un lugar donde pueda hacer folders y borrar y escribir archivos.

Por ejemplo, en Windows 7, haga un folder llamado Datos dentro de:

C:\Users\SuNombreUsuarioCuenta\MyDocuments\Tutorial\_QGIS.

| C:\Users\isantiago\Documents                                      |                   |             |          |
|-------------------------------------------------------------------|-------------------|-------------|----------|
| G C:\Users\isantiago\Documents                                    | N                 |             |          |
| File Edit View Tools Help                                         | 43                |             |          |
| Organize ▼ Include in library ▼ Share with ▼ New folder           |                   |             |          |
| 🔰 inetpub 🔺 Name ^                                                | Date modifie      | d Ty        | pe       |
| Intel                                                             | 8/4/2014 4:4      | 48 PM File  | e folder |
|                                                                   |                   |             |          |
| C:\Users\isantiago\Documents\Tutorial_QGIS                        |                   |             |          |
| G → C:\Users\santiago\Documents\Tutorial_QGIS                     |                   |             |          |
| File Edit View Tools Help                                         |                   |             |          |
| Organize 🔻 词 Open Include in library 🔻 Share with 🔻 E-mail New fo | older             |             |          |
| ArcGIS E Name *                                                   | Date modified     | Туре        | Size     |
| 🕌 Audible 🔛 Datos                                                 | 7/15/2014 5:38 PM | File folder |          |

Ponga el contenido del zip file en ese nuevo folder. Descomprima el archivo usando la opción **OPEN** al momento de descargar. El tamaño del archivo es más o menos 3.12Mb.

Abra una sesión de QGIS, si está usando Windows 7, a través de Start | All Programs | QGIS Chugiak | QGIS Desktop 2.6.0

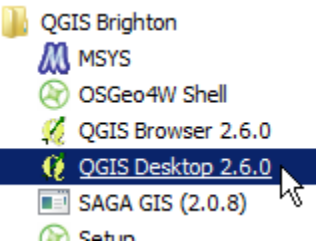

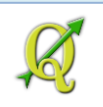

Es posible añadir este enlace al taskbar de Windows to taskbar)

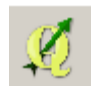

9.

(VA

o copiarlo en el Desktop. (Usar Pin

Proceda a traer el geodato de municipios a QGIS.

Esto se hace mediante el botón Add vector layer Add Layers:

localizado en la barra de herramientas

Add Layers: Via 👪 🥦 🌈 陳 🗨 🚱

El geodato debe parecerse a este en el canvas de QGIS:

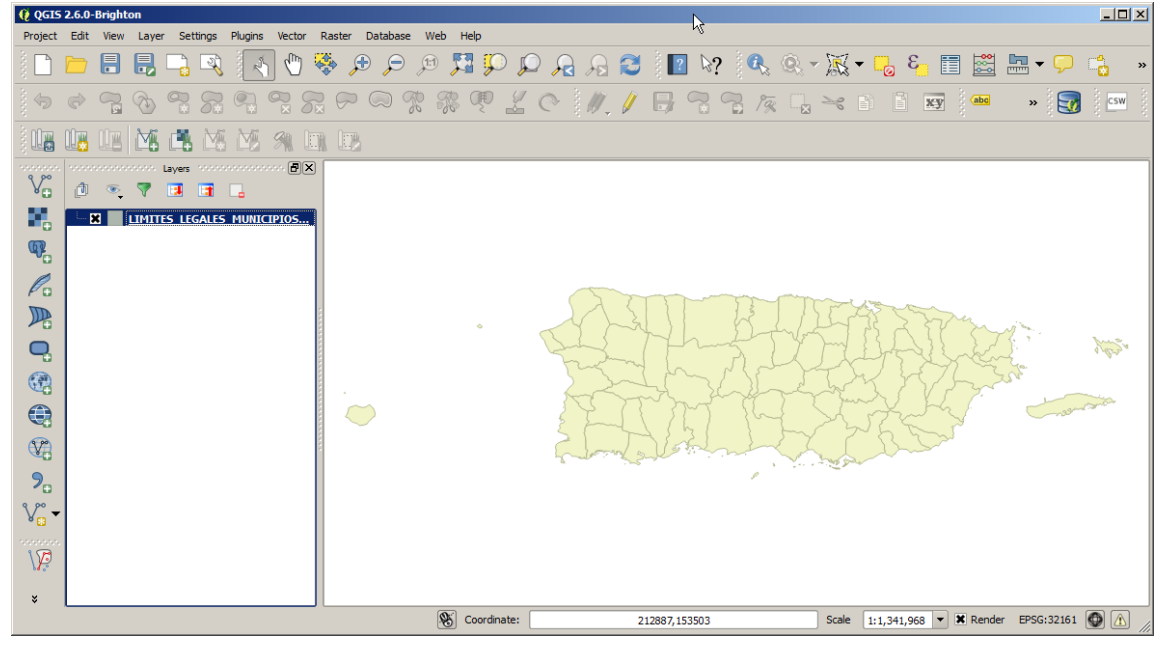

Podemos cambiar el aspecto del geodato (o layer) cambiando las propiedades de esta capa o layer. Esto se consigue haciendo **right click encima del nombre del layer** y escogiendo **Properties**:

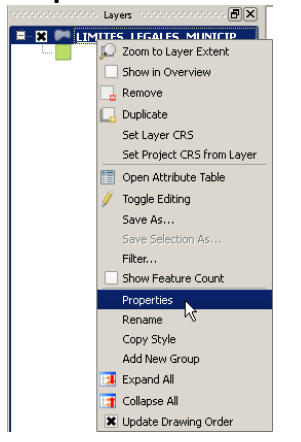

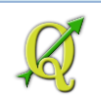

Asegúrese que está usando la opción **Style** y haga **click** en el símbolo land y luego en la caja **Simple fill**. Estas son las opciones.

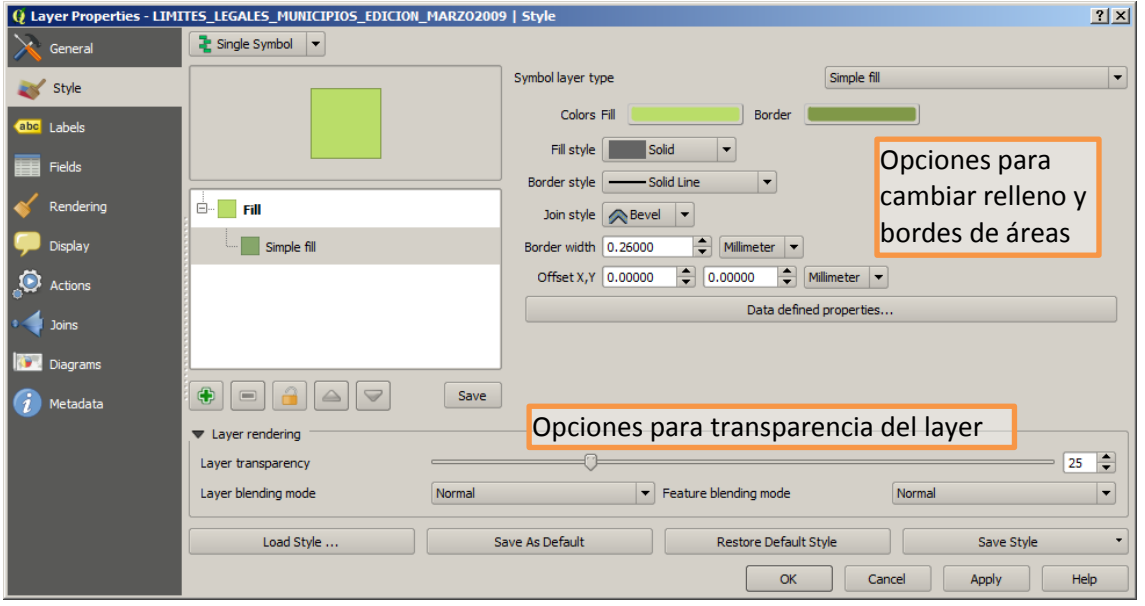

Luego presione **OK** para aceptar cambios.

## 1B. Inspeccionar atributos por elemento gráfico:

Puede ver los atributos (descripciones) de cada elemento del geodato. Primero necesitará activarlo, haciendo click encima del nombre en la tabla de contenido.

nonnonnon Layers nonnonnon 🗗

💻 🕱 📂 LIMITES LEGALES MU...

<u>∽</u> k}

Así entonces podrá usar el botón Identify features

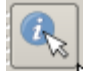

Usando esta herramienta, haga **click** en el municipio de su predilección. Obtendrá una forma como esta:

Cierre esta forma presionando el botón Close.

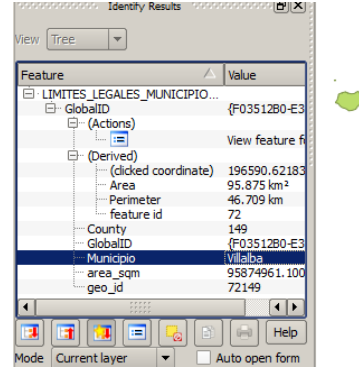

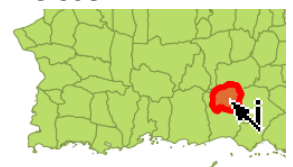

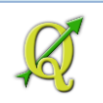

Esta forma aparece por defecto encajada *docked* debajo de la Tabla de contenido (TOC). La forma puede ser extraída, arrastrando la parte superior fuera de su contenedor:

| View Tree                                                                                                    |               | Identify Result                                                                                                    |                                                                                     |
|----------------------------------------------------------------------------------------------------|---------------|----------------------------------------------------------------------------------------------------|-------------------------------------------------------------------------------------|
| Feature     A       B-LIMITES_LEGALES_MUNICIPIO     Municipio       B-Municipio     B-Municipio       B-Municipio     B-Municipio       Image: Image: Im | Value         | Feature       ILIMITES LEGALES MUNICIPIO       Iminipio       Cactions)       Iminipio       Iminipio </th <th>Value<br/>Adjuntas<br/>View feature<br/>View feature<br/>View feature<br/>Auto open form</th> | Value<br>Adjuntas<br>View feature<br>View feature<br>View feature<br>Auto open form |
| Mode Current layer  A                                                                                                    | uto open form | ent layer 🛞 Coordinate:                                                                                                    | 326985,20402                                                                        |

Una vez que la haya extraído, cierre esta forma. 🔣

## La tabla de atributos del geodato

Un geodato sin descripciones es solamente un dibujo con coordenadas. Sólo podríamos decir su extensión, forma y posición. Si le añadimos descripciones, datos, podemos inferir información sobre los mismos. Más adelante haremos otro ejercicio en el cual podrá *enlazar/relacionar* esta con otras tablas de atributos

Puede abrir la tabla de atributos del shapefile de municipios.

Para ver e interactuar con la tabla de atributos de este geodato, utilice el botón **Open Attribute Table**,

localizado en el área de las barras de herramientas

|     | Þ |   |   | R        | and the second | 5 (1) |   | • | Þ                | <b>(1:1</b> ) |      | $\mathbf{p}$ | $\square$ | $\mathbf{r}$ | $\mathcal{A}$ | 3  |   | ? [      | <b>R</b> { | <u>,</u> - | - | •   | E <mark>_</mark> | ×       |               |
|-----|---|---|---|----------|----------------|-------|---|---|------------------|---------------|------|--------------|-----------|--------------|---------------|----|---|----------|------------|------------|---|-----|------------------|---------|---------------|
| 2 4 |   | - | 0 | $\frown$ | m              | 0     | 0 | - | $ \rightarrow  $ | ah c          | th C | 126          | 17        |              |               | 12 | 0 | $\frown$ | ~          |            |   | 2.6 |                  | Open At | tribute Table |

Esta **tabla descriptiva** de municipios contiene muy poca información. Solamente tiene el nombre del municipio, su código censal (<u>fips\_code</u>) un código compuesto (*globalid*) que sirve de identificador único en la base de datos geográficos de nuestra agencia y otro campo, **geo\_id** que contiene los códigos censales de cada municipio.

El campo **geo\_id** se usará más adelante en otro ejercicio para **unir** una tabla con datos censales al geodato de municipios. Los códigos del campo **geo\_id** están compuestos del número identificador de Puerto Rico "72" y el código censal municipal de tres dígitos en orden alfabético: "001" para Adjuntas hasta "153" para Yauco.

Note que este campo *geo\_id* no es numérico sino de texto, generalmente de 5 espacios.

| Q | Attribute table - L | IMITES_LEGALES_ | MUNICIPIOS_EDIC | ION_MARZO2009 | - <u>- I X</u> |
|---|---------------------|-----------------|-----------------|---------------|----------------|
| V | 3 🔒 🖓               | - 😼 🖪 🔞         | 😽 🇭 🗈           |               | ?              |
|   | Municipio 🔽         | County          | GlobalID        | geo_id        |                |
| 0 | Adjuntas            | 001             | {FD6D68D3-94D   | 72001         |                |
| 1 | Aguada              | 003             | {474FC67E-7190  | 72003         |                |
|   | Aquadilla           | 005             | J80A20406-6018  | 72005         |                |

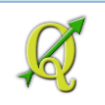

También puede usar **right-click encima del nombre del geodato** en el panel de capas (layout panel) y escoger **Open Attribute Table**.:

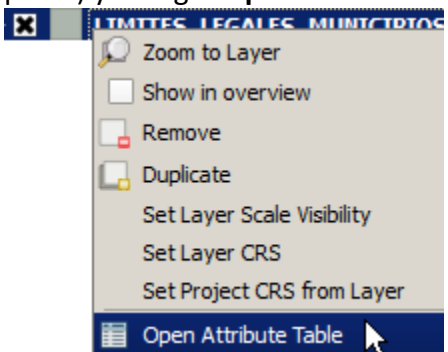

#### Sea cual sea el método de traerla, se debe parecer a esta:

| Q. | Attribute table - Li | INTES_LEGALES_   | MUNICIPIOS_EDIC | ION_MARZO2009 | - <u>- I ×</u> |
|----|----------------------|------------------|-----------------|---------------|----------------|
| Ø  | 3 🔒 🗍 🖶 🗍            | - <mark>-</mark> | 🏼 🐥 🌮 🗈         |               | ?              |
|    | Municipio 🗸          | County           | GlobalID        | geo_id        |                |
| 0  | Adjuntas             | 001              | {FD6D68D3-94D   | 72001         |                |
| 1  | Aguada               | 003              | {474FC67E-7190  | 72003         |                |
| 2  | Aguadilla            | 005              | {89A29496-6918  | 72005         |                |
| 3  | Aguas Buenas         | 007              | {D9166B89-6C17  | 72007         |                |
| 4  | Aibonito             | 009              | {876F9A3D-78D   | 72009         |                |
| 5  | Arecibo              | 013              | {1D30DF63-3E6F  | 72013         |                |
| 6  | Arroyo               | 015              | {DB25C5E7-641   | 72015         |                |
| 7  | Añasco               | 011              | {D527938B-5878  | 72011         |                |
| 8  | Barceloneta          | 017              | {3FFEEBED-AA6   | 72017         |                |
| 9  | Barranquitas         | 019              | {70A2AC06-68B   | 72019         |                |
| 10 | Bayamón              | 021              | {F13897D6-50CE  | 72021         |                |
| 11 | Cabo Rojo            | 023              | {6C299F6B-F594  | 72023         |                |
| 12 | Caguas               | 025              | {886E6DC8-53F9  | 72025         |                |
| 13 | Camuy                | 027              | {390F6833-6267  | 72027         |                |
| 14 | Canóvanas            | 029              | {F46A6C22-0CB   | 72029         |                |
|    | Show All Features    | ]                |                 |               |                |

Cierre esta tabla para el próximo paso

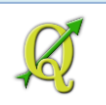

### **1C: Seleccionar municipios:**

Practicará usando el botón Select features using an expression.

**Select features using an expression** le permite utilizar parte del lenguaje orientado a bases de datos *Structured Query Language* (SQL) **para hacer consultas a la tabla de atributos**.

Recuerde activar primero el layer de municipios en la table de contenido TOC

Escogeremos el municipio de **San Juan**. Para esto usaremos la forma **Select by Expression** 

Expanda el nodo "Fields and Values" haciendo click encima de la cruz.

Fields and Values

Este item contiene los campos y los valores de la tabla de este geodato.

Haga doble click en el campo Municipio.

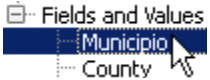

En la caja de texto Expression, aparecerá entre comillas dobles la palabra "Municipio".

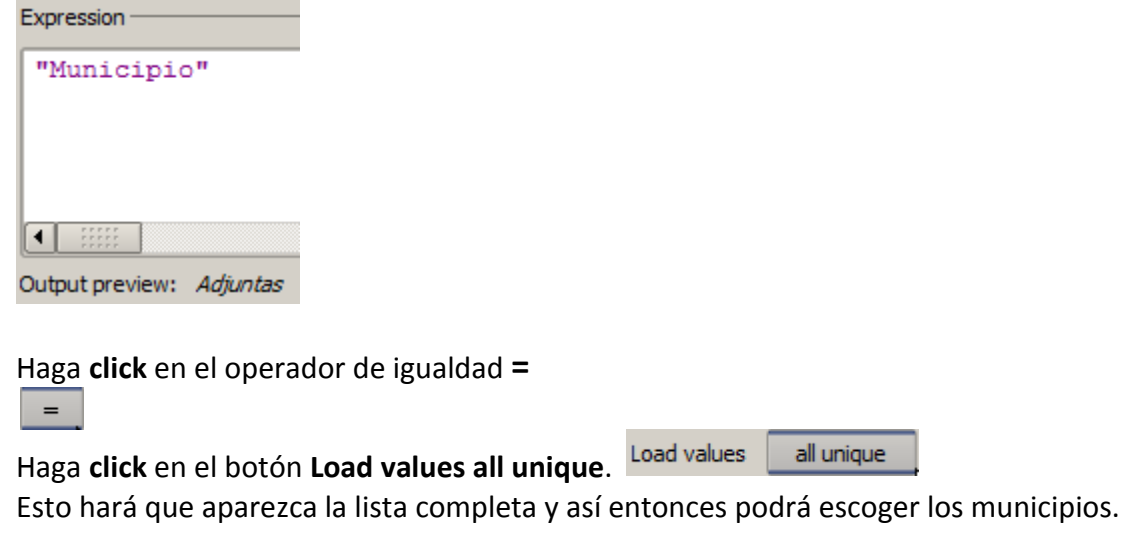

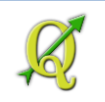

Busque en la lista Field Values, el valor 'San Juan' y haga doble click encima de este valor:

| ⊞ String             | Field values                      |
|----------------------|-----------------------------------|
| 🕀 ··· Color          | <u>;</u>                          |
| 🗄 Geometry           | Salinas'                          |
| 🕀 Record             | San Germán'                       |
| 🚊 Fields and Values  | 'San Juan'                        |
| Municipio            | 'San Lorenzo' k                   |
| County               | 'San Sebastián'                   |
| GlobalID             | 'Santa Isabel'                    |
| geo_id               | 'Toa Alta'                        |
| ⊞…Recent (Selection) | Load values all unique 10 samples |

La caja de texto **Expression** deberá verse así:

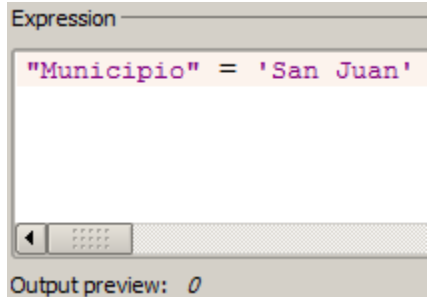

"Municipio" = 'San Juan'

Presione el botón **Select** para ejecutar la selección.

En Select

Cierre esta forma usando el botón Close.

El área del Municipio de San Juan está seleccionada. Para ver más de cerca su selección, en la

tabla de atributos, use el botón Zoom map to selection: 🔛

Vuelva a ver el geodato de municipios en el canvas y notará que aparecerá el Municipio de San Juan en amarillo:

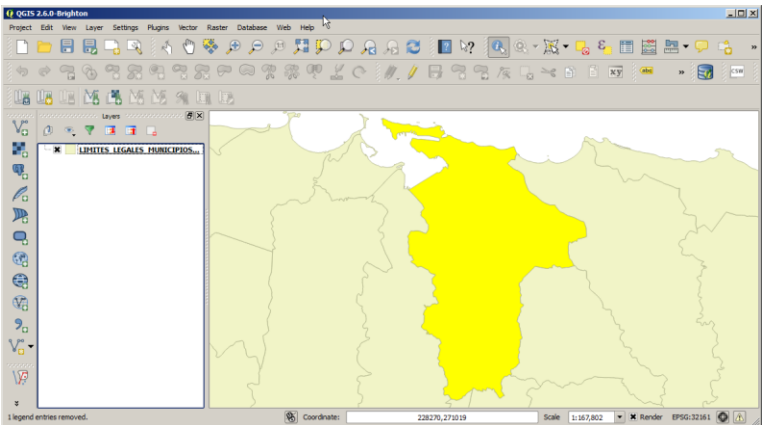

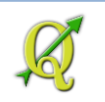

### 1D: Guardar selecciones como archivo aparte:

Puede seleccionar uno o más municipios y guardarlos como un shapefile aparte.

Teniendo seleccionado al Municipio de San Juan...

Haga **right click** encima del nombre del layer **LIMITES LEGALES MUNICIPIOS** y escoja la opción **Save As...** 

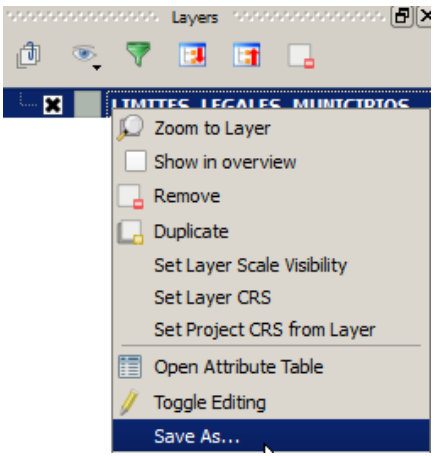

Aparecerá la forma Save Vector Layer As...

🧕 Save vector layer as...

En el apartado Format, debe tener seleccionado ESRI Shapefile

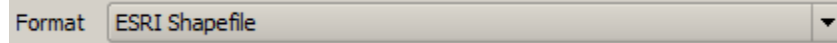

Para guardar el nuevo archivo, haga click en el botón Browse.

Browse

Guarde este archivo en el directorio

C:\Users\nombre\_usuario\MyDocuments\Tutorial\_QGIS\Datos. En File name escriba San\_Juan:

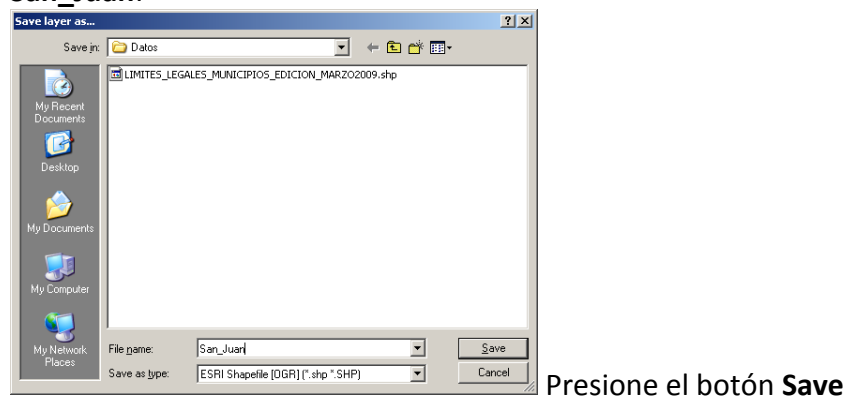

En la sección **Encoding**, seleccione la opción **Save only selected features**.

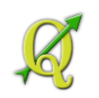

Encoding

Use la opción Add saved file to map. Esto se usa para traer el geodato

X Add saved file to map

Presione **OK** 

El nuevo geodato en formato ESRI Shapefile (de San Juan, en este caso) aparecerá en el canvas.

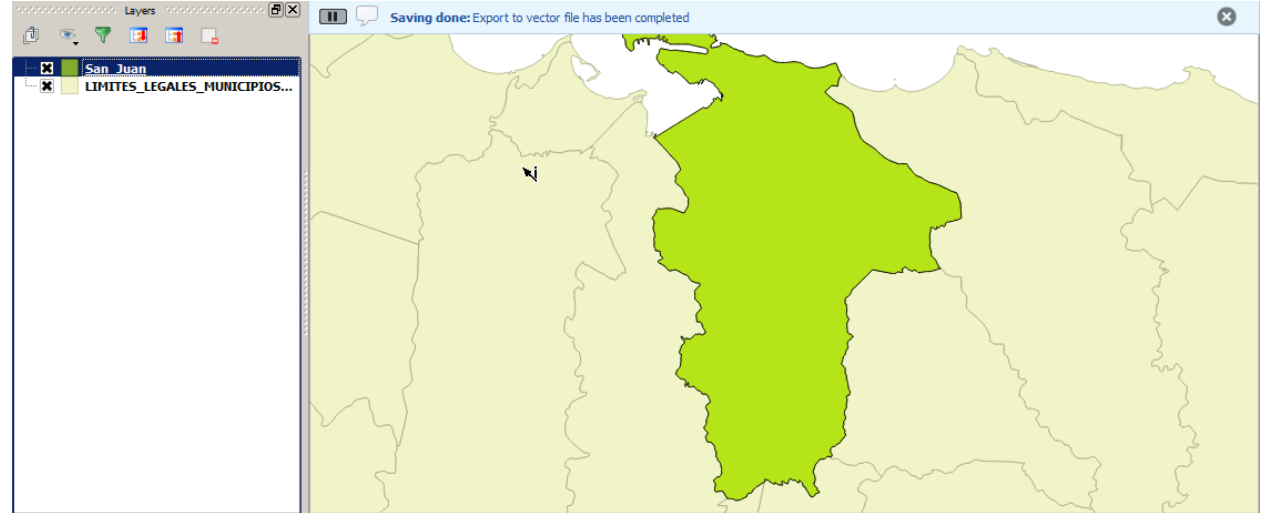

Ya produjo su primer geodato.

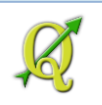

### **Opciones de navegación:**

La barra de botones **Navigation toolbar**, tiene una decena de opciones para moverse dentro del canvas:

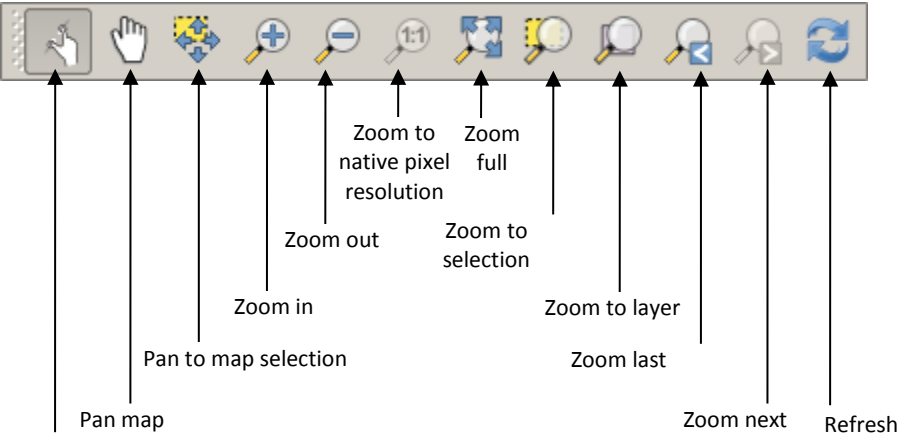

Touch zoom and pan map

**Touch zoom and pan map:** Este botón tiene por ahora, una función idéntica a "Pan map" (arrastrar) aplicado más bien a los dispositivos móviles

Pan map: sirve para arrastrar el contenido del canvas, sin afectar la escala (acercamiento)Pan map to selection: mantiene fijo el nivel de acercamiento y arrastra mediante la extensión territorial

de los elementos que estén seleccionados, sin acercar o alejar.

**Zoom in**: Para acercar, haciendo una caja, arrastrando y soltando o mediante un **click**. **Zoom out**: Para alejar usando el mismo método

Zoom to native pixel resolution: Aplica a datos en formato ráster (imágenes), acercando al nivel de resolución de la celda que compone dicho ráster.

**Zoom full**: Permite visualizar la extensión de todos los geodatos que están en la lista (TOC) **Zoom to selection**: Permite visualizar todos los elementos seleccionados.

**Zoom to layer**: Muestra la extensión territorial de un geodato (layer) activado en particular **Zoom last**: Nos deja volver a la extensión y nivel de acercamiento anterior.

**Zoom next**: Para regresar al nivel de acercamiento después de haber usado Zoom last. **Refresh**: Redibuja el canvas.

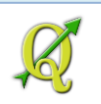

## **1 E: Spatial Bookmarks:**

Estos dos botones también se usan para navegación pero están en el **Attributes** toolbar:

Se usan para crear y manejar **Geospatial Bookmarks** (marcadores). Estos guardan la extensión territorial del canvas para usos posteriores

Si no le aparecen estos botones, es posible que estén escondidos bajo el siguiente botón >>:

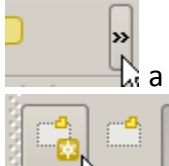

🔓 a la extrema derecha de las barras de botones.

Presione el botón New bookmark para crear el marcador espacial.

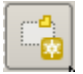

Aparecerá la forma **Geospatial Bookmarks** para que le asigne un nombre a este marcador espacial.

| Geospatia     | l Bookmarks |        |        |            | ?)         |
|---------------|-------------|--------|--------|------------|------------|
| Name          | Project     | xMin   | yMin   | xMax       | yMax       |
| Área de inter | rés         | 223489 | 250818 | 255693     | 271241     |
|               |             |        |        |            |            |
|               |             |        |        |            |            |
|               |             |        |        |            |            |
| •             |             |        |        |            | ( )<br>( ) |
|               |             | Add    | Delete | Zoom to Cl | ose Help   |
|               |             |        |        |            |            |

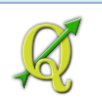

### 1F: Escala gráfica:

La escala gráfica es una *relación* entre la distancia real en el terreno y la distancia *representada* en el mapa, en este caso, en el canvas de QGIS. Para ver la escala gráfica, solo necesitamos activarla de la siguiente forma:

#### Vaya al menú principal y escoja View | Decorations | Scale bar

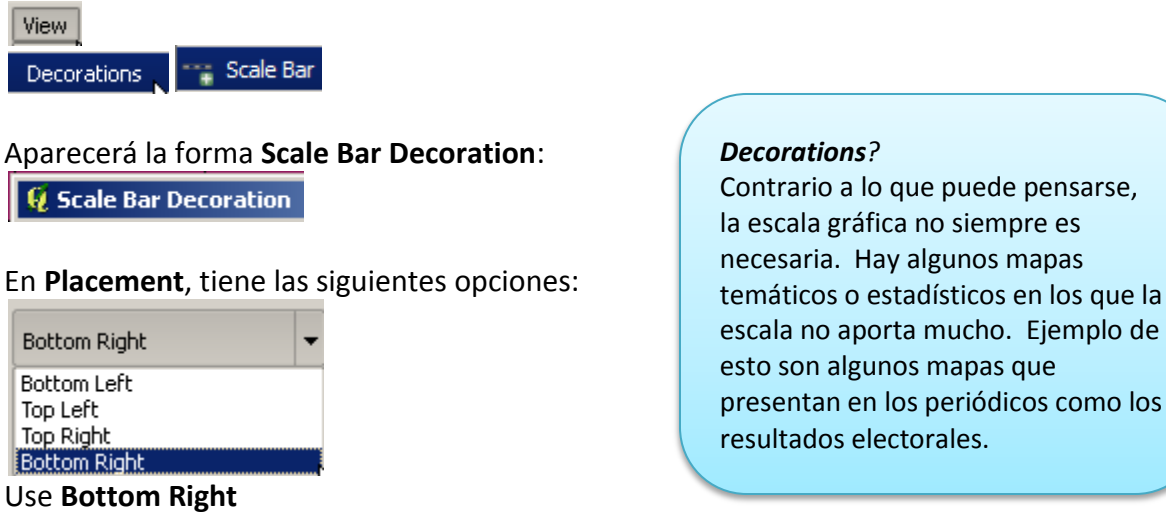

En Scale bar style tiene las siguientes opciones:

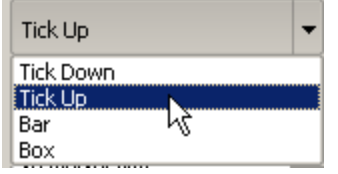

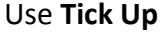

En Size of bar puede dejar la relación 30 metres/km:

٠

Ŧ

30 metres/km

Use la opción Enable scale bar para habilitar la escala gráfica.

🗶 Enable scale bar

Use esta opción (Automatically snap to round number on resize) para usar números redondos al re-computar la extensión territorial

X Automatically snap to round number on resize

Presione **OK** para que aparezca la escala gráfica en el canvas.

9 Jkm

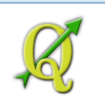

## Atributos: ¿Cómo se codifican y guardan los datos?

La tabla de atributos se compone principalmente de tres <u>tipos de dato</u>, dos de ellos son los más comunes:

- Texto (character, string.): letras, palabras, frases, oraciones, códigos alfanuméricos, identificadores.
   No se usan para operaciones matemáticas. Generalmente se manipulan con funciones
- de texto como concatenaciones, extracción, etc. Puede usarse ordenamiento (sorting).
  Cifras, números enteros, decimales, binarios, fechas.

En estos es común el ordenamiento y operaciones matemáticas.

• **Objetos,** (datos en formato que solo puede interpretar la computadora mediante instrucciones)

Ciertas bases de datos pueden guardar las coordenadas de un punto, línea, área, celda(s) en un campo de una tabla. Usualmente se usa el tipo de dato numérico "binario" para guardarlos.

Sea prudente al momento de escoger un tipo de representación numérica.

- Evite usar números con decimales cuando sepa de antemano que todos los números del conjunto de datos son enteros.
- Use el menor espacio posible para los atributos de texto. Si va a guardar un código que no pasa de tres espacios, no use el espacio por defecto de algunos programas (50 espacios)

Al hacer esto se economiza espacio en disco y el rendimiento del programa se mantendrá óptimo.

Al final, guarde su proyecto con el nombre ejercicio\_1.qgs.

Para hacerlo, vaya al menú principal y escoja Project | Save As...

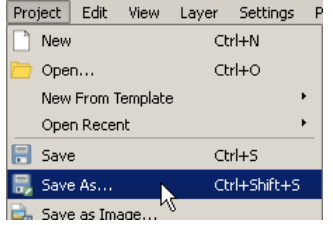

Guarde el archivo en el folder "Tutorial\_QGIS\Datos".

Esto concluye este ejercicio.

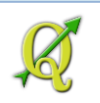

#### **Preguntas:**

Representación/codificación de los datos geográficos

- 1. Mencione dos tipos de representación de datos geográficos (pp 10 11)
- 2. ¿Cuáles son los **niveles geométricos básicos** que se usan para **representar** la **información geográfica** en un programa **SIG vectorial**? (<u>pág 10</u>)
- 3. ¿Cómo se representa la información geográfica en formato ráster? (pág 10) Mencione un ejemplo.

#### Archivos geográficos digitales

- 4. Un *ESRI Shapefile* es un archivo compuesto de cuántos archivos complementarios. ¿Cuáles son los más fundamentales mencionados anteriormente? (<u>p 11</u>)
- 5. **Cierto/Falso**: Un **shapefile** puede guardar datos geográficos usando **varios tipos de geometría a la vez** (puntos, líneas, áreas) Explique. (<u>p 12</u>)
- 6. Mencione cuál es la **herramienta** (botón) que se usa para **inspeccionar los atributos** (descripciones) de un elemento geográfico en QGIS. (<u>p 14</u>)
- 7. ¿Por qué es conveniente disponer de tablas de atributos asociadas al geodato? (p 15)
- 8. Para qué se usa la herramienta Select by Expression de QGIS? (p 17)

9. ¿Qué es y para qué se usa una escala gráfica? (p 23)

10. Mencione dos tipos principales de tipo de dato para las tablas de atributos. (p 24)

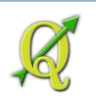

## 2. Sistemas de referencia espacial

Las <u>proyecciones cartográficas</u> se utilizan para modelar la superficie de la tierra (más o menos esférica) a un plano. Es matemáticamente imposible modelar la superficie a un plano sin algún grado de <u>distorsión</u>. Las proyecciones se escogen según la necesidad y propósitos al hacer un mapa.

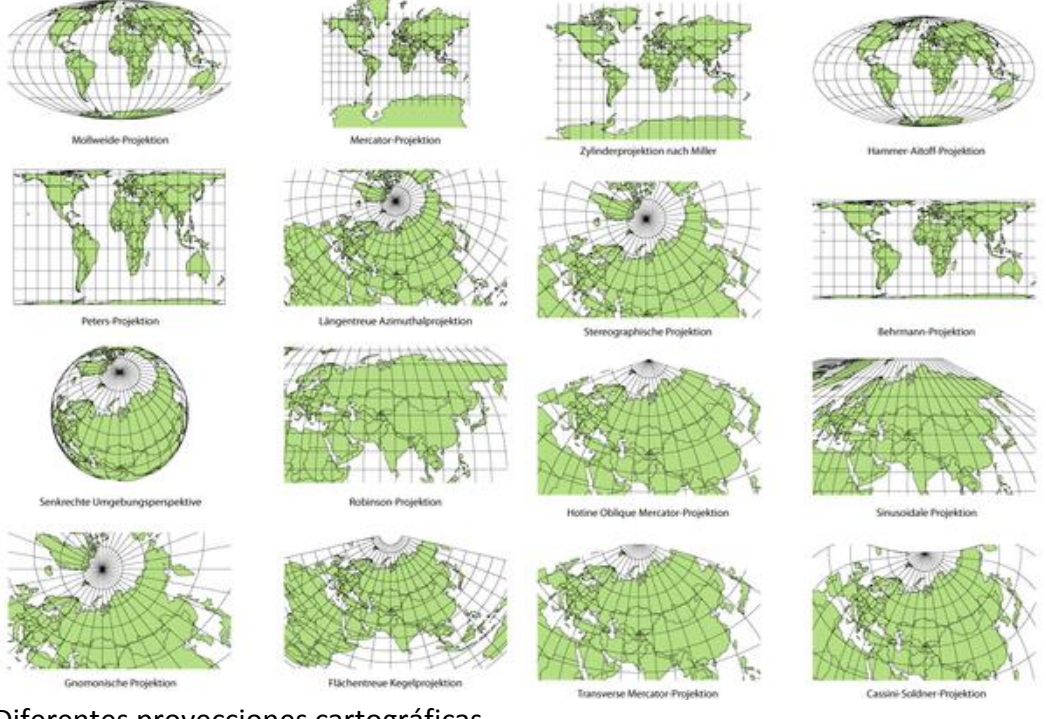

<u>Diferentes proyecciones cartográficas</u>. Tomado de <u>http://es.wikipedia.org/wiki/Proyección\_cartográfica</u> (8 marzo, 2013).

#### **Referencia espacial:**

Un programa de manejo de datos geográficos (SIG) se sirve de **un sistema de referencia espacial** para localizar las coordenadas que definen los objetos. Estos sistemas de referencia son, por lo regular, estandarizados. Esto quiere decir que las coordenadas utilizadas se refieren a un sistema de coordenadas que puede ser traducido a **coordenadas geográficas angulares latitud y longitud** en cualquier parte de la tierra. Por ejemplo un lugar cualquiera en el planeta puede representarse con una coordenada en unidades planas (metros, pies...) y esta localización en unidades planas, si se basa en un sistema estandarizado puede ser transformada en coordenadas angulares (lat, long).

Como se mencionó antes, las proyecciones cartográficas conllevan ciertas distorsiones que pueden ser en área, forma o ángulos y distancias. Ninguna proyección corrige todas estas distorsiones a la vez. Se opta entonces por utilizar una que sirva los propósitos para la preparación del mapa. Para representar la superficie esférica del planeta se pueden usar superficies de otras figuras geométricas como el cilindro, cono u otras.

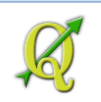

### Algunos términos importantes:

Sistema de referencia espacial (CRS/SRS) – Es un sistema de coordenadas, ya sea local, regional o global, el cual se utiliza para localizar entidades en un espacio. La referencia espacial está compuesta de una proyección cartográfica, datum geodésico y unidades de medida. Existe una multitud de sistemas de referencia espacial y a cada una de estas se le asigna un código identificador EPSG, por ejemplo el **EPSG:4326**, el cual corresponde al SRS con coordenadas geográficas y datum global WGS84.

**Geoide** – Modelo matemático de la forma de la Tierra relativamente complejo, siendo este basado en mediciones de la fuerza gravitacional, mediciones en el terreno y mediciones en los niveles de la marea. Se utiliza además para determinar altitudes mediante métodos electrónicos como los equipos de posicionamiento global (GPS).

**Geodesia** – Ciencia matemática que estudia la medición de la Tierra. Se diferencia de la agrimensura en cuanto a que las mediciones geodésicas toman en cuenta la curvatura del planeta.

**Esferoide** – Modelo matemático más simple que el geoide, el cual se aproxima a la forma de una esfera abultada, achatada en los polos.

**Datum geodésico** – Sistema de referencia contra el cual las posiciones están definidas tanto en el plano horizontal, como en el vertical. El datum geodésico consiste al menos de una representación de la forma del planeta y una serie de mediciones en el terreno. Estas mediciones se hacen de manera muy precisa, utilizando instrumentos geodésicos. Para un datum geodésico vertical se toma en cuenta además las diferencias superficiales regionales en el campo gravitacional, diferencias de elevación en el terreno y mediciones en el nivel de la marea. Estos datums son revisados periódicamente por agencias gubernamentales para compensar entre otras cosas, el movimiento de placas tectónicas y errores de medición anteriores.

**Proyección cartográfica** – Se trata de una representación en un plano de las localizaciones, formas, puntos en la superficie curva del planeta. Toda proyección cartográfica conlleva algún tipo de **distorsión** en cuanto a **área, forma/ángulo y distancia**.

**Coordenadas angulares** – Coordenadas expresadas generalmente en términos de latitud y longitud. Son angulares porque se miden como desviaciones con respecto un centro en el planeta que es curvo/esférico.

**Coordenadas planas** – Coordenadas expresadas en unidades de medida/distancia, tales como el metro o el pie.

**Transformaciones de datums** – Se refiere a la traslación de coordenadas de un datum de referencia a otro. Puede seruna traslación entre datums locales y globales y datums recientes y otros más antiguos.

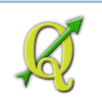

### **Proyecciones cartográficas**

Hay muchísimas proyecciones cartográficas. Estas se pueden clasificarse por:

- 1. Según el tipo de distorsión (área, forma, distancia) que se quiere eliminar:
  - Equivalentes: Preservar área (superficie)

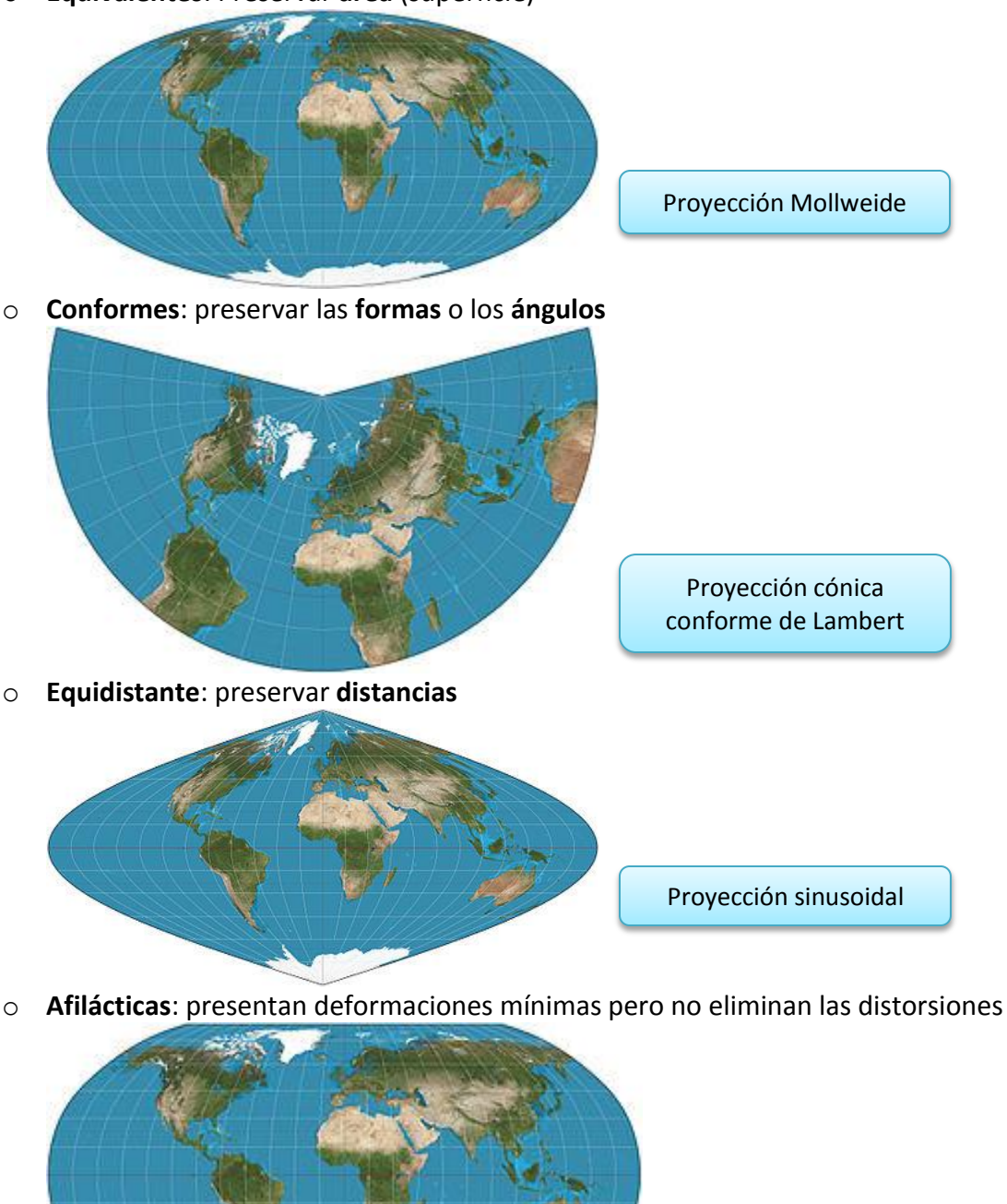

Proyección Robinson

Imágenes tomadas de: http://en.wikipedia.org/wiki/Map\_projection

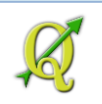

- 2. Tipo de construcción o tipo de superficie que se usa para representar la esfera:
  - Cilíndricas, pseudocilíndricas,

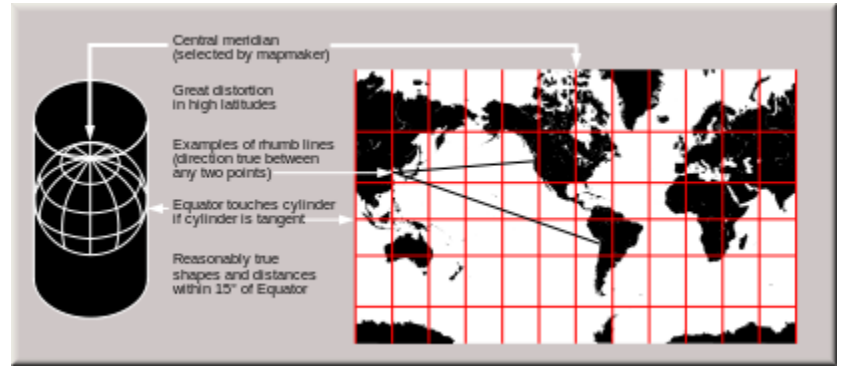

• Cónicas, policónicas, pseudocónicas

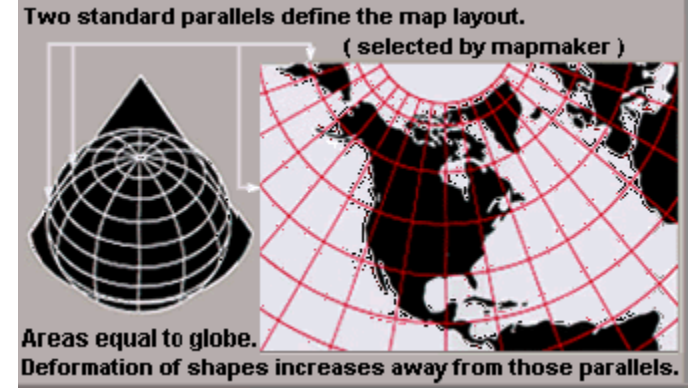

o Acimutales

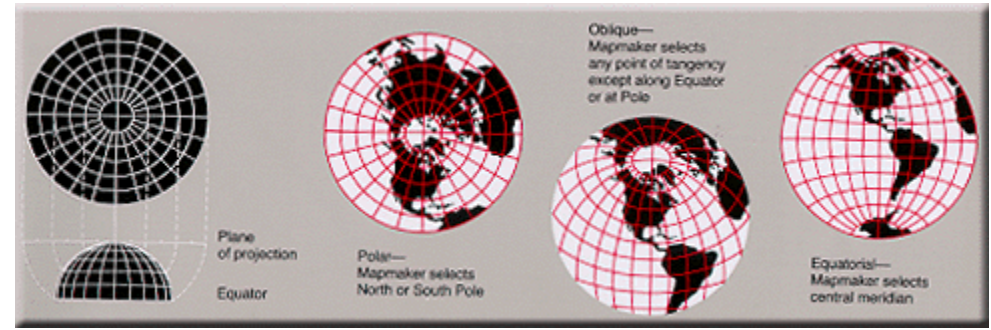

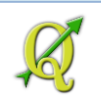

#### 3. Por aspecto/punto de vista/eje de pivote:

#### a. Normal o directo

Usa los polos y el ecuador como puntos de referencia

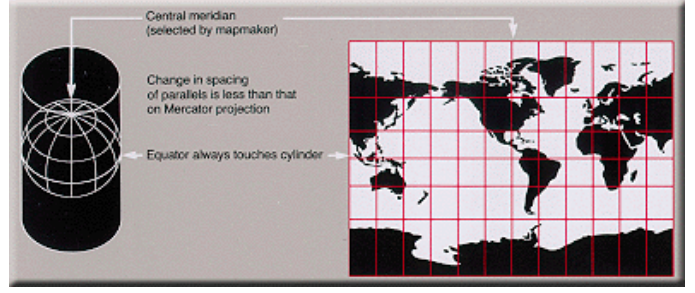

#### b. Transversal

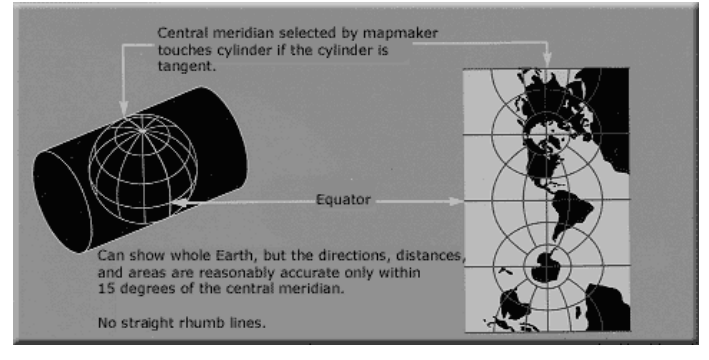

c. Oblicuo

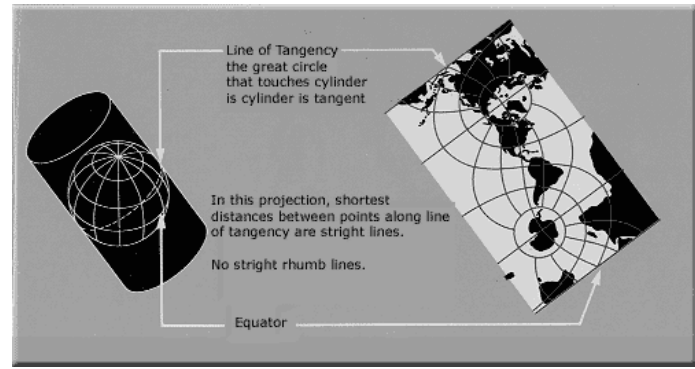

#### Nota sobre proyecciones conformes y proyecciones equivalentes: Forma vs tamaño

Mientras más se trate de representar fielmente *la forma* en el mapa, más se perderá la exactitud del tamaño. Por lo tanto, una proyección no puede ser a la vez conforme y equivalente. Si lo que se interesa es conocer el área, es mejor usar una proyección equivalente. Si se quiere ser más fiel a la forma de los países, se debe usar una proyección conforme.

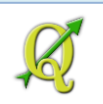

### Descarga de datos para el ejercicio:

Para ver ejemplos de esto en QGIS, pasaremos a ver un mapa mundial con una retícula espaciada a 10 grados. La retícula (*graticule*) nos dará una mejor idea de cómo se modifican, al menos en estos ejemplos, las formas de los países.

Luego pasaremos a otro ejemplo, demostrando la capacidad de reproyección/transformación instantánea dentro de QGIS usando geodatos de España, Texas, Sudáfrica y Puerto Rico.

En la última parte de esta sección, usaremos unos datos GPS de prueba para demostrar cómo realizar una reproyección/transformación permanente de un shapefile.

**Descargue** los **datos** para utilizarse en este ejercicio desde este enlace. Datos para el ejercicio.

Guarde el zip file dentro del folder **Tutorial\_QGIS** y **descomprima** el archivo zip **dentro de un nuevo directorio** llamado **Proyecciones**, dentro del folder **Tutorial\_QGIS\Datos**.

| 🖡 Extract Compressed (Zipped) Folders           |        |
|-------------------------------------------------|--------|
| 🕘 🚹 Extract Compressed (Zipped) Folders         |        |
| Select a Destination and Extract Files          |        |
| Files will be extracted to this folder:         |        |
| iago\Documents\Tutorial_QGIS\Datos\Proyecciones | Browse |

El PDF incluido tiene una tabla con ejemplos de proyecciones cartográficas, ejemplos y usos. Esta fue tomada del manual <u>Map Projections: A Working Manual</u> de John P Snyder del US Geological Survey.

### 2A: Reproyección instantánea

En esta parte, demostraremos la utilidad de la capacidad de reproyección de este programa. Estas reproyecciones están basadas en listados públicos con definiciones de parámetros de estos sistemas de referencia espacial (SRS). Es bien importante que un geodato esté acompañado de un archivo que documente cuál es su SRS o *CRS* en inglés. En ocasiones el geodato tiene la definición de SRS dentro del mismo archivo geográfico.

Lo que vamos a hacer ahora es restaurar el CRS por defecto de QGIS: EPSG:4326, que es el CRS que usa coordenadas angulares latitud-longitud con datum WGS84. Las unidades de medida están en grados.

WGS84 (*World Geodetic System*, 1984) es un *datum de uso global*. Es bastante parecido al datum continental NAD83 que veremos después de este ejercicio.

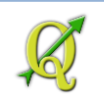

#### Vuelva al menú principal y escoja Project | Project Properties...

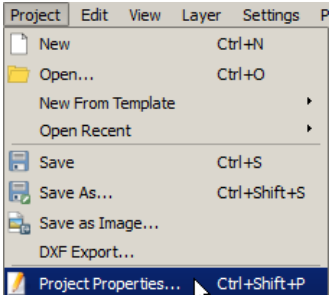

#### Aparecerá la forma Project Properties. Escoja el ítem CRS.

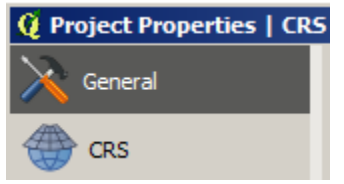

En la caja de texto Filter, escriba el número del código de este CRS: 4326

Filter 4326

Seleccione el sistema WGS 84. Note el código EPSG:4326.

| Coordinate reference systems of the world | Hide deprecated CRSs |
|-------------------------------------------|----------------------|
| Coordinate Reference System               | Authority ID         |
| 🖻 🔮 Geographic Coordinate Systems         |                      |
| WGS 84                                    | EPSG:4326            |
|                                           |                      |

Estos son los parámetros del CRS:

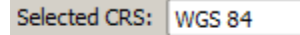

+proj=longlat +datum=WGS84 +no\_defs

Finalmente, vamos a deshabilitar la opción de reproyección instantánea para experimentar con diversos sistemas de referencia espacial simultáneamente. Haga uncheck en esta opción.

Enable 'on the fly' CRS transformation

Presione **OK** para aceptar el cambio.

De vuelta al canvas, notará que los layers desaparecen, esto sucede por la redefinición del CRS. Tendrá que usar el botón **Zoom full** para desplegar los layers en el canvas:

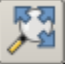

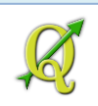

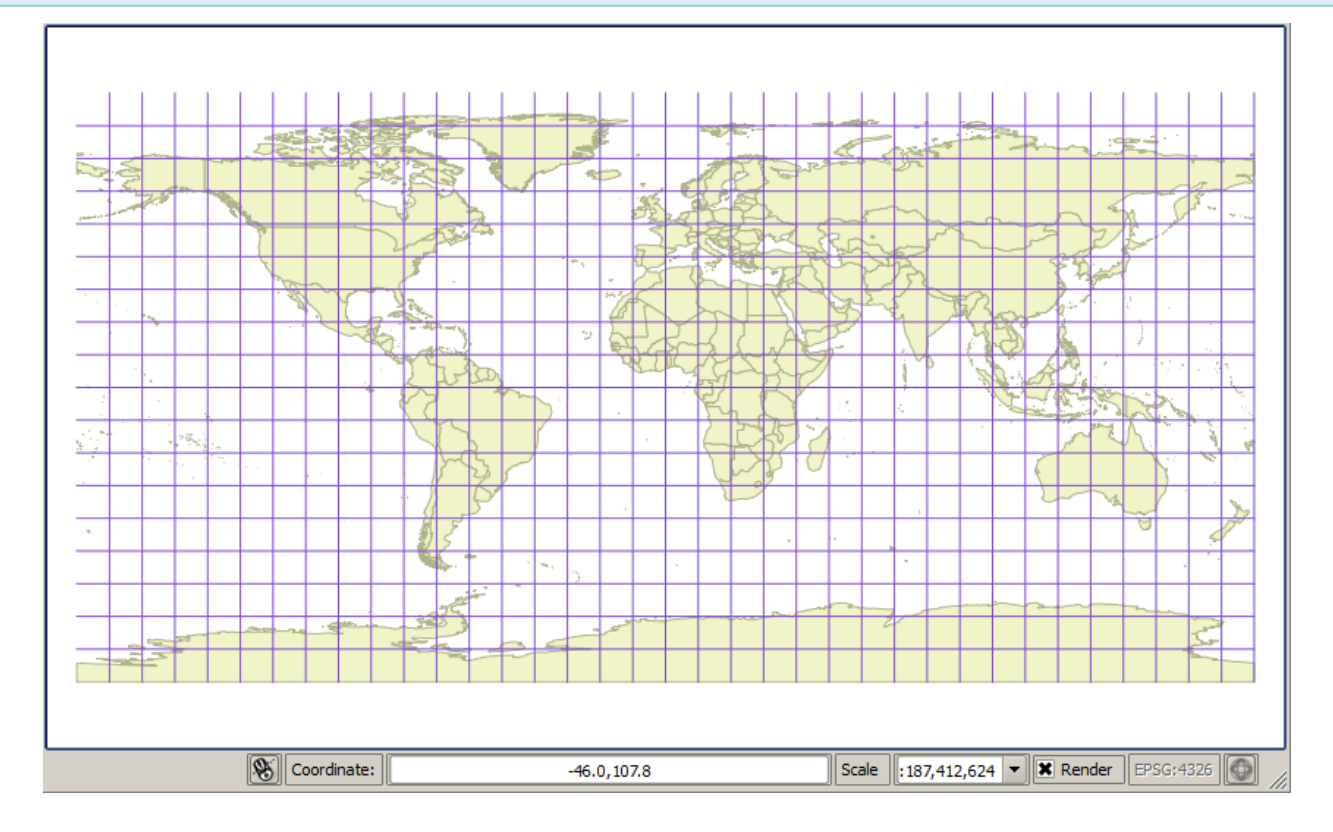

Note que en la esquina inferior derecha de QGIS, el código EPSG:4326 se ve gris. Esto quiere decir que la reproyección instantánea está deshabilitada.

Nota: El botón al lado derecho del código EPSG Sirve igual función que ir al menú principal y escoger Project Properties | CRS.

Vamos a traer ahora algunos shapefiles con sistemas de referencia espacial diferentes.

Use el botón Add vector layer para traer el próximo shapefile

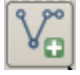

Aparecerá la forma Add vector layer

En esta forma, haga click en el botón Browse

Navegue al folder/directorio Tutorial\_QGIS\Datos\Proyecciones\España

Escoja el geodato **BCN200\_0101S\_PROVIN.shp**. Este shapefile que representa las 52 provincias españolas, incluyendo las Islas Baleares y el archipiélago canario.

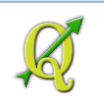

| 😧 Open an OGR Supported Vector Layer 🔀 🗶    |                                    |                  |               |          |  |
|---------------------------------------------|------------------------------------|------------------|---------------|----------|--|
| G → J - Tutorial_QG                         | IS ▼ Datos ▼ Proyecciones ▼ España | - 🛂              | Search España |          |  |
| Organize 🔻 New folder                       |                                    |                  |               | - 🔳 🔞    |  |
| ▶ pr 100mgeo.j▲<br>↓ QaQc_GIS<br>↓ Scandocs | Documents library<br>España        |                  | Arrange by:   | Folder 🔻 |  |
| 📕 SQL Server M                              | Name *                             | Date modified    | Туре          | Size     |  |
| SQL Settings                                | BCN200_0101S_PROVIN.shp            | 8/7/2014 3:43 PM | SHP File      | 13,28    |  |

Presione el botón **Open** para escoger este shapefile.

De vuelta a la forma **Add vector layer**, haga **click** en el botón **Open** para que el shapefile aparezca en la tabla de contenido (lista de layers) y en el canvas.

| 🧕 Add vec | tor layer             |                           |             | ? ×    |
|-----------|-----------------------|---------------------------|-------------|--------|
| Source ty | /pe                   |                           |             |        |
| • File    | O Directory           | 🔘 Database                |             |        |
| Encoding  | g System              |                           |             | -      |
| -Source - |                       |                           |             |        |
| Dataset   | GIS \Datos \Proyeccio | nes \España \BCN200_0101S | _PROVIN.shp | Browse |
|           |                       | Open 💦                    | Cancel      | Help   |

Su canvas y tabla de contenido debe verse así. Los colores pueden variar.

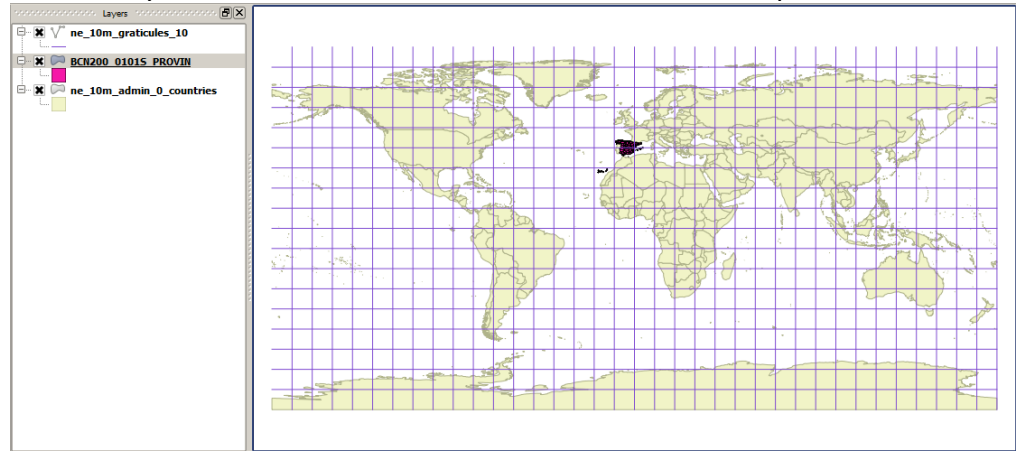

Vimos que a esta distancia, España aparece más o menos donde debería estar, según el layer de países del mundo que tomamos de Natural Earth.com.

Pero... ¿cuál es el sistema de referencia espacial de este shapefile? Esto lo podemos averiguar accediendo a las propiedades de este layer.

Haga click encima del nombre del layer BCN200\_0101S\_PROVIN y escoja Properties

E RCN200 01015 PROVIN

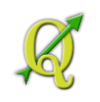

•••

Properties

Aparecerá la forma Layer Properties. Haga click en el ítem General.

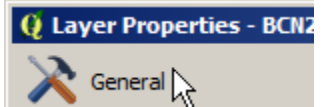

Fíjese en el apartado Coordinate reference system

Coordinate reference system

EPSG:4258 - ETRS89

Croate coatial index Undate extents

## En este aparece el código **EPSG:4258-ETRS89**. Una búsqueda por Internet nos dice que: ETRS89

El ETRS89 (siglas en inglés de European Terrestrial Reference System 1989, en español Sistema de Referencia Terrestre Europeo 1989), es un sistema de referencia geodésico ligado a la parte estable de la placa continental europea. Este datum geodésico espacial es consistente con los modernos sistemas de navegación por satélite GPS, GLONASS y el europeo GALILEO.

Su origen se remonta a la resolución de 1990 adoptada por EUREF (Subcomisión de la Asociación Internacional de Geodesia- AIG, para el Marco de Referencia Europeo) y trasladada a la Comisión Europea en 1999, por lo que está siendo adoptado sucesivamente por todos los países europeos.

El código EPSG correspondiente a este Datum es EPSG:4258.1

Fuente: http://es.wikipedia.org/wiki/ETRS89

Además es el sistema de referencia oficial español.

Este site nos muestra los parámetros de este sistema:

http://spatialreference.org/ref/epsg/4258/html/ GEOGCS["ETRS89", DATUM["European\_Terrestrial\_Reference\_System\_1989", SPHEROID["GRS 1980",6378137,298.257222101, AUTHORITY["EPSG","7019"]], AUTHORITY["EPSG","6258"]], PRIMEM["Greenwich",0, AUTHORITY["EPSG","8901"]], UNIT["degree",0.01745329251994328, AUTHORITY["EPSG","9122"]], AUTHORITY["EPSG","4258"]]

Sabemos ahora que las unidades (UNIT) están en grados. Por tal razón el shapefile aparece en el canvas.

Presione **OK** para salir de la forma Layer Properties.

Use el botón Add vector layer para traer el próximo shapefile

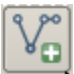

Aparecerá la forma Add vector layer

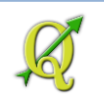

En esta forma, haga click en el botón Browse

Navegue al folder/directorio Tutorial\_QGIS\Datos\Proyecciones\Texas

Escoja el shapefile **StratMap\_County\_poly.shp**. Este shapefile representa los *condados* del estado de Texas en los EEUU.

| 🔇 Open an OGR Supported Vector Layer                        |                                    |                  |              |          |  |
|-------------------------------------------------------------|------------------------------------|------------------|--------------|----------|--|
| G v J v Tutorial_QG                                         | SIS • Datos • Proyecciones • Texas | ▼ ₩              | Search Texas |          |  |
| Organize 🔻 New folder                                       |                                    |                  | :=           | •        |  |
| SQL Settings<br>SQL Settings<br>Tutorial_QGI<br>Certificadc | Documents library<br>Texas         |                  | Arrange by:  | Folder 🔻 |  |
| Datos                                                       | Name 🗠                             | Date modified    | Туре         | Siz      |  |
| ACS_12_                                                     | StratMap_County_poly.shp           | 8/7/2014 4:31 PM | SHP File     |          |  |

De vuelta a la forma Add vector layer haga click en el botón Open.

| Q A | Add vect  | or layer          |                              |                      | <u>?</u> × |
|-----|-----------|-------------------|------------------------------|----------------------|------------|
| S   | ource typ | e                 |                              |                      |            |
|     | 🖲 File    | O Directory       | <ul> <li>Database</li> </ul> | O Protocol           |            |
| E   | Encoding  | System            |                              |                      | -          |
| S   | ource     |                   |                              |                      |            |
| [   | Dataset   | _QGIS\Datos\Proye | ecciones\Texas\StratMap_Cou  | inty_poly.shp Browse | •          |
|     |           |                   | Open                         | Cancel He            | lp         |

Su canvas debe aparecer así, con el estado de Texas, localizado más o menos en donde debe estar.

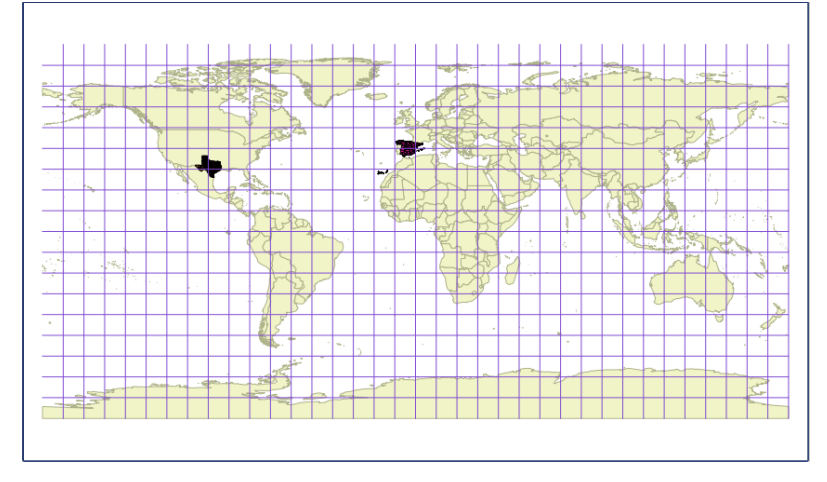

Averigüemos cuál es el sistema de referencia espacial de este shapefile.

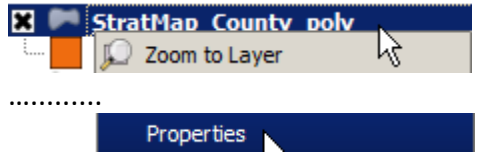

Aparecerá la forma Layer Properties. Escoja el ítem General.
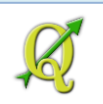

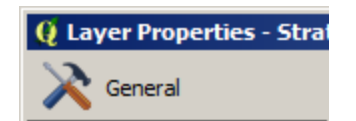

En el apartado Coordinate reference system aparecerá el código EPSG:4269

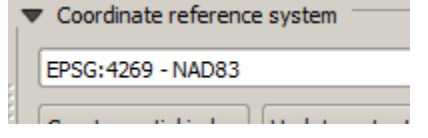

Haga click en el botón OK para salir de esta forma Layer Properties.

Buscando en la Internet, este sistema de referencia espacial (EPSG 4269) tiene los siguientes parámetros: GEOGCS["NAD83", DATUM["North\_American\_Datum\_1983", SPHEROID["GRS 1980",6378137,298.257222101, AUTHORITY["EPSG","7019"]], AUTHORITY["EPSG","6269"]], PRIMEM["Greenwich",0, AUTHORITY["EPSG","8901"]], UNIT["degree",0.01745329251994328, AUTHORITY["EPSG","9122"]], AUTHORITY["EPSG","4269"]] Fuente: http://spatialreference.org/ref/epsg/4269/html/

Note que el datum es North American de 1983 (NAD83) y las unidades están en grados.

\_\_\_\_\_

**Nota importante**: El hecho de que estos layers hayan aparecido 'más o menos' donde deberían estar, se debe a que estamos usando las mismas unidades: **grados**. A esta escala (en términos de distancia) *nos parece* que están donde deberían estar.

------

Veamos ahora otro caso en el cual el geodato/shapefile utiliza un sistema de referencia espacial con otra proyección, en *coordenadas no esféricas (planas)* en metros. Ahora las diferencias serán más evidentes...

Use el botón Add vector layer para traer el próximo shapefile

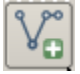

Aparecerá la forma Add vector layer

En esta forma, haga click en el botón Browse

Navegue al folder/directorio Tutorial\_QGIS\Datos\Proyecciones\Sudafrica

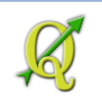

Seleccione el shapefile **south\_africa\_natal\_province.shp**. Este representa los límites de la provincia de Natal en Sudáfrica.

| 🧕 Open an OGR Supported                                                                                                    | 😧 Open an OGR Supported Vector Layer 🚬 🚬  |                   |                  |          |  |  |
|----------------------------------------------------------------------------------------------------|-------------------------------------------|-------------------|------------------|----------|--|--|
| Good States and States and St | GIS 🔹 Datos 🔹 Proyecciones 👻 Sudafric     | :a 🔻 🚰 🛛          | Search Sudafrica | <b>P</b> |  |  |
| Organize 🔻 New folder                                                                                                    |                                           |                   | :==              | • 🔟 🕜    |  |  |
| SQL Server M<br>SQL Settings<br>Utorial_QGI                                                                                                    | Documents library<br><sup>Sudafrica</sup> |                   | Arrange by:      | Folder 🔻 |  |  |
| 📙 Certificado                                                                                                    | Name *                                    | Date modified     | Туре             | Size     |  |  |
| Datos                                                                                                    | south_africa_natal_province               | 8/11/2014 4:38 PM | SHP File         | 53       |  |  |

Presione el botón Open para escoger este shapefile.

De vuelta a la forma Add vector layer, haga click en el botón Open.

El layer no aparecerá en donde debería, dentro de Sudáfrica.

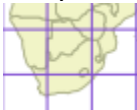

Si accedemos a las propiedades del layer de la provincia de Natal...

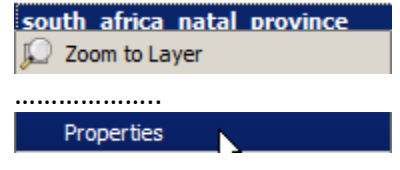

*Natal* (portugués) significa Navidad. Los portugueses fueron los primeros europeos en navegar por estas zonas para buscar rutas al lejano oriente.

Podremos ver que en el apartado **Coordinate reference system** aparecen los parámetros de este sistema. Aunque el elipsoide de referencia es **WGS84**...

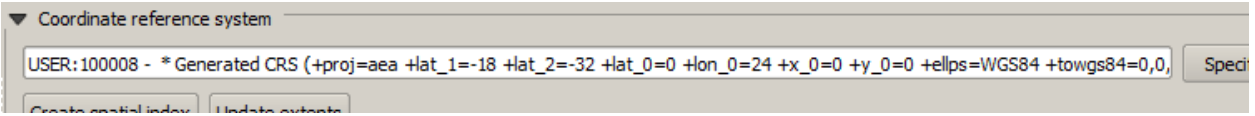

...si continuamos moviendo el cursor a la derecha, veremos que este layer utiliza el **metro** como unidad. (+units=m)

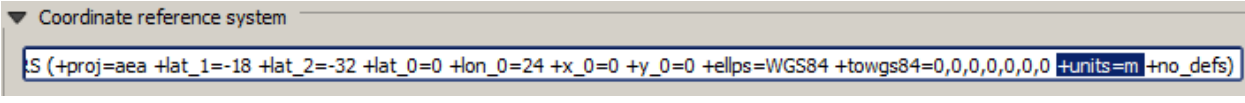

Por tal razón no podemos ver el layer, ya que el sistema de referencia este proyecto QGIS está en **EPSG:4326 WGS84** usando **grados** (coordenadas angulares, esféricas) como unidad.

Cierre entonces la forma **Layer Properties** haciendo **click** en el botón **OK**. Luego arreglaremos este asunto.

Añadamos el último shapefile usando el botón Add vector layer:

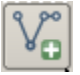

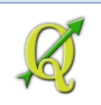

Aparecerá la forma Add vector layer

🧕 Add vector layer

En esta forma, haga click en el botón Browse

Navegue al folder-directorio Tutorial\_QGIS\Datos\Proyecciones\Puerto\_Rico

Escoja el shapefile **LIMITES\_LEGALES\_MUNICIPIOS\_EDICION\_MARZO2009.shp**. Este contiene los límites de municipios de Puerto Rico para 2009.

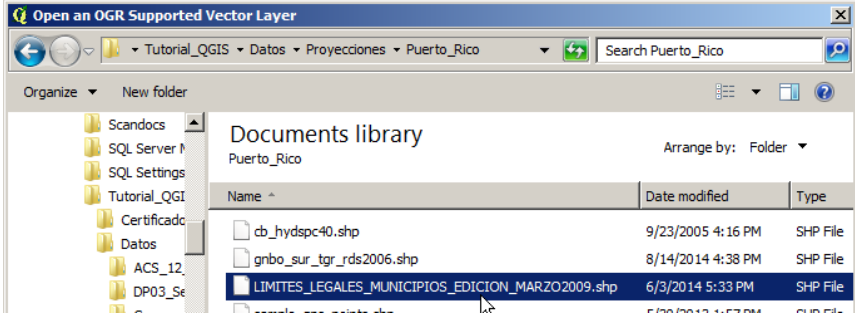

Haga click en el botón Open para escoger este shapefile.

De vuelta a la forma Add vector layer, haga click en el botón Open.

| 🧕 Add vect | tor layer        |                       |                 | ? ×  |
|------------|------------------|-----------------------|-----------------|------|
| Source typ | pe               |                       |                 |      |
| • File     |                  | 🔘 Database            |                 |      |
| Encoding   | System           |                       |                 | -    |
| _Source    |                  |                       |                 |      |
| Dataset    | VLIMITES_LEGALES | MUNICIPIOS_EDICION_MA | RZO2009.shp Bro | owse |
|            |                  | Open                  | Cancel          | Help |

De nuevo, el layer de municipios no aparece y se debe a la misma razón que impidió que se pudiera proyectar correctamente el layer de Natal en Sudáfrica. Las unidades de este shapefile están en metros.

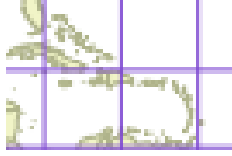

El sistema de referencia espacial de este shapefile es el **EPSG:32161**. La proyección es la **Cónica Conforme** (preservar forma) **de Lambert**. El **datum** es **NAD83** (como el de Texas) y las coordenadas que definen los límites municipales son *coordenadas planas* en metros.

Para solucionar esto, se usará entonces la opción de *reproyección instantánea* (on-the-fly CRS transformation) dentro de QGIS.

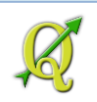

Esta vez, localice el botón well que está en la esquina inferior derecha de QGIS.

 Coordinate:
 -1.293,0.039
 Scale
 1:1,702,485
 ▼
 X Render
 EPSG:4326
 Image: Coordinate control of the control of the contro

Haga **click** en este botón para cambiar las propiedades del sistema de referencia espacial del proyecto QGIS.

Aparecerá la forma Project Properties, automáticamente en el apartado CRS.

🧕 Project Properties | CRS

#### Haga check en la opción Enable 'on the fly' CRS transformation.

🕱 Enable 'on the fly' CRS transformation -

Esto es lo que precisamente hará: *transformará* las coordenadas de los layers con diferente sistema de referencia espacial y los *trasladará* al sistema de referencia del proyecto QGIS EPSG:4236.

#### Antes de seguir, asegurémonos de que el proyecto QGIS esté usando el sistema EPSG 4326.

## Aún en la forma Project Properties | CRS, vaya a la caja de texto Filter y escriba 4326

Filter 4326

Seleccione el sistema WGS 84 que aparece en el apartado Coordinate reference systems of the world con ID EPSG:4326

| 1 | Coordinate reference systems of the world |              |
|---|-------------------------------------------|--------------|
|   | Coordinate Reference System               | Authority ID |
| l | 🖻 🕼 🚱 Geographic Coordinate Systems       |              |
|   | <sup></sup> WGS 84 ⊾                      | EPSG:4326    |

Presione el botón **OK** para aceptar los cambios y cerrar esta forma.

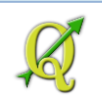

Su canvas aparecerá así. Note que ya aparecen los layers que antes no estaban en su lugar.

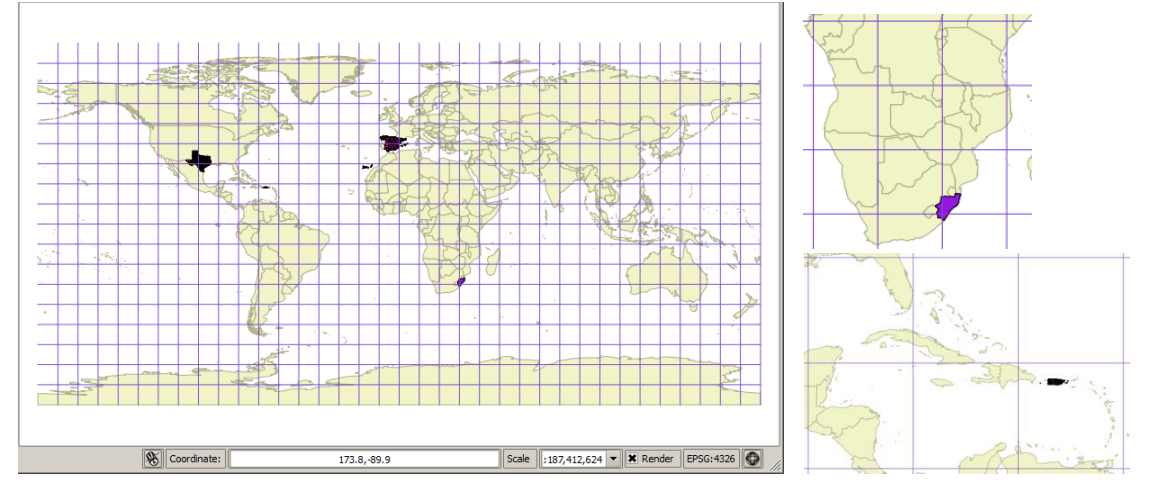

Esto finaliza esta parte del ejercicio. Puede guardar el proyecto QGIS con el nombre **Proyecciones.qgs** dentro del folder **Tutorial\_QGIS**.

| Pro | ject | Edit    | View    | Layer | Settings   | F  |
|-----|------|---------|---------|-------|------------|----|
|     | New  | 1       |         | Ct    | rl+N       |    |
|     | Ope  | n       |         | C     | rl+O       |    |
|     | New  | From T  | emplate | 2     |            | ۲. |
|     | Ope  | n Recer | nt      |       |            | F  |
|     | Save | e       |         | C     | rl+S       |    |
| ۵,  | Save | e As    |         | C     | rl+Shift+S |    |
|     |      |         | 145     |       |            |    |

Pase entonces al próximo ejercicio.

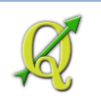

## 2B: Aplicación local: reproyección instantánea

La proyección cartográfica que se usa en Puerto Rico es la llamada <u>Conforme Cónica de</u> <u>Lambert</u>, la cual usa dos paralelos y un meridiano central. Como regla general, mientras más nos alejemos de estos paralelos y meridianos, mayor será la distorsión.

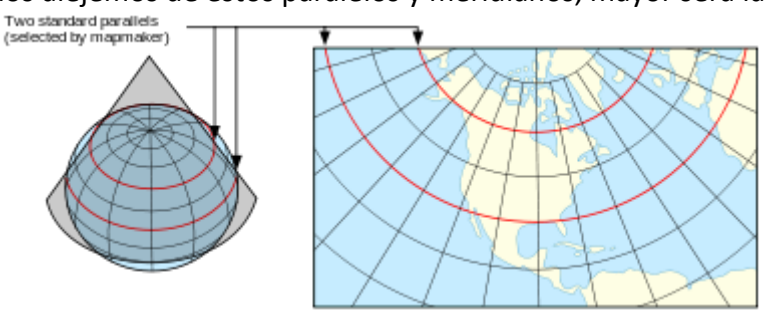

Proyección Cónica Conforme de Lambert. Tomado de http://es.wikipedia.org/wiki/Proy ección conforme de Lambert (8 marzo, 2013)

La siguiente gráfica muestra los paralelos y meridianos que definen el marco de referencia para la proyección cartográfica que usamos en las agencias gubernamentales.

Proyección Cónica Conforme de Lambert y el Sistema de coordenadas planas estatales en Puerto Rico.

- Se prefirió el uso de la proyección antes mencionada para el sistema local de coordenadas porque ésta se adapta mejor a la forma de la isla con una distorsión insignificante.
- Esta proyección de tipo secante usa dos paralelos:

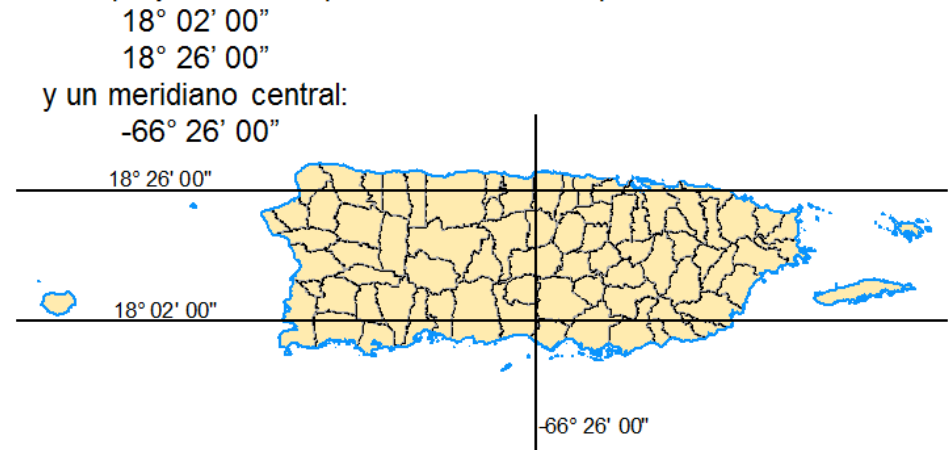

Parámetros para el uso del sistema estatal de coordenadas planas (State Plane Coordinate System).

Tomado de Fundamentos de ArcGIS, versión ArcView 9.1, Sección VII, p. 99, nov 2005.

Por virtud de la <u>Ley 264 de 2002</u> las agencias públicas adoptarán el uso del **sistema estatal de coordenadas planas** con **proyección cónica conforme de Lambert**, usando **metros** como unidad de medida. El <u>datum geodésico</u> adoptado es el norteamericano de 1983 (**NAD83**) o su versión más reciente.

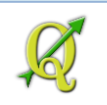

La adopción de este sistema y su reglamentación **no impiden** el uso de otros sistemas de coordenadas. Usamos frecuentemente latitud y longitud durante la temporada de huracanes por la simpleza de sus números, que van de 0 a 180 en longitud (o X) y de cero a 90 en latitud (o Y).

Los instrumentos de posicionamiento (GPS) usan el sistema geodésico de referencia global llamado <u>World Geodetic Survey de 1984</u> (WGS84). En Norteamérica, este datum es muy similar al NAD83 y para aplicaciones cartográficas pueden intercambiarse dependiendo del grado de exactitud requerida.

En adelante, los datos de los ejercicios estarán utilizando el sistema de coordenadas planas estatales. Este tiene un número identificador asignado: <u>EPSG</u>:<u>32161</u>, Ese número es todo lo que necesitamos saber por ahora para poder ponerle el identificador de sistema de coordenadas a QGIS al inicio de esta sesión. Recuerde ese número porque lo estará usando constantemente. Otros códigos muy usados son **4326** para WGS84 y el **3857** (Spherical Mercator usado por Google Maps)

Abra un nuevo proyecto QGIS. En el menú principal escoja Project | New:

| Project | Edit | View | Layer | Settings | F |
|---------|------|------|-------|----------|---|
| New     |      |      | Ct    | trl +N   |   |
|         | - 11 |      |       |          |   |

Para establecer este sistema de coordenadas EPSG: 32161 a esta sesión de QGIS, vaya al menú principal: Project | Project Properties...

| Pro | ject | Edit    | View     | Layer | Settings    | P |
|-----|------|---------|----------|-------|-------------|---|
|     | New  | 1       |          | С     | trl+N       |   |
| Þ   | Ope  | n       |          | C     | trl+O       |   |
|     | New  | From T  | emplate  | 2     | 1           | ŀ |
|     | Ope  | n Rece  | nt       |       | I           | ŀ |
|     | Save | 2       |          | С     | trl+S       |   |
|     | Save | e As    |          | С     | trl+Shift+S |   |
| 2   | Save | e as Im | age      |       |             |   |
|     | DXF  | Export  |          |       |             |   |
| 1   | Proj | ect Pro | perties. | 🔉 C   | trl+Shift+P |   |

Aparecerá la forma Project Properties

Project Properties

Haga **click** en el ítem **CRS**,

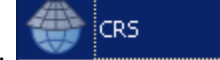

Haga check en la opción Enable 'on the fly' CRS transformation

Enable 'on the fly' CRS transformation

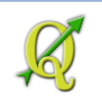

En la caja de texto Filter, escriba 32161

Filter 32161

En el apartado **Coordinate reference systems of the world**, aparecerá el sistema de referencia **NAD83 / Puerto Rico & Virgin Is**. con código **EPSG:32161**. Seleccione este sistema de la lista. Coordinate reference systems of the world

| · · · · · · · · · · · · · · · · · · · | _ ·          |
|---------------------------------------|--------------|
| Coordinate Reference System           | Authority ID |
| Projected Coordinate Systems          |              |
| 🖻 Lambert Conformal Conic             |              |
| NAD83 / Puerto Rico & Virgin Is.      | EPSG:32161   |

Fíjese en los parámetros de este sistema: paralelos y meridiano central, *shifting*, elipsoide de referencia GRS80, unidades en metros.

Selected CRS: NAD83 / Puerto Rico & Virgin Is.

Haga **click** en el botón **OK** de esta forma para establecer el sistema de coordenadas y proyección cartográfica correspondiente al sistema estatal de coordenadas planas con datum NAD83, como menciona la Ley 264 de 2002.

Podrá notar en la barra inferior de la interfaz de QGIS que el SRS (CRS) cambió a EPSG 32161.

| S Coordinate: | -1523122,-1191700 | Scale | 1:25,286,448 | ▼ X Render | EPSG:32161 | • |     |
|---------------|-------------------|-------|--------------|------------|------------|---|-----|
|               |                   |       |              |            |            |   | ce. |

Comencemos ahora a traer varios geodatos. Primero traiga el shapefile de municipios 2009. Use el botón **Add vector layer** 

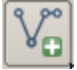

En la forma Add vector layer que aparecerá, haga click en el botón Browse.

En la forma **Open an OGR Supported vector Layer** que aparecerá, navegue y abra el folder **Puerto\_Rico** que está localizado dentro del folder **QGIS\_Tutorial\Proyecciones**.

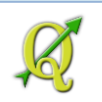

#### Seleccione el archivo shapefile de MUNICIPIOS\_2009

| 🧕 Open an OGR Supported V | ector Layer                                       |                   | ×        |
|---------------------------|---------------------------------------------------|-------------------|----------|
| G → J - Tutorial_QG       | IS 🔹 Datos 🔹 Proyecciones 👻 Puerto_Rico 💿 👻 💽 Sea | rch Puerto_Rico   | 2        |
| Organize 🔻 New folder     |                                                   |                   |          |
| 📕 Geoprocs 📥              | Name ^                                            | Date modified     | Туре     |
| Proyeccion<br>España      | cb_hydspc40.shp                                   | 9/23/2005 4:16 PM | SHP File |
| Natural_                  | gnbo_sur_tgr_rds2006.shp                          | 8/14/2014 4:38 PM | SHP File |
| 📙 Puerto_F                | LIMITES_LEGALES_MUNICIPIOS_EDICION_MARZO2009.shp  | 6/3/2014 5:33 PM  | SHP File |
| 🌗 Sudafrica               | sample_gps_points.shp                             | 5/30/2013 1:57 PM | SHP File |

Presione el botón Open para hacer la selección.

De vuelta a la forma **Add vector layer**, haga **click** en el botón **Open** para traer el shapefile a la tabla de contenido y que aparezca en el canvas.

| 🧕 Add vect | or layer         |                              |                   | <u>?</u> × |
|------------|------------------|------------------------------|-------------------|------------|
| Source typ | e                |                              |                   |            |
| • File     | O Directory      | <ul> <li>Database</li> </ul> |                   |            |
| Encoding   | System           |                              |                   | -          |
| _Source    |                  |                              |                   |            |
| Dataset    | VLIMITES_LEGALES | _MUNICIPIOS_EDICION_MAR      | ZO2009.shp Browse |            |
|            |                  | Open 💦                       | Cancel Help       | •          |

Ya habíamos mencionado que este layer está referenciado al sistema EPSG:32161: el mismo que está usándose para el proyecto QGIS.

Ahora utilice el mismo procedimiento para traer el próximo shapefile **sample\_gps\_points.shp**, localizado en el mismo folder **Puerto\_Rico**.

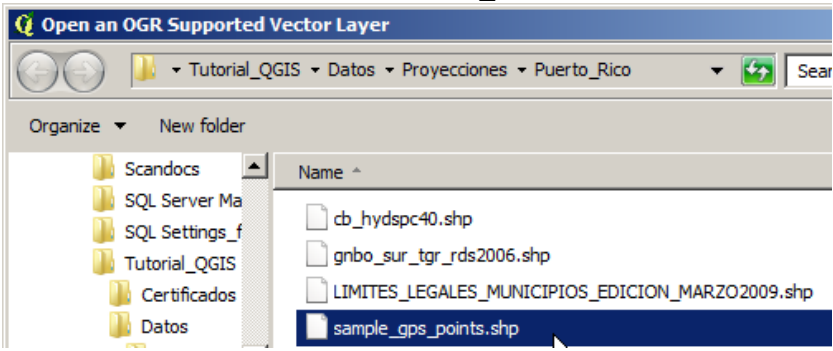

Estos son unos puntos de muestra que se tomaron con un equipo GPS *Garmin76* en el área surcentral del Municipio de Guaynabo.

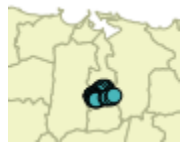

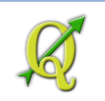

Inspeccione ahora cuál es el **sistema de referencia espacial** de este shapefile. Acceda a las propiedades del este layer haciendo **right click encima del layer** y escoja **Properties**.

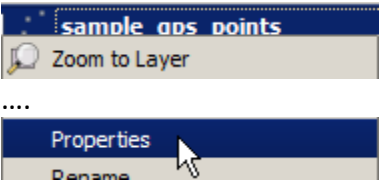

En la forma Layer Properties, haga click en el ítem General:

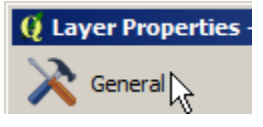

Fíjese en el apartado **Coordinate reference system**. Este shapefile está *referenciado geográficamente* utilizando el sistema núm 4326-WGS 84.

| • | ' Coordinate reference system |  |
|---|-------------------------------|--|
|   | EPSG:4326 - WGS 84            |  |
| ( |                               |  |

Cierre esta forma usando el botón OK.

Ahora repita el procedimiento para traer el próximo geodato que representa el sistema vial, calles y carreteras del sur de este municipio. El archivo se llama **gnbo\_sur\_tgr\_rds2006.shp**. Este archivo proviene de los mapas censales *TIGER Files* del Negociado del Censo Federal.

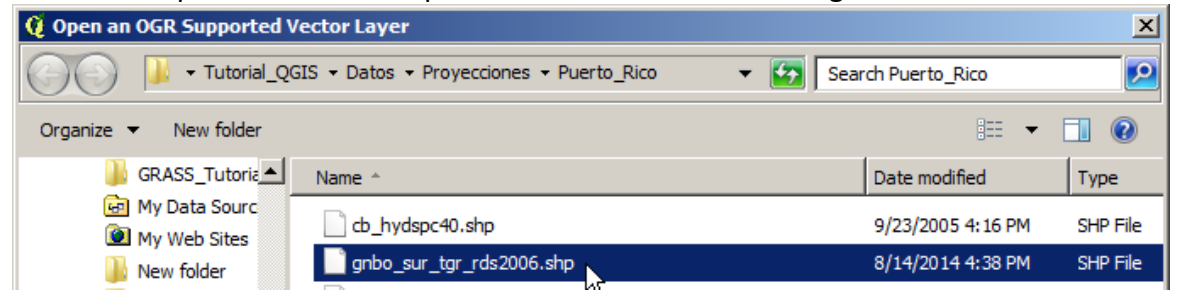

Acérquese al área de interés. ¿Cómo? En la tabla de contenido, haga **right click encima del layer gnbo\_sur\_tgr\_rds2006** y escoja la opción **Zoom to layer** 

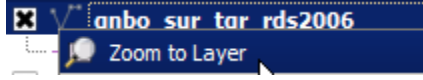

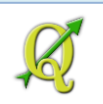

Los puntos y el sistema vial local deberán verse más o menos así dentro del Municipio de Guaynabo:

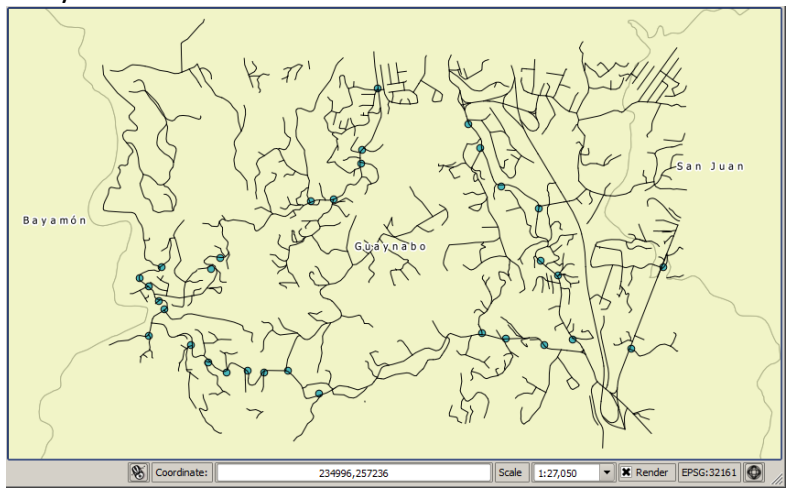

El layer del sistema vial está en referenciado geográficamente usando el sistema EPSG:32161. El único que está usando WGS 84 es el layer de puntos GPS.

## 2C: Reproyección permanente

En ocasiones, especialmente para procesos de análisis de geodatos (geoprocesamiento) es altamente recomendable que los layers utilicen el mismo sistema de referencia espacial.

Para esta parte del ejercicio cambiaremos el sistema de referencia espacial (CRS) del layer de puntos GPS al sistema EPSG:32161 (NAD83 PR & USVI).

Para cambiar el CRS de forma permanente es necesario derivar otro geodato, shapefile en este caso. Haga **right click** encima del layer **simple\_gps\_points** y escoja **Save As...** 

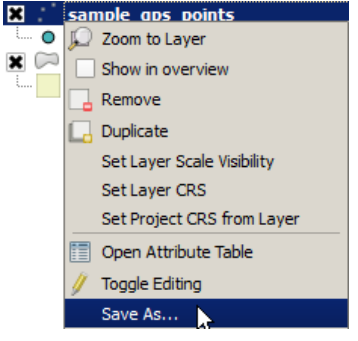

En la forma Save vector layer as que aparecerá, presione el botón Browse:

| 🧕 Save ve | ector layer as | <u>? ×</u> |
|-----------|----------------|------------|
| Format    | ESRI Shapefile | <b>•</b>   |
| Save as   |                | Browse     |

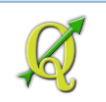

En la forma **Save layer as...** que aparecerá, asegúrese de que esté ubicado en el folder **Tutorial QGIS\Datos\Proyecciones\Puerto Rico** 

| 🧕 Save layer  | as                                                     |
|---------------|--------------------------------------------------------|
| <del>()</del> | 🗼 🕶 Tutorial_QGIS 👻 Datos 👻 Proyecciones 👻 Puerto_Rico |

En la caja de texto File name: escriba simple\_gps\_points\_32161.shp

File name: sample\_gps\_points\_32161.shp

Presione el botón **Save**.

De vuelta a la forma **Save vector layer as...** presione el botón **Browse** al lado derecho de WGS84

| WGS 84 | Browse |
|--------|--------|
|--------|--------|

En la forma **Coordinate Reference System Selector** que aparecerá, en la caja de texto **Filter**, escriba **32161** 

| Q Co   | oordinate Reference System Selector                                                                                                  |   |
|--------|----------------------------------------------------------------------------------------------------|---|
| Selec  | ct the coordinate reference system for the vector file. The data points will be transformed from the layer coordina<br>rence system. | æ |
|        |                                                                                                    |   |
| Filter | 32161                                                                                                    | ⊠ |

En la sección **Coordinate reference systems of the world**, escoja el sistema **NAD83 / Puerto Rico & Virgin Is.** Con código **EPSG:32161** 

| Coordinate reference systems of the world | Hide deprecated CRS |
|-------------------------------------------|---------------------|
| Coordinate Reference System               | Authority ID        |
| Projected Coordinate Systems              |                     |
| 🖻 Lambert Conformal Conic                 |                     |
| NAD83 / Puerto Rico & Virgin Is.          | EPSG:32161          |
| NG NG                                     |                     |

Estos son los parámetros del sistema escogido para la transformación de coordenadas:

| Selected CRS: NAD83 / Puerto Rico & Virgin Is.                                                   |  |
|--------------------------------------------------------------------------------------------------|--|
| +proj=lcc +lat_1=18.433333333333333333 +lat_2=18.0333333333333334 +lat_0=17.83333333333333333    |  |
| +lon_0=-66.4333333333333334 +x_0=200000 +y_0=200000 +ellps=GRS80 +towgs84=0,0,0,0,0,0,0 +units=m |  |

Presione el botón **OK**.

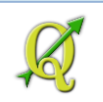

De vuelta a la forma **Save vector layer as...,** haga **check** en la opción **Add saved file to map**.

Deje las demás opciones como están.

Presione **OK** para correr el proceso y derivar el nuevo archivo con la transformación de coordenadas.

#### Le aparecerá este mensaje:

**Saving done:** Export to vector file has been completed

Coteje cuál es el CRS del nuevo layer, yendo a las propiedades del nuevo layer:

| ×   | sa  | mple aps points 32161         |              |                                  |
|-----|-----|-------------------------------|--------------|----------------------------------|
| L O | P   | Zoom to Layer                 |              |                                  |
|     |     | Show in overview              |              |                                  |
|     |     | Remove                        |              |                                  |
| 1   |     | Duplicate                     |              |                                  |
|     |     | Set Layer Scale Visibility    |              |                                  |
|     |     | Set Layer CRS                 |              |                                  |
|     |     | Set Project CRS from Layer    |              |                                  |
|     |     | Open Attribute Table          |              |                                  |
|     | 1   | Togale Editing                |              |                                  |
|     | 1   | Save As                       |              |                                  |
|     |     | Save As Laver Definition File |              |                                  |
|     |     | Filter                        |              |                                  |
|     |     | Show Feature Count            |              |                                  |
|     |     | Properties                    |              |                                  |
|     | _   | N                             |              |                                  |
|     |     |                               |              |                                  |
| Q   | Lay | er Properties - sample_       | gps_points   | _32161   General                 |
| 5-  | >   | _                             | Lawer info   |                                  |
|     | ς.  | General                       | Layer into   |                                  |
| ÷.  |     | L                             | ayer name    | sample gps points 32161          |
|     | 1   |                               | Coordinate r | eference system                  |
|     |     | •                             | coordinater  | crerence system                  |
|     |     |                               | EPSG:32161 - | NAD83 / Puerto Rico & Virgin Is. |
|     |     |                               |              |                                  |

El nuevo layer está referenciado geográficamente usando el sistema EPSG:32161.

Guarde este proyecto con el nombre re-proyecciones.qgs

## 2D: Ejercicio opcional: Transformar desde el datum PR40 (alias NAD27) al NAD83.

Los datos geográficos digitales más antiguos provenían mayormente de los cuadrángulos topográficos del US Geological Survey. Estos mapas comenzaron a crearse desde fines de la década del 30 y han tenido varias actualizaciones hasta 1982. Recientemente (2013) el USGS publicó unos nuevos cuadrángulos topográficos que están en formato digital.

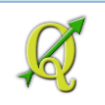

En esta última parte, tomaremos un archivo shapefile que está referenciado geográficamente usando el sistema PR Datum de 1940. El PRDatum 1940 es el nombre correcto. Comúnmente se le ha conocido localmente como NAD27 pero la aplicación de ese datum es para los EEUU continentales.

El sistema de referencia espacial previo al EPSG:31261, tiene el código **3991**. En QGIS tiene el nombre Puerto Rico State Plane CS of 1927. Ya explicamos que el nombre es incorrecto pero se ha quedado así en los records.

Vamos ahora a explorar algunos sistemas de referencia locales.

| Pro | ject | Edit    | View                 | Layer | Settings    | Ρ |
|-----|------|---------|----------------------|-------|-------------|---|
|     | New  | 1       |                      | Ct    | trl +N      |   |
| Þ   | Ope  | n       |                      | C     | trl+O       |   |
|     | New  | From T  | <sup>r</sup> emplate | 2     | ,           | · |
|     | Ope  | n Rece  | nt                   |       | ,           | • |
|     | Save | 2       |                      | C     | trl+S       |   |
|     | Save | e As    |                      | Ct    | trl+Shift+S |   |
| 2   | Save | e as Im | age                  |       |             |   |
|     | DXF  | Export  |                      |       |             |   |
| 1   | Proj | ect Pro | perties.             | Ci    | trl+Shift+P | k |

Vaya al menú principal y escoja Project | Project Properties. .

En la forma Project Properties que aparecerá, haga click en el ítem CRS

En la caja de texto Filter, escriba Puerto Rico

Filter Puerto Rico

En el apartado **Coordinate reference systems of the world**, verá una lista de los sistemas de referencia espacial disponibles para Puerto Rico.

| Coordinate reference systems of the world                | Hide deprecated CRSs |
|----------------------------------------------------------|----------------------|
| Coordinate Reference System                              | Authority ID         |
| 🖻 🚳 Geographic Coordinate Systems                        |                      |
| Puerto Rico                                              | EPSG:4139            |
| Projected Coordinate Systems                             |                      |
| 📮 Lambert Conformal Conic                                |                      |
| MAD83 / Puerto Rico & Virgin Is.                         | EPSG:32161           |
| MAD83(HARN) / Puerto Rico & Virgin Is.                   | EPSG:2866            |
| MAD83(NSRS2007) / Puerto Rico and Virgin Is.             | EPSG:4437            |
| NAD_1983_HARN_StatePlane_Puerto_Rico_Virgin_Islands_FIPS | EPSG: 102361         |
| MAD_1983_StatePlane_Puerto_Rico_Virgin_Islands_FIPS_5200 | EPSG: 102761         |
| Puerto Rico / St. Croix                                  | EPSG:3992            |
| Puerto Rico State Plane CS of 1927                       | EPSG:3991            |
| 😑 🗉 Universal Transverse Mercator (UTM)                  |                      |
| Puerto Rico / UTM zone 20N                               | EPSG:3920            |

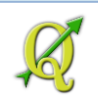

| Sistema        | Unidades                                                  | Datum          | Elipsoide de referencia |  |
|----------------|-----------------------------------------------------------|----------------|-------------------------|--|
| 4139           | Grados                                                    | PRDatum 1940   | Clarke 1866             |  |
| Lambert Confo  | ormal Conic                                               |                |                         |  |
| 32161          | metros                                                    | NAD83          | GRS1980                 |  |
| 2866           | metros                                                    | NAD83 HARN     | GRS1980                 |  |
| 4437           | metros                                                    | NAD83 NSRS2007 | GRS1980                 |  |
| 102361         | metros                                                    | NAD83 HARN     | GRS1980                 |  |
| 102761         | pies                                                      | NAD83          | No aparece              |  |
| 3992 (St       | pies                                                      | PRDatum 1940   | Clarke 1866             |  |
| Croix)         |                                                           |                |                         |  |
| 3991           | pies                                                      | PRDatum 1940   | Clarke 1866             |  |
| Universal Tran | Universal Transverse Mercator (UTM) solo muestra zona #20 |                |                         |  |
| 3920           | Metros                                                    | PRDatum 1940   | Clarke 1866             |  |

Podemos ver que hay varios sistemas de referencia donde la mayor variedad corresponde al uso de la proyección Cónica Conforme de Lambert. Debemos notar que hay sistemas de referencia posteriores al EPSG:32161. *Se supone* que las agencias gubernamentales utilicen el sistema de referencia más reciente. Esto se deberá hacer de forma coordinada para evitar confusiones posteriores. **Conforme a esta tabla, el datum más reciente disponible es el NAD83/NSRS2007**.

Fíjese que el sistema 3991 utiliza el pie us-ft.

Selected CRS: Puerto Rico State Plane CS of 1927

En nuestros mapas anteriores al NAD83 la unidad usada **siempre fue el metro**. Por lo tanto, esta definición del SRS es incorrecta y nos dará resultados erróneos si la utilizamos tal como está.

Cierre esta forma usando el botón Cancel.

¿Qué pasaría si traemos un geodato que esté referenciado en el datum antiguo PR1940? Para esto tenemos un shapefile que traeremos a continuación.

Use el botón **Add vector layer** para traer el shapefile. En la forma **Add vector layer** que aparecerá, haga **click** en el botón **Browse**.

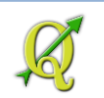

En la forma Open an OGR Supported Vector Layer, seleccione el archivo cb\_hydspc40.shp

| 🧕 Open an OGR Supported V              | /ector Layer                                                                                                    |                                                                                 | ×                                            |
|----------------------------------------|----------------------------------------------------------------------------------------------------|---------------------------------------------------------------------------------|----------------------------------------------|
| COV I v Tutorial_QC                    | SIS • Datos • Proyecciones • Puerto_Rico • 💽 Search                                                                         | 1 Puerto_Rico                                                                   | 2                                            |
| Organize 🔻 New folder                  |                                                                                                    | := -                                                                            | 0                                            |
| Scandocs SQL Server N                  | Documents library<br>Puerto_Rico                                                                                            | Arrange by: Folder                                                              | •                                            |
| 🔰 Tutorial_QGI                         | Name                                                                                                    | Date modified 👻                                                                 | Туре                                         |
| Certificado                            | sample_gps_points_32161.shp gnbo_sur_tgr_rds2006.shp LIMITES_LEGALES_MUNICIPIOS_EDICION_MARZO2009.shp sample_gas_points.shp | 8/22/2014 4:26 PM<br>8/14/2014 4:38 PM<br>6/3/2014 5:33 PM<br>5/30/2013 1:57 PM | SHP File<br>SHP File<br>SHP File<br>SHP File |
| Proyecci<br>Españo<br>Natura<br>Puerto | Cb_hydspc40.shp                                                                                                    | 9/23/2005 4:16 PM                                                               | SHP File                                     |
| Sudafi<br>File na                      | ✓ ESRI SI                                                                                                    | hapefiles (*.shp *.SHP)<br>ven 🔻 Cance                                          | •                                            |

Presione el botón **Open** para confirmar la selección de este shapefile.

Presione el botón **Open** en la forma **Add vector layer**.

| 🧕 Add vec   | tor layer           |                              |                  | ? ×  |
|-------------|---------------------|------------------------------|------------------|------|
| -Source typ | pe                  |                              |                  |      |
| • File      |                     | O Database                   | O Protocol       |      |
| Encoding    | System              |                              |                  | •    |
| Source      |                     |                              |                  |      |
| Dataset     | vrial_QGIS\Datos\Pr | oyecciones\Puerto_Rico\cb_hy | vdspc40.shp Brow | wse  |
|             |                     | Copen                        | Cancel           | Help |

Una vez aparezca el nombre de este layer en la tabla de contenido, use el botón **Zoom full** para verlo en el contexto de la isla:

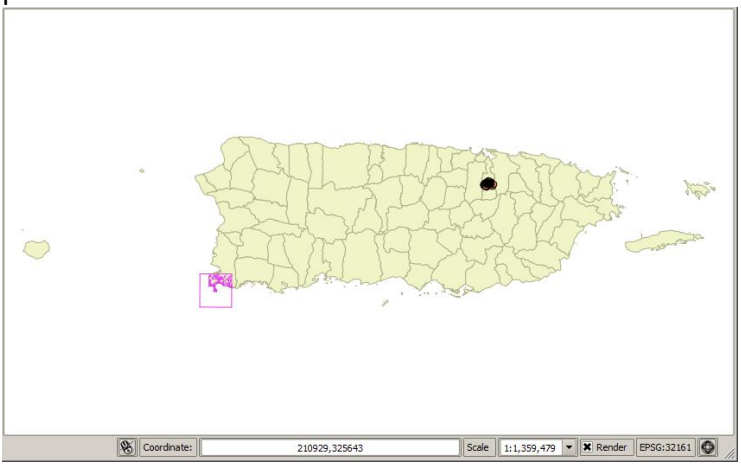

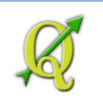

A esta distancia no se nota el problema. Lo podremos ver si nos acercamos. Haga **right click encima** del nombre de este layer **cb\_hydspc40** y escoja **Zoom to layer**.

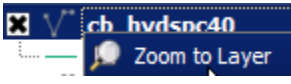

Ahora sí podemos ver que hay un desfase '*sistemático*'. Esto es lo que parece porque el contorno de la costa es bien parecido al del mapa de municipios pero aparece *desplazado hacia el noroeste*.

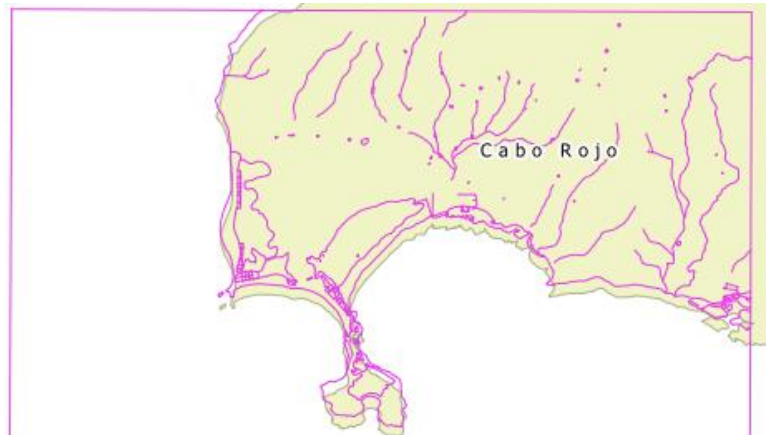

*Esta fue la interpretación que hizo QGIS del sistema de referencia que pudo leer del archivo prj adjunto al shapefile*. QGIS necesita un poco más de información para poder hacer la *transformación* de coordenadas entre el datum viejo y el nuevo.

Podemos preguntar: ¿se puede entonces asignar el sistema de referencia que le corresponde; usar el sistema número **3991** que está definida con el **PRDatum 1940**, alias NAD27?

Para esto, debemos acceder a las propiedades del layer y asignarle el sistema de referencia mencionado. Haga **right click** encima del nombre de este layer y escoja la opción **Properties** 

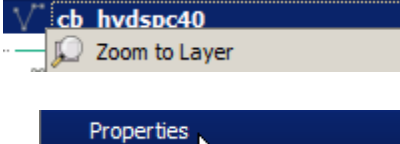

En la forma Layer Properties, seleccione el ítem General.

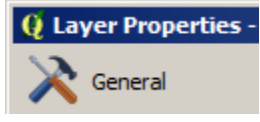

Fíjese en el apartado Coordinate reference system

Coordinate reference system

El número identificador no es el 3991.

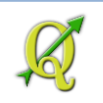

Vea más detalles usando el botón **Specify**... y aparecerá otra forma para seleccionar el sistema de coordenadas. Fíjese en los parámetros:

| ⊡…          | User Defined Coordinate Systems                                                                                                    |
|-------------|----------------------------------------------------------------------------------------------------|
|             | * Generated CRS (+proj=aea +lat_1=-18 +lat_2=-32 +lat_0 USER:100007                                                                                                    |
|             | * Generated CRS (+proj=aea +lat_1=-18 +lat_2=-32 +lat_0 USER:100008                                                                                                    |
|             | * Generated CRS (+proj=lcc +lat_1=18.03333333333333333 +la USER:100009                                                                                                    |
|             | * Generated CRS (+proj=lcc +lat_1=18.0333333333333333333333333333333 +la USER:100002                                                                                                    |
| I           | * Generated CRS (+proj=lcc +lat_1=18.03333333333333333 +la USER:100003                                                                                                    |
|             | * Generated CRS (+proi=lcc +lat 1=18.03333333333334 +la USER:100001                                                                                                    |
| ╝           |                                                                                                    |
| Selec       | ted CRS: } +lon_0=-66.433333333333334 +x_0=152400.3048006096 +y_0=0 +datum=NAD27 +units=m +no_defs)                                                                                      |
| +pr<br>+lor | oj=lcc +lat_1=18.033333333333333333333 +lat_2=18.43333333333333333333 +lat_0=17.8333333333333333<br>n_0=-66.433333333333334 +x_0=152400.3048006096 +y_0=0 +datum=NAD27 +units=m +no_defs |

Note que la definición actual (la que *QGIS interpreta* del archivo prj) no provee el parámetro de elipsoide 'Clarke1866'.

Ahora, busquemos el sistema de referencia 3991. En esta misma forma **Coordinate Reference System Selector**, vaya a la caja de texto **Filter** y escriba **3991**.

Filter 3991

En el apartado **Coordinate reference systems of the world**, seleccione el item **Puerto Rico State Plane CS of 1927** con ID **3991** 

| 1 | Coordinate reference systems of the world |              |  |
|---|-------------------------------------------|--------------|--|
|   | Coordinate Reference System               | Authority ID |  |
|   | Projected Coordinate Systems              |              |  |
|   | 🖃 - Lambert Conformal Conic               |              |  |
|   | Puerto Rico State Plane CS of 1927        | EPSG:3991    |  |
| 1 |                                           |              |  |

Fíjese en los parámetros de este sistema:

Selected CRS: Puerto Rico State Plane CS of 1927

Note que las unidades están en **us-ft** (pies). Usaremos este sistema por el momento para propósitos ilustrativos.

Presione el botón **OK** en esta forma.

De vuelta a la forma Layer Properties, deberá ver en el apartado Coordinate reference system el sistema EPSG:3991

| ľ | • | Coordinate reference system                     |
|---|---|-------------------------------------------------|
|   | ſ | EPSG: 3991 - Puerto Rico State Plane CS of 1927 |

Presione el botón **OK** para aceptar los cambios.

\* \*

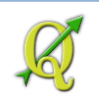

Es posible que el layer desaparezca. Haga **click** en el botón **Zoom full**. Así verá el layer en el contexto de los demás layers.

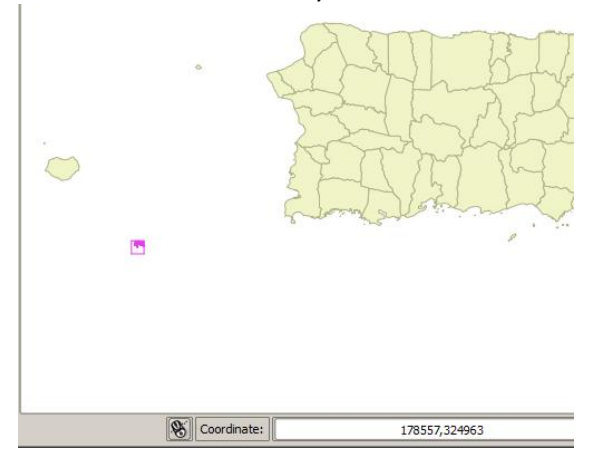

Este layer se volvió más pequeño porque la unidad *pie* es más pequeña que el metro. Por lo tanto, esta definición no es útil.

Afortunadamente, podemos modificar este sistema y cambiarle las unidades: de pies a metros. Esto es simple.

Para hacer esta modificación, necesitamos definir un nuevo sistema de referencia.

#### Modificar un CRS existente

Vaya al menú principal y escoja la opción Settings | Custom CRS...

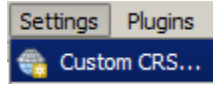

Afortunadamente, solo necesitamos copiar un sistema existente (**3991**) y modificarlo. En la forma **Custom Coordinate Reference System Definition**, presione el botón **Copy existing CRS** para buscar el CRS que vamos a copiar.

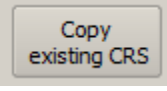

Aparecerá la forma Coordinate Reference System Selector. En la caja de texto Filter, escriba 3991

🧕 Coordinate Reference System Selector

Filter 3991

En el apartado **Coordinate Reference Systems of the world**, escoja el sistema **Puerto Rico State Plane CS of 1927** con ID **3991**.

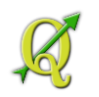

| Coordinate reference systems of the world |              |  |
|-------------------------------------------|--------------|--|
| Coordinate Reference System               | Authority ID |  |
| Projected Coordinate Systems              |              |  |
| 🚊 🗠 Lambert Conformal Conic               |              |  |
| Puerto Rico State Plane CS of 1927        | EPSG:3991    |  |

Presione **OK** en esta forma para copiar esta definición que vamos a hace una pequeña modificación.

De vuelta a la forma **Custom Coordinate Reference System Definition**, verá los parámetros de este CRS al lado del botón Copy existing CRS.

| Parameters:  | +proj=lcc +lat_1=18.4333333333333333333333333333333333333 |
|--------------|-----------------------------------------------------------|
| Copy         | +x_0=152400.3048006096 +y_0=0 +ellps=drk66                |
| existing CRS | +towgs84=11,72,-101,0,0,0,0 +units=us-ft +no_defs         |

Ahora, **borre** el parámetro **us-ft** y **escriba** la letra **m Recuerde dejar un espacio después de la m** 

| Parameters:  | +proj=lcc +lat_1=18.43333333333333333 +lat_2=18.033333333333334<br>+lat_0=17.833333333333333 +lon_0=-66.4333333333333334 |
|--------------|----------------------------------------------------------------------------------------------------|
| Copy         | +x_0=152400.3048006096 +y_0=0 +ellps=drk66                                                                               |
| existing CRS | +towgs84=11,72,-101,0,0,0,0 +units=n +no_defs                                                                            |

Esto será suficiente para que QGIS entienda que la unidad es el metro.

Asígnele un nombre al nuevo CRS que acaba de definir. En la caja de texto Name: Escriba el nombre EPSG:3991m, Puerto Rico State Plane CS of 1940, meters

Name: EPSG: 399 1m, Puerto Rico State Plane CS of 1940, meters

Presione el botón **OK** para terminar de registrar este nuevo CRS personalizado.

Ahora volvamos a las propiedades de este layer cb\_hydspc40 para asignarle el nuevo CRS.

Haga right click encima del nombre de este layer y escoja la opción Properties

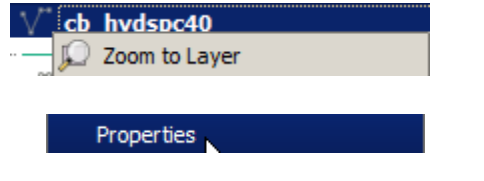

En la forma Layer Properties, seleccione el ítem General.

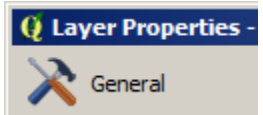

En el apartado Coordinate reference system, presione el botón Specify.

Aparecerá la forma Coordinate Reference System Selector. En la caja de texto Filter, escriba 3991m

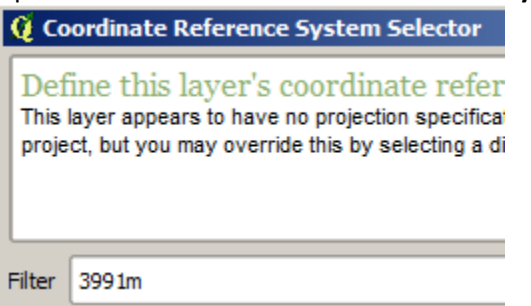

En el apartado Coordinate reference systems of the world escoja el nuevo CRS: EPSG3991m, Puerto Rico State Plane CS of 1940, meters

| ( | Coordinate reference systems of the world               |          |
|---|---------------------------------------------------------|----------|
|   | Coordinate Reference System                             | Authorit |
| I | 🖻 👤 User Defined Coordinate Systems                     |          |
| I | EPSG: 3991m, Puerto Rico State Plane CS of 1940, meters | USER:10  |

Presione **OK** en esta forma para seleccionar este CRS.

De vuelta a la forma Layer Properties, presione OK para terminar de asignar el nuevo CRS modificado.

Notará que el layer fue movido hacia el lugar indicado. Compruébelo haciendo **right click encima** del **layer cb\_hydspc40** y escogiendo **Zoom to layer**.

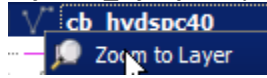

Ahora aparecerá como debería ser, sin desplazamientos:

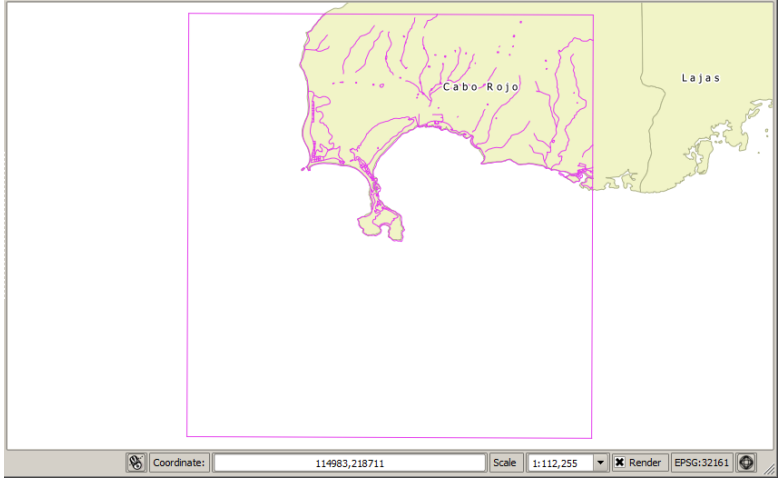

Esto finaliza la parte opcional de este ejercicio. Puede **guardar** el proyecto QGIS con el mismo nombre **re-proyecciones.qgs**.

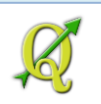

### **Preguntas:**

- 1. Sistema de referencia espacial: (p 27)
  - a. Se compone de modelos matemáticos que representan la forma y medidas de la tierra
  - b. Puede basarse en una proyección cartográfica
  - c. Puede utilizar coordenadas planas (metros, pies) o angulares (lat, long)
  - d. Todas las anteriores
- 2. Las proyecciones cartográficas son: (p 27)
  - a. Dibujar un mapa en un papel
  - Representación matemática de la forma de un lugar en la superficie redondeada de la Tierra en un medio plano como un papel, una pantalla de computadora, o un medio para imprimir.
  - c. Representación geométrica plana de manera simplificada y convencional de toda o parte de la superficie terrestre, según su nivel de acercamiento.
  - d. Alternativas a y b.
- 3. Cierto/Falso: ¿Una proyección cartográfica puede ser equivalente y conforme a la vez? (p 30)
- 4. El modelo matemático más complejo de la forma y dimensiones de la Tierra es: (p 27)
  - a. Esfera
  - b. Esferoide
  - c. Geoide

#### 5. Los datums se desarrollan mediante: (p 27)

- a. Mediciones en el terreno
- b. Usando instrumentos geodésicos
- c. Revisiones periódicas tomando mediciones en el campo
- d. Todas las anteriores
- 6. Las transformaciones entre datums consisten en el traslado de coordenadas de un sistema de referencia espacial a otro. Estas pueden ser: (p 27)
  - a. Solo entre datums que usen el mismo elipsoide de referencia
  - b. Entre cualquier datum, si se conocen los parámetros que los definen
  - c. Todas las anteriores

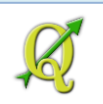

### **Referencias:**

Béguin, Michèle, Pumain, Denise, *La répresentation des données géographiques, statistique et cartographie*, 2003, Armand Colin Ed.

Furiti, Carlos, *Cartographical Map Projections*, <u>http://www.progonos.com/furuti/MapProj/Normal/TOC/cartTOC.html</u>, 2013 Recuperado: 26 de agosto de 2014

Ministerio de Fomento, Instituto Geográfico Nacional, España, *Conceptos cartográficos*, sin fecha <u>http://www.ign.es/ign/resources/cartografiaEnsenanza/conceptosCarto/descargas/Conceptos</u> <u>Cartogra</u> <u>ficos\_def.pdf</u> Recuperado: 26 agosto de 2014

Snyder, John P, *Map projections: A Working Manual*, 1987, USGS Professional Paper 1395, <u>http://pubs.er.usgs.gov/publication/pp1395</u> Recuperado: 26 agosto de 2014

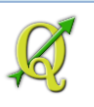

## 3. Trabajar con geodatos en QGIS

#### Parte 1

En esta parte vamos a usar QGIS para continuar importando algunos *shapefiles* de interés para los empleados que trabajan en encuestas que prepara el Departamento del Trabajo de Puerto Rico.

Descargaremos varios geodatos (shapefiles) tales como:

• Bloques censales, Censo 2010. Esta es la unidad de área más pequeña y fundamental para trabajar. El bloque censal contiene un conteo de habitantes y viviendas cada 10 años. Su forma y área pueden variar, según se ubique en áreas urbanizadas o rurales.

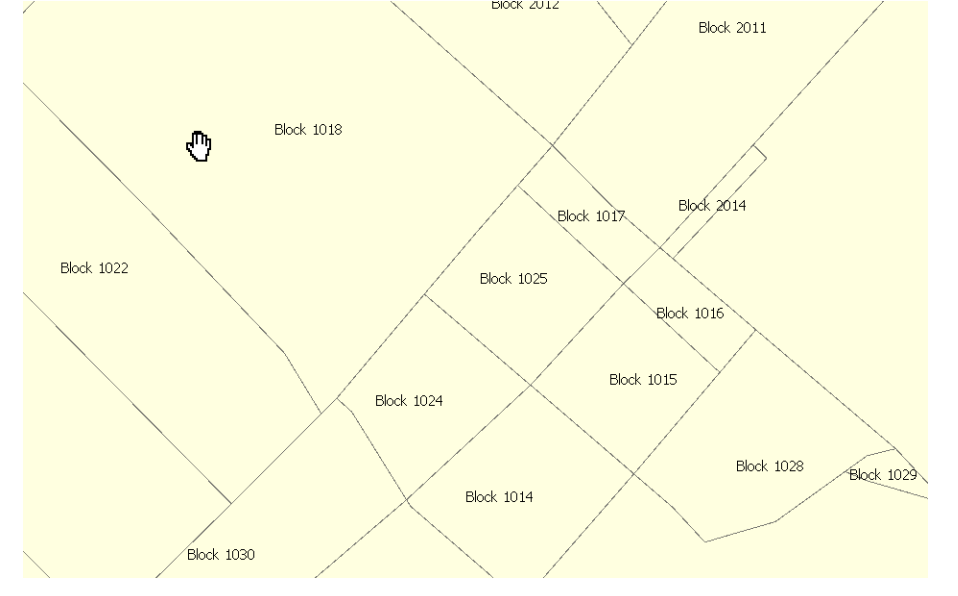

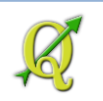

 Barrios (versión 2009) de la Junta de Planificación. Este geodato es útil para la identificación de sectores rurales y urbanos.

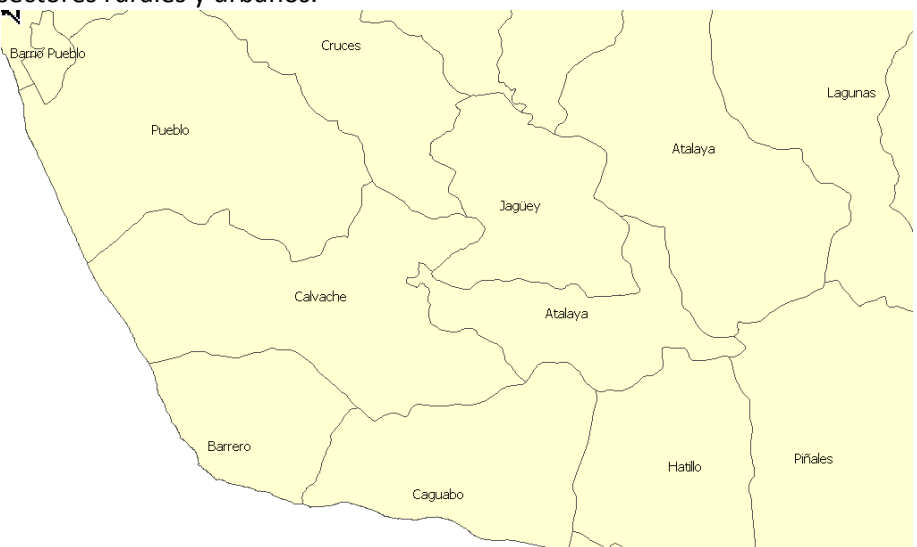

• Huellas de edificios: Se trata de un extracto del mapa porque no se nos permite distribuir copias completas de este mapa (CRIM). Contiene edificios dentro de los barrios del sur del Municipio de Rincón. Se añadió una zona de 30 metros más allá de los límites para obtener edificios aledaños.

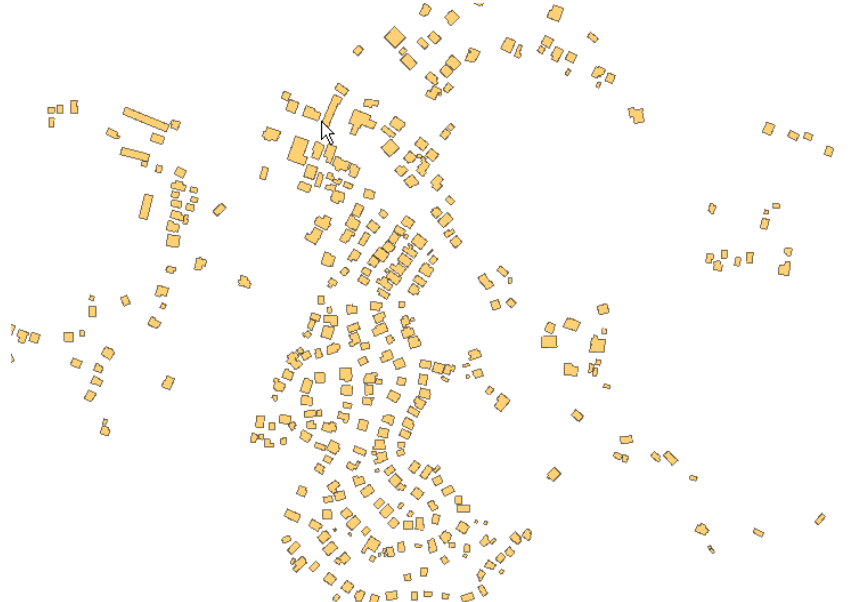

Además, trabajaremos con un **servicio** *web mapping* que nos devuelve imágenes (<u>*Web Map*</u> <u>*Service, WMS*</u>). En este caso, utilizaremos el web-service llamado *Basemap2*. Se trata de una compilación de múltiples geodatos en una composición que podemos usar como plantilla de trabajo. Entre los geodatos que componen este servicio están:

- 1. fotografía aérea más reciente (2009-10),
- 2. huellas de edificios (1996-98)
- 3. calles y carreteras con números y nombres (Autoridad de Carreteras, 2012)

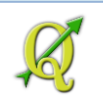

- 4. cuerpos de agua con sus nombres (1996-2004)
- 5. otros

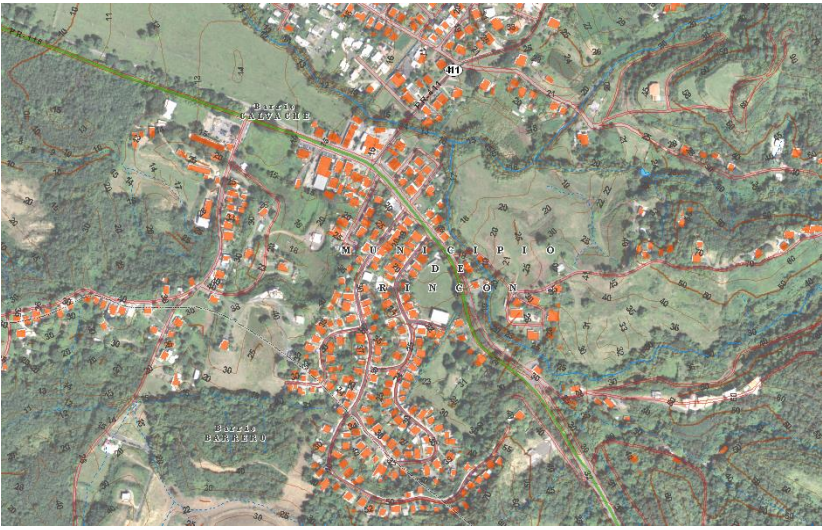

## 3A: Establecer el sistema de coordenadas por defecto para los proyectos QGIS

**Es altamente recomendable mantener los datos en un solo sistema de referencia espacial**, especialmente **para análisis geográfico** (*geoprocessing*) **y para la entrada de datos geométricos**. En esta parte definiremos el sistema de referencia espacial para Puerto Rico, el EPSG:32161, además de otras opciones.

Una vez haya guardado los datos, comience una sesión de QGIS, si es que no la tiene activada.

Vaya al menú principal y escoja Project | New.

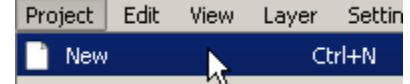

Nuevamente en el menú principal, escoja Settings | Options

En la forma **Options** que aparecerá, **Q Options** haga **click** en la opción **(** 

CRS

Ejemplo del web map service **Basemap2**, publicado por la Oficina de Gerencia y Presupuesto.

Área: barrio Calvache, Municipio de Rincón

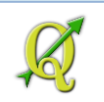

En el apartado **Default CRS for new projects**, seleccione la opción **Enable 'on the fly' reprojection by default**.

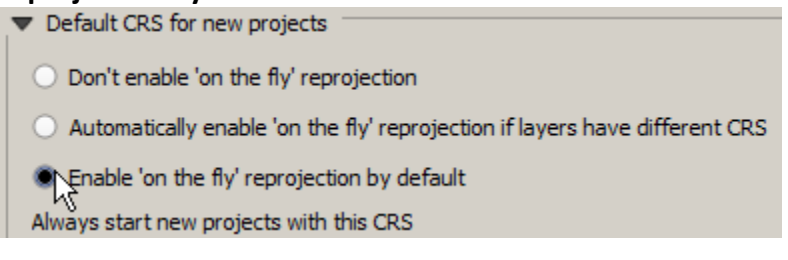

Inmediatamente debajo de esta opción, aparece la sección **Always start new projects with this CRS**. Haga **click** en el botón **Select**...

Select...

En la forma **Coordinate Reference System Selector** que aparecerá, en la caja de texto **Filter**, escriba **32161** 

Coordinate Reference System Selector
 Filter 32161

En la sección **Coordinate reference systems of the world**, escoja el item **NAD83 / Puerto Rico & Virgin Is.** con identificador **EPSG:32161**.

| Coordinate reference systems of the world |              |
|-------------------------------------------|--------------|
| Coordinate Reference System               | Authority ID |
| Projected Coordinate Systems              |              |
| 🖻 Lambert Conformal Conic                 |              |
| NAD83 / Puerto Rico & Virgin Is.          | EPSG:32161   |
| NE                                        |              |

Presione **OK** en esta forma.

En el apartado **CRS for new layers**, escoja la opción **Use default CRS displayed below**. El propósito de esto es definir el CRS por defecto para cada geodato nuevo que vayamos a construir. Vamos a construir geodatos nuevos más adelante en otra sección.

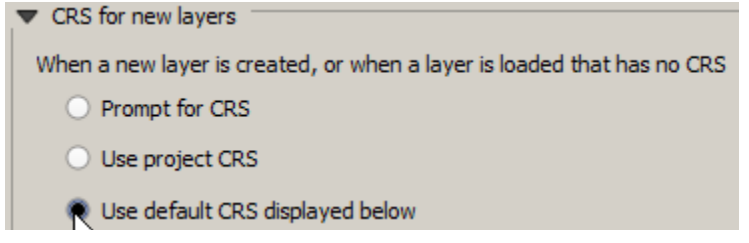

Presione el botón Select...

Select...

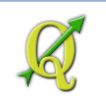

En la forma **Coordinate Reference System Selector** que aparecerá, en la caja de texto **Filter**, escriba **32161** 

🔮 Coordinate Reference System Selector

Filter 32161

En la sección **Coordinate reference systems of the world**, escoja el item **NAD83 / Puerto Rico & Virgin Is.** con identificador **EPSG:32161**.

|   | Coordinate reference systems of the world |              |
|---|-------------------------------------------|--------------|
|   | Coordinate Reference System               | Authority ID |
|   | Projected Coordinate Systems              |              |
|   | 🖻 Lambert Conformal Conic                 |              |
|   | NAD83 / Puerto Rico & Virgin Is.          | EPSG:32161   |
| 1 | и – – – – – – – – – – – – – – – – – – –   |              |

Presione **OK** en esta forma.

Presione **OK** en la forma **Options** para aceptar los cambios.

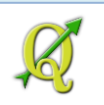

### **3B: Descargar los geodatos**

Proceda a descargar los shapefiles mencionados anteriormente al principio de este ejercicio.

Haga un folder nuevo llamado Ejercicio\_3, dentro del directorio Tutorial QGIS\Datos\.

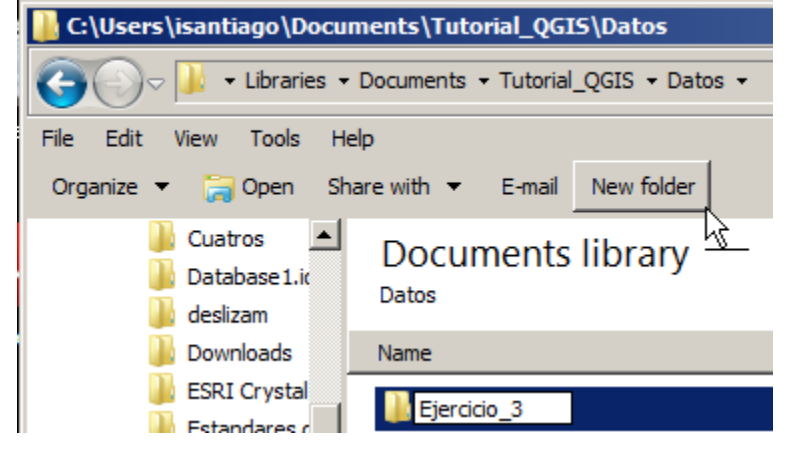

Estos geodatos están disponibles desde el siguiente enlace: <u>http://gis.otg.pr.gov/downloads/tutorials/qgis/Ejercicio\_3.zip</u>

**NOTA**: Todos estos geodatos están en formato shapefile comprimido ZIP. Debe descomprimirlos para continuar las prácticas. Use la herramienta de descompresión de su sistema operativo, o Winzip, 7Zip, WinRar, etc. Descomprímalos dentro del folder: <u>\Tutorial QGIS\Datos\Ejercicio 3</u>

## 3C: Añadir los geodatos para el ejercicio

Una vez tenga estos shapefiles descomprimidos y guardados en el lugar indicado, **traiga** primero el geodato de **huellas de edificios**.

Haga click en el botón Add Vector Layer

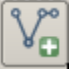

#### En la forma Add vector layer,

👰 Add vector layer presione el botón Browse

Browse

Busque el geodato (shapefile) en el directorio designado: \Tutorial QGIS\Datos\Ejercicio 3

| I | Escoja de la lista | a el archivo    | Edificios_en_Barrios   | _Rincon_Sur_Cf | RIM_1996.shp | presione el botón <b>Open</b> . |
|---|--------------------|-----------------|------------------------|----------------|--------------|---------------------------------|
|   | File <u>n</u> ame: | Edificios_en_Ba | rrios_Rincon_Sur_CRIM_ | 1996. 💌        | <u>O</u> pen |                                 |
|   | Files of type:     | ESRI Shapefiles | [0GR] (*.shp *.SHP)    | •              | Cancel       |                                 |

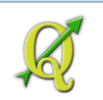

De vuelta a la forma Add vector layer, haga click en el botón Open para traer el shapefile.

| Q | Add vect    | or layer            |                            |              | <u>? x</u> |
|---|-------------|---------------------|----------------------------|--------------|------------|
| ſ | -Source typ | e                   |                            |              |            |
|   | ) File      |                     | 🔘 Database                 |              | bl         |
|   | Encoding    | System              |                            |              | -          |
|   | Source      |                     |                            |              |            |
|   | Dataset     | Fiercicio 3\Edifici | os en Barrios Dincon Sur ( | PIM 1995 sho | Browse     |
|   | Dataset     | (Elerado_o/Edina    | os_en_barnos_kincon_bar_k  |              | Drowse     |
|   |             |                     | Open                       | Cancel       | Help       |
|   |             |                     | `                          |              |            |

Su canvas debe verse más o menos así:

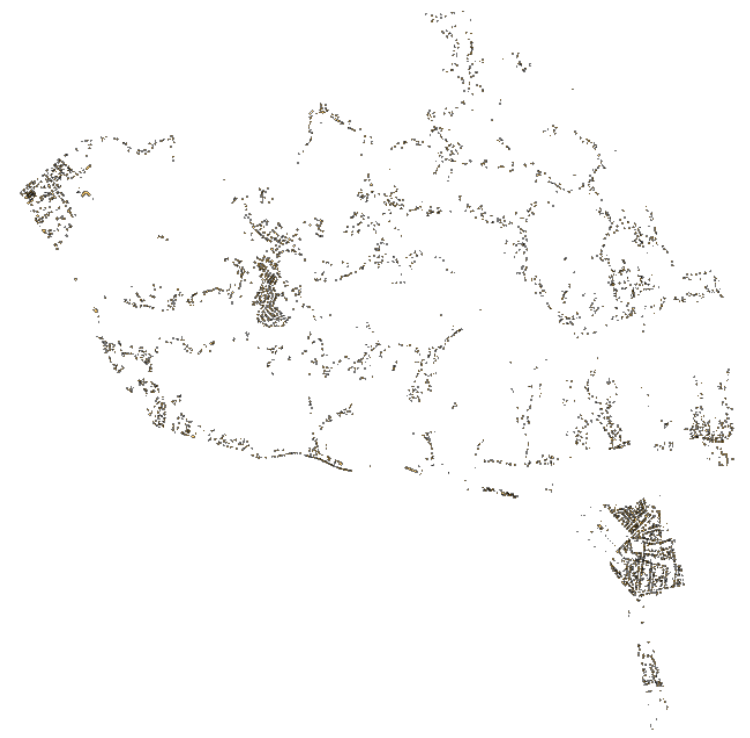

Si no lo ve así, haga **right click encima del nombre de este geodato** y use la opción **Zoom to layer extent** 

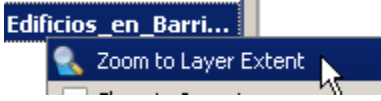

Usando el mismo procedimiento de la página anterior, añada el geodato de Barrios\_Rincon\_sur\_2009 y luego traiga el de Bloques\_Censales\_Rincon\_sur\_2010.

| Barrios_Rincon_sur_2009.shp          | 8/28/2014 4:00 PM | SHP File |
|--------------------------------------|-------------------|----------|
|                                      |                   |          |
| Bloques_Censales_Rincon_sur_2010.shp | 8/28/2014 4:03 PM | SHP File |
|                                      |                   |          |

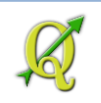

Para poner en orden los layers en el panel de layers a la izquierda:

Ponga **encima de todos,** el geodato de **edificios**. Esto se logra haciendo **click encima del nombre** y **arrastrándolo** hacia el primer lugar.

Notará que al arrastrarlo, aparecerá una línea que le indica dónde insertará este layer.

Ponga el geodato de **bloques censales 2010** en **segundo lugar** y el geodato de **barrios** en **tercer lugar**.

| Conservation Layers                | occoccoccoccocca Layers coccoccoccocca 🗗 🗙 |
|------------------------------------|--------------------------------------------|
| d 🔍 🔻 🖪 🖬 🖬                        | d 🔍 🔻 🖪 🖬 🕞                                |
| Edificios en Barrios Rincon S      | Edificios_en_Barrios_Rincon_S              |
| Barlos Indues Centrales Rincon Sur | Blogues Censales Rincon sur                |
| Blogues Censales Rincon sur        |                                            |

## 3D: Cambiar apariencia (simbología)

Para evitar confusión, será mejor cambiar la simbología del geodato de barrios. Las áreas de los barrios son más grandes que los bloques censales. Esto sugiere entonces que las líneas que definen los límites de barrios, sean más gruesas.

Haga **right click encima** del **nombre** del layer **Edificios\_en\_Barrios\_Rincon\_Sur\_CRIM\_1996** y escoja **Properties**.

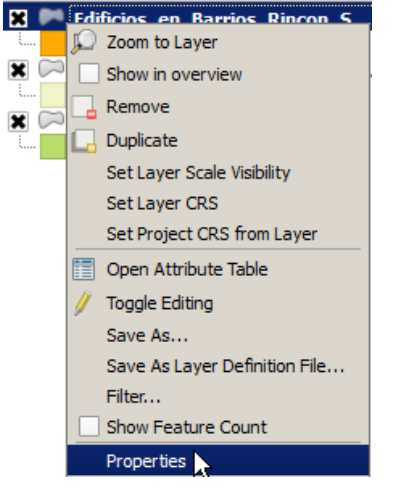

En la forma Layer Properties, escoja el ítem Style a la izquierda de esta forma.

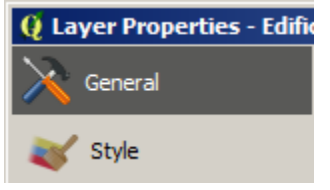

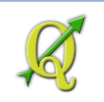

En el apartado Symbol layers, haga click en Simple fill

Symbol layers

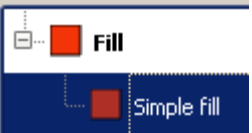

En Colors, presione el botón de relleno (Fill)

Colors Fill

Aparecerá la forma Select fill color. Este es uno de los cambios que trae la versión 2.6.

🧕 Select fill color

#### Presione el tab Color swatches.

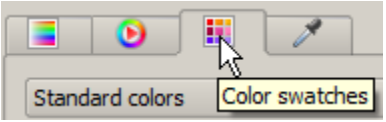

Escoja del combo box, la opción Standard colors.

| Standard colors | T. |
|-----------------|----|
| Recent colors   | 13 |
| Standard colors |    |
| Project colors  |    |

Seleccione el penúltimo color de la lista:

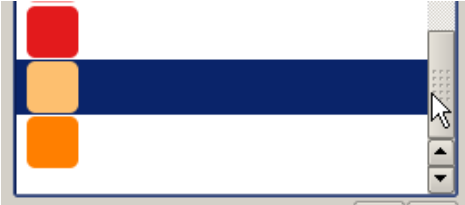

Note que también está la opción del gotero, la cual se puede usar para escoger cualquier color que aparezca.

| Q Select fill color                                          |     |  |
|--------------------------------------------------------------|-----|--|
|                                                              | Он  |  |
| Sample average radius 1 px                                   | ⊖ s |  |
| Sample color                                                 | • v |  |
| Press space to sample a color from under the mouse<br>cursor | O R |  |
|                                                              | O G |  |
|                                                              |     |  |

Presione **OK** para aceptar el color y cerrar esta forma.

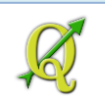

De vuelta a la forma Layer Properties, para cambiar el color del borde de los polígonos, presione el botón Border:

Border

Escoja color gris, con valores RGB 100, 100, 100

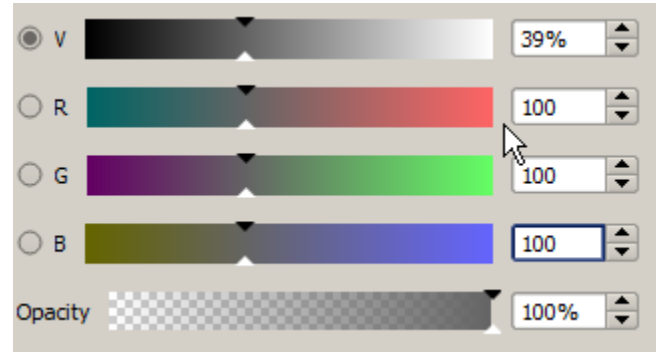

Presione **OK** para aceptar los cambios de color y cerrar la forma **Select Color**.

Cambie el grosor de los bordes en 0.16 milímetros

| Border width | 0.16000 | - | Millimeter | - |
|--------------|---------|---|------------|---|
| Officet V V  | 0.00000 |   | 00000      | • |

Presione **OK** en la forma Layer Properties para validar los cambios y cerrarla.

Haga click en el botón **Zoom in** y haga una caja (click-arrastrar) en la siguiente área en el centro del mapa:

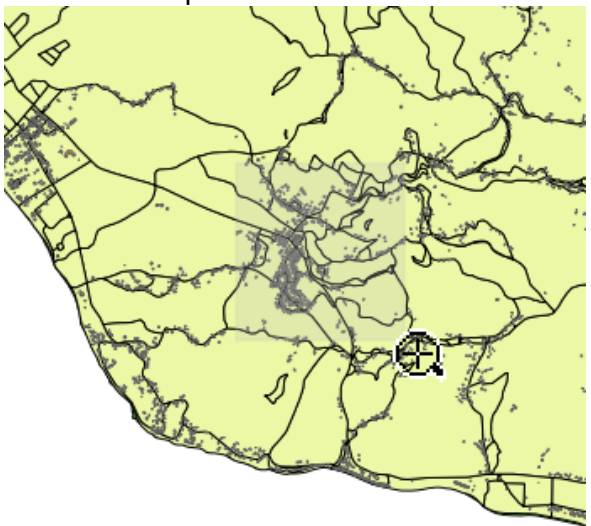

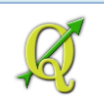

Esta es una muestra de cómo debe verse el layer de edificios:

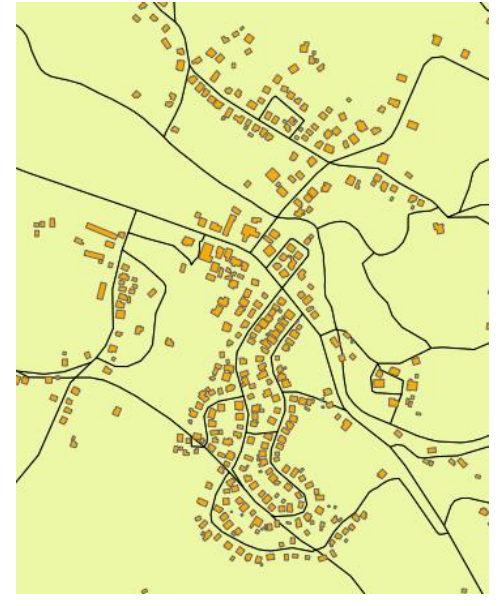

# 3E: Añadir foto aérea 2010 para referencia (web map service, WMS):

Este servicio web mapping puede traerse por capas o todas a la vez. En este ejemplo las traeremos todas. Un servicio **WMS** significa **Web Map Service**. Se trata de un web service el cual trae imágenes al *cliente*, en este caso QGIS, en forma de mapas o fotografías aéreas. El *cliente* se conecta al servidor, le hace una consulta y este devuelve un resultado en forma de texto html o una imagen. Podemos hacer consultas a la imagen devuelta por el servidor pero no permite descargar los datos.

Para traer esta foto aérea 2010, necesitará hacer click en el botón Add WMS/WMTS Layer

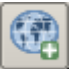

En la forma Add Layer(s) from a Server que aparecerá, escoja el tab Layers:

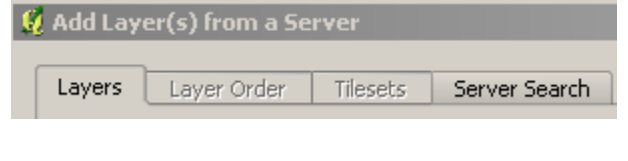

#### Haga click en el botón New

New

En la forma Create a new WMS connection, Create a new WMS connection

ion copie lo siguiente:

En Name: escriba Ortofoto 2009-10

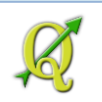

#### En URL: escriba (use copy/paste):

http://gis.otg.pr.gov/arcgis/services/Ortofotos/Orthophoto2009\_10/MapServer/WMSServer

| Ģ | Create a n  | ew WMS connection                                                       |
|---|-------------|-------------------------------------------------------------------------|
|   | -Connection | details                                                                 |
|   |             |                                                                         |
|   | Name        | Ortofoto2009-10                                                         |
|   |             |                                                                         |
|   | URL         | http://gis.otg.pr.gov/arcgis/services/Ortofotos/Orthophoto2009_10/MapSi |

Este es un servicio web mapping del portal gis del gobierno: gis.pr.gov, para publicar estos geodatos usando el protocolo abierto *Web Map Service* mediante **ArcGIS Server 9.3**.

Presione OK en la forma Create a new WMS connection.

Todavía en la forma Add Layer from a Server, asegúrese de seleccionar la conexión a la Ortofoto 2009-10 que acaba de crear. Presione el botón Connect.

| 🧕 Add Layer(s) fr |              |  |  |
|-------------------|--------------|--|--|
|                   | Layers Layer |  |  |
| Ortofoto 2009-    |              |  |  |
|                   | Connect      |  |  |

Espere que le aparezca la lista de layers. El servicio está compuesto de un solo layer: la foto. Para usar este servicio, deberá:

Hacer click en el layer con ID 1, Name 0, Title: Orthophoto 2009...

■ 1 0 OrthoPhoto 2009... OrthoPhoto 2009-10

Mantenga la opción JPEG en el apartado Image encoding

OPNG OPNG8 OJPEG OGJ

Asegúrese que el sistema de coordenadas, **Coordinate Reference System** sea **NAD83/Puerto Rico Virgin Is**.

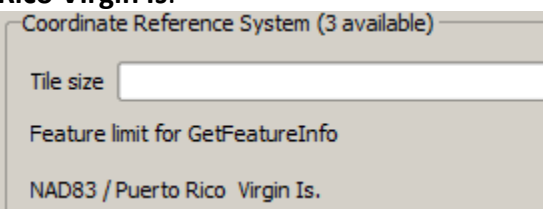

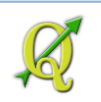

#### Su forma completada debe verse así:

| 😢 Add Layer(s) from a WM(T)S S   | erver                            |                        |            | ? ×                 |  |
|----------------------------------|----------------------------------|------------------------|------------|---------------------|--|
| Layers Layer Order Tilese        | s Server Search                  | 1                      |            |                     |  |
| Ortofoto 2009-10                 |                                  |                        |            | •                   |  |
| Connect New                      | Edit D                           | elete Load             | Save       | Add default servers |  |
| ID 🛆 Name                        | Title                            | Abstract               |            |                     |  |
| ⊡…0                              | OrthoPhoto20                     | 09                     |            |                     |  |
|                                  | Orthornoto 2                     | 005 Orthornoto 2009-10 |            |                     |  |
|                                  |                                  |                        |            |                     |  |
|                                  |                                  |                        |            |                     |  |
| -Image encoding                  |                                  |                        |            |                     |  |
| O PNG O PNG8 O JPEG              | ○ PNG ○ PNG8 ● JPEG ○ GIF ○ TIFF |                        |            |                     |  |
|                                  |                                  |                        |            |                     |  |
| Coordinate Reference System (3   | available)                       |                        |            |                     |  |
| Tile size                        |                                  |                        |            |                     |  |
| Feature limit for GetEeatureInfo |                                  | 10                     |            |                     |  |
|                                  |                                  | 10                     |            |                     |  |
| NAD83 / Puerto Rico Virgin Is.   |                                  |                        | Change     |                     |  |
|                                  |                                  |                        |            |                     |  |
| Layer name OrthoPhoto 2009-10    |                                  |                        |            |                     |  |
| ,                                |                                  |                        |            |                     |  |
|                                  |                                  |                        |            | Help                |  |
| 1 Layer(s) selected              |                                  |                        | Add select | ed layers to map    |  |

Presione el botón Add para añadir este servicio al canvas de QGIS

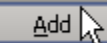

Estos servicios pueden tardar. Deberá esperar que QGIS lea el archivo XML del protocolo WMS y traiga los datos vía WMS:

Control rendering Control rendering Control rendering map via WMS.

Posteriormente nos indicará cuánto falta para la descarga, por bytes

31531 of 324367 bytes of map downloaded.

etc... 249571 of 324367 bytes of map downloaded.

Cuando aparezca el mapa, presione el botón Close en esta forma o use la tecla Esc.
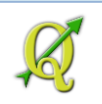

#### Así deberá aparecer la foto aérea:

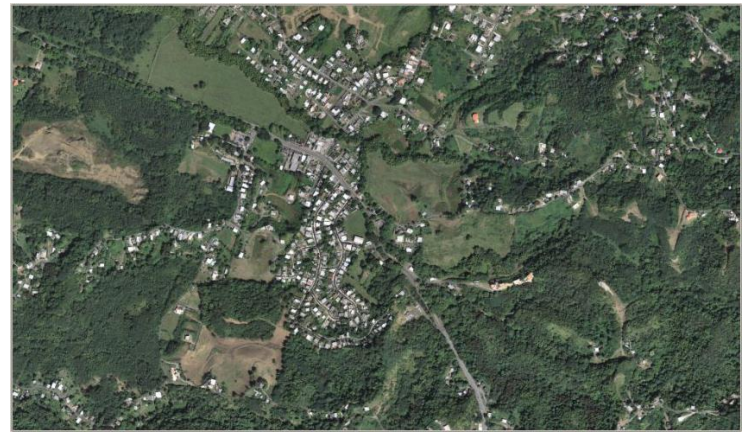

Apague por el momento los layers de bloques y barrios haciendo uncheck en las cajas x al lado de los nombres de los layers.

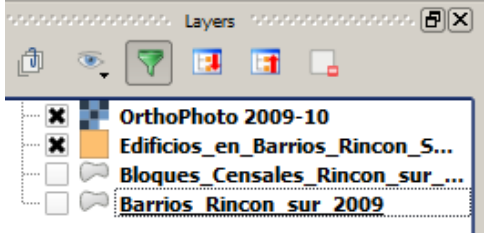

Arrastre el layer de la fotografía aérea al final de la lista de layers de la Tabla de Contenido

🗄 🔲 🦳 Barrios\_Rincon\_sur\_2009 ĸ

Note que para hacer que la foto esté debajo del layer final, debe ver esta línea entre el nombre y el cuadro del símbolo de color del layer.

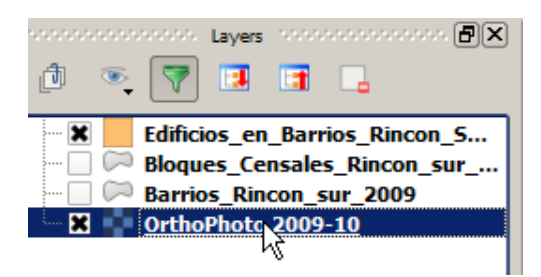

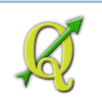

Así debe lucir el servicio WMS de foto aérea 2009-10 usando protocolo WMS:

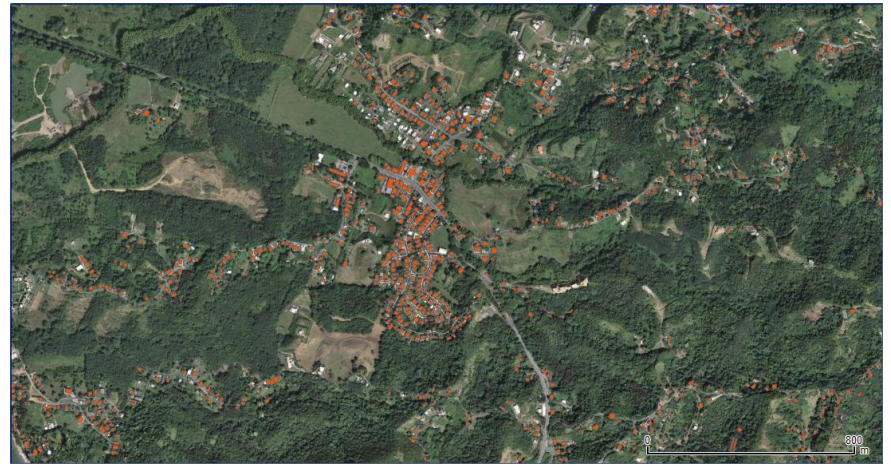

Recuerde que este geodato de huellas de edificios es de 1996-98 y la foto es de 2009-10.

#### Guardar este proyecto:

Vaya al menú principal y escoja Project | Save As...

#### Aparecerá la forma Choose a file name to save the QGIS Project file as

Choose a file name to save the QGIS project file as

Guarde este archivo con el nombre ejercicio\_3.qgs en el folder

Tutorial\_QGIS\Datos\Ejercicio\_3.

En la caja de texto File Name escriba ejercicio\_3.qgs.

File name: ejercicio\_3.qgs
Save as type: QGIS files (\*.qgs \*.QGS)

Presione el botón Save para guardarlo.

#### 3F: Generar un nuevo shapefile en QGIS

En esta parte, nos concentraremos en hacer un nuevo geodato. Se trata de un archivo con geometría de **puntos**. Esta es la más simple de las geometrías usadas para codificar elementos geográficos en un sistema de información geográfica.

Por qué escogemos usar puntos en esta ocasión: Nuestro ejemplo se basa en localizar viviendas y lo que nos concierne ahora es registrar algunas características de las viviendas y el nombre del jefe de familia. No nos interesa la cabida ni la forma de la casa. Por lo tanto, no necesitamos dibujar su forma como contornos de la casa ni tenemos que registrar la superficie como se haría con un polígono. Además

En QGIS podemos generar shapefiles con geometría de punto, línea o área (polígono).

podemos registrar más de una vivienda encima de un polígono de estructuras

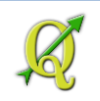

# Recuerde: Un shapefile permite solo un tipo de geometría para codificar geodatos. Para hacer un nuevo shapefile, deberá ir al menú principal y escoger Layer | New | New shapefile layer... Layer Settings Plugins Vector Raster Help New Vi New Shapefile Layer... Ctrl+Shift+N En la forma New Vector Layer, escoja Point en el apartado Type Image: Type

El nuevo shapefile utilizará el sistema de coordenadas State Plane Puerto Rico NAD83.

EPSG:32161 - NAD83 / Puerto Rico & Virgin Is. Specify CRS

O Polygon

El próximo paso es **añadirle los campos de la tabla de atributos a este shapefile**. Utilizaremos la estructura de una tabla existente en papel, de la cual haremos cambios en el contenido para no revelar nombres de personas.

Los campos que añadiremos serán los siguientes:

Point

| Nombre del | Tipo de dato | Ancho   | Significado                                          |  |
|------------|--------------|---------|------------------------------------------------------|--|
| campo      |              | (Width) |                                                      |  |
| num_id     | whole number | 3       | Número secuencial para identificar                   |  |
| nombre_jf  | text data    | 80      | Nombre del jefe del familia                          |  |
| comunidad  | text data    | 100     | Puede incluir comunidad, barriada, urbanización o el |  |
|            |              |         | nombre del asentamiento                              |  |
| calle      | text data    | 100     | Nombre de la calle o vía                             |  |
| num_edif   | text data    | 10      | Número de la edificación o vivienda                  |  |
| num_piso   | whole number | 3       | Número del piso (planta)                             |  |

Antes de añadir campos, **asegúrese** de **eliminar** el **campo id** que aparece por defecto en el apartado **Attributes list**.

No lo usaremos.

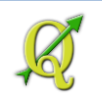

Para borrarlo, seleccione primero el campo id y haga click en el botón Remove attribute.

| Name | Туре    | Width | Precision        |
|------|---------|-------|------------------|
| d    | Integer | 10    |                  |
|      |         |       |                  |
|      |         |       |                  |
|      |         |       |                  |
|      |         |       |                  |
|      |         |       |                  |
|      |         |       |                  |
|      |         |       |                  |
| •    |         |       | ( <b>  )</b>     |
|      |         |       |                  |
|      |         |       | Remove_attribute |

Proceda ahora a añadir los campos en el orden que aparece en la tabla anterior con las descripciones de los campos.

En el apartado **New attribute**:

En la caja de texto Name, escriba num\_id.

#### En Type, escoja Whole number

| CII <b>VVIULII</b> . CSUIDA <b>S</b> |
|--------------------------------------|
|--------------------------------------|

| -New att | ribute                 |
|----------|------------------------|
| Name     | num_id                 |
| Туре     | Whole number           |
| Width    | 3 Precision            |
|          | Add to attributes list |
| l        | NC NC                  |

Para añadir este campo a la tabla, presione el botón Add to attributes list.

Proceda con los siguientes atributos, según aparecen en la tabla mencionada arriba. En el apartado **New attribute:** 

En la caja de texto Name, escriba nombre jf.

En Type, escoja Text data

en Width, escriba 80

| -New att | ribute    |           |                          |   |
|----------|-----------|-----------|--------------------------|---|
| Name     | nombre_jf |           |                          |   |
| Type     | Text data |           |                          | - |
| Width    | 80        | Precision |                          |   |
|          |           |           | 📙 Add to attributes list |   |

Haga click en el botón Add to attributes list

En la caja de texto **Name**, escriba **comunidad**. En **Type**, escoja **Text data** en **Width**, escriba **100** 

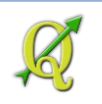

| New att | ribute    |           |                          |
|---------|-----------|-----------|--------------------------|
| Name    | comunidad |           |                          |
| Туре    | Text data |           | ▼                        |
| Width   | 100       | Precision |                          |
|         |           |           | 🕞 Add to attributes list |
| l       |           |           |                          |

Haga click en el botón Add to attributes list

En la caja de texto Name, escriba calle.

| E<br>e | n <b>Type</b><br>n <b>Widt</b> | , escoja <b>Text dat</b> a<br>h, escriba <b>100</b> | a         |                          |   |   |
|--------|--------------------------------|-----------------------------------------------------|-----------|--------------------------|---|---|
| ſ      | New att                        | ribute                                              |           |                          |   |   |
|        | Name                           | calle                                               |           |                          |   |   |
|        | Туре                           | Text data                                           |           |                          |   | • |
|        | Width                          | 100                                                 | Precision |                          |   |   |
|        |                                |                                                     |           | 📙 Add to attributes list | R |   |

Haga click en el botón Add to attributes list

En la caja de texto Name, escriba num\_edif.

En Type, escoja Text data

en Width, escriba 10

| -New att | tribute      |                          |    |
|----------|--------------|--------------------------|----|
| Name     | num_edif     |                          |    |
| Туре     | Text data    |                          | -  |
| Width    | 10 Precision |                          |    |
|          |              | 📙 Add to attributes list | k. |
|          |              |                          |    |

Haga click en el botón Add to attributes list

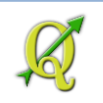

En la caja de texto Name, escriba num\_piso.

#### En **Type**, escoja **Whole number**

#### en Width, escriba 3

| -New att | tribute                |
|----------|------------------------|
| Name     | num_piso               |
| Туре     | Whole number           |
| Width    | 3 Precision            |
|          | Add to attributes list |

Haga click en el botón Add to attributes list

| Name      | Туре    | Width | Precision                                                  |                                             |
|-----------|---------|-------|------------------------------------------------------------|---------------------------------------------|
| num_id    | Integer | 3     |                                                            |                                             |
| nombre_jf | String  | 80    |                                                            |                                             |
| comunidad | String  | 100   |                                                            |                                             |
| alle      | String  | 100   |                                                            |                                             |
| num_edif  | String  | 10    |                                                            |                                             |
| num_piso  | Integer | 3     |                                                            |                                             |
|           |         |       | Puede usar el botón <i>Ren</i><br>equivocó en el orden u c | nove attribute Si se<br>omitió algún campo. |
| 4         |         |       |                                                            |                                             |

Luego de verificar los campos, presione **OK** para darle nombre al nuevo shapefile.

Aparecerá la forma Save As para guardar el nuevo shapefile.

| 🧕 Save As |                                                                  |   |
|-----------|------------------------------------------------------------------|---|
| Look in:  | C:\Documents and Settings\isantiMy Documents\Tutorial_QGIS\Datos | • |

En la caja de texto al lado de **File name**, escriba el nombre del nuevo shapefile. Use esta nomenclatura para guardarlo: **rincon\_calvache\_b2046\_c2010.shp** (nomenclatura: municipio\_barrio\_bloque\_c2010.shp donde:

municipio: pueblo donde se hizo el trabajo de campo
barrio: nombre del barrio donde se hizo el trabajo de campo
bloque: número del bloque censal
c2010: Censo 2010

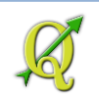

Presione el botón Save para terminar de generar el nuevo shapefile de puntos.

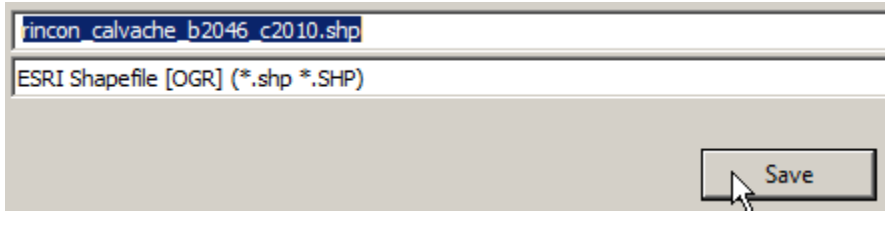

Espere que el programa le traiga el nuevo archivo a la lista de layers.

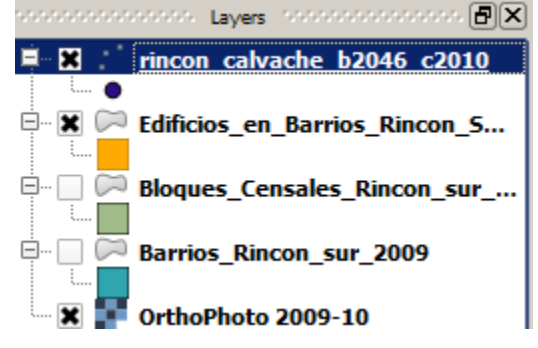

#### 3G: Añadir datos:

Antes de añadir datos, deberá asegurarse de estar trabajando en el bloque 2046 de este municipio.

Para esto, active y haga visible el geodato de Bloques\_Censales\_Rincón\_sur\_2010.

Bloques Censales Rincon sur 2010

Para ubicarse en este bloque censal, use el botón  ${f \epsilon}$  de selección:

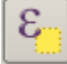

Aparecerá la forma Select by Expression

Q Select by expression - Bloques\_Censales\_Rincon\_sur\_2010

En el apartado Function list, expanda el nodo Fields and Values

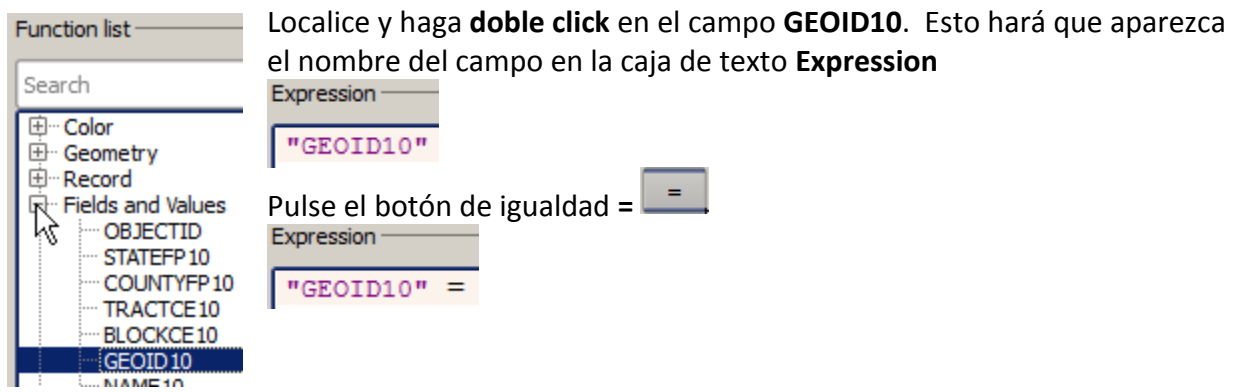

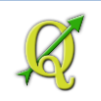

#### Al lado derecho del apartado Load values, haga click en el botón all unique

Load values all unique

En el apartado Field values aparecerá una lista de todos los valores contenidos en el campo

#### GEOID10. Localice y haga doble click en el valor '721179596002046'

| '721179596002045' | <b>_</b> |
|-------------------|----------|
| '721179596002046' |          |
| '721179596002047' | 4        |
| '721179596002048' |          |
| '721179596002049' |          |
| '721179596002050' | -        |
| '721179596003000' |          |

En el apartado **Expression**, verá después del signo de igualdad, el valor **'721179596002046'** 

"GEOID10" = '721179596002046'

Ese número tan extenso representa el identificador completo del bloque: 72 = Puerto Rico, 117 = Rincón, 959600 = sector censal, 2046 = bloque censal.

Haga click en el botón Select para ejecutar la selección:

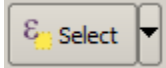

Presione el botón Close para cerrar esta forma

En la esquina inferior izquierda de QGIS debe aparecer el número de elementos seleccionados del layer:

1 feature(s) selected on layer Bloques\_Censales\_Rincon\_sur\_2010.

Para acercarnos al entorno de este bloque censal, presione el botón Zoom to selection

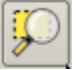

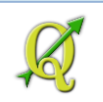

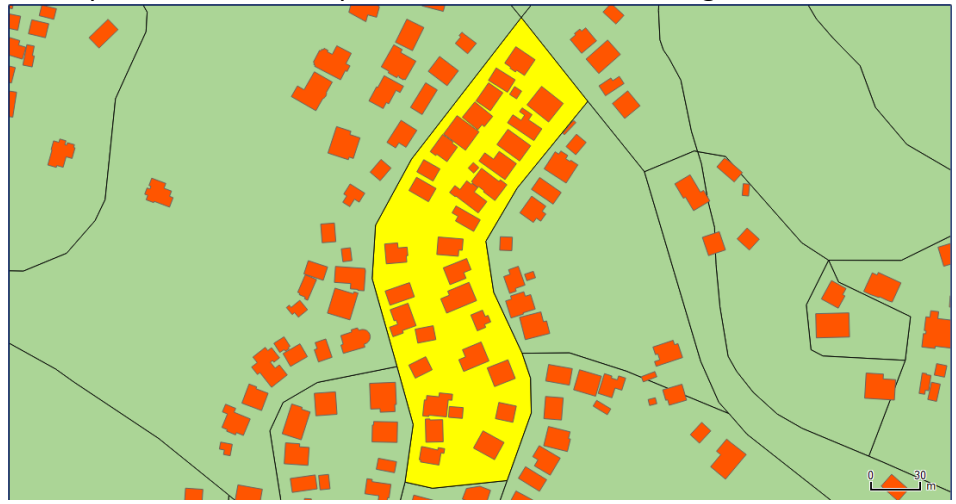

El bloque censal deberá aparecer en el canvas de la siguiente manera:

Apague por el momento el layer de bloques censales y el de edificios.

| <b>P P</b> | Bloques Censales R  | lincon su |
|------------|---------------------|-----------|
| <b>P P</b> | Barrios_Rincon_sur_ | 2009      |
| ····· 🗶    | OrthoPhoto 2009-10  | )         |

Mantenga encendido (visible) el layer de la foto aérea 2010.

#### 🛛 🗶 📑 OrthoPhoto 2009-10

Para añadir nuevos puntos al geodato que acaba de producir, necesitará: Activar el geodato "**rincon\_calvache\_b2046\_c2010**" en la lista. Arrástrelo al primer lugar.

 Image: second control of the second control of the secon

Una vez activado, haga click en el botón Toggle editing.

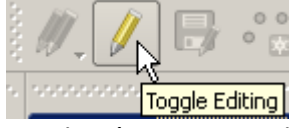

Este botón sirve para habilitar el shapefile para añadir datos y hacer cambios.

Notará que se habilitarán varios botones que están relacionados al proceso de hacer cambios al geodato.

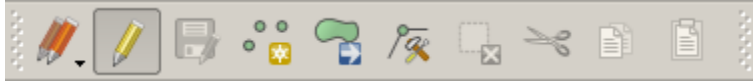

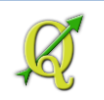

Para añadir puntos, usaremos el botón Add Feature.

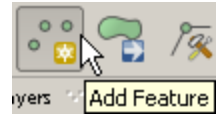

Posiciónese encima de la vivienda en la esquina superior izquierda (noroeste) del bloque censal seleccionado.

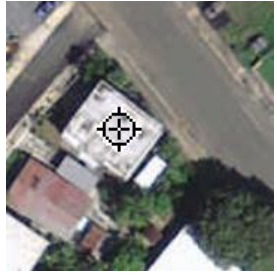

Haga click y espere que aparezca la forma para llenar los datos de la tabla.

| LICITC 105  | datos como aparecem en esta forma        | ••     |
|-------------|------------------------------------------|--------|
| 🧕 rincon_ca | alvache_b2046_c2010 - Feature Attributes | ?)     |
| Actions     |                                          |        |
|             |                                          |        |
| num_id      | 1                                        |        |
|             |                                          |        |
| nombre_jf   | Héctor Lavoe Pérez                       | ⊗      |
|             |                                          |        |
| comunidad   | Los Salseros                             |        |
|             |                                          |        |
| calle       | Rumba                                    | ≪      |
| 10          |                                          |        |
| num_edif    | 1                                        | 22     |
| num niso    | 1                                        | Ø      |
| nam_piso    | 1                                        |        |
|             |                                          |        |
|             | ОК                                       | Cancel |
|             |                                          |        |

Llene los datos como aparecen en esta forma:

Los puntos deben estar distribuidos de esta manera:

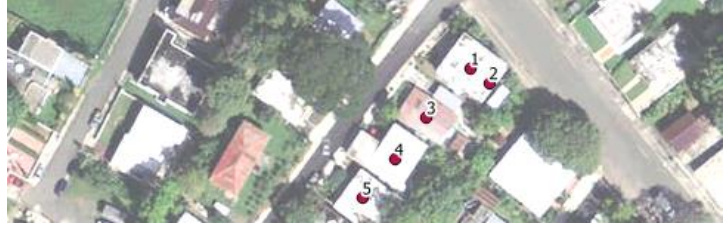

Le añadí un poco de brillantez (brightness) a la imagen para poder resaltar los puntos y así se puedan distinguir mejor **Vereregetes-Orthofoto 2009:10 | Vetadata | Style Vereregetes-Orthofoto 2009:10 | Vetadata | Style Verder type Engleband color data Verder type Engleband color data Vetadata Vetadata** 

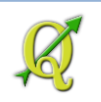

| num_id | nombre_jf     | comunidad    | calle | num_edif | num_piso |
|--------|---------------|--------------|-------|----------|----------|
| 2      | Willie Colón  | Los Salseros | Rumba | 1A       | 2        |
| 3      | Ismael Rivera | Los Salseros | Rumba | 2        | 1        |
| 4      | Andy Montañez | Los Salseros | Rumba | 3        | 1        |
| 5      | Rafael Ithier | Los Salseros | Rumba | 4        | 1        |

#### Continúe la secuencia con los demás nombres:

Al final, su tabla de atributos debe verse como esta:

| Q  | 😢 Attribute table - rincon_calvache_b2046_c2010 :: Features total: 15, filtered: 15, selected: 0 |                  |              |       |          |          |  |  |  |
|----|--------------------------------------------------------------------------------------------------|------------------|--------------|-------|----------|----------|--|--|--|
| 6  | ع ] چ ] 🖶 ۲                                                                                      | - 😼 🖪 🔞          | s 🧇 🌮 🗈      |       |          |          |  |  |  |
|    | num_id 🛆                                                                                         | nombre_jf        | comunidad    | calle | num_edif | num_piso |  |  |  |
| 14 | ļ 1                                                                                              | Héctor Lavoe Pér | Los Salseros | Rumba | 1        | 1        |  |  |  |
| 13 | 2                                                                                                | Willie Colón     | Los Salseros | Rumba | 1A       | 2        |  |  |  |
| 12 | 2 3                                                                                              | Ismael Rivera    | Los Salseros | Rumba | 2        | 1        |  |  |  |
| 11 | . 4                                                                                              | Andy Montañez    | Los Salseros | Rumba | 3        | 1        |  |  |  |
| 10 | 5                                                                                                | Rafael Ithier    | Los Salseros | Rumba | 4        | 1        |  |  |  |

Guarde su trabajo. Use el botón Save Layer Edits.

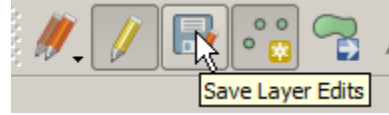

Cerremos el nuevo shapefile modificado usando el botón Toggle editing

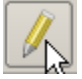

#### Plantillas para entrada de datos:

Hay muchas maneras de hacer entrada de datos. QGIS además tiene opciones para facilitar la entrada de datos mediante formularios y listas de valores. Por ejemplo, si ya sabe de antemano los nombres de las calles, o el nombre del asentamiento, los puede poner en una lista. Esto se puede hacer **accediendo a las propiedades del layer | Fields**.

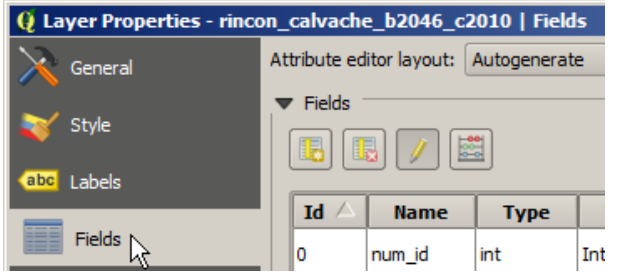

Allí deberá hacer **click** en el botón que represente el campo que quiera añadir lista como por ejemplo del de comunidad:

|  | 2 | comunidad | QString | String | 100 | 0 |  | Text Edit |  |
|--|---|-----------|---------|--------|-----|---|--|-----------|--|
|--|---|-----------|---------|--------|-----|---|--|-----------|--|

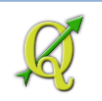

#### Entonces aparecerá la forma Attribute Edit Dialog

🦉 Attribute Edit Dialog "comunidad"

Escoja por ejemplo, el ítem Value map

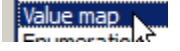

Entre los datos **Los Salseros** en las columnas **Value** y **Description** Entre los datos **Los Cocolos** en las columnas **Value** y **Description** Combo box with predefined items. Value is stored in the attribute, description is shown in the combo box.

| Load Data from layer Load Data from CS |   |              | Load Data from CS | V file |
|----------------------------------------|---|--------------|-------------------|--------|
|                                        |   | Value        | Description       |        |
|                                        | 1 | Los Salseros | Los Salseros      |        |
|                                        | 2 | Los Cocolos  | Los Cocolos       |        |
|                                        | 2 |              |                   |        |

Presione **OK** para aceptar estos cambios

Haga **doble click** en uno de los records ya entrados en el campo **comunidad** y podrá ver el combo box:

| nombre_jf        | comunidad       | Γ |
|------------------|-----------------|---|
| Héctor Lavoe Pér | Los Salseros    | R |
| Willie Colón     | Los Salseros 🔹  | R |
| Ismael Rivera    | Los Cocolos     | R |
| Andv Montañez    | Los Salseros Kg | R |

Para finalizar y cerrar el archivo, haga click en el botón Toggle editing.

En la próxima sección, demostraremos cómo seccionar o dividir un bloque censal.

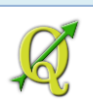

#### Trabajar con áreas y dividir polígonos

#### Nuevo shapefile con geometría de áreas (polígonos)

En esta parte, nos concentraremos en producir un geodato con geometría de área o polígono. Un área está compuesta de:

- puntos que definen la forma de esta área (vértices)
- grupos de líneas que unen cada punto (polylines)
- un punto común donde cierra el área. En formas más complejas de polígonos pueden haber varios puntos comunes cuando el área está compuesta de islas y multipolígonos.

Al igual que se mencionó anteriormente, en Quantum GIS podemos generar shapefiles de punto, línea o polígono.

En este ejercicio, **derivaremos** <u>un área a partir del geodato de bloques censales de 2010</u>. Se seleccionará un bloque censal y se guardará como un shapefile aparte. Luego tomaremos ese bloque y lo **segmentaremos** en varias áreas.

**Recuerde:** Un shapefile permite **solo un tipo de geometría** para codificar geodatos.

## 3H: Derivar un shapefile de polígonos a partir del geodato de bloques censales 2010:

Primero vamos a extraer un bloque censal de interés, por ejemplo, el **bloque** censal número **2046** (Censo 2010) del **Municipio de Rincón**.

Podemos seleccionar este bloque censal de manera interactiva o usando la tabla de atributos:

Active y haga visible el geodato de bloques censales de 2010 haciendo click encima del nombre y haga check en la caja.

Bloques Censales Rincon sur 2010

Pasemos a seleccionar el bloque censal 2046, del sector censal 959600 del municipio 117

(Rincón). Esto se hace pulsando el botón Select features using an expression E

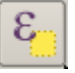

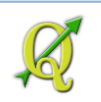

#### Aparecerá la forma Select by Expression

Select By Expression

Como esta selección se había trabajado anteriormente, pasemos entonces a **expandir** el **nodo Recent (Selection)** 

#### Haga doble click encima de este ítem

| ∃…Recent (Selection) |                  |
|----------------------|------------------|
| "GEOIP 10" = "       | 721179596002046' |
| 24                   |                  |

Esta 'expresión' aparecerá en la caja de texto Expression

| Expression — |   |                   |
|--------------|---|-------------------|
| "GEOID10"    | = | '721179596002046' |

Ya está listo. Presione el botón **Select** para escojer el bloque censal mencionado. Presione el botón **Close** para cerrar esta forma.

Para acercarnos al entorno de este bloque censal, presione el botón Zoom to selection

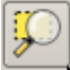

Así debe aparecer el bloque censal 2046 luego de haber aplicado Zoom to selection:

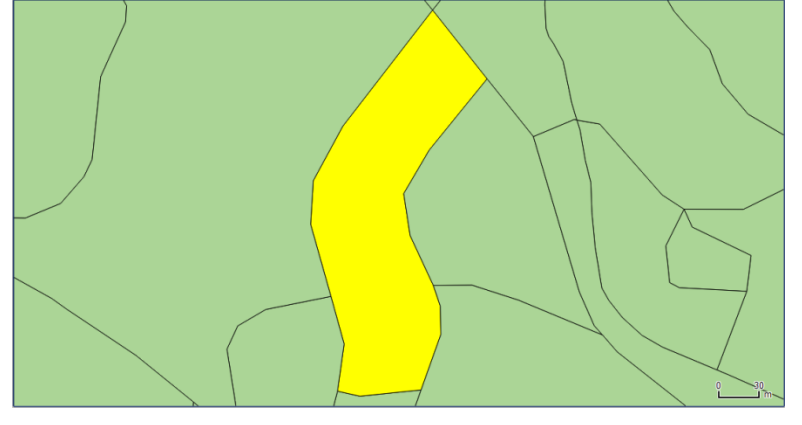

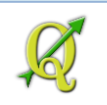

Para guardar este bloque seleccionado **como un shapefile aparte**, haga **right click** encima del geodato **blocks\_2010** y escoja **Save As...** 

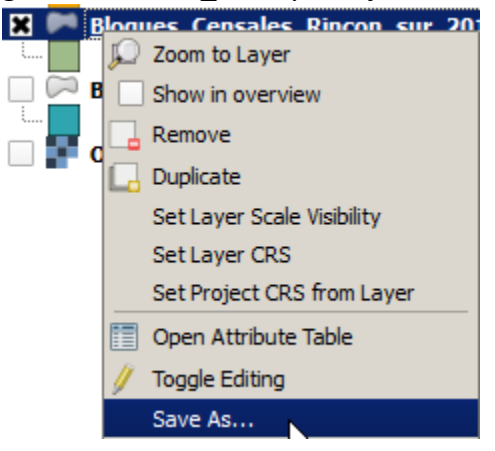

Aparecerá la forma Save vector layer as...

🤃 Save vector layer as...

Presione el botón Browse para guardar el archivo en el folder "Ejercicio\_3" dentro del folder \Tutorial\_QGIS\Datos

Browse

En la caja de texto File name:, nombre el archivo nuevo como rincon\_block2046.shp.

| File name:    | rincon_block2046.shp               | • | Save   |
|---------------|------------------------------------|---|--------|
| Save as type: | ESRI Shapefile [OGR] (*.shp *.SHP) | • | Cancel |
|               |                                    |   |        |

Presione Save.

En el apartado **CRS** mantenga la opción **Layer CRS** Se trata de un geodato derivado de otro anterior.

Use las opciones: Save only selected features y Add saved file to map para añadir el shapefile a la lista de geodatos. Encoding

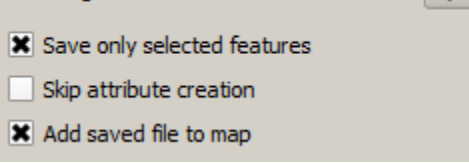

Presione **OK** para terminar.

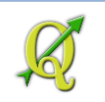

Para ver este geodato nuevo en su extensión, haga **right click** encima del geodato **rincón\_block2046** y escoja **Zoom to Layer Extent** 

| X 🗍 | rin | con block | 0046       |
|-----|-----|-----------|------------|
| Ū   |     | D Zoon    | n to Layer |

Apague haciendo **uncheck** en el layer **Bloques\_Censales\_Rincon\_sur\_2010**, el cual contiene los demás bloques:

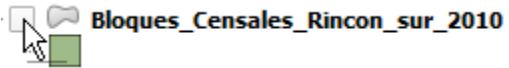

Así debe aparecer el bloque censal, luego de haber apagado el layer Bloques\_Censales\_Rincon\_sur\_2010. El color puede variar.

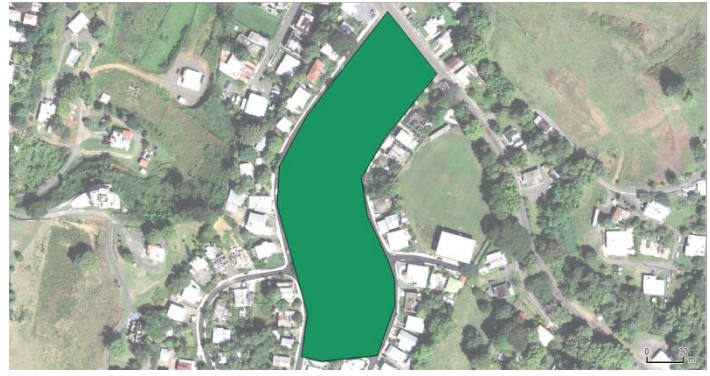

Ahora hagamos que el bloque 2046 se vea traslúcido para la próxima parte de este ejercicio.

Para acceder a las propiedades de este layer, haga **doble click encima del nombre del layer** rincon\_block2046

En la forma Layer Properties, haga click en el ítem Style.

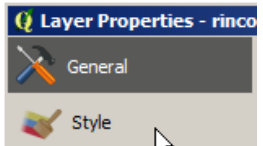

En el apartado Style, haga el layer traslúcido, arrastrando el gancho de la barra al centro.

| Unit             | Millimeter | • |
|------------------|------------|---|
| Transparency 50% |            |   |
| Color            |            |   |

Presione **OK** en esta forma **Layer Properties** para validar el cambio.

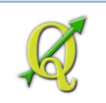

Este es el bloque censal 2046 del Censo 2010 en el sector censal 959600, del Municipio de Rincón, PR.

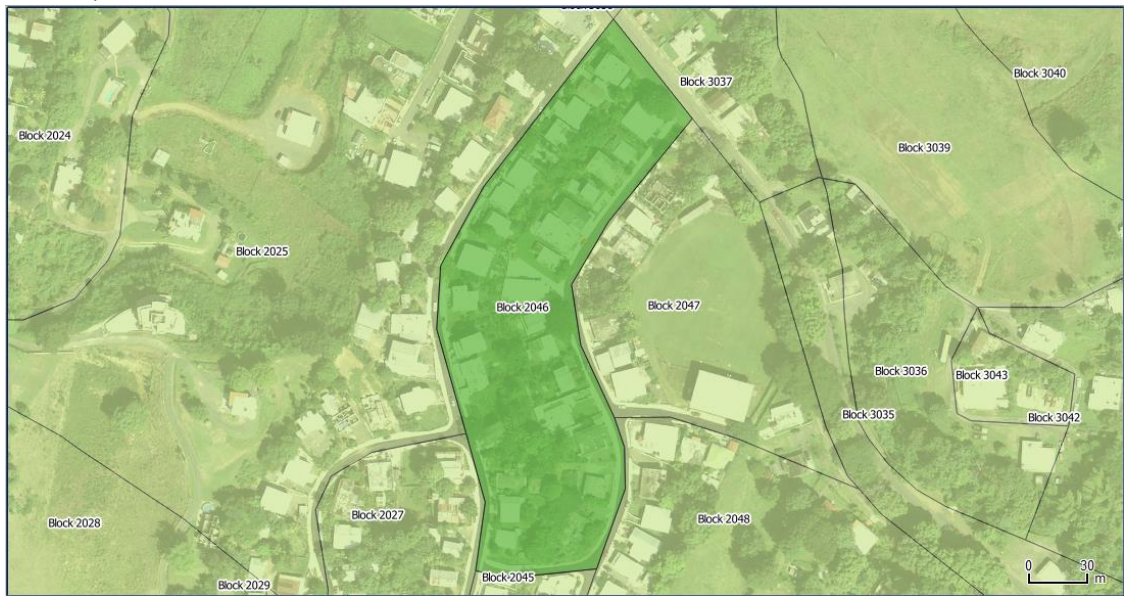

Para referencia, hice visible el layer de los demás bloques y les añadí etiquetas con los nombres de cada uno. El layer de bloques tiene transparencia de 50%.

Ud debería ver algo así:

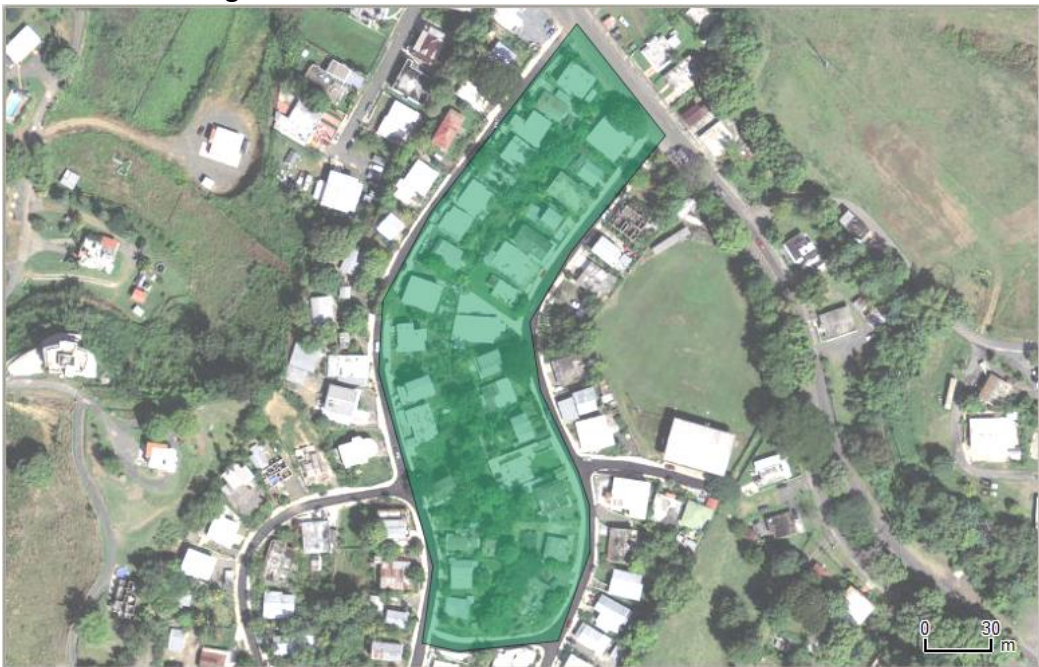

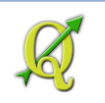

#### Segmentar el bloque censal:

En algunas ocasiones, tenemos que dividir un área en dos o más zonas. Esto se puede hacer en QGIS usando las herramientas de **Advanced Digitizing Toolbar**. Específicamente, la herramienta **Split Features**:

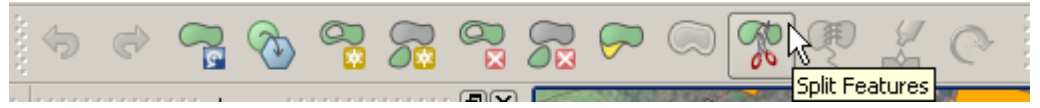

Para que aparezca el **Advanced Digitizing Toolbar**, vaya al **Menú principal | View | Toolbars** y escoja la opción **Advanced Digitizing Toolbar**.

|      |           |           |         | -      | - |
|------|-----------|-----------|---------|--------|---|
| View | Layer     | Settings  | Plugins | Vector | R |
| 🖑 Pa | an Map    |           |         |        |   |
| 🎨 Pa | an Map to | Selection |         |        |   |
| 3 70 | om In     |           | Chrl    | ++     |   |
| To   | olbars    |           |         |        | ۲ |

Aparecerá *deshabilitada* (en gris) entonces la barra de botones porque no estamos todavía en modo de edición/modificación:

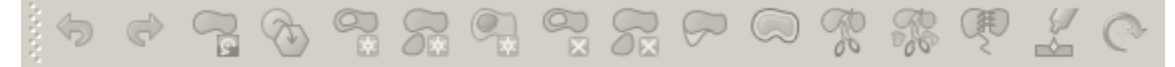

Para poder activar y usar este toolbar, es necesario:

#### Activar (click) el layer rincón\_blocks2046

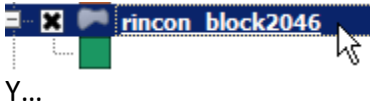

Hacer click en el botón Toggle Editing.

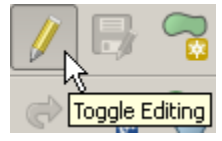

Notará entonces que se habilitarán la mayoría de los botones del toolbar Advanced Digitizing:

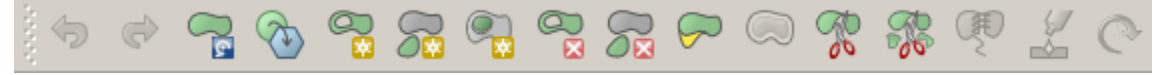

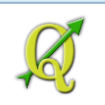

Comenzaremos a segmentar este bloque **haciendo una línea** que corra de norte a sur **dividiendo el bloque en dos** de esta manera:

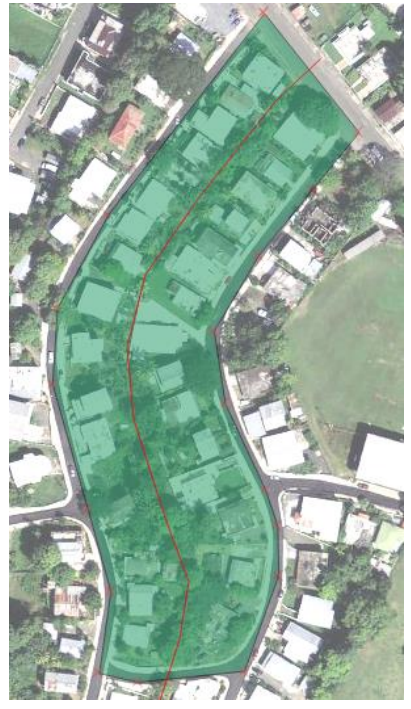

Haga click en el botón Split Features

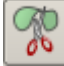

Posiciónese un poco fuera del extremo norte del bloque así:

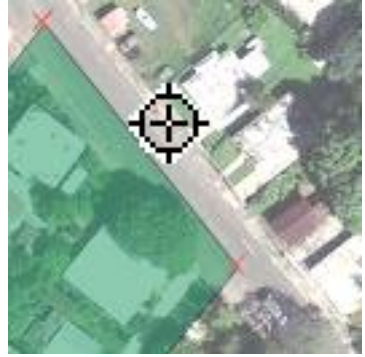

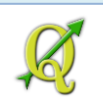

Haga click afuera de esta área y comience a generar una línea dentro del bloque y que pase por el medio del mismo:

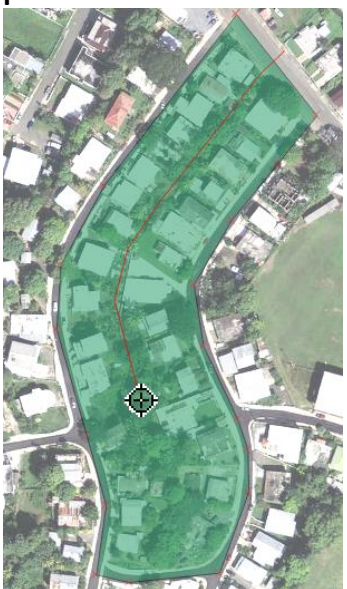

Termine esta línea, haciendo click fuera del bloque 2046.

Para **terminar** la línea y dividir el polígono, **haga** un **right click** fuera de este bloque.

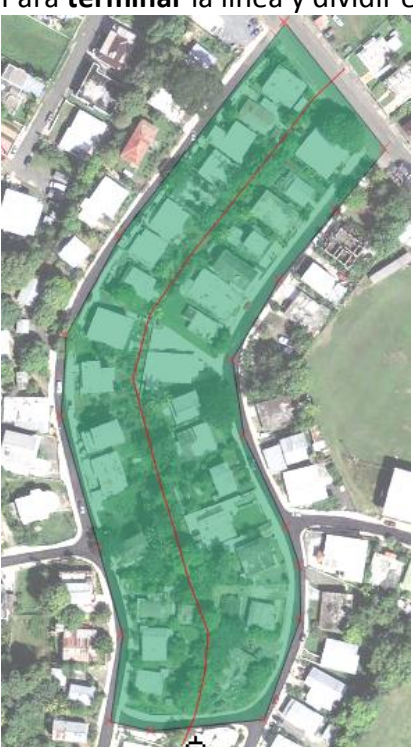

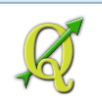

#### Automáticamente deberán generarse dos áreas:

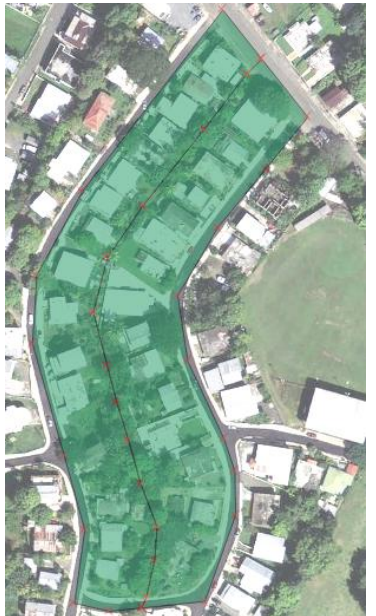

Note los vértices que definen los polígonos. Estos aparecen como x.

Puede verificarlo en la tabla de atributos, donde deberá encontrar 2 récords.

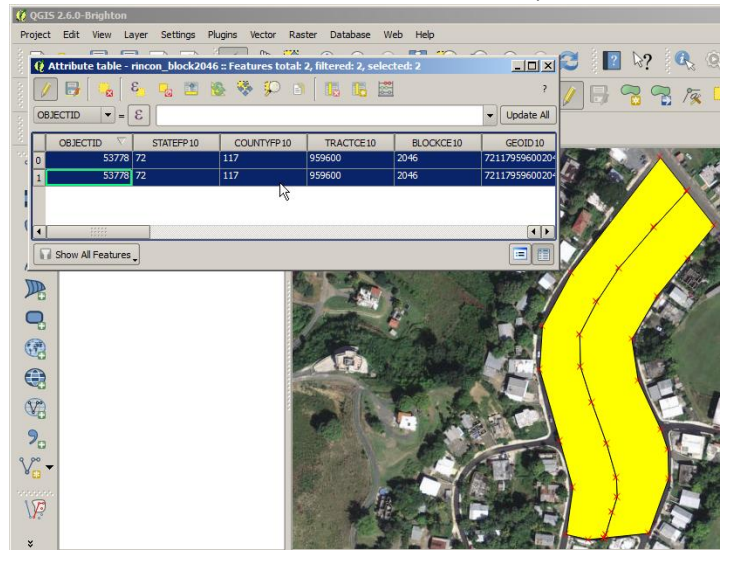

#### Advertencia (área)

El campo geométrico de área (superficie) en un shapefile **no se calcula automáticamente**. Notará que las superficies son iguales. Ese número se refiere al área anterior *antes de ser dividida*. Tampoco se recalcularán los demás campos numéricos existentes antes de la segregación.

| Shape_area        | Shape    |
|-------------------|----------|
| 19159.87101980000 | 700.6194 |
| 19159.87101980000 | 700.6194 |

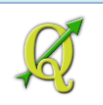

#### 3I: Calcular área en metros cuadrados:

Como se dijo en la advertencia, el cómputo de área (superficie) en los polígonos divididos ya no es válido. Para poder saber el área correcta de cada polígono, necesitará recalcular el área de los mismos. **Desde la versión 2.4 de QGIS**, está disponible una herramienta de cálculo rápido (*Field calculator bar*) Aún se puede usar la herramienta Field Calculator pero usaremos la herramienta **Field calculator bar**.

#### Para recalcular el área:

En la **tabla de atributos** del layer **Rincon\_block2046** presione el botón **Open Field Calculator** Localice el drop-down-list (la lista de campos) a la izquierda de la tabla de atributos y escoja el campo **Shape\_area**.

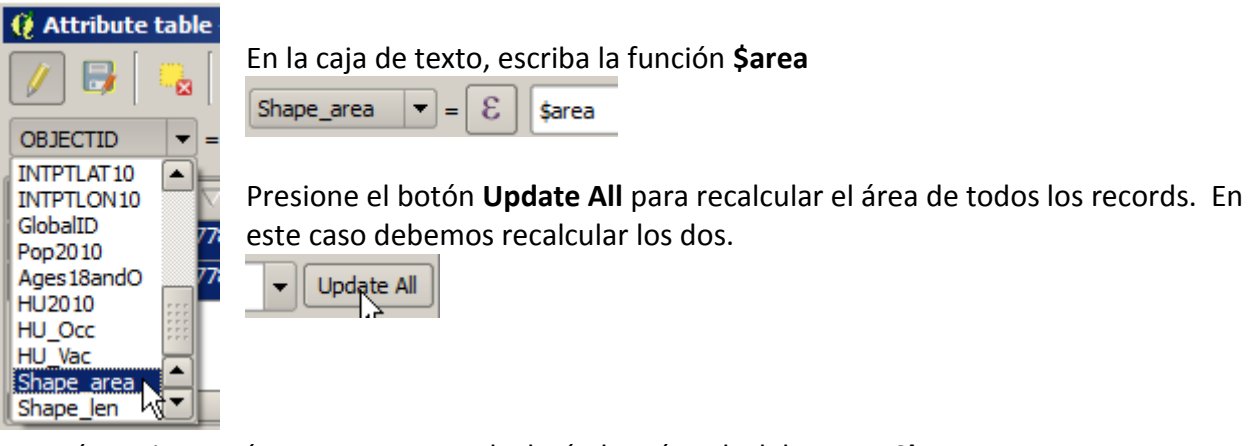

Notará que instantáneamente se recalcularán los récords del campo Shape\_area.

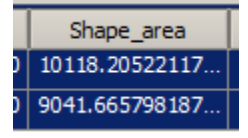

Puede repetir el proceso para calcular el perímetro en el *campo* **Shape\_len**, usando la función **\$perimeter**. Note cómo quedaron los records de ambos campos.

| Q  | 🛿 Attribute table - rincon_block2046 :: Features total: 2, filtered: 2, selected: 2 |             |              |               |         |             |        |        |        |                |                 |
|----|-------------------------------------------------------------------------------------|-------------|--------------|---------------|---------|-------------|--------|--------|--------|----------------|-----------------|
|    | 7 🕞 🗧 😜 🖕 🖀 🏶 🜮 🗈 🕅 🏙 7                                                             |             |              |               |         |             |        |        |        |                |                 |
| Sł | Shape_len V = E \$perimeter                                                         |             |              |               |         |             |        |        |        |                |                 |
|    | 10                                                                                  | INTPTLAT 10 | INTPTLON 10  | GlobalID      | Pop2010 | Ages 18andO | HU2010 | HU_Occ | HU_Vac | Shape_area     | Shape_len       |
| 0  | 0                                                                                   | +18.3116867 | -067.2236253 | {233DC98F-BDB | 79      | 66          | 45     | 35     | 10     | 9041.665798187 | 668.46362003181 |
| 1  | 0                                                                                   | +18.3116867 | -067.2236253 | {233DC98F-BDB | 79      | 66          | 45     | 35     | 10     | 10118.20522117 | 618.22120120525 |
|    |                                                                                     |             |              |               |         |             |        |        |        |                |                 |

#### Advertencias:

- Área y perímetro pueden variar dependiendo de cómo hizo las divisiones de área.
- Al dividir las áreas, tenga en mente que los valores de conteos censales solo son válidos para el área original.

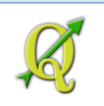

Para terminar y guardar los cambios, presione el botón Toggle Editing.

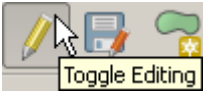

Presione el botón Save para guardar sus cambios.

| 🧕 Stop | editing          |                 |                   | ×          |
|--------|------------------|-----------------|-------------------|------------|
| (į)    | Do you want to s | ave the changes | to layer rincon_t | block2046? |
|        | Save             | Discard         | Cancel            | ]          |

También se puede guardar primero usando el botón Save y luego el botón Toggle Editing.

Cierre la tabla.

Vaya al menú principal, Project | Save y guarde este proyecto QGIS ejercicio\_3.qgs.

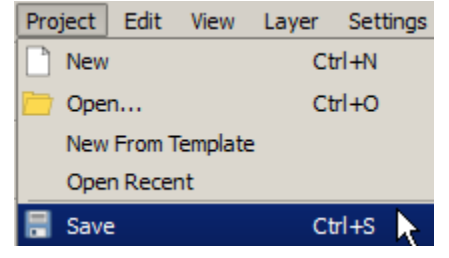

En la **próxima sección**, demostraremos cómo **unir tablas** con **datos censales** al mapa de municipios. Usaremos datos traídos de la **interfaz American Fact Finder del Censo Federal**. Luego usaremos las opciones de **QGIS** para hacer **mapas temáticos** basados en datos estadísticos del Censo.

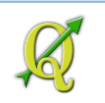

#### **Preguntas:**

- 1. ¿Por qué se recomienda utilizar un solo sistema de referencia espacial (p.62)
- 2. ¿Qué significa WMS? ¿Para qué se usa? (p 70)
- 3. ¿Por qué se utilizó la *geometría de puntos* para representar y registrar las viviendas, si estas pueden representarse como polígonos? (<u>p 74</u>)
- 4. Para hacer entrada de datos que se repiten, ¿qué opciones nos ofrece QGIS? (p 83-84)
- 5. ¿Qué es importante recordar cuando estamos modificando geométricamente un shapefile de polígonos? ¿Qué herramienta podemos usar? (p 94)

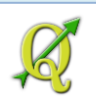

# 4: Unir datos censales con un geodato y producir mapas estadísticos, parte. 1

Primera parte: uso de la Interfaz, American Fact Finder del Censo Federal EEUU

En esta parte, traeremos una tabla de datos estadísticos del Censo y la uniremos (join tables) al geodato de municipios.

#### Información:

Los datos censales serán extraídos de la interfaz **American Fact Finder** (AFF). Usaremos los datos del **American Community Survey** (en nuestro caso, **Encuesta de Puerto Rico**) para los años **2006** a **2010**.

#### Advertencia:

Para completar este ejercicio deberá tener instalado el programa LibreOffice versión 4.1. NO usaremos MS Excel por problemas que vamos a discutir más adelante.

Comenzaremos por usar el navegador web de su preferencia, Internet Explorer, Firefox, Chrome, etc.

Utilice la dirección http://www.census.gov para entrar al web site del Censo Federal.

#### 4A: Usar herramienta American Fact Finder:

Para ir a la herramienta American Fact finder, localice y haga click del enlace Data y escoja Data Tools and Apps | American Fact Finder

Data
Tools, Developers Data Tools, and Apps American FactFinder

Data

Data Tools and Apps

The American FactFinder

This interactive application provides statistics from the Economic Census, the American Community Survey, and the 2010 Census, among others.

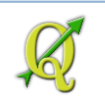

Prosigamos, escogiendo la opción Advanced Search.

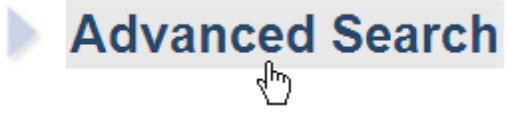

Luego haga click en el botón SHOW ME ALL

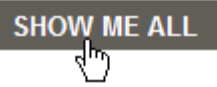

Comenzaremos escogiendo la base de datos que vamos a usar para extraer la tabla estadística.

Hay varias opciones a la izquierda del panel. Escoja **Topics** haciendo **click** en este botón:

Search using the options below:

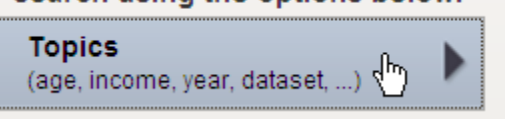

Aparecerá una forma semi-transparente **Select Topics**, que contiene un listado de las bases de datos.

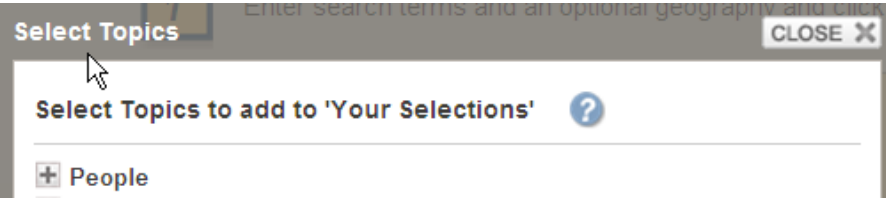

Expanda la opción Dataset, haciendo click en la cruz a la izquierda de Dataset.

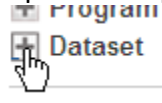

Una vez expandido, haga click en la opción **2012 ACS 5-year Selected Population Tables (2,269)**. Estos son los *estimados poblacionales* del *periodo escalonado de cinco años* hasta 2012.

Dataset

2013 Population Estimates (50) 2013 Annual Survey of Public Pensior 2013 Annual Survey of State Governn 2012 ACS 5-year estimates (2,269) Esto quiere decir que la base de datos tiene 2,269 tablas disponibles. Esto cambia si restringimos la búsqueda de datos por área geográfica y por tópico,

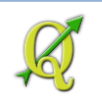

Al hacer **click**, se añadirá un ítem en la sección **Your Selections** en la parte izquierda de esta interfaz:

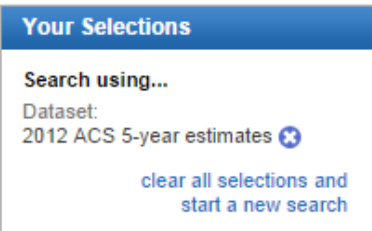

Cierre la forma Select Topics, usando el botón Close X:

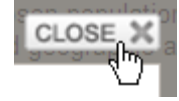

Ya tenemos la base de datos. Ahora iremos a escoger *las áreas geográficas*. En este ejemplo usaremos los *municipios*. Hay diferentes niveles de agregación de datos (summary levels), algunos son divisiones administrativo-políticas y otras son delimitadas según los conteos de población.

#### Haga click en el botón Geographies.

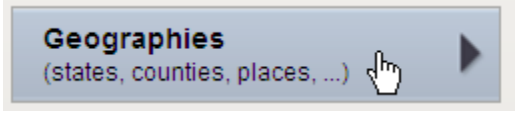

Aparecerá la forma semi-transparente Select Geographies.

| Select Geog | raphies than 50 | 50 unweighted sam<br>unweighted sample | ple cases of the<br>cases in a spe |
|-------------|-----------------|----------------------------------------|------------------------------------|
| List        | Name            | Address                                | Мар                                |
| Select geo  | graphies to ac  | ld to Your Select                      | ions 🕜                             |
|             |                 |                                        |                                    |

En esta forma, haga click en el combo-box -- select a geographic type -

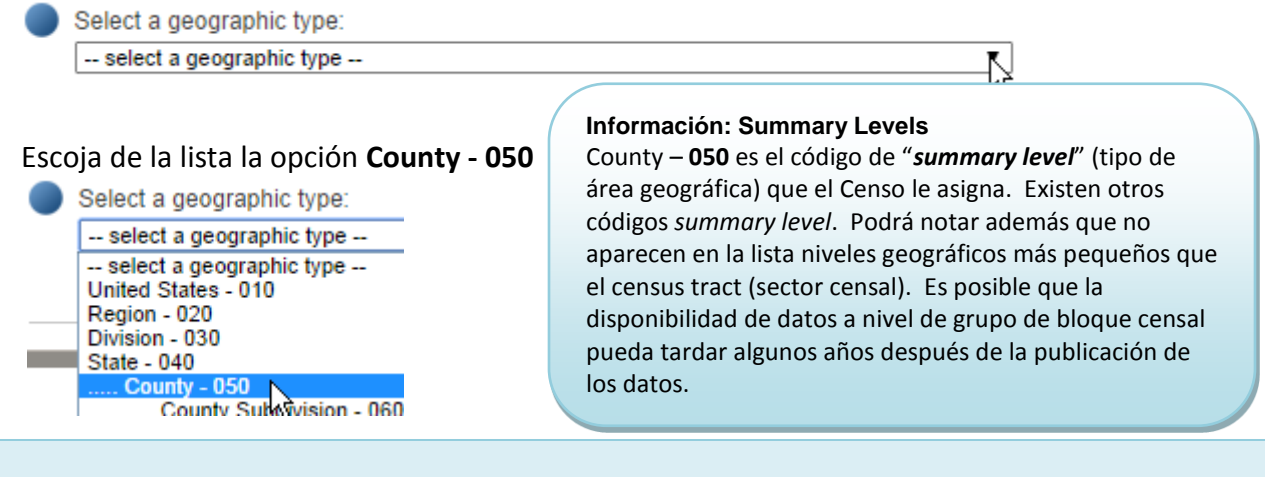

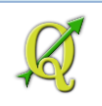

Seleccione ahora a Puerto Rico en la lista de "select a state"

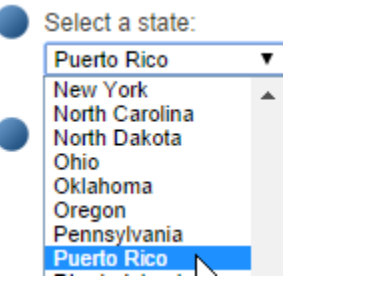

Espere que la interfaz produzca la lista:

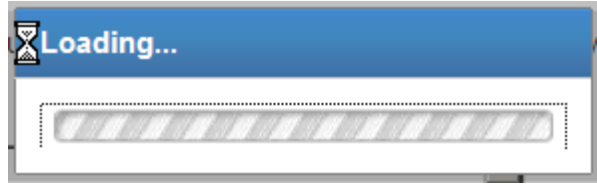

Ahora, bajo **Select one or more geographic areas and click Add to your Selections**: Seleccione la primera opción, **All Counties within Puerto Rico**.

Select one or more geographic areas and click Add to Your Selections: All Counties within Puerto Rico

#### Haga click en el botón ADD TO YOUR SELECTIONS.

ADD TO YOUR SELECTIONS

Notará que en la sección **Your Selections**, se añadió el renglón **County** 

#### All Counties within Puerto Rico a la sección Your Selections

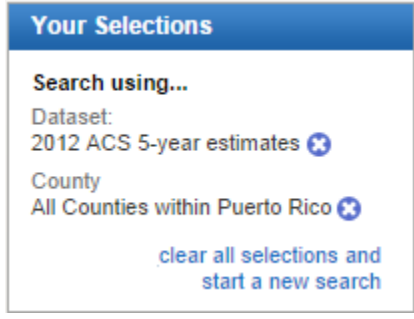

Antes de continuar, cierre la forma semi-transparente Select Geographies.

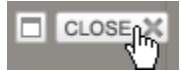

La interfaz le dirá que tiene disponibles 990 tablas disponibles.

Search Results: 1-25 of 990 tables and other products match 'Your Selections'

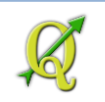

De estas tablas, usaremos la tabla **DP03 SELECTED ECONOMIC CHARACTERISTICS** para este ejercicio.

#### Haga click en este ítem de la lista para que pueda ver los datos: DEDTER UEKI SELECTED ECONOMIC CHARACTERISTICS П DP03 La interfaz devolverá otra página con encabezados... Advanced Search - Search all data in American FactFinder 1 Advanced Search 2 Table Viewer Result 1 of 1 VIEW ALL AS PDF SELECTED ECONOMIC CHARACTERISTICS () 2008-2012 American Community Survey 5-Year Estimates DP03 **◀** BACK TO ADVANCED SEARCH Table View Actions: 🕅 Modify Table | 🔄 Bookmark | 📅 Print | 👔 Download | 🗮 Create a Map

View Geography Notes 📔 🗟 View Table Notes

Although the American Community Survey (ACS) produces population, demographic and housing unit estimates, it is the Census Bureau's Population Estimates Program that produces and disseminates the official estimates of the population for the nation, states, counties, cities and towns and estimates of housing units for states and counties.

#### Más abajo aparecerá la tabla con los datos:

|                  |                                         | 1 - 18 of 312 >>> 《〈 1 -        |                    |         |                               |          |                    |                                  |                               |          |                                        |         |                               |          |                                     | <pre>&lt;&lt; 1 - 18</pre> | of 312                        |          |                |
|------------------|-----------------------------------------|---------------------------------|--------------------|---------|-------------------------------|----------|--------------------|----------------------------------|-------------------------------|----------|----------------------------------------|---------|-------------------------------|----------|-------------------------------------|----------------------------|-------------------------------|----------|----------------|
| ^^^^_1           |                                         | Adjuntas Municipio, Puerto Rico |                    |         | Aguada Municipio, Puerto Rico |          |                    | Aguadilla Municipio, Puerto Rico |                               |          | Aguas Buenas Municipio, Puerto<br>Rico |         |                               |          | Aibonito<br>Municipio, Puer<br>Rico |                            |                               |          |                |
| 137<br>of<br>137 | Subject                                 | Estimate                        | Margin<br>of Error | Percent | Percent<br>Margin<br>of Error | Estimate | Margin<br>of Error | Percent                          | Percent<br>Margin<br>of Error | Estimate | Margin<br>of Error                     | Percent | Percent<br>Margin<br>of Error | Estimate | Margin<br>of Error                  | Percent                    | Percent<br>Margin<br>of Error | Estimate | Marg<br>of Err |
| Ÿ                | EMPLOYMENT STATUS                       |                                 |                    |         |                               |          |                    |                                  |                               |          |                                        |         |                               |          |                                     |                            |                               |          |                |
|                  | Population 16 years<br>and over         | 15,081                          | +/-80              | 15,081  | (X)                           | 33,277   | +/-134             | 33,277                           | (X)                           | 48,215   | +/-181                                 | 48,215  | (X)                           | 22,384   | +/-104                              | 22,384                     | (X)                           | 20,332   | +/-            |
|                  | In labor force                          | 5,979                           | +/-371             | 39.6%   | +/-2.5                        | 16,222   | +/-574             | 48.7%                            | +/-1.7                        | 19,348   | +/-661                                 | 40.1%   | +/-1.4                        | 7,410    | +/-456                              | 33.1%                      | +/-2.0                        | 7,493    | +/-4           |
|                  | Civilian labor force                    | 5,979                           | +/-371             | 39.6%   | +/-2.5                        | 16,222   | +/-574             | 48.7%                            | +/-1.7                        | 19,220   | +/-665                                 | 39.9%   | +/-1.4                        | 7,410    | +/-456                              | 33.1%                      | +/-2.0                        | 7,483    | +/-4           |
|                  | Employed                                | 4,600                           | +/-334             | 30.5%   | +/-2.2                        | 11,244   | +/-593             | 33.8%                            | +/-1.8                        | 14,518   | +/-732                                 | 30.1%   | +/-1.5                        | 6,435    | +/-465                              | 28.7%                      | +/-2.1                        | 6,733    | +/-4           |
|                  | Unemployed                              | 1,379                           | +/-248             | 9.1%    | +/-1.7                        | 4,978    | +/-458             | 15.0%                            | +/-1.4                        | 4,702    | +/-540                                 | 9.8%    | +/-1.1                        | 975      | +/-205                              | 4.4%                       | +/-0.9                        | 750      | +/-1           |
|                  | Armed Forces                            | 0                               | +/-20              | 0.0%    | +/-0.2                        | 0        | +/-27              | 0.0%                             | +/-0.1                        | 128      | +/-59                                  | 0.3%    | +/-0.1                        | 0        | +/-24                               | 0.0%                       | +/-0.2                        | 10       | +/-            |
|                  | Not in labor force                      | 9,102                           | +/-385             | 60.4%   | +/-2.5                        | 17,055   | +/-594             | 51.3%                            | +/-1.7                        | 28,867   | +/-684                                 | 59.9%   | +/-1.4                        | 14,974   | +/-466                              | 66.9%                      | +/-2.0                        | 12,839   | +/-3           |
|                  | Civilian Jabor force                    | 5 979                           | +/-371             | 5 979   | (X)                           | 16 222   | +/-574             | 16 222                           | (X)                           | 19 220   | +/-665                                 | 19 220  | (X)                           | 7 4 10   | +/-456                              | 7 4 10                     | (X)                           | 7 483    | +/-4           |
|                  | Percent Unemployed                      | (X)                             | (X)                | 23.1%   | +/-37                         | (X)      | (X)                | 30.7%                            | +/-2 6                        | (X)      | (X)                                    | 24.5%   | +/-27                         | (X)      | (X)                                 | 13.2%                      | +/-27                         | (X)      |                |
|                  | , ereen energies, ee                    | (**)                            | ()                 |         |                               | ()       | (**)               |                                  |                               | ()       | ()                                     |         |                               | ()       | (14)                                |                            |                               | ()       |                |
|                  | Females 16 years and<br>over            | 7,725                           | +/-59              | 7,725   | (X)                           | 17,030   | +/-103             | 17,030                           | (X)                           | 25,250   | +/-109                                 | 25,250  | (X)                           | 11,558   | +/-69                               | 11,558                     | (X)                           | 10,580   | +/-            |
|                  | In labor force                          | 2,530                           | +/-222             | 32.8%   | +/-2.9                        | 7,391    | +/-399             | 43.4%                            | +/-2.4                        | 8,691    | +/-523                                 | 34.4%   | +/-2.1                        | 3,467    | +/-333                              | 30.0%                      | +/-2.9                        | 3,368    | +/-2           |
|                  | Civilian labor force                    | 2,530                           | +/-222             | 32.8%   | +/-2.9                        | 7,391    | +/-399             | 43.4%                            | +/-2.4                        | 8,682    | +/-523                                 | 34.4%   | +/-2.1                        | 3,467    | +/-333                              | 30.0%                      | +/-2.9                        | 3,368    | +/-2           |
|                  | Employed                                | 1,804                           | +/-181             | 23.4%   | +/-2.4                        | 4,628    | +/-381             | 27.2%                            | +/-2.2                        | 6,401    | +/-499                                 | 25.4%   | +/-2.0                        | 3,003    | +/-331                              | 26.0%                      | +/-2.9                        | 2,989    | +/-2           |
|                  | Own children under 6<br>years           | 1,363                           | +/-134             | 1,363   | (X)                           | 2,709    | +/-167             | 2,709                            | (X)                           | 4,330    | +/-213                                 | 4,330   | (X)                           | 2,007    | +/-150                              | 2,007                      | (X)                           | 1,553    | +/-1           |
|                  | All parents in family in labor<br>force | 661                             | +/-197             | 48.5%   | +/-12.9                       | 1,747    | +/-258             | 64.5%                            | +/-8.1                        | 2,428    | +/-289                                 | 56.1%   | +/-6.5                        | 828      | +/-186                              | 41.3%                      | +/-8.2                        | 682      | +/-1           |
|                  |                                         |                                 |                    |         |                               |          |                    |                                  |                               |          |                                        |         |                               |          |                                     |                            |                               |          |                |
|                  | Own children 6 to 17<br>years           | 3,328                           | +/-135             | 3,328   | (X)                           | 6,796    | +/-204             | 6,796                            | (X)                           | 9,104    | +/-284                                 | 9,104   | (X)                           | 4,814    | +/-187                              | 4,814                      | (X)                           | 4,067    | +/-1           |
|                  | All parents in family in labor<br>force | 1,986                           | +/-256             | 59.7%   | +/-7.2                        | 4,372    | +/-376             | 64.3%                            | +/-5.7                        | 4,623    | +/-445                                 | 50.8%   | +/-4.9                        | 2,320    | +/-361                              | 48.2%                      | +/-7.2                        | 2,070    | +/-3           |

Esta tabla incluye muchas variables económicas de interés, como el *porcentaje de empleo* y *fuerza laboral, nivel de pobreza*, entre otras.

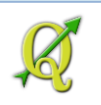

#### Descargar esta tabla.

Estos datos pueden descargarse en varios formatos. Sin embargo, para este ejercicio nos interesa descargar datos que sean compatibles con el programado SIG (GIS compatible format). La interfaz del Fact Finder nos da la opción Comma Separated Value (csv). Este es un formato de *texto* el cual puede ser usado en programas de hoja de cálculo.

#### No vamos a usar Excel. ¿Por qué?

Aunque es indiscutible su utilidad, **Excel** (vers. 2007) <u>no</u> nos permite exportar la tabla **csv** a formato **dbf**. Al momento, **QGIS no lee** archivos Excel. Esperemos que en próximas versiones algún programador desarrolle un plugin para este tan difundido formato de hoja de cálculo. (Puede ser que ya haya algún plugin para esto y no me he enterado...).

Otro problema con **Excel** y con el formato **csv** es que **Excel** interpreta los códigos del **GEO.id2** como *numéricos*. Estos **no son números**. Si se guardan como números, no podremos parear (join) la tabla con datos censales y la tabla de atributos (dbf) del geodato.

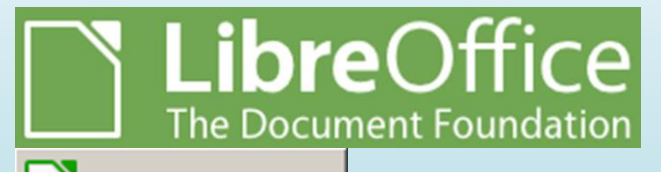

Spreadsheet

En su defecto, usaremos **LibreOffice Calc**. Este **sí** nos permite abrir el archivo **csv**, hacerle algunos cambios al momento de la conversión, guardarlo en su formato nativo, para luego exportarlo a formato **dbf** para usarlo con **QGIS**. Además... **LibreOffice es gratis**.

#### Volviendo al Fact Finder, descargue los datos haciendo click en el botón Download.

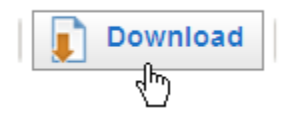

**No** vamos a usar formatos de presentación ahora, por lo tanto, **no** usaremos las opciones de formatos PDF, Excel (xls) ni rtf.

#### Aparecerá la forma **Download**.

#### Download

En el apartado **Comma delimited (.csv) format (data rows only)** escoja **Data and annotations in separate files** para evitar que las cabeceras de los campos (field headers) sean demasiado

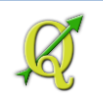

#### extensos.

- Comma delimited (.csv) format (data rows only)
  - (.csv is compatible with spreadsheet programs such as Microsoft  $\ensuremath{\mathsf{Excel}}\xspace$  )
  - Data and annotations in a single file
  - Data and annotations in separate files

#### Desactive la opción Include descriptive data element names

Include descriptive data element names

#### Presione OK para cerrar la forma y comenzar el proceso de producción de los archivos.

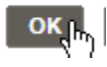

#### Aparecerá la siguiente forma:

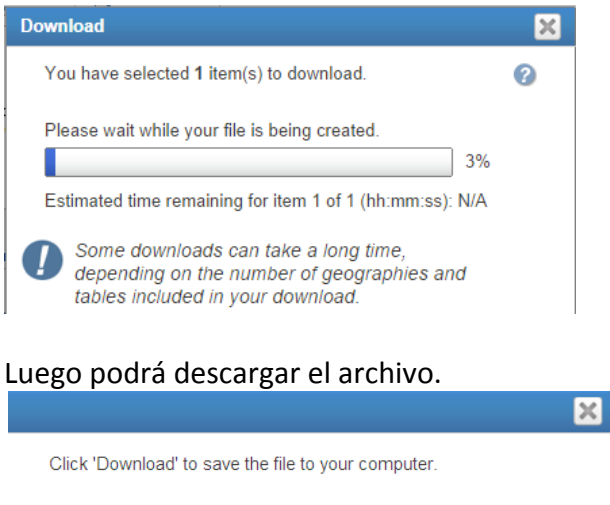

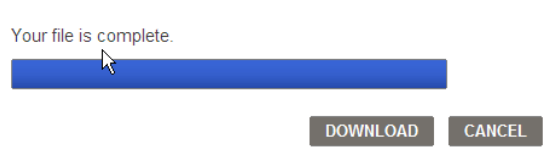

Presione el botón **Download** para descargarlo. Se trata de un archivo zip, el cual contiene los archivos csv y otros que contienen los datos.

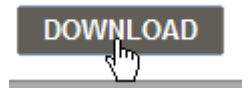

El archivo descargado se guardará en el folder por defecto de descargas, dependiendo de las opciones que usted haya seleccionado previamente en su navegador. Generalmente se

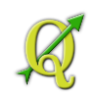

guardan en el folder Downloads localizado en Users\nombre\_usuario\Downloads

| 🗼 🔹 Computer 👻 OSDisk (C:) 👻 Users 👻 isantiago 👻 Downloads 👻 |                  |                   |       |
|--------------------------------------------------------------|------------------|-------------------|-------|
|                                                              |                  |                   |       |
| View Tools Help                                              |                  |                   |       |
| 浸 Open 🔻 New folder                                          |                  |                   |       |
| Program Files 📥 Name 🔶                                       | Date modified    | Туре              | Size  |
| ProgramData                                                  | 9/3/2014 3:35 PM | Compressed (zippe | 84 KB |

Haga right click encima de este archivo zip y escoja la opción Extract all

| Name *             | Date r             | mod |
|--------------------|--------------------|-----|
|                    | 0.10.10            |     |
|                    | Open               |     |
| ACI_CARRETERAS_EST | Open in new window |     |
| ACT_CARRETERAS_EST | Extract All        |     |
| ACT_CARRETERAS_EST |                    |     |

Aparecerá la forma Extract Compressed (Zipped) Folders

| 📕 Extra | ct Compressed (Zipped) Folders      |
|---------|-------------------------------------|
| <b></b> | Extract Compressed (Zipped) Folders |

Para poder descomprimir el archivo zip en el lugar indicado, haga **click** en el botón **Browse** en esta forma.

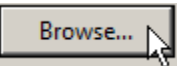

Navegue entre los directorios hasta encontrar el folder **My\_documents\Tutorial\_QGIS\Datos**. Haga **click** en este folder y presione entonces el botón **Make New Folder**:

| Select a destination                                                                         | ×        |
|----------------------------------------------------------------------------------------------|----------|
| Select the place where you want to extract the selecter<br>item(s). Then dick the OK button. | ł        |
| pers                                                                                         | -        |
| 🌗 pr 100mgeo.jpg                                                                             |          |
| QaQc_GIS                                                                                     |          |
| 🛨 🌗 Scandocs                                                                                 |          |
| 🕀 🌗 SQL Server Management Studio Express                                                     |          |
| SQL Settings_files                                                                           |          |
| 🖃 🌗 Tutorial_QGIS                                                                            |          |
| E Datos                                                                                      | <b>-</b> |
| To view subfolders, dick the symbol next to a folder.                                        | icel     |
|                                                                                              |          |

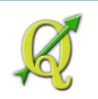

Cree un folder llamándolo Ejercicio\_4, dentro del folder indicado (Datos).

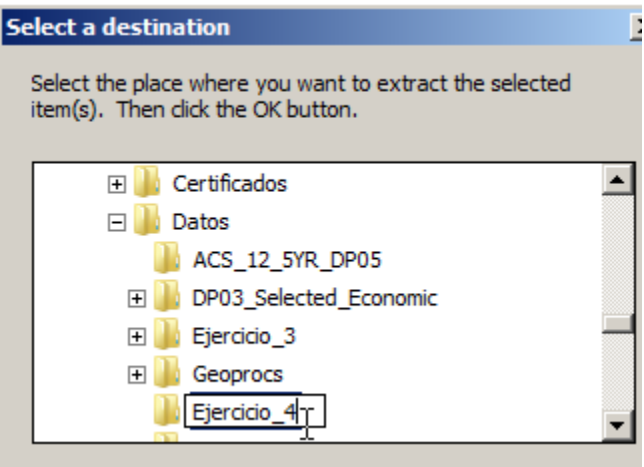

Presione el botón OK.

Ahora haga click en el botón Extract.

| Extra | act |
|-------|-----|
| EAU   | 1   |

#### Así debe verse el contenido del folder:

| Name ^                         | Date modified    | Туре                | Size   |  |
|--------------------------------|------------------|---------------------|--------|--|
| ACS_12_5YR_DP03.csv            | 9/3/2014 4:17 PM | Microsoft Excel Com | 171 KB |  |
| ACS_12_5YR_DP03.txt            | 9/3/2014 4:17 PM | Text Document       | 5 KB   |  |
| ACS_12_5YR_DP03_ann.csv        | 9/3/2014 4:17 PM | Microsoft Excel Com | 133 KB |  |
| 🖺 ACS_12_5YR_DP03_metadata.csv | 9/3/2014 4:17 PM | Microsoft Excel Com | 59 KB  |  |
| aff_download_readme.txt        | 9/3/2014 4:17 PM | Text Document       | 2 KB   |  |

## 4B: Abrir el archivo csv en LibreOffice Calc y exportarlo a formato DBF para QGIS.

Haga right-click en el archivo ACS\_12\_5YR\_DP03.csv y escoja Open With

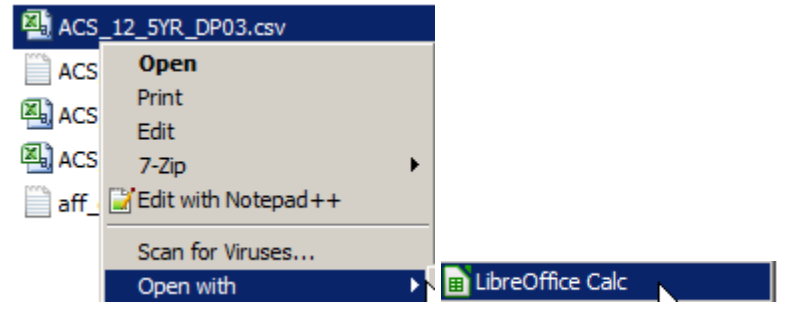

Sabiendo que tiene previamente instalado el LibreOffice, escoja LibreOffice Calc.

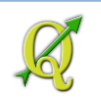

#### Espere que aparezca la forma Text Import de Calc

Text Import × Import Western Europe (Windows-1252/WinLatin 1) 🛛 🔽 Character set Language Default - English (USA) • ÷ 1 From row Separator options C Eixed width Separated by ☑ <u>C</u>omma 🗌 Space 🗌 <u>T</u>ab Semicolon C Other Merge <u>d</u>elimiters Te<u>x</u>t delimiter Other options 🔽 Quoted field as text 🔽 Detect special <u>n</u>umbers Fields Column type  $\mathbf{v}$ Standard Standard Standard Stan 🔺 GEO.id2 GEO.display-label POP 1 GEO.id 001 Adjuntas Municipio, Puerto Rico Aguada Municipio, Puerto Rico 001 4 05000000372005 72005 Aguadilla Municipio, Puerto Rico 001 5 05000000372007 72007 Aguas Buenas Municipio, Puerto Rico 001 001 6 05000000372009 72009 Aibonito Municipio, Puerto Rico Municipio Duerto Dico 150000011872011 72011 001 • Cancel Help OK

Utilice las siguientes opciones como aparecen aquí:

Un archivo **csv** (comma separated value) es uno de **texto**, el cual **separa** los **campos** y **valores mediante comas**. Además puede utilizar doble comilla para identificar valores en código alfanumérico (texto).

En el apartado Fields, haga los siguientes cambios:

Seleccione la primera columna **Geo.id** haciendo **click encima** de esta

Cámbiela a tipo Text escogiendo la opción en el combo box Column type:

| le | las  |                   |                 |    |  |  |
|----|------|-------------------|-----------------|----|--|--|
| (  | Iolu | imn t <u>y</u> pe | Standard 🗾 👻    |    |  |  |
|    |      |                   | Standard        |    |  |  |
| l  |      | Standard          | Text            | L  |  |  |
|    | 1    | GEO.id            | Date (DMN       |    |  |  |
|    | 2    | 05000000872001    | Date (MDY)      | ]  |  |  |
| Ī  | 3    | 05000000572003    | Date (YMD)      | p  |  |  |
| Ī  | 4    | 050000000872005   | US English      | ŀ  |  |  |
| ľ  | 5    | 050000000572007   | Hide            | p  |  |  |
| Ì  | 6    | 050000000572009   | 72009 Aibonito  | 1  |  |  |
| 1  | 7    | 050000011572011   | 72011 Masson Mr | 11 |  |  |
|    |      |                   |                 |    |  |  |

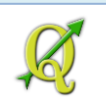

Cambie también a tipo texto los campos:

#### GEO.id2 y GEO.display-label

| Fi                   | Fields |                  |      |         |                   |  |      |  |
|----------------------|--------|------------------|------|---------|-------------------|--|------|--|
| Column t <u>y</u> pe |        | mn t <u>y</u> pe | Text | •       |                   |  |      |  |
|                      |        | Text             |      | Text    | Text              |  | Stan |  |
|                      | 1      | GEO.id           |      | GEO.id2 | GEO.display-label |  | HCO: |  |

Presione **OK** para comenzar a importar los datos.

Al final de este proceso, se abrirá **Calc** con la tabla y los valores.

Sería bueno aprovechar para hacer algunos cambios menores.

En Calc:

- Modifique el nombre del campo GEO.id y cámbiele el nombre a USGEO\_ID
- Modifique nombre del campo GEO.id2 y cámbiele el nombre a GEO\_ID
- Modifique nombre del campo GEO.display-label y cámbiele el nombre a GEO\_displaylabel

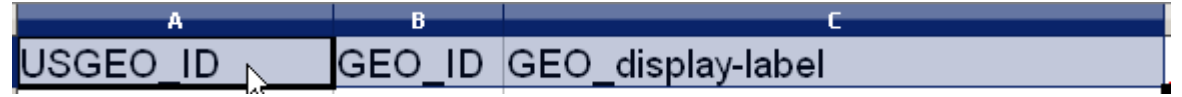

Guarde esta tabla en el formato nativo de LibreOffice Calc.

File | Save As...

| File                      | <u>E</u> dit | ⊻iew         | Insert | F <u>o</u> rmat | Τo |
|---------------------------|--------------|--------------|--------|-----------------|----|
|                           | <u>N</u> ev  | ,            |        |                 | •  |
|                           | Ope          | Ctrl+O       |        |                 |    |
| Recent Doc <u>u</u> ments |              |              |        | ;               | •  |
|                           | <u>W</u> iz  | ards         |        |                 | ,  |
| ×                         | ⊆los         | e            |        |                 |    |
|                           | <u>S</u> av  | e            |        | Ctrl            | +S |
| 8                         | Sav          | e <u>A</u> s | R      | Ctrl+Shift      | +S |

Busque de la lista el formato **ODF Spreadsheet (.ods)** y guárdelo con el mismo nombre **ACS 12 5YR DP03**.

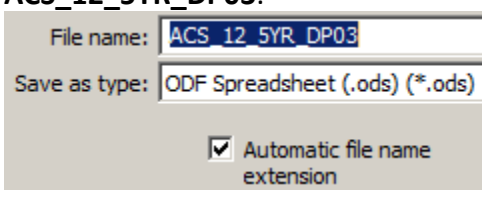

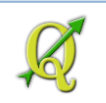

Luego entonces, exporte esta tabla a formato DBF usando File | Save As.

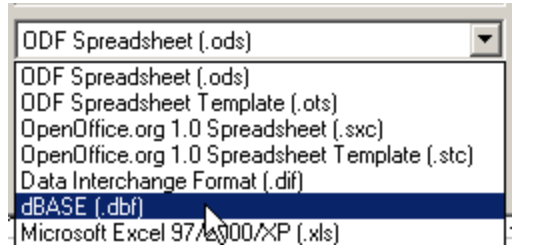

Guarde el archivo con el nombre **datos.dbf**.

| File name:    | datos.dbf    | • | Save   |
|---------------|--------------|---|--------|
| Save as type: | dBASE (.dbf) |   | Cancel |

#### ¿Por qué cambiar el nombre del archivo dbf por un nombre pequeño?

El formato *dbf* arrastra limitaciones. Algunos programas tienen problemas para manejarlos si tienen nombres muy largos.

Más adelante en QGIS al enlazar tablas, veremos que los nombres de los campos serán cambiados usando el nombre del archivo dbf seguido del nombre de la columna.

Aparecerá esta forma informativa. Utilice la opción **Use dBASE Format** para asegurarse que lo guarde en formato **DBF.** 

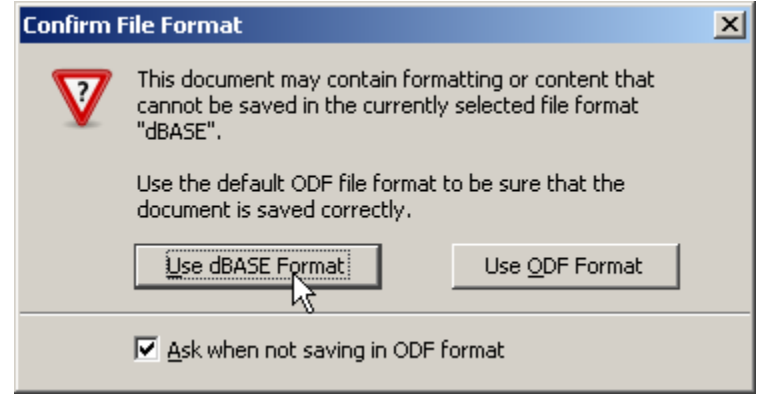
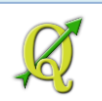

Cuando aparezca esta forma DBase export, escoja el Character set: Western Europe (Windows-1252/WinLatin 1), que aparece al final de la lista.

| DBase export                                                                                                    | × |
|----------------------------------------------------------------------------------------------------|---|
| Character set                                                                                                    |   |
| Western Europe (DOS/OS2-865/Nordic)<br>Western Europe (ISO-8859-1)<br>Western Europe (ISO-8859-14)<br>Western Europe (ISO-8859-15/EURO) |   |
| Western Europe (Windows-1252 WinLatin 1)                                                                                                |   |
| OK Cancel <u>H</u> elp                                                                                                    |   |

#### Windows-1252/WinLatin 1

Este es un **character set** (conjunto de caracteres) que contiene los acentos y letras de nuestro abecedario.

Presione **OK** para completar la conversión. Notará que se preservarán los acentos y la tilde en la ñ en los nombres de los municipios.

72011 Añasco Municipio, Puerto Rico
72013 Arecibo Municipio, Puerto Rico
72015 Arroyo Municipio, Puerto Rico
72017 Barceloneta Municipio, Puerto Rico
72019 Barranguitas Municipio, Puerto Rico
72021 Bayamón Municipio, Puerto Rico
72023 Cabo Rojo Municipio, Puerto Rico

Cierre el programa Calc.

En la próxima sección, usaremos las opciones de **QGIS** para hacer **mapas temáticos** basados en datos numéricos de la tabla que convertimos del Censo.

## 4C: Unir datos censales con un geodato y producir mapas estadísticos

## Segunda parte: Parear una tabla externa de datos estadísticos con la tabla de atributos del geodato para producir mapas estadísticos en QGIS

En esta parte, traeremos una tabla de datos estadísticos del Censo y la uniremos (join tables) al geodato de municipios. Muchas veces es necesario parear información estadística con áreas administrativas o algún otro tipo de delimitación. Usualmente esta información se recopila usando otros programas como Excel o mediante programas más complicados para manejo de datos (bases de datos).

Los datos estadísticos o datos de campo se entrelazan (join) con la tabla de atributos del layer/geodato/shapefile/archivo sig. Los datos en tablas separadas se entrelazan mediante un identificador común *primary key*, presente en ambas tablas. En el caso de este ejercicio, usamos los municipios. Estos tienen un código identificador que le da el gobierno federal, a través del Negociado del Censo.

| 17 | Attribute table - I | IMITES LEGALES | MUNICIPIOS EDIC | TON MAR O. | 1 x I | Ø  | Attribute table - o | latos :: Features to                         | otal: 78. filtered: 78 | 3. selected: 0 |       |
|----|---------------------|----------------|-----------------|------------|-------|----|---------------------|----------------------------------------------|------------------------|----------------|-------|
| /  | s 🕞 🕞 🖁             | 🔓 😼 🔟 🙆        | 😽 🗭 🗈           |            | ?     | 6  |                     | 3 <mark>8</mark> - <mark>8</mark> - <u>8</u> | 🛯 🗞 🍕 🞾                | B 🔒 🖪          | ?     |
|    | Municipio 🗸         | County         | GlobalID        | geo_id     |       |    | USGEO_ID            | GEO_ID                                       | GEO_DISPLA             | HC01_VC04      | HC02_ |
| 0  | Adjuntas            | 001            | {FD6D68D3-94D   | 72001      |       | 0  | 0500000US72001      | 72001                                        | djuntas Municipi       | 15081          | :::   |
| 1  | Aguada              | 003            | {474FC67E-7190  | 72003      |       | 1  | 0500000US72003      | 72003                                        | 🗸 guada Municipio      | 33277          |       |
| 2  | Aguadilla           | 005            | {89A29496-6918  | 72005      |       | 2  | 0500000US72005      | 72005                                        | , guadilla Municipi    | 48215          |       |
| 3  | Aguas Buenas        | 007            | {D9166B89-6C17  | 72007      |       | 3  | 0500000US72007      | 72007                                        | 🗸 guas Buenas M        | 22384          |       |
| 4  | Aibonito            | 009            | {876F9A3D-78D   | 72009      |       | 4  | 0500000US72009      | 72009                                        | ibonito Municipi       | 20332          |       |
| 5  | Arecibo             | 013            | {1D30DF63-3E6F  | 72013      |       | 5  | 0500000US72011      | 72011                                        | niasco Municipio       | 23220          |       |
| 6  | Arroyo              | 015            | {DB25C5E7-641   | 72015      |       | 6  | 0500000US72013      | 72013                                        | recibo Municipio       | 77254          |       |
| 7  | Añasco              | 011            | {D527938B-5878  | 72011      |       | 7  | 0500000US72015      | 72015                                        | rroyo Municipio,       | 15013          |       |
| 8  | Barceloneta         | 017            | {3FFEEBED-AA6   | 72017      |       | 8  | 0500000US72017      | 72017                                        | I arceloneta Muni      | 19166          |       |
| 9  | Barranquitas        | 019            | {70A2AC06-68B   | 72019      |       | 9  | 0500000US72019      | 72019                                        | I arranquitas Mu       | 22997          |       |
| 10 | Bayamón             | 021            | {F13897D6-50CE  | 72021      |       | 10 | 0500000US72021      | 72021                                        | l ayamón Municip       | 166407         |       |
| 11 | Cabo Rojo           | 023            | {6C299F6B-F594  | 72023      |       | 11 | 0500000US72023      | 72023                                        | eabo Rojo Munici       | 40527          |       |
| 12 | Caguas              | 025            | {886E6DC8-53F9  | 72025      |       | 12 | 0500000US72025      | 72025                                        | eaguas Municipio       | 112407         |       |
| 13 | Camuy               | 027            | {390F6833-6267  | 72027      |       | 13 | 0500000US72027      | 72027                                        | amuy Municipio,        | 27660          |       |
| 14 | Canóvanas           | 029            | {F46A6C22-0CB   | 72029      |       |    |                     |                                              |                        |                | ••    |
|    | Show All Features   | ]              |                 |            |       |    | Show All Features   |                                              |                        |                |       |

Como podemos notar en este gráfico, para que los records pareen, deben ser idénticos.

Usaremos QGIS para visualizar mapas temáticos usando datos numéricos del Censo. En la parte anterior, habíamos descargado una tabla con datos estadísticos de la interfaz **American Fact Finder**, tomando datos del **American Community Survey**, encuesta de **2008 a 2012**.

Descargamos de la interfaz FactFinder la tabla **DP03**, la cual contiene una selección de múltiples características socioeconómicas de la población de los 78 municipios. Luego usamos **LibreOffice Calc** para **exportar** los datos a formato **DBF**.

Este formato nos <u>resulta más práctico</u> que el csv. El formato **csv** en **QGIS** necesita un archivo complementario **csvt**, el cual indica cuál es el tipo de dato de cada columna. Registrar el tipo de

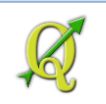

dato en un archivo cvst para dos o tres columnas está bien, pero para tablas censales extensas se vuelve tedioso.

Comencemos abriendo una nueva sesión de QGIS.

Traiga el mapa de municipios (LIMITES\_LEGALES\_MUNICIPIOS\_EDICION\_MARZO2009.shp) que usó anteriormente. Este debe estar localizado en su folder Tutorial\_QGIS\Datos\Proyecciones\Puerto\_Rico.

#### Use el botón Add Vector Layer.

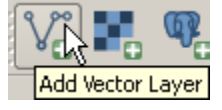

#### Use el botón Browse.

| Dataset | Browse     |
|---------|------------|
|         | LAN L      |
|         | N          |
| Open C. | ancel Help |

Seleccione y abra el geodato LIMITES\_LEGALES\_MUNICIPIOS\_EDICION\_MARZO2009.shp

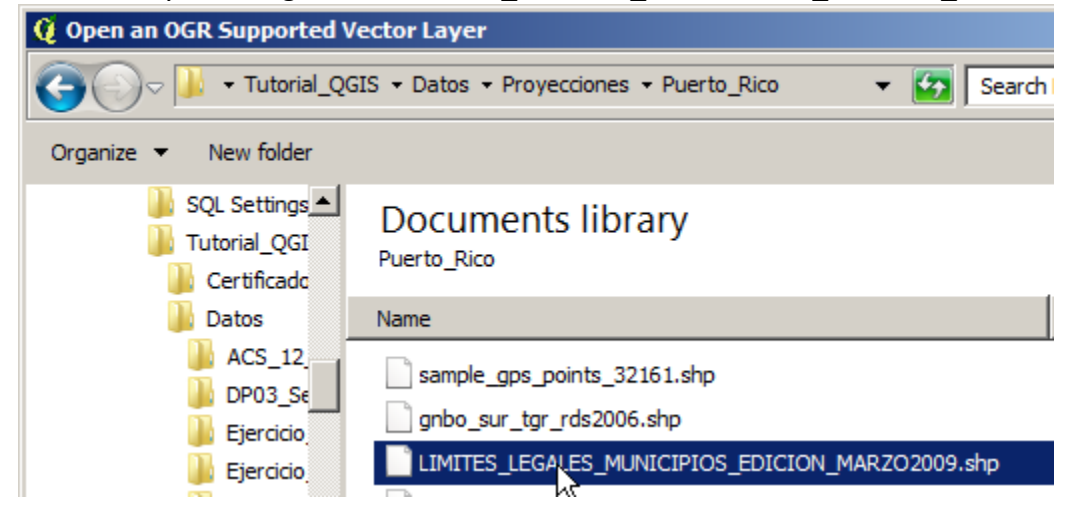

De vuelta a la forma Add vector layer, haga click en el botón Open.

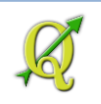

## **Tutorial Quantum GIS, 2.6**

| 🧕 Add vect | or layer          |                              |             | ? ×    |
|------------|-------------------|------------------------------|-------------|--------|
| Source typ | e                 |                              |             |        |
| • File     |                   | <ul> <li>Database</li> </ul> |             | bl     |
| Encoding   | System            |                              |             | -      |
| -Source    |                   |                              |             |        |
| Dataset    | VLIMITES_LEGALES_ | MUNICIPIOS_EDICION_MA        | RZO2009.shp | Browse |
|            |                   | Open 💦                       | Cancel      | Help   |

#### Recuerde:

En **Files of type:** debe usar **ESRI Shapefiles** [OGR] (\*.shp \*.SHP)

**OGR** es una colección de programas para conversión de geodatos. Y... son gratuitos.

Una vez abra el archivo y aparezca en el canvas de QGIS, inspeccione la tabla de atributos de este geodato.

#### Haga right click en el nombre del geodato y escoja Open Attribute Table.

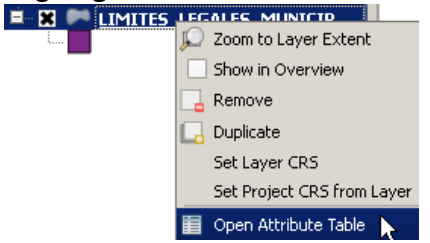

Note que la tabla tiene solo cuatro campos: **Municipio**, **County**, **GlobalID** y **geoid**. Todos son identificadores. No hay información estadística:

| Q. | Attribute table - Li | IMITES_LEGALES_ | MUNICIPIOS_EDIC | ION_MARZO2009 | :: Features total: 78, filtered: 78, selected: 0 |   |
|----|----------------------|-----------------|-----------------|---------------|--------------------------------------------------|---|
| /  | 3 🗐 🖓 🗍 🖶            | - 😼 🖾 🔞         | 😽 🇭 🗈           | [ 🖡 🖪 🗮       |                                                  | ? |
|    | Municipio 🗸          | County          | GlobalID        | geo_id        |                                                  |   |
| 0  | Adjuntas             | 001             | {FD6D68D3-94D   | 72001         |                                                  |   |
| 1  | Aguada               | 003             | {474FC67E-7190  | 72003         |                                                  |   |
| 2  | Aguadilla            | 005             | {89A29496-6918  | 72005         |                                                  |   |
| 3  | Aguas Buenas         | 007             | {D9166B89-6C17  | 72007         |                                                  |   |
| 4  | Aibonito             | 009             | {876F9A3D-78D   | 72009         |                                                  |   |
| 5  | Arecibo              | 013             | {1D30DF63-3E6F  | 72013         |                                                  |   |
| 6  | Arroyo               | 015             | {DB25C5E7-641   | 72015         |                                                  |   |
| 7  | Añasco               | 011             | {D527938B-5878  | 72011         |                                                  |   |
| 8  | Barceloneta          | 017             | {3FFEEBED-AA6   | 72017         |                                                  |   |
| 9  | Barranquitas         | 019             | {70A2AC06-68B   | 72019         |                                                  |   |
| 10 | Bayamón              | 021             | {F13897D6-50CE  | 72021         |                                                  |   |
| 11 | Cabo Rojo            | 023             | {6C299F6B-F594  | 72023         |                                                  |   |
| 12 | Caguas               | 025             | {886E6DC8-53F9  | 72025         |                                                  |   |
| 13 | Camuy                | 027             | {390F6833-6267  | 72027         |                                                  |   |
| 14 | Canóvanas            | 029             | {F46A6C22-0CB   | 72029         |                                                  | - |
|    | Show All Features    | ]               |                 |               |                                                  |   |

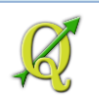

#### Información:

**geo\_id** será el campo que usaremos para **parear** esta tabla con la tabla de datos censales del ejercicio anterior. Este código contiene a 72 como el identificador de Puerto Rico y los últimos tres números representan el código para cada uno de los 78 municipios.

#### Cierre la tabla.

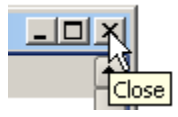

En QGIS no hay un botón exclusivamente destinado para traer tablas.

Para traer una tabla, deberá usar el botón Add Vector Layer para traerla a la lista de geodatos.

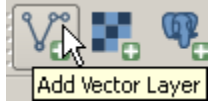

Luego use el botón Browse.

En la forma **Open an OGR Supported Vector Layer**, vaya a la sección **Files of type**: y escoja **All files (\*)**.

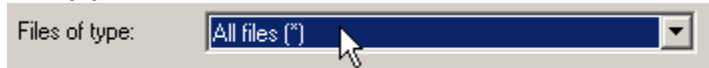

Entre en el directorio (folder) **Ejercicio\_4**. Escoja y abra el archivo **datos.dbf** que hizo en el ejercicio anterior *4B*.

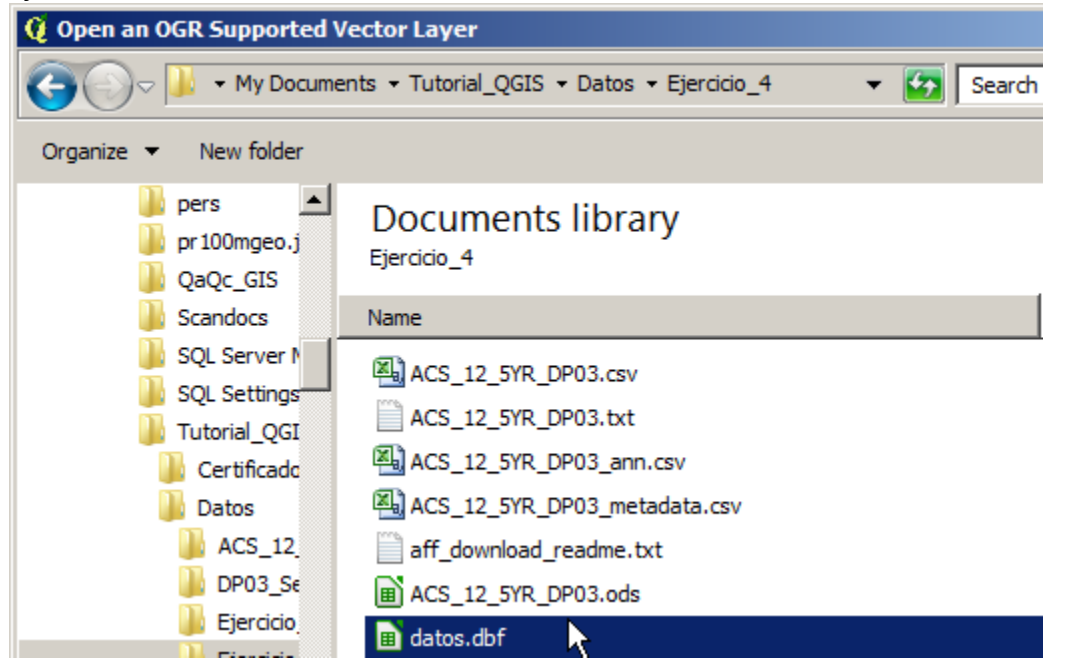

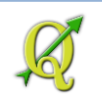

Presione el botón Open en la forma Open an OGR Supported Vector Layer

#### Presione el botón Open en la forma Add vector layer

Open

Aparecerá la tabla datos en la lista de geodatos en el panel/lista de geodatos (Layers):

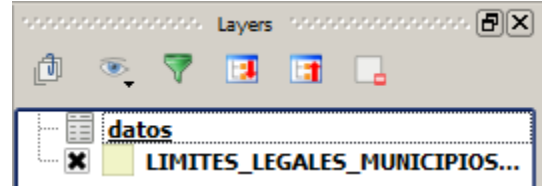

Inspeccione la tabla abriéndola. Right click | Open Attribute Table

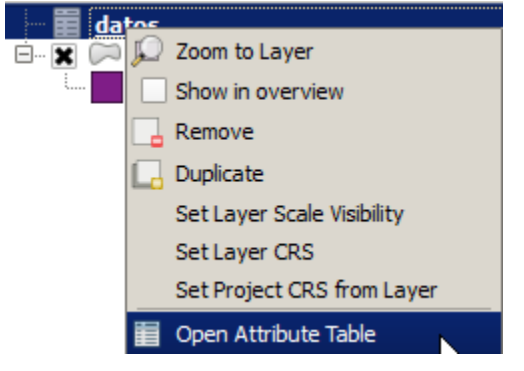

Note que la **tabla DBF** contiene los caracteres correctos en los nombres (tildes, acentos, etc.), el campo **GEO\_ID** tiene el *sangrado* (alineado) hacia la izquierda. Esto por lo general denota que el campo es alfanumérico. Por el contrario, los campos numéricos están alineados a la derecha. Note además que el nombre del campo GEO\_DISPLAY-label fue truncado.

| Q  | 😲 Attribute table - datos :: Features total: 78, filtered: 78, selected: 0 |        |                    |           |           |           |           |           |           |  |
|----|----------------------------------------------------------------------------|--------|--------------------|-----------|-----------|-----------|-----------|-----------|-----------|--|
| /  | / 🕞 🖪 🔩 🍇 🧐 🗊 🚺 🔛 🦉 ?                                                      |        |                    |           |           |           |           |           |           |  |
|    | USGEO_ID 🗸                                                                 | GEO_ID | GEO_DISPLA         | HC01_VC04 | HC02_VC04 | HC03_VC04 | HC04_VC04 | HC01_VC05 | HC02_VC05 |  |
| 0  | 0500000US72001                                                             | 72001  | Adjuntas Municipi  | 15081     | 80        | 15081     | NULL      | 5979      | 371       |  |
| 1  | 0500000US72003                                                             | 72003  | Aguada Municipio   | 33277     | 134       | 33277     | NULL      | 16222     | 574       |  |
| 2  | 0500000US72005                                                             | 72005  | Aguadilla Municipi | 48215     | 181       | 48215     | NULL      | 19348     | 661       |  |
| 3  | 0500000US72007                                                             | 72007  | Aguas Buenas M     | 22384     | 104       | 22384     | NULL      | 7410      | 456       |  |
| 4  | 0500000US72009                                                             | 72009  | Aibonito Municipi  | 20332     | 86        | 20332     | NULL      | 7493      | 404       |  |
| 5  | 0500000US72011                                                             | 72011  | Añasco Municipio   | 23220     | 135       | 23220     | NULL      | 8985      | 517       |  |
| 6  | 0500000US72013                                                             | 72013  | Arecibo Municipio  | 77254     | 180       | 77254     | NULL      | 29479     | 873       |  |
| 7  | 0500000US72015                                                             | 72015  | Arroyo Municipio,  | 15013     | 104       | 15013     | NULL      | 6470      | 436       |  |
| 8  | 0500000US72017                                                             | 72017  | Barceloneta Muni   | 19166     | 108       | 19166     | NULL      | 7202      | 574       |  |
| 9  | 0500000US72019                                                             | 72019  | Barranquitas Mu    | 22997     | 135       | 22997     | NULL      | 8389      | 583       |  |
| 10 | 0500000US72021                                                             | 72021  | Bayamón Municip    | 166407    | 279       | 166407    | NULL      | 87278     | 1170      |  |
| 11 | 0500000US72023                                                             | 72023  | Cabo Rojo Munici   | 40527     | 195       | 40527     | NULL      | 14351     | 778       |  |
| 12 | 0500000US72025                                                             | 72025  | Caguas Municipio   | 112407    | 217       | 112407    | NULL      | 57928     | 1088      |  |
| 13 | 0500000US72027                                                             | 72027  | Camuy Municipio,   | 27660     | 130       | 27660     | NULL      | 11732     | 502       |  |
|    |                                                                            | 1      |                    |           |           |           |           | •         | •         |  |
|    | Show All Features                                                          |        |                    |           |           |           |           |           |           |  |

Cierre esta tabla.

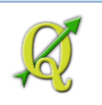

## 4D: Unir las tablas (join tables):

Ya tenemos el ambiente preparado, con la tabla externa en la lista de layers. Para unir esta tabla con la tabla de atributos del geodato de municipios, deberá hacer **doble click encima** del **nombre** del **geodato** de **municipios**.

Aparecerá la forma Layer Properties. Haga click en el ítem Joins.

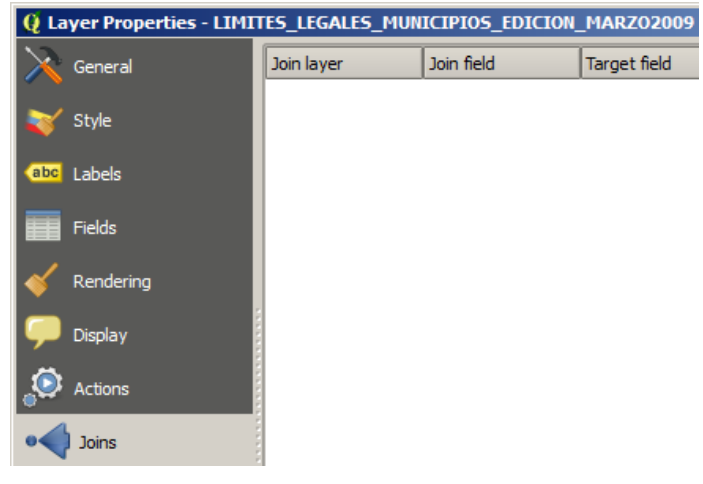

Para establecer un enlace (**join**), presione el botón de **adición** (cruz verde) en esta forma.

Aparecerá la forma Add vector join. Use las siguientes opciones:

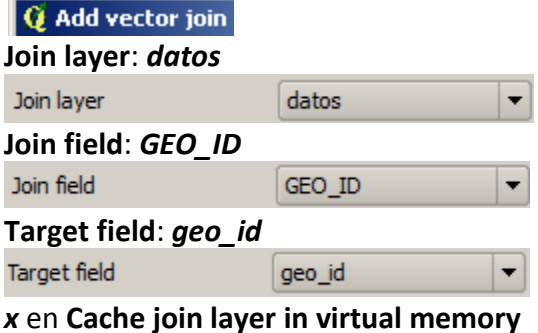

x en cache join layer in virtual mei

X Cache join layer in virtual memory

x en Create attribute index on join field (este índice es para acelerar las búsquedas)

X Create attribute index on join field

Usaremos esta opción para traer solamente unos pocos campos para que la tabla sea más simple.

X Choose which fields are joined

Haga **check** en los campos **HC01\_VC04**, **HC03\_VC05** y **HC03\_VC13 X** HC01\_VC04

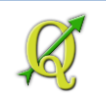

| × | HC03 | VC05 |
|---|------|------|
|   | HC02 | VC13 |
| × | HC03 | VC13 |
|   | HC04 | VC13 |

Presione OK para registrar este pareo de tablas

| Aparecerá | entonces  | este | enlace | registrado. |
|-----------|-----------|------|--------|-------------|
| Aparecera | Chiconees | CJIC | Cinace | registrado. |

| Join layer | Join field | Target field | Memory cache          |
|------------|------------|--------------|-----------------------|
| datos      | GEO_ID     | geo_id       | <ul> <li>✓</li> </ul> |

Presione Apply y OK para cerrar la forma Layer Properties y terminar de registrar este enlace.

Abra la tabla de atributos del geodato de **municipios** (LIMITES\_LEGALES\_MUNICIPIOS...) haciendo **right click encima del nombre** de este **layer de municipios** y escogiendo **Open Attribute Table** 

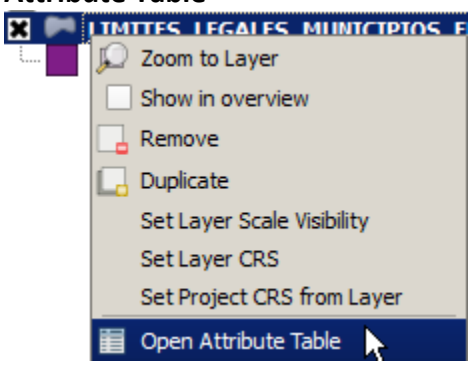

Podrá ver los campos añadidos de la tabla **datos.dbf** a la tabla de atributos del geodato de municipios.

| Q | 😯 Attribute table - LIMITES_LEGALES_MUNICIPIOS_EDICION_MARZO2009 :: Features total: 78, filtered: 78, selected: 0 |        |                |        |                 |                 |                 |
|---|----------------------------------------------------------------------------------------------------|--------|----------------|--------|-----------------|-----------------|-----------------|
| 4 | / 🕞 🔤 🖕 🖺 🥸 🏶 💬 🗈 🛛 🖪 🔛                                                                                           |        |                |        |                 |                 |                 |
|   | Municipio 🗸                                                                                                    | County | GlobalID       | geo_id | datos_HC01_VC04 | datos_HC03_VC05 | datos_HC03_VC13 |
| 0 | Adjuntas                                                                                                    | 001    | {FD6D68D3-94D  | 72001  | 15081           | 39.6            | 23.1            |
| 1 | Aguada                                                                                                    | 003    | {474FC67E-7190 | 72003  | 33277           | 48.7            | 30.7            |
| 2 | Aguadilla                                                                                                    | 005    | {89A29496-6918 | 72005  | 48215           | 40.1            | 24.5            |
| 3 | Aguas Buenas                                                                                                    | 007    | {D9166B89-6C17 | 72007  | 22384           | 33.1            | 13.2            |
| 4 | Aibonito                                                                                                    | 009    | {876F9A3D-78D  | 72009  | 20332           | 36.9            | 10.0            |
| 5 | Arecibo                                                                                                    | 013    | {1D30DF63-3E6F | 72013  | 77254           | 38.2            | 15.0            |
| 6 | Arroyo                                                                                                    | 015    | {DB25C5E7-641  | 72015  | 15013           | 43.1            | 28.5            |
|   | Show All Features                                                                                                 |        |                |        |                 |                 |                 |

Podrá notar que los campos añadidos de la tabla cambiaron de nombre. Ahora comienzan con el nombre de la tabla (datos), más el nombre original; por ejemplo el campo en la tabla datos, originalmente se llamaba **HC01\_VC04**, ahora en la tabla unida en el geodato de municipios es **datos\_ HC01\_VC04**.

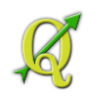

**Desde la versión QGIS 2.0 en adelante se cambian los nombres de los campos enlazados** para evitar confusión entre nombres de campos que se llamen de igual manera en ambas tablas. Esto es muy buena práctica. No obstante, debemos estar conscientes que por limitaciones de los archivos tipo dbf, se truncarán los nombres de campos que sobrepasen los 10 caracteres.

¿Cómo sé qué significan los códigos de los nombres de los campos? HC01\_VC... Busque el significado en el archivo ACS\_12\_5YR\_DP03\_metadata.csv.

Puede usar Excel para abrirlo o usar LibreOffice Calc.

Para hacer el **primer mapa temático** usaremos el campo **HC03\_VC13** (**Percent; EMPLOYMENT STATUS - Percent Unemployed**) *porcentaje de desempleo*.

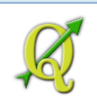

| GEO.id           | Id                                                                |
|------------------|-------------------------------------------------------------------|
| GEO.id2          | Id2                                                               |
| GEO.display-labe | Geography                                                         |
| HC01_VC04        | Estimate; EMPLOYMENT STATUS - Population 16 years and over        |
| HC02_VC04        | Margin of Error; EMPLOYMENT STATUS - Population 16 years and      |
| HC03_VC04        | Percent; EMPLOYMENT STATUS - Population 16 years and over         |
| HC04_VC04        | Percent Margin of Error; EMPLOYMENT STATUS - Population 16 y€     |
| HC01_VC05        | Estimate; EMPLOYMENT STATUS - In labor force                      |
| HC02_VC05        | Margin of Error; EMPLOYMENT STATUS - In labor force               |
| HC03_VC05        | Percent; EMPLOYMENT STATUS - In labor force                       |
| HC04_VC05        | Percent Margin of Error; EMPLOYMENT STATUS - In labor force       |
| HC01_VC06        | Estimate; EMPLOYMENT STATUS - In labor force - Civilian labor fc  |
| HC02_VC06        | Margin of Error; EMPLOYMENT STATUS - In labor force - Civilian la |
| HC03_VC06        | Percent; EMPLOYMENT STATUS - In labor force - Civilian labor for  |
| HC04_VC06        | Percent Margin of Error; EMPLOYMENT STATUS - In labor force - C   |
| HC01_VC07        | Estimate; EMPLOYMENT STATUS - In labor force - Civilian labor fc  |
| HC02_VC07        | Margin of Error; EMPLOYMENT STATUS - In labor force - Civilian la |
| HC03_VC07        | Percent; EMPLOYMENT STATUS - In labor force - Civilian labor for  |
| HC04_VC07        | Percent Margin of Error; EMPLOYMENT STATUS - In labor force - C   |
| HC01_VC08        | Estimate; EMPLOYMENT STATUS - In labor force - Civilian labor fc  |
| HC02_VC08        | Margin of Error; EMPLOYMENT STATUS - In labor force - Civilian la |
| HC03_VC08        | Percent; EMPLOYMENT STATUS - In labor force - Civilian labor for  |
| HC04_VC08        | Percent Margin of Error; EMPLOYMENT STATUS - In labor force - C   |
| HC01_VC09        | Estimate; EMPLOYMENT STATUS - In labor force - Armed Forces       |
| HC02_VC09        | Margin of Error; EMPLOYMENT STATUS - In labor force - Armed Fc    |
| HC03_VC09        | Percent; EMPLOYMENT STATUS - In labor force - Armed Forces        |
| HC04_VC09        | Percent Margin of Error; EMPLOYMENT STATUS - In labor force - A   |
| HC01_VC10        | Estimate; EMPLOYMENT STATUS - Not in labor force                  |
| HC02_VC10        | Margin of Error; EMPLOYMENT STATUS - Not in labor force           |
| HC03_VC10        | Percent; EMPLOYMENT STATUS - Not in labor force                   |
| HC04_VC10        | Percent Margin of Error; EMPLOYMENT STATUS - Not in labor forc    |
| HC01_VC12        | Estimate; EMPLOYMENT STATUS - Civilian labor force                |
| HC02_VC12        | Margin of Error; EMPLOYMENT STATUS - Civilian labor force         |
| HC03_VC12        | Percent; EMPLOYMENT STATUS - Civilian labor force                 |
| HC04_VC12        | Percent Margin of Error; EMPLOYMENT STATUS - Civilian labor for   |
| HC01_VC13        | Estimate; EMPLOYMENT STATUS - Percent Unemployed                  |
| HC02_VC13        | Margin of Error; EMPLOYMENT STATUS - Percent Unemployed           |
| HC03_VC13        | Percent; EMPLOYMENT STATUS - Percent Unemployed                   |

## 4E: Hacer mapa temático-estadístico:

#### Información:

Mapas temáticos. En principio todos los mapas tienen uno o varios temas. A estos se les llama también <u>mapas coropléticos</u> (*choros*, lugar y *plethos*, mucho)

Exploraremos varios datos de la tabla visualizándolos en el canvas de QGIS.

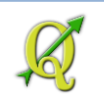

Para comenzar, haga **doble click** encima del nombre del geodato **LIMITES\_LEGALES\_MUNICIPIOS\_EDICION\_MARZO2009**.

#### En la forma Layer Properties escoja el ítem Style.

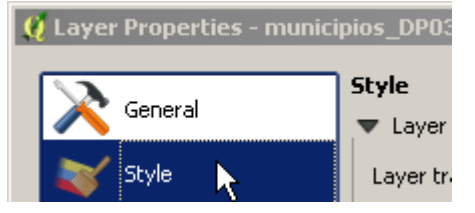

Como vamos solamente a explorar la distribución de los datos, podemos usar la opción Categorized para conocer la distribución de los valores de la tabla (un campo, en este caso, porcentaje de desempleo).

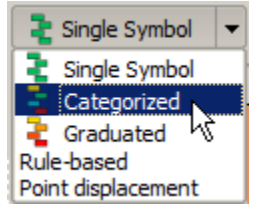

En **Column**, escoja el campo con el nombre **datos\_HC03\_VC13**. Este es el **porcentaje** de **desempleo** de **2008 a 2012**.

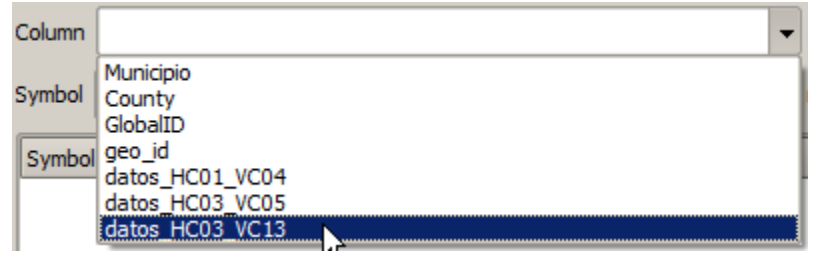

En **Symbol, cambie** el **borde** de las áreas a un tono **gris**. Para esto deberá presionar el botón **Change...** 

#### Aparecerá la forma Symbol selector

🧕 Symbol selector

#### En esta forma haga click en Simple fill

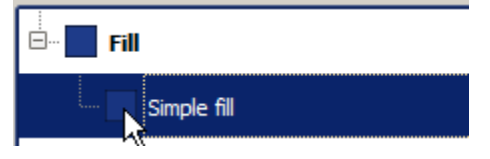

En el apartado Colors presione el botón Border para cambiarle el color al borde a gris.

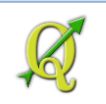

| Colors Fill | Border |  |
|-------------|--------|--|
|             | 1      |  |

#### Seleccione un color gris como R=100, G=100, B=100 ó H=0°, S=0°, V=39%

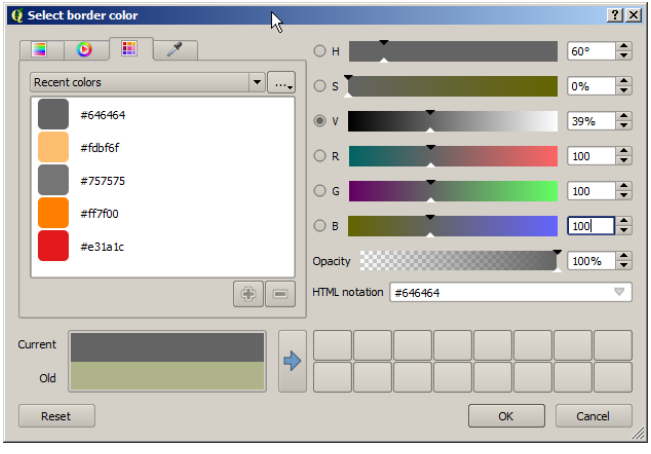

Presione **OK** en esta y en la forma **Symbol Selector** para llegar nuevamente a la forma **Layer Properties**.

En **Color ramp**, escoja la paleta de color **Blues** o cambiarla a algún esquema *secuencial* el cual varíe la intensidad de un solo color.

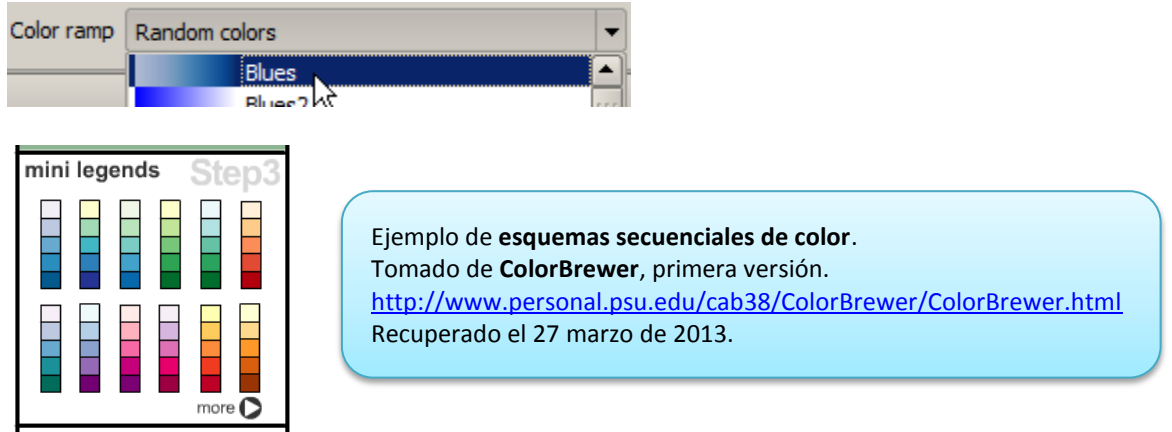

Para ver la distribución de datos, presione el botón Classify.

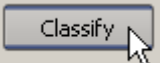

Dado a que se escogió la opción **Categorized**, QGIS trae **todos los valores** que aparecen en cada municipio, **sin agrupar** valores cercanos. Agrupar significaría algún tipo de clasificación.

Note además que puede obviar algún valor o categoría haciendo uncheck al lado del valor.

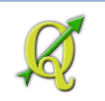

Presione **OK** y podrá ver el mapa con los colores que haya escogido:

Haga **zoom** para poder ver más de cerca todos los municipios:

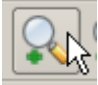

Esta es la distribución (porcentaje desempleo) sin agrupar, solo para propósitos exploratorios:

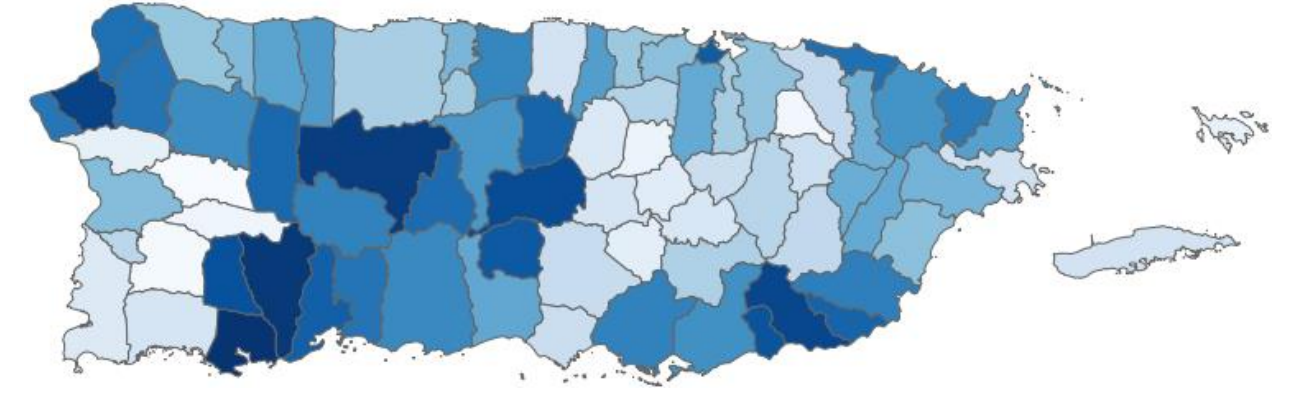

Los tonos oscuros (mayor cantidad de tinta) son los que tienen valores de **desempleo** más altos.

#### Información:

Los mapas temáticos de valores numéricos **relacionan la intensidad** (cantidad de tinta) **con el orden de la magnitud de un valor**. Esto lo percibimos de forma ordenada, relacionando los valores más altos con los colores más intensos o de mayor cantidad de tinta.

El mapa nos da una idea de la distribución pero no tenemos idea de cuáles son los valores que representan las distintas intensidades del color. Para este propósito está **la leyenda**. Además, podemos **usar etiquetas** que nos muestren el valor de cada uno de los municipios. Esto no es estrictamente necesario pero puede ayudar si no son demasiadas. Esto lo haremos a continuación.

### 4F: Añadir labels con los valores de la columna:

Comencemos activando el geodato de municipios LIMITES LEGALES\_MUNICIPIOS\_ (click) y luego haga click en el botón Layer Labeling Options (ABC)

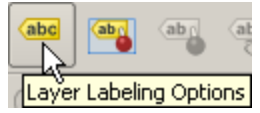

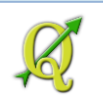

Aparecerá la forma Layer labeling settings. Haga click en la opción Label this layer with y escoja el campo datos\_HC03\_VC13.

| Ģ | Layer labeling settin   | igs                                   |   |
|---|-------------------------|---------------------------------------|---|
| [ | X Label this layer with | •                                     | ] |
|   | ▼ Text/Buffer sample    | Municipio<br>County                   | ł |
|   | Lorem Ipsum             | GlobalID<br>geo_id<br>datos_HC01_VC04 |   |
|   |                         | datos HC03 VC05<br>datos HC03 VC13    |   |

Haremos algunas modificaciones para añadirle al valor, el símbolo de porcentaje.

Haga click en el botón **E** 

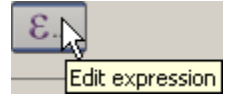

Aparecerá la forma Expression based label.

| 🧕 Expression based label | N  |
|--------------------------|----|
| Evention Link            | 15 |
| Function List            |    |

### En el apartado Function list, expanda el nodo Fields and Values

Function list Search ⊕... Color ⊕... Geometry ⊕... Record ⊕... Atlas ⊕... Composer ⊕... Fields and Values

Haga **doble click** en el campo **datos\_HC03\_VC13** 

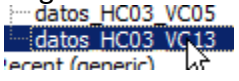

Aparecerá el campo en la caja de texto Expression

"datos HC03 VC13"

Al lado derecho del nombre del campo **datos\_HC03\_VC13**, inserte el **operador de concatenación**, haciendo **click** en el botón. **||** 

11

Deberá ver lo siguiente en la caja de texto Expression

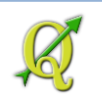

Expression —

"datos HC03 VC13"

Escriba el símbolo de porcentaje rodeado de **comillas sencillas '%'** a la derecha del símbolo de concatenación ||

**NO USE COMILLAS DOBLES** porque interpretará el texto encerrado en las comillas como si fuera un campo.

Deberá ver lo siguiente en la caja de texto Expression:

Expression ------

```
"datos HC03 VC13" || '%'
```

Esto significa, usar el campo **datos\_HC03\_V13** con cada uno de sus valores y concatenar (||) el símbolo de porcentaje, encerrado en comillas sencillas, como se ve en **Output preview**.

Output preview: 23.1%

Presione OK en la forma Expression based label

De vuelta a la forma Layer labeling settings, haga click en el item Buffer. Haga click en la opción Draw text buffer. Mantenga el tamaño, Size en 1.00.

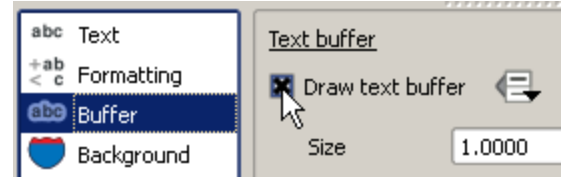

En el item **Placement**, escoja **Offset from centroid**. En **Quadrant**, mantenga el botón del centro. Haga **check** en la opción **Force point inside polygon**.

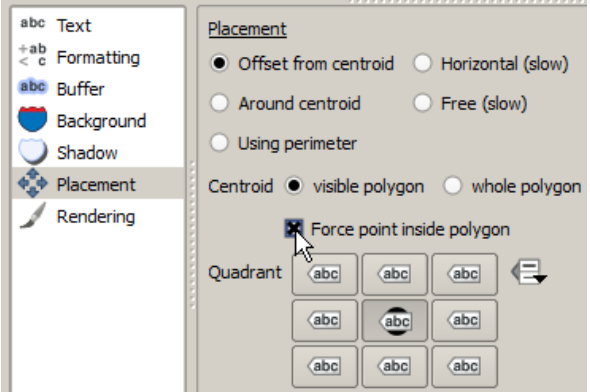

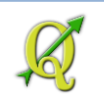

Haga click en el ítem Rendering. Haga click en la opción Show all labels for this layer.

| abc Text                         | Rendering                                                  |
|----------------------------------|------------------------------------------------------------|
| <pre>+ab &lt; c Formatting</pre> | ···                                                        |
| abc Buffer                       | Minimum 3 px                                               |
| 💭 Background                     | Maujaum 10000 au                                           |
| 🔵 Shadow                         |                                                            |
| 💠 Placement                      | R Show all labels for this layer (including colliding labe |
| 🖌 Rendering                      | Data defined                                               |
|                                  | Show label 🕞 🛛 Always show 🕞                               |
|                                  | Show upside-down labels                                    |
|                                  | never     O     when rotation defined     O     always     |

Esto hará que aparezcan también aquellas etiquetas que queden muy cerca unas de las otras.

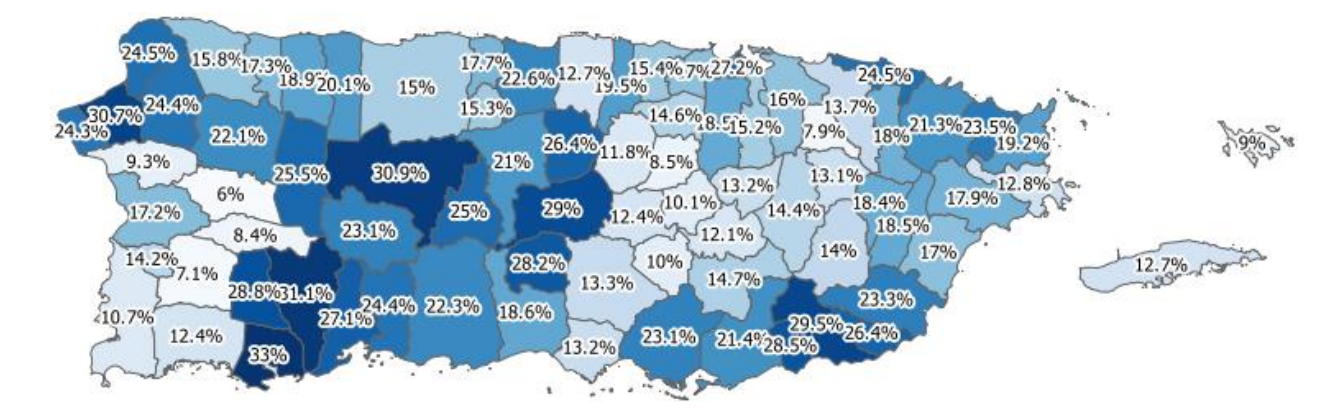

Presione **OK** para terminar con esta forma y espere que le aparezca el mapa.

En este caso, los valores de desempleo van desde **6%** en **Las Marías** hasta **33%** en **Guánica** en el periodo de 2008 a 2012. Note la concentración de valores relativamente bajos en los municipios adyacentes a la zona metropolitana de San Juan. Los valores más altos corresponden a zonas alejadas de los centros urbanos, como lo son los municipios del centro-oeste, el sur y el noroeste. Este dato debe compararse con el porcentaje de participación laboral.

# 4G: Añadir labels de municipios (abreviados) y valores de la tabla.

Falta ahora, identificar cada municipio. Los nombres de municipios son en algunas ocasiones muy largos para un espacio pequeño. Es preferible usar algún código *nemónico* (mnemónico, de *memoria*) para identificarlos. Usaremos un código de tres letras.

**Use este** <u>enlace</u> para **descargar** un **archivo** disponible en formato DBF que contiene los identificadores censales (geo\_id) por municipio, el nombre completo y su código de tres letras.

Descomprima y guarde el archivo **abrevmun.dbf** en el folder **Datos/Ejercicio\_4**.

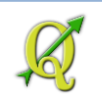

Documents library Ejercicio\_4 Name \* C:\Users\isantiago\Documents\Tutorial\_QGIS\Datos\Ejercicio\_4 🔳 abrevmun.dbf Una vez haya guardado el archivo DBF, añádalo a QGIS como cualquier otro geodato vectorial. Browse Files of type: All files (\*) 🧕 Add vector layer 1 > 4 > DP03 Selected Economic Open 🖬 abrevmun.dbf Open 5 > 6 > Conco pr. blk IO ARE

Haga el pareo (join) de la tabla de las abreviaturas al geodato de municipios: Haga **right click** en el **nombre** del **layer LIMITES\_LEGALES\_MUNICIPIOS\_** y escoja **Properties**.

#### Aparecerá la forma Layer Properties

| 🧕 Layer Properties - I   | IMITES_LEGA   | LES_MUNICIPIO   | S_EDICION_MA  | RZO2009 |
|--------------------------|---------------|-----------------|---------------|---------|
|                          |               |                 |               |         |
| 🧕 Layer Properties - LIM | ITES_LEGALES_ | MUNICIPIOS_EDIC | ION_MARZO2009 |         |
| General                  | Join layer    | Join field      | Target field  |         |
| 😻 Style                  |               |                 |               |         |
| (abc) Labels             |               |                 |               |         |
| Fields                   |               |                 |               |         |
| ≼ Rendering              |               |                 |               |         |
| 🧭 Display                |               |                 |               |         |
| Actions                  |               |                 |               |         |
| • Joins                  |               |                 |               |         |

#### Haga click en el ítem Joins

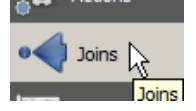

Para establecer un enlace (join), presione el botón de adición (cruz verde) en esta forma.

Aparecerá la forma Add vector join. Use las siguientes opciones:

🧕 Add vector join

En esta forma, use las opciones como aparecen aquí.

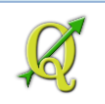

| Join layer: abrevmun                              |          |  |  |  |
|---------------------------------------------------|----------|--|--|--|
| Join field                                        | GEO_ID 💌 |  |  |  |
|                                                   |          |  |  |  |
| Join field: GEO_ID                                |          |  |  |  |
| Join field                                        | GEO_ID 🔻 |  |  |  |
|                                                   |          |  |  |  |
| Target field: geo_id                              |          |  |  |  |
| Target field                                      | geo_id 🔻 |  |  |  |
|                                                   |          |  |  |  |
| Haga check en estas tres opciones                 |          |  |  |  |
| X Cache join layer in virtual memory              |          |  |  |  |
| Create attribute index on join field              |          |  |  |  |
| X Choose which fields are joined                  |          |  |  |  |
|                                                   |          |  |  |  |
| Escoja <b>check</b> solamente el campo <b>ABR</b> |          |  |  |  |
| ABR                                               |          |  |  |  |
| LECNITY                                           |          |  |  |  |

Haga click en el botón OK.

Note las dos tablas enlazadas:

| Join layer     | Join field | Target field | Memory cache |
|----------------|------------|--------------|--------------|
| datos          | GEO_ID     | geo_id       | ~            |
| ····· abrevmun | GEO_ID     | geo_id       | ~            |

Presione el botón **OK** en la forma Layer Properties.

# 4H: Añadir etiquetas con abreviaturas municipales y valores del campo

El propósito de esta parte es que podamos mostrar, además del porcentaje, **la abreviatura** del municipio para que sirva de ayuda a otros que no estén familiarizados con la localización de los municipios.

Con el layer LIMITES\_LEGALES\_MUNICIPIOS\_EDICION\_MARZO2009 *activado*, haga click en el botón Layer Labeling Options.

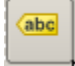

En la forma Layer labeling settings, haga click en el botón **E** 

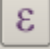

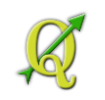

En el apartado Function list, expanda el nodo Fields and Values.

| <b>₽</b> | Fields and Values |
|----------|-------------------|
| kζ.      | ····· Municipio   |
| Ť        | ···· County       |
| 1        | ClabalTD          |

En la caja de texto Expression ubique el cursor **inmediatamente antes del campo** "datos\_HC03\_VC13" y haga click. Esto se hace para poder insertar el campo de abreviatura antes del número.

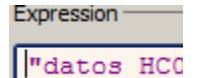

Navegue hasta el final de la lista de campos y haga **doble click** en el campo **abrevmun\_ABR** 

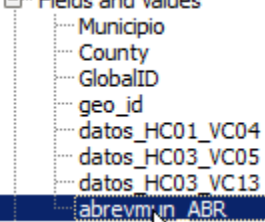

El campo con las abreviaturas debe estar al principio en la secuencia.

**Después de**l campo "**abrevmun\_ABR**" inserte el operador de concatenación de caracteres || haciendo click en el botón

La caja de texto Expression debe aparecer de la siguiente manera:

"abrevmun ABR" || "datos HC03 VC13" || '%'

Note cómo aparece el resultado en el Output preview:

Output preview: ADJ23.1%

Si lo dejáramos así, el resultado sería por ejemplo ADJ23.1%, lo cual no es muy legible. Necesitamos insertar un caracter que produzca una nueva línea (Carriage return/Line feed).

Como este programa utiliza el lenguaje Python, podemos usar el operador de nueva línea '\n'

En la caja de texto **Expression**, después del primer símbolo de concatenación, escriba **'\n'** con las comillas ('\n' quiere decir *new line*). Deberá insertar otro símbolo de concatenación después del '\n'

```
"abrevmun_ABR" || '\n' || "datos_HC03_VC13" || '%'
```

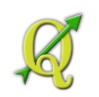

Su caja de texto **Expression** deberá verse así: Expression

"abrevmun ABR" | '\n' | "datos HC03 VC13" | '%'

Notará que en el apartado **Output preview** aparecerá el texto con la nueva línea: Output preview: ADJ 23.1%

"abrevmun\_ABR" || '\n' || "datos\_HC03\_VC13" || '%' Esto quiere decir,

- usar el campo abreviatura, "abrevmun\_ABR"
- || para concatenar...
- la nueva línea '\n '
- || para concatenar...
- el campo de desempleo datos\_HC03\_VC13
- || para concatenar el símbolo '%' de porcentaje

Ahora presione **OK** en la forma **Expression dialog**.

Continuando en la forma Layer labeling settings, vaya al ítem Formatting.

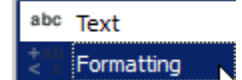

#### En Alignment, escoja Center.

| Text formatting   |           |   |
|-------------------|-----------|---|
| Multiple lines    |           |   |
| Wrap on character |           |   |
| Line height       | 1.00 line | • |
| Alignment         | Center    | Ŧ |

Presione OK en la forma Layer labeling settings.

Así debe verse el mapa de porcentaje de desempleo:

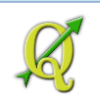

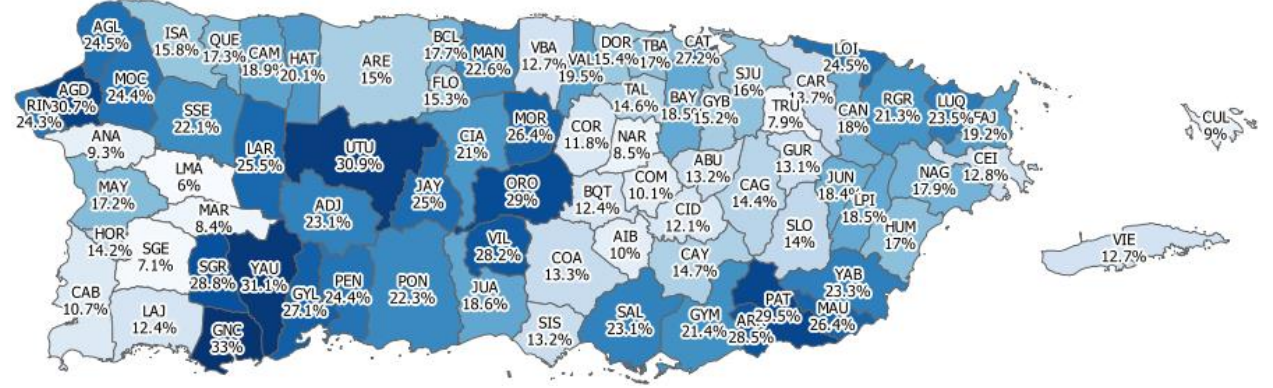

Note que hay algo de solape de etiquetas en algunos municipios pero esto es preferible a dejar espacios vacíos. Además los municipios pueden tener nombres bastante largos. Las abreviaturas ayudan a identificarlos sin ocupar tanto espacio.

Como práctica adicional, repita este proceso, esta vez usando el campo de **porcentaje de fuerza** laboral: use el campo datos\_HC03\_VC05. Haga doble click encima del layer de municipios

Escoja el ítem Style

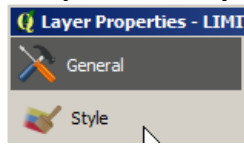

#### Mantenga la opción Categorized:

2 Categorized

En el apartado Column, escoja el campo datos\_HC03\_VC05

Column datos\_HC03\_VC05

Presione el botón Classify para generar la 'clasificación'.

Classify

En seguida le aparecerá esta forma para confirmar que quiere representar una nueva serie de datos. Presione el botón **Yes** para confirmarlo.

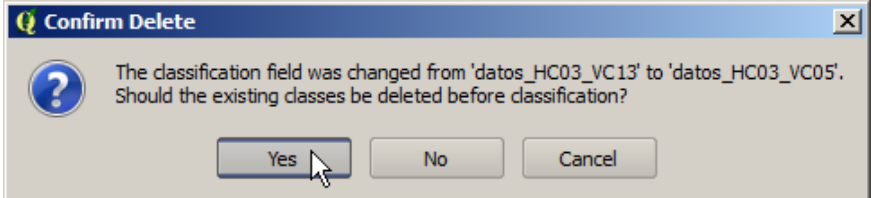

Recuerde también **cambiar las etiquetas** usando los valores del campo **datos\_HC03\_VC05**. Aún en la forma **Layer Properties**, haga click en el ítem **Labels** Labels

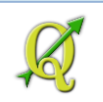

Modifique la expresión, cambiando solamente el nombre del campo.

Label this layer with "abrevmun\_ABR" || '\n' || "datos\_HC03\_VC05" || '%'

#### Presione **OK** en la forma **Expression based labels** para aceptar los cambios Presione **OK** en la forma **Layer properties**

Así debe verse el mapa de **porcentaje de fuerza laboral**, usando el campo **datos\_HC03\_VC05**.

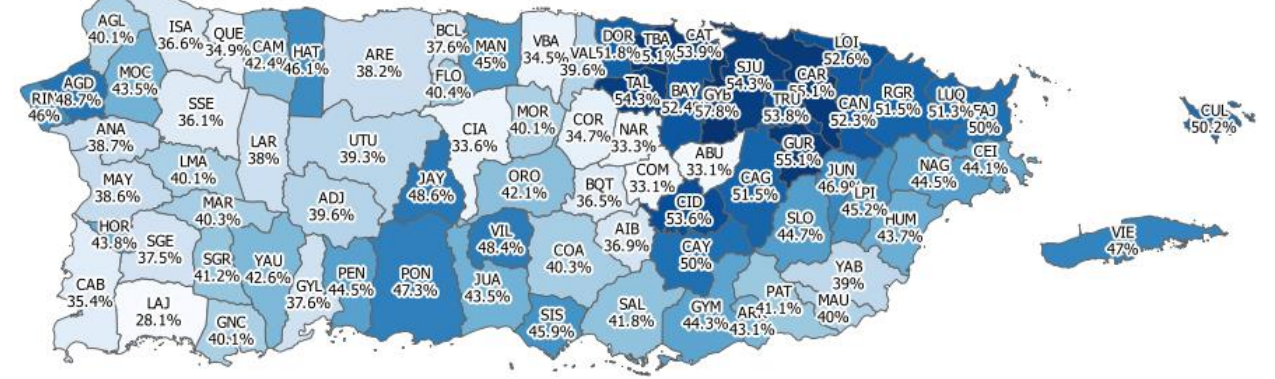

Note los valores altos en el área metropolitana de San Juan y el contraste con los municipios periféricos de Aguas Buenas (ABU), Comerío (COM), Corozal (COR) y Naranjito (NAR). Habrá notado que un porcentaje bajo en desempleo no necesariamente indica que la economía esté andando bien. Esto significaría que es necesario proveer fuentes de empleo para los municipios del centro y oeste. También estos porcentajes deben verse desde la perspectiva de edades. Es posible que haya muchas personas retiradas viviendo en estas zonas de baja participación.

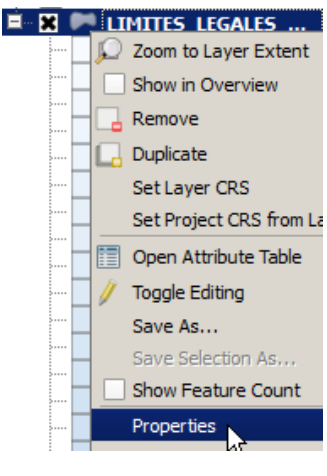

## 4I: Usar métodos de clasificación:

Para usar otros métodos de clasificación y resumir datos estadísticos en grupos/clases, usará la opción *Graduated* dentro de la forma Layer Properties.

Haga **right click** encima del nombre del layer de municipios y escoja **Properties** 

En la forma Layer Properties, haga click en el item Style.

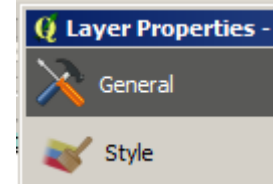

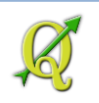

Escoja la opción Graduated dentro del combo box de categorizaciones.

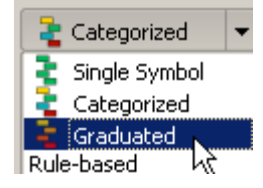

#### En Column, escoja el campo datos\_HC03\_VC05 (porcentaje de fuerza laboral)

Column datos\_HC03\_VC05

**\_\_\_\_** 

#### En Mode, escoja Natural Breaks (Jenks)

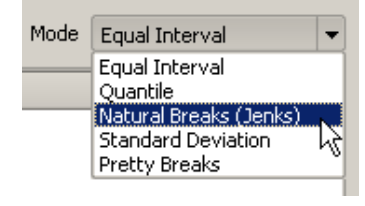

Natural breaks es un algoritmo de clasificación desarrollado por George Jenks en 1967.

Este algoritmo persigue **maximizar** las **diferencias** *entre* **clases** (que los grupos sean distintos), mientras **minimiza** las **diferencias** *dentro* **de cada clase** (que los elementos de cada clase se parezcan). Es un algoritmo bastante laborioso como para poder hacerlo sin una computadora.

En **Classes**, use **7** clases.

Lleve los números a **un lugar decimal**. Esto facilita la lectura de las clases/grupos. Para hacer esto, deberá ir al apartado **Legend Format** y modificar la plantilla a:

%1 - %**2**%

Legend Format %1 - %2%

esto hará que en la leyenda aparezca el símbolo de porcentaje al final

28.1 - 36.1%

En el apartado **Precision**, mantenga **1** para un lugar decimal.

Precision 1

Vamos ahora a cambiar el borde de los límites municipales

#### En Symbol, presione el botón Change...

Symbol

Change...

Aparecerá la forma Symbol selector

🧕 Symbol selector

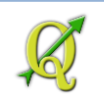

#### En esta forma, en el apartado Symbol layers, haga click en Simple fill

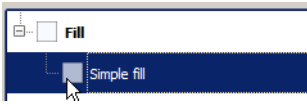

En el apartado **Colors** presione el botón **Border** para cambiarle el color al borde a gris.

En la forma Select Border Color, seleccione un color gris como R=100, G=100, B=100

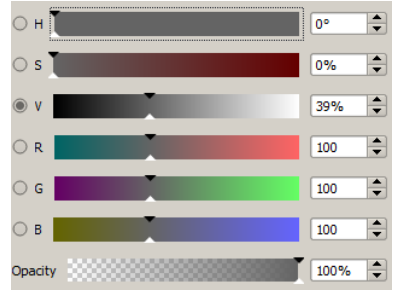

Presione el botón **OK** en la forma **Select Color** y la forma **Symbol selector** para que llegue nuevamente a la forma **Layer Properties**.

Presione **OK** en la forma **Layer Properties** para aceptar los cambios tanto de los bordes como los lugares decimales de la leyenda.

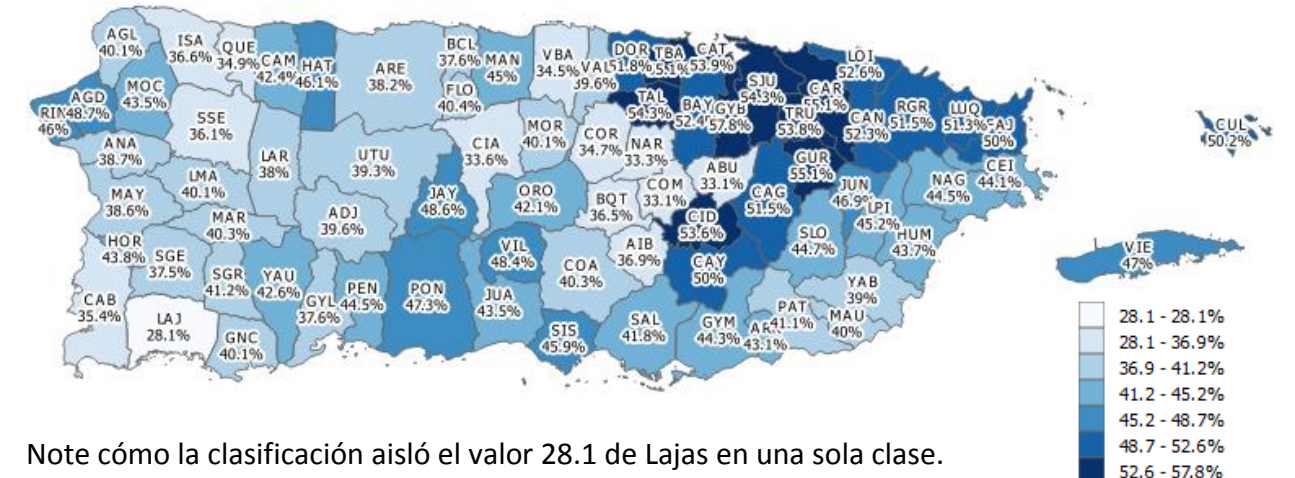

#### Mapa con el método de clasificación Jenks (porcentaje en fuerza laboral)

Los valores más altos, al ser más cercanos, fueron agrupados en la útima clase.

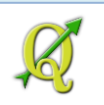

#### Otros métodos de clasificación:

Desviación estándar: (distancia de un valor en relación al valor central o la media)

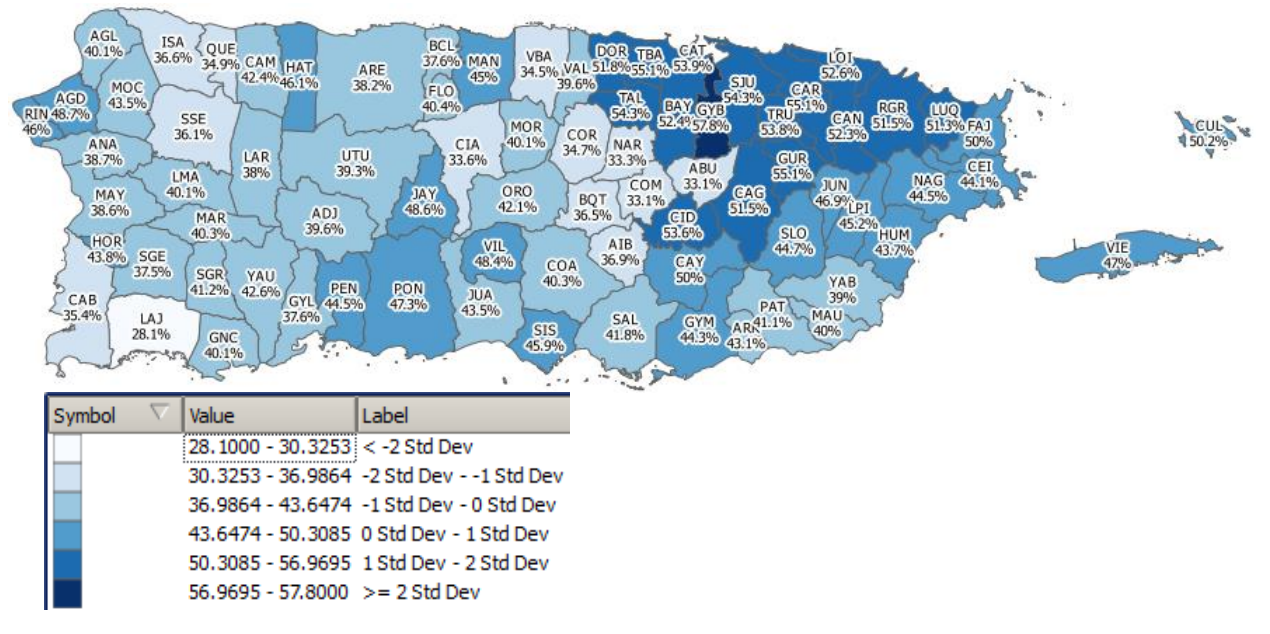

#### Quantiles

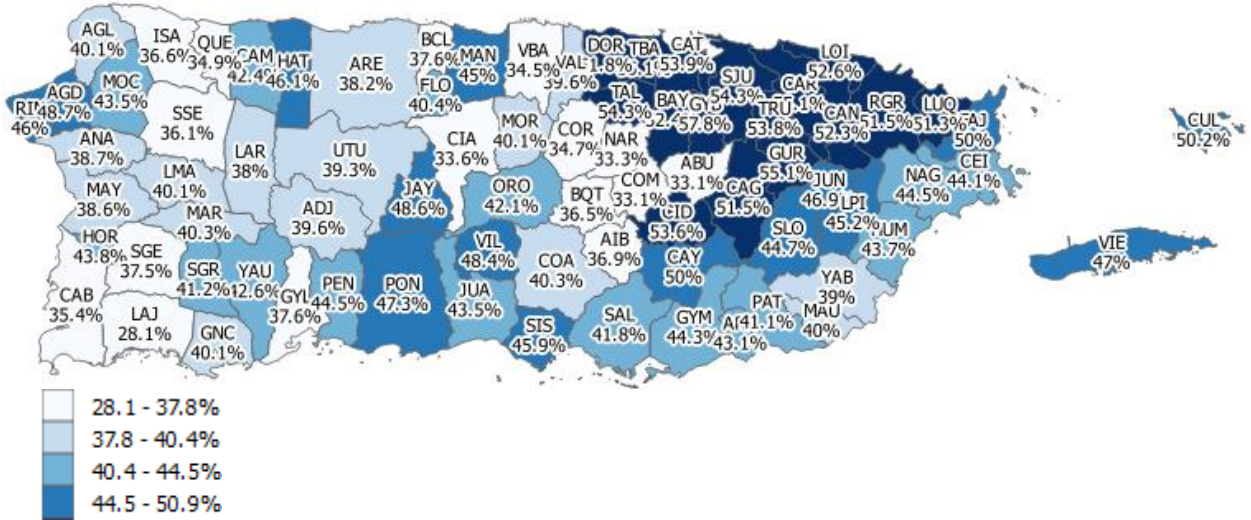

50.9 - 57.8%

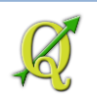

#### Pretty breaks:

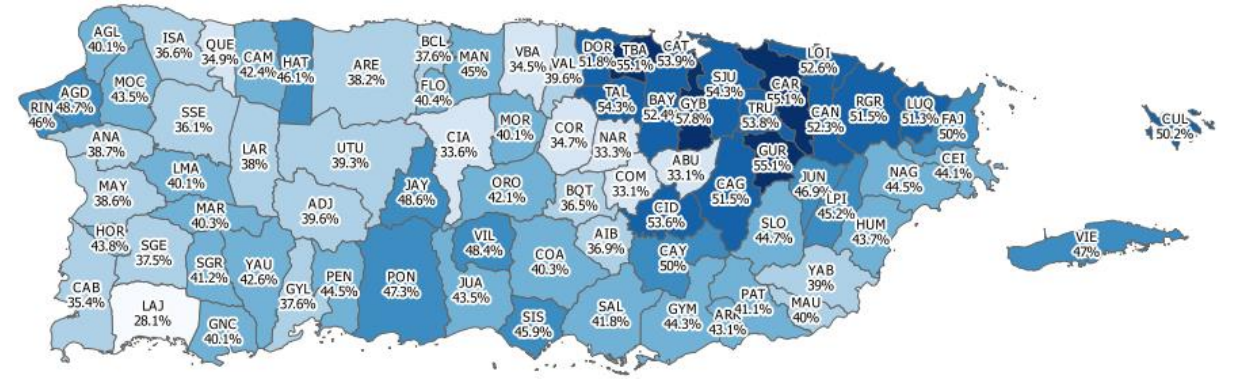

En la clasificación **Pretty breaks**, la diferencia es hacer los intervalos de forma regular desde el segundo hasta el penúltimo.

| 28.1 - 30.0% |
|--------------|
| 30.0 - 35.0% |
| 35.0 - 40.0% |
| 40.0 - 45.0% |
| 45.0 - 50.0% |
| 50.0 - 55.0% |
| 55.0 - 57.8% |
|              |

Mantenga el método de clasificación **Natural Breaks Jenks**. Debe guardar este proyecto QGIS con el nombre de **ejemplo\_4.qgs** en el directorio **Datos**. **Este ejercicio se usará para el ejercicio final.** Esto finaliza este ejercicio. Cierre la sesión de QGIS.

En la próxima práctica, usaremos algunas funciones de **geoprocesamiento** con aplicación ambiental.

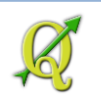

### **Preguntas:**

1. Pareo de tablas (join): Indique cuáles son las condiciones necesarias para parear tablas. (p 110)

2. ¿Qué mecanismo visual podemos usar para representar los valores numéricos en un campo de la tabla en un mapa? Dicho de otro modo, ¿cómo relacionamos las gradaciones de intensidad de los valores en el mapa? (<u>p 121</u>)

3. ¿Para qué se usa la leyenda en un mapa? ¿Cuál es la relación visual que establece? (p 121)

 Las expresiones SQL son útiles para operaciones de búsqueda de datos. También se pueden usar para presentar datos. Esta expresión se usó para presentar etiquetas en el mapa. Explique la expresión: "abrevmun\_ABR" || '\n' || "datos\_HC03\_VC13" || '%' (p 128)

| "abrevmun_ABR"    |  |
|-------------------|--|
|                   |  |
| ʻ\n'              |  |
| "datos_HC03_VC13" |  |
|                   |  |
| '%'               |  |

5. La mayor parte de este ejercicio se utilizó la opción '*Categorized*' para representar los datos estadísticos en el mapa. Esta se puede utilizar para propósitos de exploración de la distribución de los datos. Sin embargo, esta opción apenas se usa porque genera leyendas muy extensas y difíciles de leer. Por tal razón se usan métodos de agregación (clasificación) de datos en grupos. Vea los ejemplos de los distintos métodos de clasificación (Natural breaks, Quantiles, etc) y determine cuál de estos se asemeja más al método '*Categorized*'. Use el mapa de porcentaje de fuerza laboral de la página 136 y compárelos con los mapas de las <u>páginas 132 a 134</u>.

Tenga en cuenta que muchas veces *el propósito* de la representación determinará el método de clasificación. A veces queremos resaltar los valores atípicos (usar desviaciones estándar). A veces queremos clasificar en orden: los primeros 10, los últimos 20 (Quantiles)

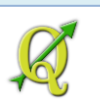

## **5: Geoprocesamiento en QGIS**

Para propósitos de este tutorial, cuando hablamos de *geoprocesos*, hablamos de *funciones* que utilizan datos para hacer un trabajo o producir resultados. Estos resultados pueden resultar en un geodato o pueden resultar en una tabla de atributos o incluso un listado ordenado.

## **Consideraciones antes de comenzar geoprocesamiento**

Un artículo de la compañía <u>Esri</u>, describe el <u>proceso de análisis o geoprocesamiento</u>. En este artículo, el proceso se divide en cinco pasos fundamentales:

- 1. Establecer, dar forma clara a la pregunta o problema
- 2. Explorar y preparar los datos
- 3. Analizar cuáles serían los métodos de geoprocesamiento o herramientas adecuadas de análisis
- 4. Llevar a cabo el proceso con las herramientas o funciones escogidas
- 5. Examinar y refinar los resultados

Estos serían ejemplos de preguntas que podrían contestarse usando las funciones analíticas de un programa desktop GIS:

## 5A: Funciones de proximidad, área de influencia (buffer zone)

Ejemplo:

- Cuáles y cuántas gomeras (lugares para instalación de neumáticos) están a 300 metros a ambos lados de la carretera PR-111. Esta es la carretera que va desde el Municipio de Aguadilla, en el noroeste hasta el Municipio de Utuado en el centro-oeste.
- 2. Cuántas personas viven a 400 metros de la estación de Tren Urbano "Las Lomas" en San Juan.
- Cuántas son las instalaciones con tanques soterrados de almacenamiento de combustible que estén a 100 metros de una escuela en el Municipio de San Sebastián. Etcétera...

Realización del ejemplo 1:

Cuáles y cuántas gomeras (lugares dedicados a la instalación y manejo de neumáticos) están a 100 metros a ambos lados de la carretera PR-111.

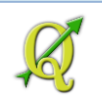

En una **nueva sesión**/*project* de QGIS, traiga el geodato de **municipios, versión 2009**, que ya debe tener en su folder **Tutorial\_QGIS\Datos\Proyecciones\Puerto\_Rico**.

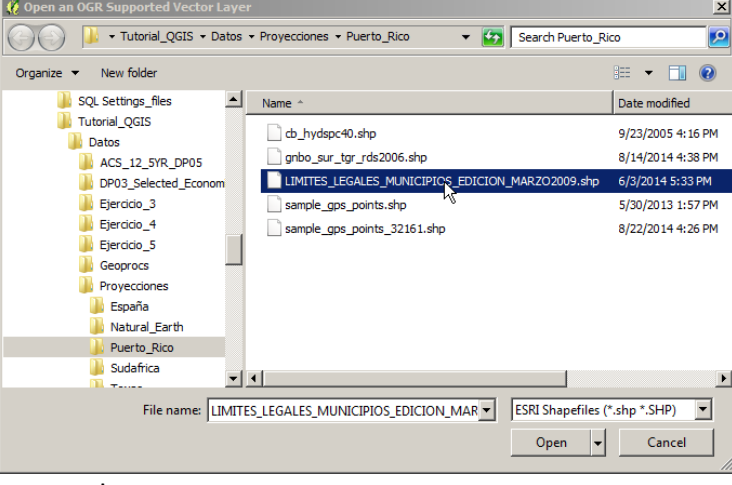

Recuerde usar:

Add vector layer (shapefile).

La carretera PR-111 va desde los municipios de Aguadilla hasta Utuado. Acérquese al área mediante **zoom in** haciendo un cuadro como este:

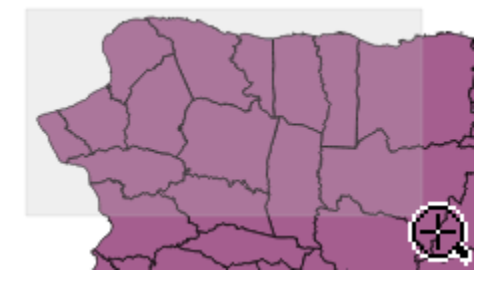

#### Hacer conexión al servidor de geodatos de la Oficina de Gerencia y Presupuesto: Transmisión de datos usando protocolo Web Feature Service (WFS)

Para traer el geodato de **carreteras de la Autoridad de Carreteras**, use una conexión web feature service **WFS**. Este le traerá el geodato que escoja, con sus coordenadas y atributos, de una lista de geodatos publicada en nuestro servidor GIS mediante el programa <u>Geoserver</u>. En QGIS haga **click** en el botón **Add WFS Layer** 

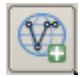

Aparecerá la forma **Add WFS Layer from a Server**.

#### ¿Qué es WFS?

**Web Feature Service**: Es una interfaz estandarizada de transmisión de datos geográficos. Utiliza el lenguaje <u>GML</u>, derivado del <u>XML</u>. <u>Ver artículo **WFS** en Wikipedia</u> (inglés).

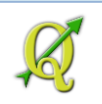

Haga una nueva conexión usando el botón New.

New 📐

#### Aparecerá la forma Create a new WFS connection.

🧕 Create a new WFS connection

#### En Name escriba GIS Central PR.

Name GIS Central PR

#### En URL, escriba http://geoserver.gis.pr.gov/geoserver/wfs

Es todo lo que necesita.

Presione **OK** para guardar esta conexión.

De vuelta a la forma Create a new WFS connection, escoja GIS Central PR del combo box:

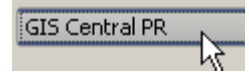

Presione el botón **Connect** para poder conectarnos usando la información que acaba de llenar en el formulario.

Connect

Espere que haga la conexión. La lista aparecerá en orden ascendente.

| Title                                       | Name                                          | Abstract                    | Cache Fea 📤 |
|---------------------------------------------|-----------------------------------------------|-----------------------------|-------------|
| AMB_CONSERV_AREAS_NATURALES_PROTEGIDAS_20   | CENTRAL_GIS_PR:AMB_CONSERV_AREAS_NATURALES_P  | Áreas naturales protegidas  | ×           |
| AMB_CONSERV_AREAS_PRIORIDAD_CONSERVACION    | CENTRAL_GIS_PR:AMB_CONSERV_AREAS_PRIORIDAD_C  | Áreas designadas por el De  | ×           |
| AMB_CONSERV_BARRERAS_COSTERAS               | CENTRAL_GIS_PR:AMB_CONSERV_BARRERAS_COSTERAS  | Barreras costeras; Fuente:  | ×           |
| AMB_CONSERV_BOSQUES_AUXILIARES              | CENTRAL_GIS_PR:AMB_CONSERV_BOSQUES_AUXILIARES | Bosques Auxiliares; Fuente: | ×           |
| - AMB_CONSERV_BOSQUE_ESTATAL_MONTE_CHOCA    | CENTRAL_GIS_PR:AMB_CONSERV_BOSQUE_ESTATAL_MO  | Área que cubre el Bosque E  | ×           |
| AMB_CONSERV_BOSQUE_ESTATAL_MONTE_CHOCA_L    | CENTRAL_GIS_PR:AMB_CONSERV_BOSQUE_ESTATAL_MO  | Pequeña represa dentro del  | ×           |
| - AMB_CONSERV_BOSQUE_ESTATAL_PUEBLO_PARCELA | CENTRAL_GIS_PR:AMB_CONSERV_BOSQUE_ESTATAL_PUE | Parcela de biodiversidad en | × ^         |
| AMB CONSERV CANON SAN CRISTOBAL             | CENTRAL GIS PR:AMB CONSERV CANON SAN CRISTOB  | Distritos de reglamentación | ×           |
| •                                           |                                               |                             |             |
| w the the Conference                        |                                               |                             |             |

Expanda la columna **Title** para que pueda ver los nombres de los geodatos publicados. Esto se consigue haciendo **doble click encima** de la **ranura** entre las columnas.

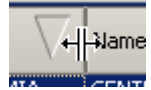

#### En la caja de texto Filter, escriba carreteras

| F | ilter: carreteras                         | carreteras                                   |                            |                |        |
|---|-------------------------------------------|----------------------------------------------|----------------------------|----------------|--------|
| ſ | Tal. 7                                    | Nama                                         | Abstract                   | Carlas Facture | Ciles. |
|   | Inte                                      | Name                                         | Abstract                   | Cache Feature  | Hilter |
|   | INFRAS_TRANSPORTE_ACT_CARRETERAS_SIST_VIA | CENTRAL_GIS_PR:INFRAS_TRANSPORTE_ACT_CARRETE | Sistema de carreteras mant | ×              |        |

Aparecerá en la lista el geodato de carreteras estatales INFRAS\_TRANSPORTE\_ACT\_CARRETERAS\_SIST\_VIALES

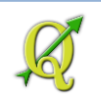

Presione el botón Build query para traer solamente la carretera PR-111.

Build query

Aparecerá la forma Expression string builder.

😲 Expression string builder

Expanda el nodo Fields and values.

| 🖳 Fields and Values        |  |
|----------------------------|--|
| CLASIFICACION_LOCAL        |  |
| COLOR                      |  |
| TIPO_DE_LINEA              |  |
| DESCRIPCION                |  |
| MUNICIPIO                  |  |
| DISTRITO CONSERVACION DTOP |  |
|                            |  |
| NOMBRE CARRETERA           |  |
| LARGO RUTA                 |  |
| KM INICIAL                 |  |
| KM FINAL                   |  |
| LARGO SEGMENTO             |  |
| NUM CARRETERA              |  |
|                            |  |

Haga **doble click** en el campo **NUM\_CARRETERA** para que aparezca en la caja de texto **Expression**:

Expression -

"NUM CARRETERA"

Haga **click** en el botón de igualdad =

"NUM CARRETERA" =

Inmediatamente después del signo =, escriba 111 sin comillas. Ese campo es numérico.

Expression -

"NUM CARRETERA" = 111

Presione OK en esta forma (Expression string builder).

Haga check en la opción Use title for layer name. Esto acortará el nombre del layer, usando solo el título

📉 Use title for layer name

Presione el botón Add en la forma Add WFS layer from a Server

<u>A</u>dd

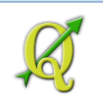

QGIS le irá indicando la transferencia del archivo

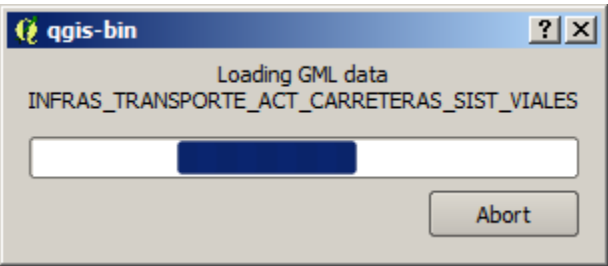

Para acercarse (zoom) al área seleccionada, active el layer

CENTRAL\_GIS\_PR:INFRAS\_TRANSPORTE\_ACT\_CARRETERAS\_SIST\_VIALES y use el botón Zoom to Layer:

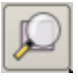

El geodato de carreteras estatales deberá verse más o menos así: (solo la carretera *PR-111*). Esta es la carretera que va desde Utuado hasta la costa noroeste en Aguadilla. Esta era una ruta que se origina en el siglo XIX para el transporte del café del centro-oeste hacia el puerto de Aguadilla

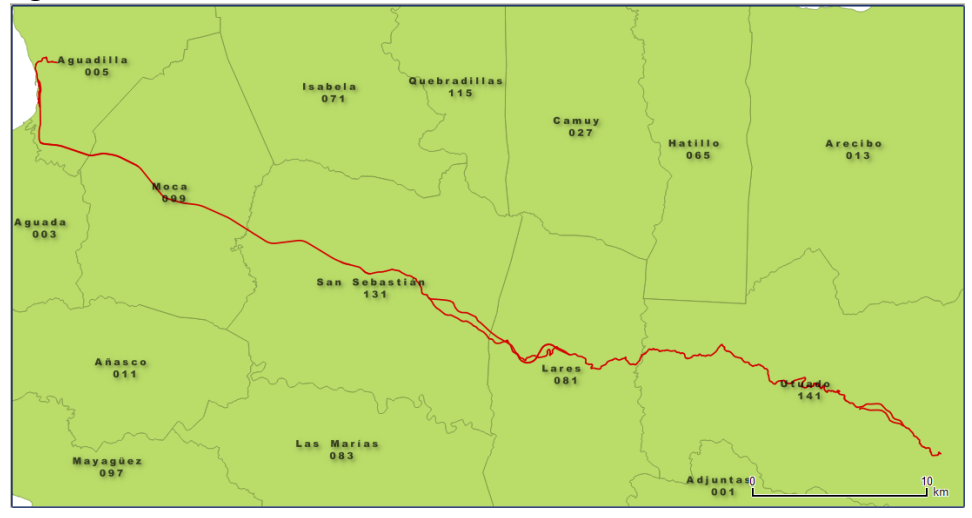

Ahora necesitará buscar el geodato AMB\_PROTECCION\_GOMERAS\_PR o lugares de venta e instalación de gomas (neumáticos).

Repita el proceso de añadir un layer WFS tal como lo hizo para el geodato de carreteras. Presione el botón **Add WFS Layer**:

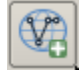

Aparecerá la forma Add WFS Layer from a Server.

🦸 Add WFS Layer from a Server

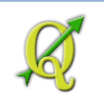

Ya hizo la conexión anteriormente, por lo tanto solo necesita escoger **GIS Central PR** del combo box:

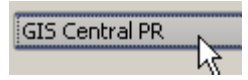

Presione el botón Connect para poder conectarnos al servidor.

Connect

En Filter, escriba gomeras. Esto hará que aparezca solo el geodato llamado AMB\_PROTECCION\_GOMERAS\_PR

| ľ | riter: gomeras            |                                          |                             |               |  |
|---|---------------------------|------------------------------------------|-----------------------------|---------------|--|
|   | Tida 🗸                    | Nama                                     | Abetract                    | Carbo Eastura |  |
| I | ilue v                    | Name                                     | Abstract                    | Cache Feature |  |
| I | AMB_PROTECCION_GOMERAS_PR | CENTRAL_GIS_PR:AMB_PROTECCION_GOMERAS_PR | Lugares registrados para in | N             |  |
| I |                           |                                          |                             | h¢            |  |

Selecciónelo haciendo **click** encima del ítem

#### Haga uncheck en la opción Cache Features

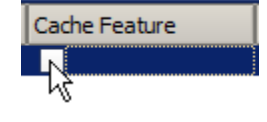

**Uncheck** en **Cache features** evita traer *todos* los datos al inicio. Solo traerá datos según la extensión territorial vigente en el canvas. Esto acelera la transmisión porque reduce los datos a recibir.

Presione Add para traer el geodato a QGIS:

<u>A</u>dd

Así debe verse más o menos el mapa con la carretera **PR-111** y las gomeras (lugares para instalación y manejo de neumáticos): La diferencia debe estar en la simbología...

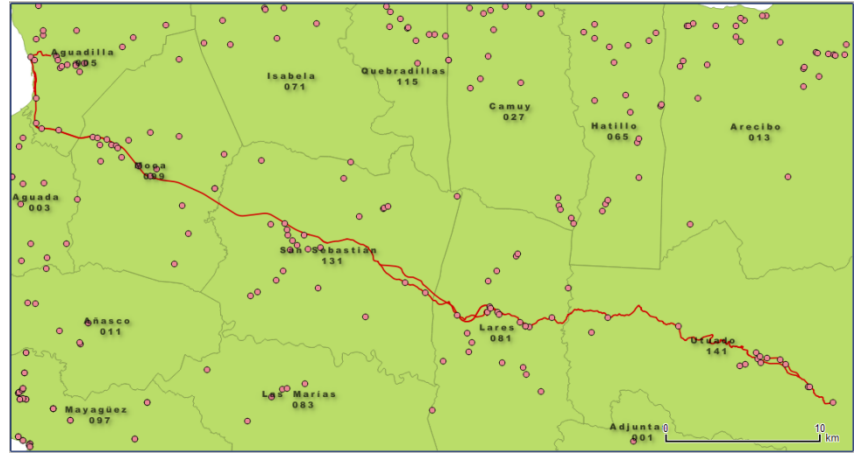

Ahora debemos **establecer** el **umbral o área de influencia (buffer)** alrededor de la carretera. Usaremos la función **Buffer**.

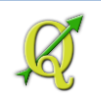

Para este propósito vaya al menú principal y escoja Vector | Geoprocessing Tools | Buffer(s)

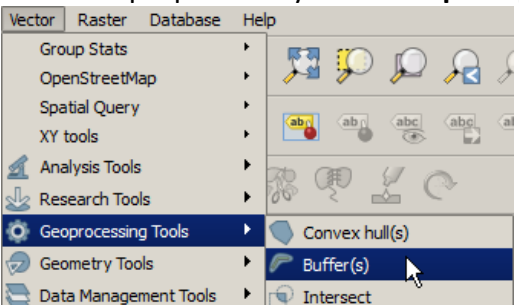

#### Aparecerá la forma Buffer(s)

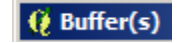

En Input vector layer escoja:

Input vector layer

CENTRAL\_GIS\_PR:INFRAS\_TRANSPORTE\_ACT\_CARRETERAS\_SIST\_VIALES

300

En **Segments to approximate** escriba **20**. Esta es una opción para suavizar el contorno del buffer. Si deja la opción en 5, el buffer se verá menos redondeado.

| Segments to approximate | 20 | - |
|-------------------------|----|---|
|-------------------------|----|---|

En Buffer distance, escriba 300. Recuerde que las unidades de medida están en metros.

Buffer distance

Use la opción Dissolve buffer results

🗶 Dissolve buffer results

#### En Output shapefile, use el botón Browse

En la forma **Save output shapefile** que aparecerá, navegue para ubicarse en el folder **Tutorial\_QGIS\Datos**. Dentro de este, **haga un folder nuevo** con nombre **Ejercicio\_5**.

| 🧕 Save output shapefile                                   |                   |                                                                                        |  |  |
|-----------------------------------------------------------|-------------------|----------------------------------------------------------------------------------------|--|--|
| Look in: C:\Users\isantiago\Documents\Tutorial_QGIS\Datos |                   |                                                                                        |  |  |
| My C                                                      | Computer<br>tiago | ACS_12_5YR_DP05<br>DP03_Selected_Economic<br>Ejercicio_3<br>Ejercicio_4<br>Ejercicio_5 |  |  |

Entre a este **nuevo folder** y en **File Name**, escriba el nombre del shapefile de salida: pr\_111\_buf\_300m.shp\_\_\_\_\_

File name: pr\_111\_buf\_300m.shp

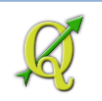

Presione el botón **Save** para registrar el nombre del nuevo geodato.

File name: PR-111\_buff\_300m.shp

Save

Automáticamente regresará a la forma **Buffer(s)** y podrá ver la dirección y el nombre del nuevo shapefile de salida:

Output shapefile

Tutorial\_QGIS/Datos/Ejercicio\_5/pr\_111\_buf\_300m.shp

#### Haga check en el recuadro Add result to canvas

Add result to canvas

Presione **OK** para correr el buffer.

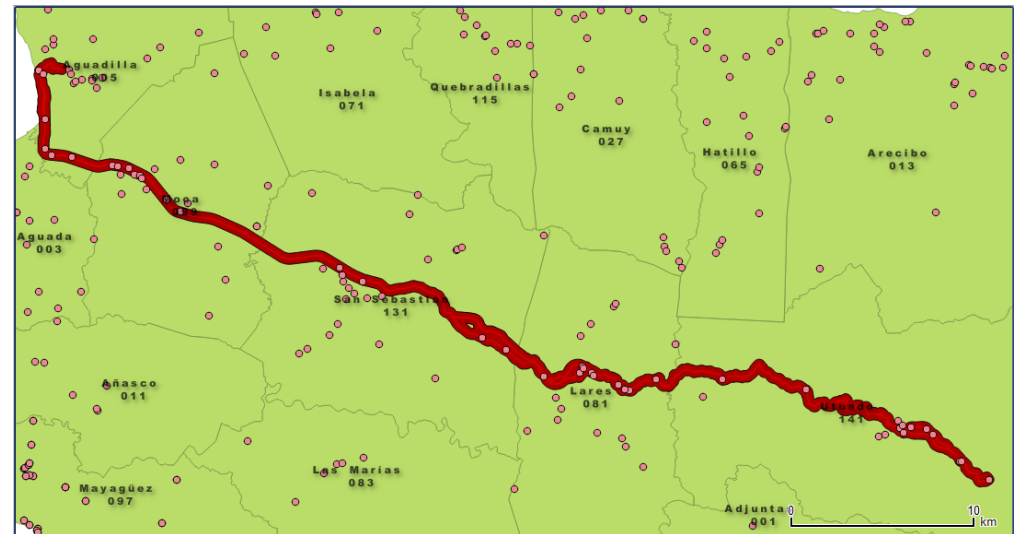

Así debe verse la zona de 300 metros alrededor de la PR-111:

Cierre la forma **Buffer(s)**.

Ya tenemos todo preparado. Lo que falta es usar la función **Select by location** para averiguar cuáles y cuántas son las **gomeras** que **están a 300 metros a cada lado de la PR-111**.

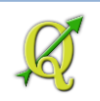

#### En el menú principal busque Vector | Research Tools | Select by location:

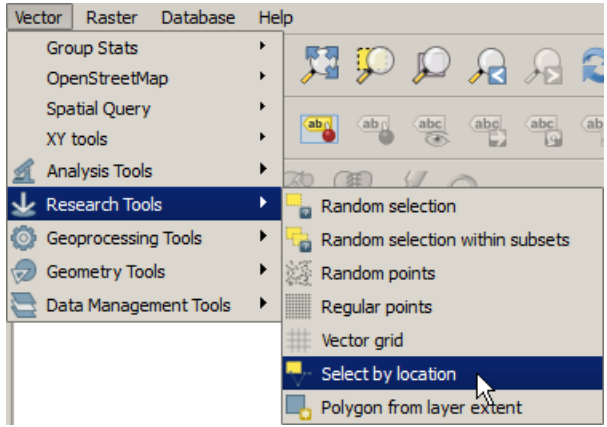

Aparecerá la forma **Select by location**.

En **Select features in**, escoja el geodato de **gomeras\_pr** Select features in:

AMB\_PROTECCION\_GOMERAS\_PR

#### En that intersect features in, escoja pr\_111\_buf\_300m

that intersect features in:

## pr\_111\_buf\_300m

Con estas opciones marcadas incluirá los puntos que toquen, crucen o estén completamente dentro de este buffer zone de 300 metros

Ŧ

- X Include input features that touch the selection features
- X Include input features that overlap/cross the selection features

X Include input features completely within the selection features

#### NO haga check en la opción Only selected features.

Only selected features

#### Use la opción creating new selection

creating new selection

Presione **OK** para hacer la selección.

Los puntos que aparezcan en amarillo brillante, son los seleccionados. Cierre la forma Select by Location.
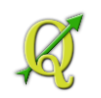

En la parte inferior izquierda de QGIS aparecerá el número de elementos seleccionados:

40 feature(s) selected on layer CENTRAL\_GIS\_PR:AMB\_PROTECCION\_GOMERAS\_PR.

Coordinate:

Así se ve la selección geográfica en el canvas de QGIS. Los **puntos seleccionados** están en **amarillo brillante**.

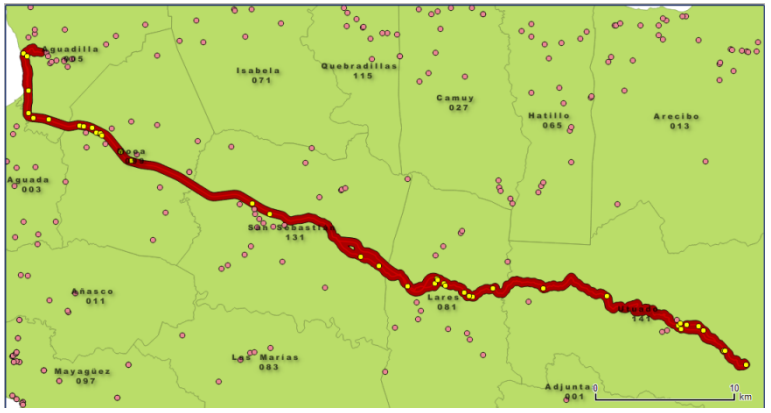

Abra la tabla de atributos del geodato de gomeras. Notará que la barra de título muestra el número de elementos seleccionados (40 de 266). Attribute table - CENTRAL\_GIS\_PR:AMB\_PROTECCION\_GOMERAS\_PR :: Features total: 266, filtered: 266, selected: 40

Para ver los records seleccionados solamente, use la opción **Show selected features** localizada en el combo box de la esquina inferior izquierda de la tabla.

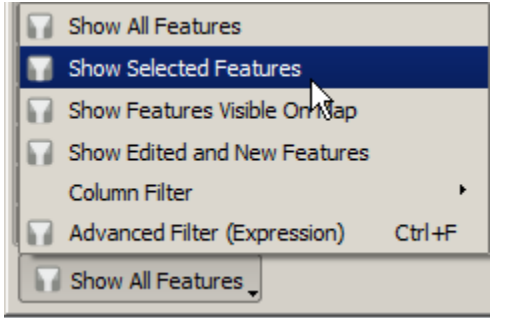

Estos son algunos de los 40 records ordenados por municipio:

| 4 | 😢 Attribute table - AMB_PROTECCION_GOMERAS_PR :: Features total: 372, filtered: 40, selected: 40 |                  |           |                 |            |                |         |  |  |  |  |
|---|--------------------------------------------------------------------------------------------------|------------------|-----------|-----------------|------------|----------------|---------|--|--|--|--|
|   | Ø                                                                                                | ₽ [ 0 8          | 😼 🖺 🔯     | 🔖 🗭 🔋 🚺         | 2          |                |         |  |  |  |  |
| ſ |                                                                                                  | NOM_ALMACE 🔽     | MUNICIPIO | DIR_FIS         | NUM_ID     | NOM_ADM        | TELI    |  |  |  |  |
|   | 215                                                                                              | TRANSPORTE RAMI  | AGUADILLA | CARR 111 KM 0.3 | AN-03-0386 | RAFAEL RAMIREZ |         |  |  |  |  |
| ľ | 225                                                                                              | GARAJE MUNICIPAL | AGUADILLA | CARR 460 KM 0   | AN-03-0242 | CARLOS MENDEZ  | 891-315 |  |  |  |  |
| ľ | 226                                                                                              | AEE              | AGUADILLA | AVE VICTORIA C  | AN-03-0586 | RAMSEY LOPEZ   | 521-833 |  |  |  |  |
| ľ | 227                                                                                              | OBRAS PUBLICAS   | AGUADILLA | CARR 111 RAMA   | AN-03-0244 | EDWIN LOPEZ    | 882-700 |  |  |  |  |
| ľ | 231                                                                                              | GOMERA ARROYO    | MOCA      | CARR 111 KM 4.5 | AN-51-0660 | ANGELO ARROYO  | 939-659 |  |  |  |  |
| ľ | 232                                                                                              | MOCA MUFFLERS    | MOCA      | CARR 111 KM 3.5 | AN-51-0550 | RAMON MOLINA   | 877-931 |  |  |  |  |
| Ľ | 722                                                                                              | CHELO'S AUTO PAR | MOCA      | CARR 111 KM 3.9 | AN-51-0005 | SERGIO MEDINA  | 877-215 |  |  |  |  |

Cierre la tabla.

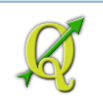

Según estas funciones, (buffer y selección por intersección) hay 40 gomeras localizadas a 300 metros de distancia de la carretera PR-111.

Remueva los layers de: gomeras, buffer de 300 metros y la carretera 111. NO se usarán para el siguiente ejemplo. Seleccione estos layers en la tabla de contenido. Haga right click y escoja la opción Remove.

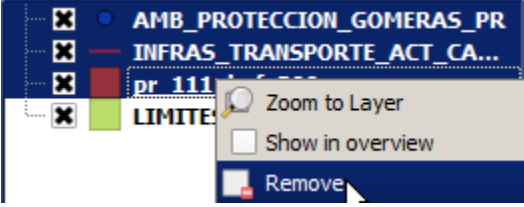

Presione **OK** para confirmar la remoción de estos layers.

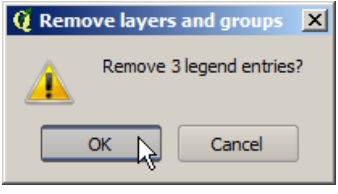

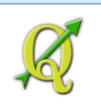

## 5B: Funciones de continencia:

Al final del ejemplo anterior se llevó a cabo una función de continencia. Se usó la función **Select by location** (*intersección*) para elegir cuáles eran los establecimientos de manejo de gomas (neumáticos) en una zona de 300 metros alrededor de una carretera.

Otros ejemplos de continencia podrían ser:

- 1. Cuántas gasolineras hay en una o más zonas en particular
- 2. Cuántas instalaciones industriales reguladas por la Agencia Federal de Protección Ambiental (EPA) están sobre el Acuífero del sur

Haremos el ejemplo #2.

**Cuántas instalaciones industriales reguladas por la EPA están sobre el Acuífero del sur** Para esto, necesitaremos traer:

- geodato de **acuíferos**, del US Geological Survey a escala 1:250,000. Al momento, no hay otro disponible a una escala más detallada.
- geodato del inventario de industrias reguladas por la EPA. Este inventario tiene una exactitud posicional variable porque usaron diferentes métodos para localizar estas industrias.

Traer geodato del Acuífero del sur usando WFS

Comencemos trayendo el geodato de acuíferos: Use el botón **Add WSF layer**.

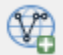

## Aparecerá la forma Add WFS Layer from a Server

🏑 Add WFS Layer from a Server

## Server connections, seleccione GIS Central PR de la lista

Server connections -

Recuerde: *GIS Central PR* fue el nombre que se le dio a la *conexión* al servidor que publica geodatos del gobierno. Remítase al ejemplo anterior si no le aparece esta conexión.

## Presione el botón Connect:

Connect

En la caja de texto Filter, escriba acuif.

Filter: acuif

Filter: aquif

Aparecerá en la lista el geodato llamado AMB\_GEOLOGIA\_ACUIFEROS\_250K\_RENKEN

| Title $ abla$                      | Name                                          | Abstract                    | Cache Feature | Filt |
|------------------------------------|-----------------------------------------------|-----------------------------|---------------|------|
| AMB_GEOLOGIA_ACUIFEROS_250K_RENKEN | CENTRAL_GIS_PR:AMB_GEOLOGIA_ACUIFEROS_250K_RE | Acuíferos. Estudio publicad | ×             |      |

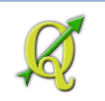

Traeremos solamente el acuífero del sur. Por lo tanto, haga click en el botón Build query

Build query

Aparecerá la forma Expression string builder. En el apartado Function list, expanda el nodo Fields and Values.

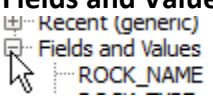

Haga **doble click en** el campo **AQ\_CODE**. Aparecerá el nombre del campo en la caja de texto Expression:

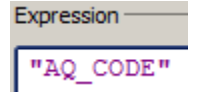

Haga **click** en el botón de **igualdad** = \_\_\_\_\_ y escriba entre comillas sencillas **'114'** 

"AQ\_CODE" = '114'

Haga click en el botón **OK** para registrar esta expresión.

De vuelta a la forma **Add WFS Layer from a Server**, presione el botón **Add** para traer este geodato.

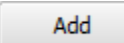

Acérquese al área del acuífero del sur haciendo **right click encima** del nombre **del layer** de Acuíferos y escogiendo **Zoom to Layer** 

AMB GEOLOGIA ACUTEROS 2
 LIMITES\_LEGA D Zoom to Layer

Este acuífero se extiende desde los municipios de Ponce hasta Patillas al este:

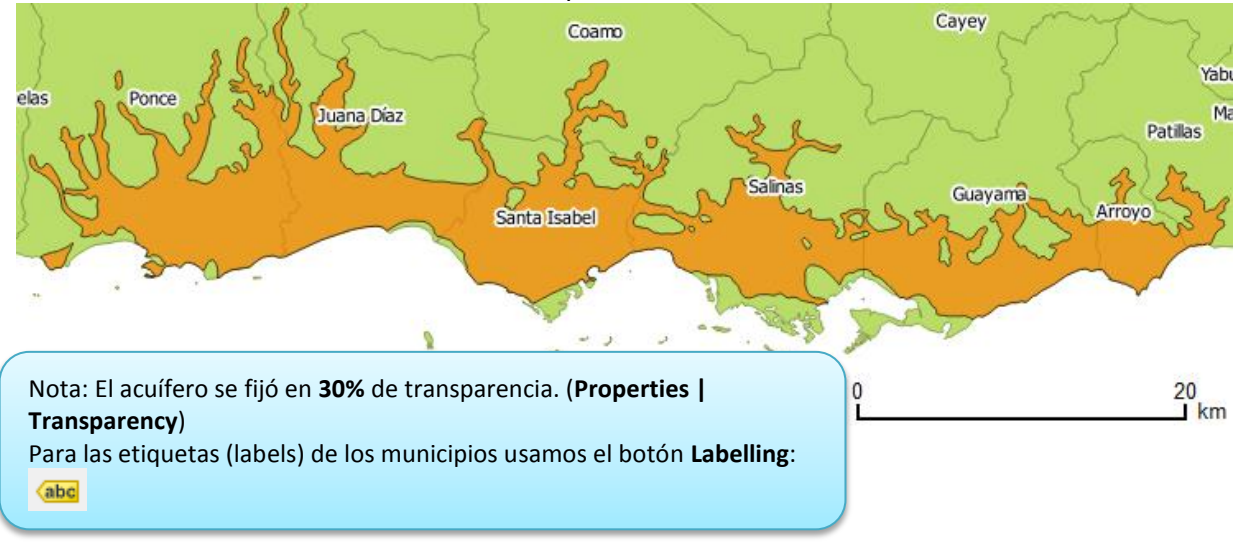

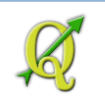

Traer geodato instalaciones de industrias reguladas por EPA:

Use el botón Add WFS Layer. Recuerde usar la conexión GIS Central PR.

V)

En la caja de texto Filter, escriba epa.

| Filte | r: epa                                      |                                               |                             |               |        |
|-------|---------------------------------------------|-----------------------------------------------|-----------------------------|---------------|--------|
| Tit   | le $ abla$                                  | Name                                          | Abstract                    | Cache Feature | Filter |
| - L.  | AMB_PROTECCION_EPA_FACILITY_REGISTRY_SYSTEM | CENTRAL_GIS_PR:AMB_PROTECCION_EPA_FACILITY_RE | Inventario de instalaciones | ×             |        |
| ÷.    |                                             |                                               |                             |               |        |

Aparecerá el geodato AMB\_PROTECCION\_EPA\_FACILITY\_REGISTRY\_SYSTEM

Escoja el geodato haciendo click encima y presione Add para traer el geodato completo.

Notará que hay industrias encima de este acuífero pero 'a ojo' no sabemos cuántas son.

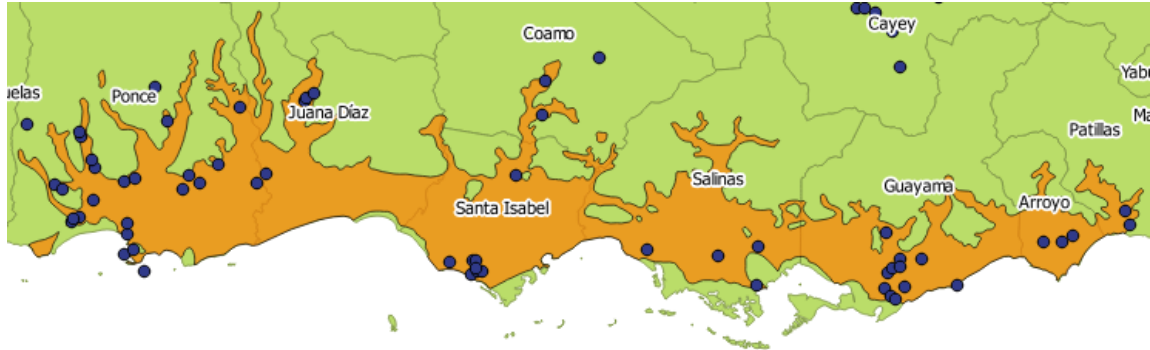

Para esto tenemos la función **Select by Location** que permite seleccionar los elementos que estén contenidos dentro de otro geodato o subconjunto de un geodato.

Para hacer la selección, vaya al menú principal y escoja:

## Vector | Research Tools | Select by Location

Vector
Vector
Research Tools

Aparecerá la forma **Select by location**:

Q Select by location

En Select features in, escoja AMB\_PROTECCION\_EPA\_FACILITY\_REGISTRY\_SYSTEM Select features in:

AMB\_PROTECCION\_EPA\_FACILITY\_REGISTRY\_SYSTEM

En **that intersects features in:** use el geodato de acuíferos that intersect features in:

AMB\_GEOLOGIA\_ACUIFEROS\_250K\_RENKEN

Para este caso, usaremos las opciones antes explicadas:

- X Include input features that touch the selection features
- Include input features that overlap/cross the selection features
- X Include input features completely within the selection features

NO use la opción Only selected features porque no hay elementos seleccionados.

Esta es una selección nueva, así que debe usar creating new selection

creating new selection

Presione **OK** para que haga el proceso de selección.

En la esquina inferior izquierda aparecerá el número de elementos seleccionados: (49) 49 feature(s) selected on layer CENTRAL\_GIS\_PR:AMB\_PROTECCION\_EPA\_FACILITY\_REGIS

Cierre la forma Select by location.

Podrá notar en el canvas los **puntos seleccionados** en **amarillo brillante** y que hay algunos puntos que parecían estar dentro del acuífero pero no lo están, según la manera que fueron registrados estos datos. Recuerden que estos tienen sus niveles de error.

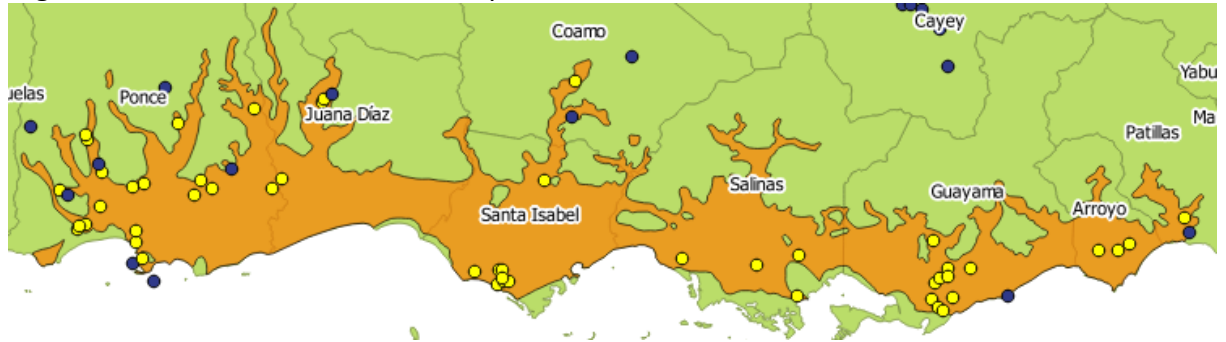

Hay algunos puntos que aparecen en o cerca del agua.

Inspeccione los records seleccionados en la tabla de atributos.

Remueva los layers de EPA\_Facility\_Registry y el layer de acuíferos.

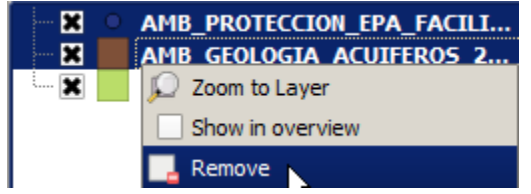

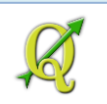

## 5C: Función intersección geométrica

Esta función devuelve la geometría del área de coincidencia entre dos o más geodatos.

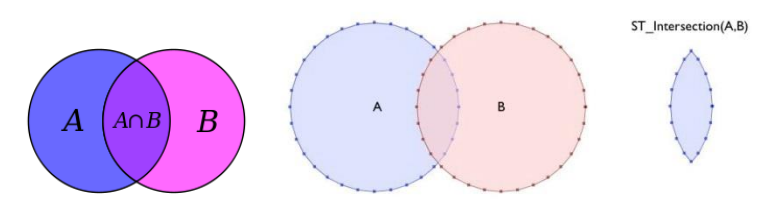

Suele usarse para extraer áreas y a la vez preservar los atributos de ambos geodatos. Por ejemplo:

- 1. Hacer un listado de cuáles son los tipos de suelos por barrio en un municipio, por ejemplo el Municipio de Arroyo.
- 2. Cuáles son las carreteras estatales que están en las diferentes zonas de susceptibilidad a deslizamientos
- 3. Cuáles son las densidades poblacionales en zonas inundables (esto requerirá además usar <u>interpolación areal</u>)
- 4. Conocer las diferentes reglamentaciones de suelo en la zona del carso y áreas de rocas calizas.
- 5. Cuáles fueron los usos de suelos registrados en 1977 en los barrios del Municipio de Arroyo

## Haremos el ejemplo número 5

Cuáles fueron los usos de suelos registrados en 1977 en los barrios del Municipio de Arroyo.

## Para este ejercicio necesitará instalar el <u>plugin Group Stats</u>.

Los **plugins** o *complementos* proveen herramientas útiles y son desarrollados de manera independiente por colaboradores que desan resolver algún problema y lo comparten con otros.

Este plugin es muy útil para organizar y visualizar los datos por categorías. Es equivalente a una *pivot table* de MS Access o Excel. Además, permite seleccionar por celda o categoría y provee $\downarrow$ 

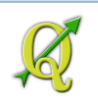

| para ver | estas se | lecciones | en el | canvas | de QGIS. |
|----------|----------|-----------|-------|--------|----------|
|----------|----------|-----------|-------|--------|----------|

| 1 🛆                                | 2       | 3         | 4       | 5       | 6       | 7       | Control panel              |     |
|------------------------------------|---------|-----------|---------|---------|---------|---------|----------------------------|-----|
| Barrio                             | Anco    | Barrio Pu | Guási   | Palmas  | Pitah   | Yaurel  | Layers                     |     |
| 2 USOS                             |         |           |         |         |         |         | Fields                     | -   |
| Areas Agricolas                    | 548.976 | 14.2301   | 375.275 | 2138.34 | 922.832 | 447.058 | USOS                       |     |
| 4 Areas Boscosas                   | 535.58  | 2.98998   | 16.1836 | 87.0924 | 880.317 | 2492.92 | Perimeter                  |     |
| 5 Areas Comerciales                | 1.76927 | 14.9762   | 0.34825 | 3.7412  |         | 1.16279 | average<br>al count        |     |
| 6 Areas Hidrograficas-Hidrologic   | 3.52853 | 6.99653   | 8.65626 | 5.52491 | 30.3301 | 14.7259 | 🚅 max<br>🚅 median          |     |
| 7 Areas Industriales               |         | 3.45793   | 2.52601 | 28.4624 | 19.52   |         | in min stand.dev.          |     |
| 8 Areas de Extraccion              |         |           |         |         | 20.53   |         | sum                        |     |
| 9 Formaciones Minerales            |         | 0.97938   | 1.04042 | 25.8461 |         |         | variance                   |     |
| 10 Infraestructura de Transportaci |         | 2.96796   |         | 0.15364 |         |         | Filter Columns             |     |
| 11 Recreacion al Aire Libre        | 3.33739 | 3.69632   | 16.6929 | 50.8046 | 3.43276 | 2.07205 | Barrio                     |     |
| 12 Residencial Rural               | 238.561 | 2.5481    | 1.47399 | 104.149 | 184.39  | 204.027 |                            |     |
| 13 Residencial Urbano              |         | 73.2956   | 187.796 | 56.9847 | 26.0429 |         |                            |     |
| 14 Uso No Asignado                 | 9e-05   |           |         |         |         |         | Rows Value use             |     |
| 15 Uso Publico                     | 12.698  | 8.35584   | 14.5491 | 8.40382 | 8.60079 | 2.73196 | USOS Querdas               |     |
| 16 Usos Electricos y de Comunica   |         |           |         | 0.39073 |         |         | and sum                    |     |
|                                    |         | 1         | 1       | 1       | 1       |         |                            |     |
|                                    |         |           |         |         |         |         | Use only selected features | Cle |
|                                    |         |           |         |         |         |         | Calculate                  |     |

En esta gráfica estamos viendo las sumas de área (en cuerdas) ocupada por usos de suelo por cada barrio del Municipio de Arroyo (ubicado en la costa sur-sureste de Puerto Rico)

Comience por instalar el plugin. Vaya al **menú principal** y escoja **Plugins | Manage and Install Plugins** 

Plugins Vector Raster Databas

Aparecerá la forma Plugins.

🧕 Plugins

A la izquierda de esta forma, haga click en el item All.

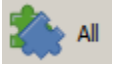

En la caja de texto **Search**, escriba **group**.

Search group stats

Aparecerá el plugin Group Stats.

🔲 🏼 🌌 Group Stats

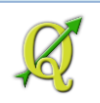

Aparecerá una descripción corta de este plugin:

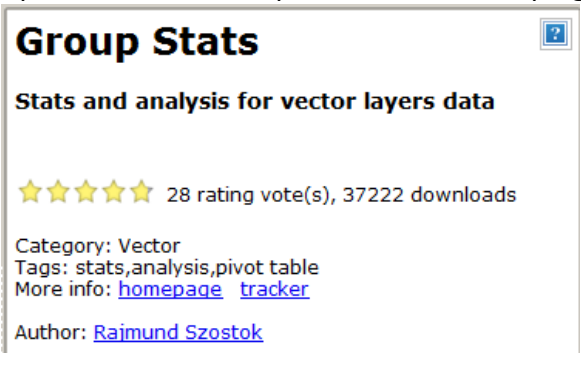

## Presione el botón Install Plugin.

Install plugin

Espere que termine la instalación.

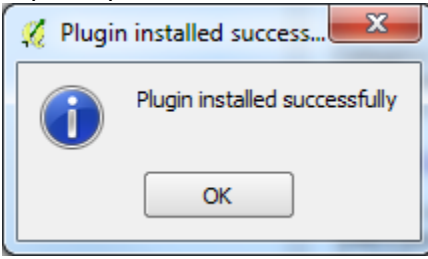

Presione el botón Close para cerrar la forma Plugins.

## Traer geodato de barrios usando una pre-selección

Traiga el geodato de barrios usando la conexión **GIS Central PR**. Aplicaremos *un filtro* (un tipo de selección de datos) para traer solamente los barrios del Municipio de Arroyo.

Comience por conectarse al servidor que publica geodatos en el protocolo WFS usando el botón Add WFS Layer.

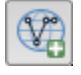

Aparecerá la forma Add WFS Layer from a Server

🦸 Add WFS Layer from a Server

En Server connections, use GIS Central PR y presione Connect.

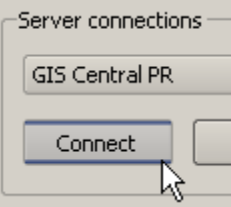

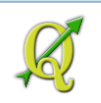

## En la caja de texto Filter: escriba barrios

Filter: barrios

Seleccione el geodato: LIMITES\_LEGALES\_BARRIOS\_EDICION\_MARZO2009.

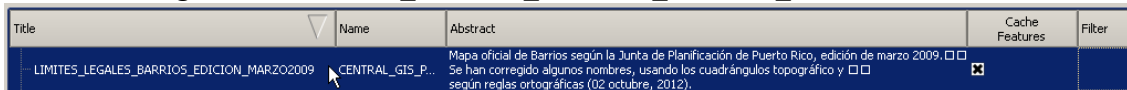

## Haga click en el botón Build query

Build query

## Aparecerá la forma Expression string builder.

🦸 Expression string builder

Expanda de la lista de funciones a Fields and Values.

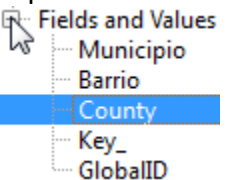

Lamentablemente no se puede usar la opción unique values cuando estamos buscando geodatos usando el protocolo WFS. Por lo tanto, tendremos que escribir el valor. Sabiendo de antemano que el código municipal de Arroyo es '015', procedamos a escribir...  $\downarrow$ 

En el apartado **Expression**, escriba este fragmento de enunciado SQL:

Expression "County" = '015'

Presione OK en esta forma (Expression string builder).

Su selección debe verse así: Title \angle Name Abstract Cache Feature Filter LIMITES LEGALES BARRIOS EDICIÓN MARZO2009 CENTRAL GIS PR:LIMITES. Mapa oficial de Barrios según la Junta de Planificación de Puerto Rico, e., R County" = 1015'

Presione Add para traer este subconjunto de barrios.

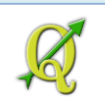

Así debe verse el geodato de barrios del Municipio de Arroyo, luego de ponerle etiquetas usando el botón **Labelling** (ABC) (campo con nombres: *Barrio*)

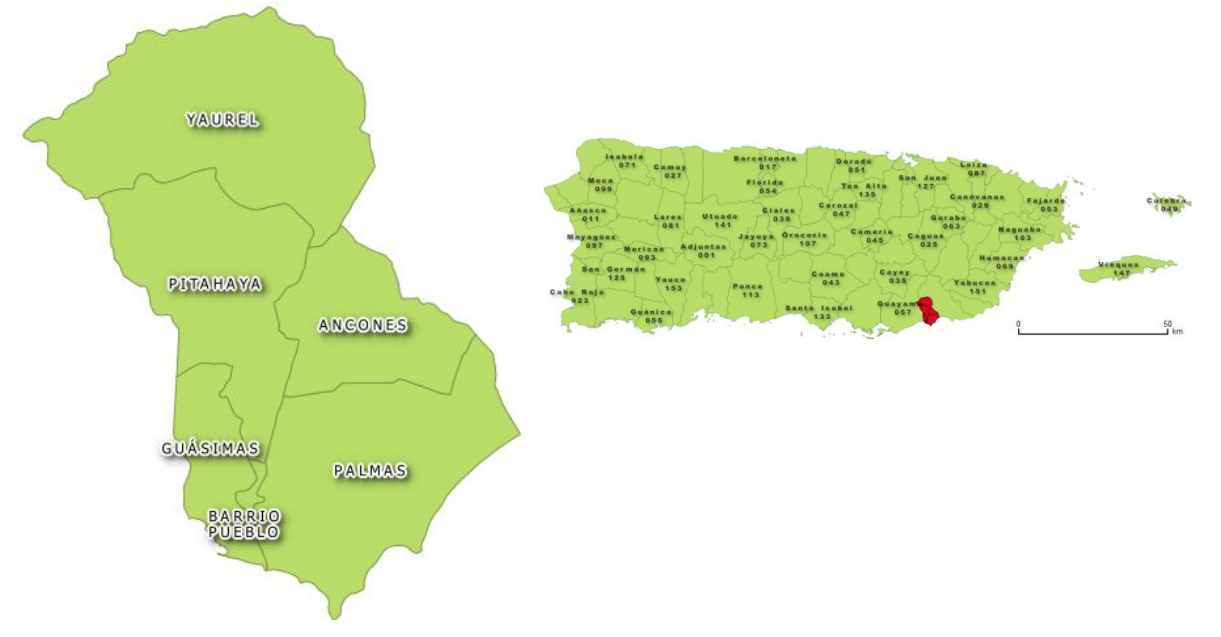

Traer geodato de uso de suelos, 1977:

Para traer este geodato de uso de suelos, 1977 utilice el siguiente enlace <u>Region Uso Suelos, 1977</u>

Descomprima este archivo zip en el folder Tutorial\_QGIS\Datos\Ejercicio\_5

| 📕 Extract Compressed (Zipped) Folders                 |        |  |  |  |  |
|-------------------------------------------------------|--------|--|--|--|--|
| 🕞 🔢 Extract Compressed (Zipped) Folders               |        |  |  |  |  |
| Select a Destination and Extract Files                |        |  |  |  |  |
| Files will be extracted to this folder:               |        |  |  |  |  |
| \isantiago\Documents\Tutorial_QGIS\Datos\Ejercicio_5\ | Browse |  |  |  |  |

Traiga este shapefile usando el botón Add Vector Layer

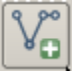

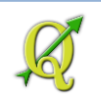

Localice el shapefile arroyo\_region\_usos\_1977.shp

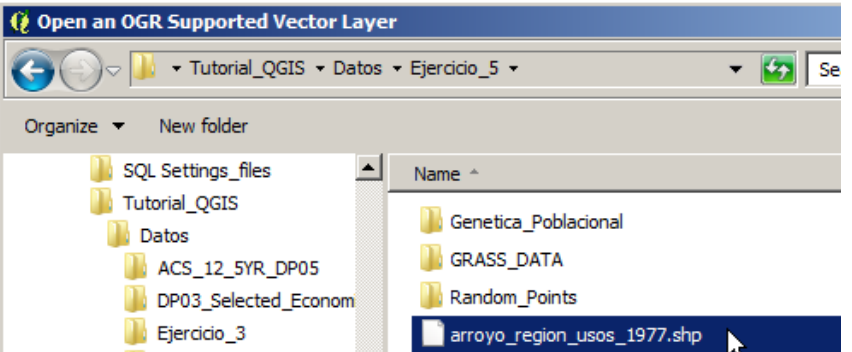

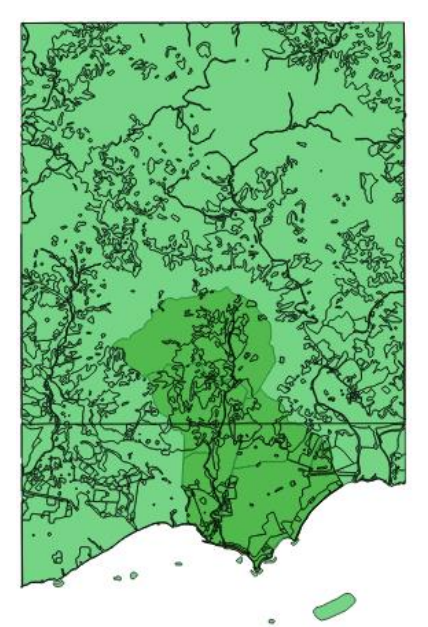

Se le asignó 30% de transparencia a este layer de usos para que pueda ver el layer de barrios

Así debe verse la tabla de atributos del *entorno* del Municipio de Arroyo, usos del suelo, 1977:

| 🤶 Att | 🕻 Attribute table - arroyo_region_usos_1977 :: Features total: 1325, filtered: 1325, selected: 0 |                      |         |                   |                   |                  |                 |  |  |
|-------|--------------------------------------------------------------------------------------------------|----------------------|---------|-------------------|-------------------|------------------|-----------------|--|--|
| /     | <b>₿</b> [ 0 <u>8</u> [ 8 <mark>0</mark>                                                         | <mark>-</mark> 2 🖺 🙆 | ) 🗈 🔍 🗞 | 1. 1. 🗮           |                   |                  |                 |  |  |
|       | OBJECTID 🗸                                                                                       | LUCODE               | TIPO    | DESCRIPCIO        | USOS              | Shape_area       | Shape_len       |  |  |
| 0     | 47063                                                                                            | 1185                 | Ax      | Pastos            | Areas Agricolas   | 4481905.893640   | 40904.43103420  |  |  |
| 1     | 47077                                                                                            | 0                    | UNA     | uso no asignado   | Uso No Asignado   | 2038.303197400   | 1136.530721560  |  |  |
| 2     | 47079                                                                                            | 1210                 | Fb      | Arboleda Densa    | Areas Boscosas    | 171417.0974120   | 3580.127092830  |  |  |
| 3     | 47083                                                                                            | 0                    | UNA     | uso no asignado   | Uso No Asignado   | 40.67244244720   | 33.68896738670  |  |  |
| 4     | 47084                                                                                            | 0                    | UNA     | uso no asignado   | Uso No Asignado   | 1597.15614751000 | 848.75657967100 |  |  |
| 5     | 47085                                                                                            | 1715                 | Cs      | Franja Comercial  | Areas Comerciales | 132.11552892400  | 76.55486526540  |  |  |
| 6     | 47088                                                                                            | 1340                 | Wr      | Rio, Canal        | Areas Hidrografic | 118391.8168800   | 11508.17928090  |  |  |
| 7     | 47089                                                                                            | N 1210               | Fb      | Arboleda Densa    | Areas Boscosas    | 1234.346204030   | 254.78445809400 |  |  |
| 8     | 47090                                                                                            | 13 O                 | UNA     | uso no asignado   | Uso No Asignado   | 49.86621417520   | 34.81230553900  |  |  |
| 9     | 47091                                                                                            | 0                    | UNA     | uso no asignado   | Uso No Asignado   | 1603.257050430   | 978.84645722100 |  |  |
| 10    | 47096                                                                                            | 1210                 | Fb      | Arboleda Densa    | Areas Boscosas    | 29689.32674710   | 736.96091172200 |  |  |
| 11    | 47098                                                                                            | 1240                 | Fx      | Arbustos y Maleza | Areas Boscosas    | 2768.260389070   | 320.69719306300 |  |  |
| 10    | 47099                                                                                            | 1185                 | Δv      | Pastos            | Δreas Δoricolas   | 1310871 444499   | 21068 46366700  |  |  |

Continuando, ahora podemos hacer el proceso de intersección geométrica usando la función Intersect.

Vaya al menú principal y escoja Vector | Geoprocessing Tools | Intersect

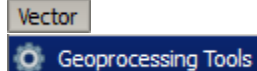

ols 🔸 🕞 Intersect...

Recuerde que vamos a unir geometrías, preservando la forma y extensión del Municipio, a la vez que mantenemos la geometría de los barrios. Además uniremos las tablas de ambos geodatos para las áreas que son comunes. Lo que esté fuera del Municipio no se guardará en el resultado.

## Aparecerá la forma Intersect

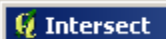

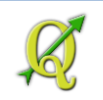

En la sección Input vector layer, escoja el shapefile arroyo\_region\_usos\_1977

Input vector layer

arroyo\_region\_usos\_1977

No haga check en esta opción:

Use only selected features

En la sección Intersect layer escoja el layer

**LIMITES\_LEGALES\_BARRIOS\_EDICION\_MARZO2009**. Este es el geodato que usaremos para cortar el geodato de uso de suelos, preservando la forma del Municipio

Intersect layer

| ,          |          |         |                    | - |
|------------|----------|---------|--------------------|---|
| I IMITES   | LEGALES. | BARRIOS | EDICION MARZO2009  | - |
| CTURITIES. | _LEGALES | DAKIGOD | LEDICION_HARZO2009 |   |

**No** haga check en esta opción:

Use only selected features

En el apartado Output shapefile, presione el botón Browse

Output shapefile

Browse

En la forma **Save output shapefile** que aparecerá, escriba el nombre del geodato nuevo: **barrios\_arroyo\_usos\_suelo1977.shp**. Debe guardarlo en el folder **Datos\Ejercicio\_5** 

| 🧕 Save o   | utput shapefile                                                    |      |
|------------|--------------------------------------------------------------------|------|
| Look in:   | C: \Users \isantiago \Documents \Tutorial_QGIS \Datos \Ejercicio_5 |      |
| File name: | barrios_arroyo_usos_suelo 1977.shp                                 | Save |

Haga check en el recuadro Add result to canvas

Add result to canvas

Presione **OK** para correr el proceso **Intersect**.

Cierre la forma Intersect usando el botón Close.

Remueva el geodato regional de usos de suelo, 1977:

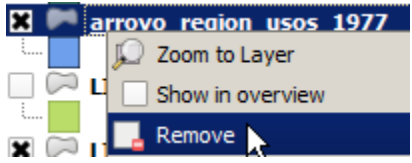

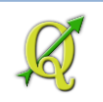

Inspeccione la tabla de atributos del nuevo geodato. Haga **right click** en el nombre del geodato **barrios\_arroyo\_usos\_suelo1977** y escoja **Open Attribute Table** 

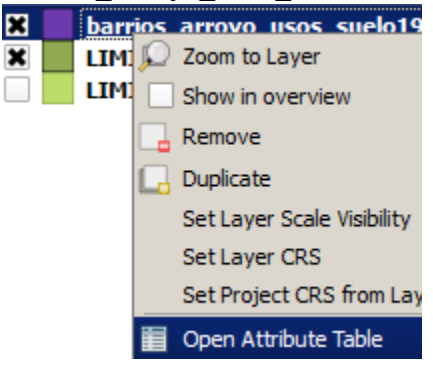

| 🔞 A | Attribute table - barrios_arroyo_usos_suelo 1977 :: Features total: 333, filtered: 333, selected: 0 |                  |                 |                   |                   |                  |                  |           |        |        |            |                |   |
|-----|----------------------------------------------------------------------------------------------------|------------------|-----------------|-------------------|-------------------|------------------|------------------|-----------|--------|--------|------------|----------------|---|
| V   | 🕞 [ 🖓 [ 8                                                                                           | - <mark>-</mark> | ۶ ( 🖓 🖗 ا 🛄 🕅 ۲ |                   |                   |                  |                  |           |        |        |            |                |   |
|     | OBJECTID 🗸                                                                                          | LUCODE           | TIPO            | DESCRIPCIO        | USOS              | Shape_area       | Shape_len        | Municipio | Barrio | County | Key_       | GlobalID       |   |
| 0   | 54525                                                                                               | 1185             | Ax              | Pastos            | Areas Agricolas   | 53117.49812820   | 1764.353914120   | Arroyo    | Yaurel | 015    | 7201588164 | {D14BAB42-3785 |   |
| 1   | 54600                                                                                               | 1185             | Ax              | Pastos            | Areas Agricolas   | 6656.593078490   | 339.27608842400  | Arroyo    | Yaurel | 015    | 7201588164 | {D14BAB42-3785 |   |
| 2   | 54704                                                                                               | 1185             | Ax              | Pastos            | Areas Agricolas   | 32049.85899820   | 1305.549731640   | Arroyo    | Yaurel | 015    | 7201588164 | {D14BAB42-3785 |   |
| 3   | 54850                                                                                               | 1240             | Fx              | Arbustos y Maleza | Areas Boscosas    | 61570.71415590   | 976.85971045100  | Arroyo    | Yaurel | 015    | 7201588164 | {D14BAB42-3785 |   |
| 4   | 54853                                                                                               | 1185             | Ax              | Pastos            | Areas Agricolas   | 24045.99498430   | 1189.767783460   | Arroyo    | Yaurel | 015    | 7201588164 | {D14BAB42-3785 |   |
| 5   | 54947                                                                                               | 1185             | Ax              | Pastos            | Areas Agricolas   | 48396.60609910   | 1940.974138160   | Arroyo    | Yaurel | 015    | 7201588164 | {D14BAB42-3785 |   |
| 6   | 54996                                                                                               | 1185             | Ax              | Pastos            | Areas Agricolas   | 8717.32360738000 | 498.64390268900  | Arroyo    | Yaurel | 015    | 7201588164 | {D14BAB42-3785 |   |
| 7   | 55062                                                                                               | 1185             | Ax              | Pastos            | Areas Agricolas   | 6297.61186710000 | 394.86991078700  | Arroyo    | Yaurel | 015    | 7201588164 | {D14BAB42-3785 |   |
| 8   | 55066                                                                                               | 1185             | Ax              | Pastos            | Areas Agricolas   | 2899.343675410   | 214.69289669400  | Arroyo    | Yaurel | 015    | 7201588164 | {D14BAB42-3785 |   |
| 9   | 55067                                                                                               | 1550             | Rİ              | Rural Baja Densi  | Residencial Rural | 243236.5703550   | 4669.889438100   | Arroyo    | Yaurel | 015    | 7201588164 | {D14BAB42-3785 |   |
| 10  | 55081                                                                                               | 1185             | Ax              | Pastos            | Areas Agricolas   | 136432.2796389   | 3134.462445370   | Arroyo    | Yaurel | 015    | 7201588164 | {D14BAB42-3785 |   |
| 11  | 55087                                                                                               | 1240             | Fx              | Arbustos y Maleza | Areas Boscosas    | 56743.03979570   | 1211.186210310   | Arroyo    | Yaurel | 015    | 7201588164 | {D14BAB42-3785 |   |
| 12  | 55093                                                                                               | 1185             | Ax              | Pastos            | Areas Agricolas   | 29541.69483350   | 1212.158758530   | Arroyo    | Yaurel | 015    | 7201588164 | {D14BAB42-3785 |   |
| 13  | 55168                                                                                               | 1185             | Ax              | Pastos            | Areas Agricolas   | 61889.48230820   | 1437.45885492000 | Arroyo    | Yaurel | 015    | 7201588164 | {D14BAB42-3785 | • |
|     | 3 Show All Features                                                                                 |                  |                 |                   |                   |                  |                  |           |        |        |            |                |   |

## Eliminar columnas innecesarias para este ejercicio:

Hay unacolumna que no hacen falta e incrementan el tamaño del geodato. Esta es GlobalID.

Para eliminarla, deberá usar el botón Toggle editing mode

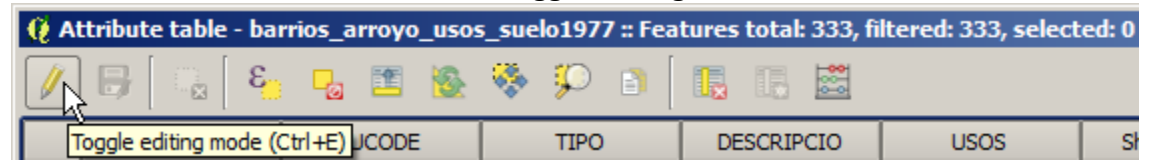

Al presionar este botón, **se habilitan otros botones** a su derecha y el nuevo **Field Calculator Bar** (disponible desde la versión 2.4) :

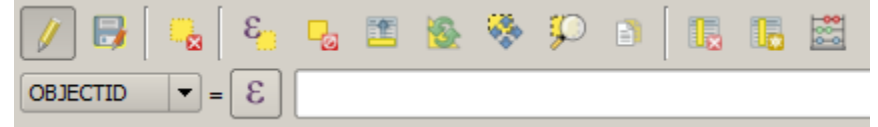

Estos son:

Save edits, Delete selected features, New column, Delete column y Open field calculator

Usaremos el botón Delete column para borrar la columna GlobalID.

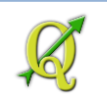

#### Presione el botón Delete column:

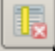

Aparecerá la forma **Delete Attributes**.

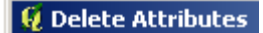

En la lista, haga click en GlobalID. .

| 🦉 Delete Attributes |    | ? ×    |
|---------------------|----|--------|
| I OBJECTID          |    |        |
| IUCODE              |    |        |
| TIPO                |    |        |
| DESCRIPCIO          |    |        |
| USOS                |    |        |
| Shape_area          |    |        |
| Shape_len           |    |        |
| Municipio           |    |        |
| Barrio              |    |        |
| County              |    |        |
| Key_                |    |        |
| GlobalID            |    |        |
| ~                   |    |        |
|                     | ОК | Cancel |

Presione **OK** para borrarla.

Presione el botón Save edits para registrar los cambios.

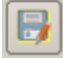

Añadir una columna para registrar el área en cuerdas que ocupan los usos de suelo: Todavía en la tabla de atributos, use el botón New column para añadir una columna.

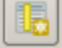

Aparecerá la forma Add Column

健 Add column

En Name, escriba cuerdas En Comment, puede escribir área en cuerdas En Type, escoja de la lista a Decimal number (real) En Width escriba 10. Este será el espacio para guardar todos los números desde los enteros a los decimales.

En Precision escriba 5.

| 😢 Add column  |                       |  |  |  |  |  |
|---------------|-----------------------|--|--|--|--|--|
| N <u>a</u> me | cuerdas               |  |  |  |  |  |
| Comment       | área en cuerdas       |  |  |  |  |  |
| Туре          | Decimal number (real) |  |  |  |  |  |
|               | double                |  |  |  |  |  |
| Width         | 10                    |  |  |  |  |  |
| Precision     | 5                     |  |  |  |  |  |
|               | OK Cancel             |  |  |  |  |  |

Presione **OK** para añadir esta columna.

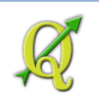

## Aparecerá la nueva columna cuerdas con NULL en cada record.

| cuerdas |      |
|---------|------|
| /       | IULL |
| /       | IULL |
| /       | IULL |
| /       | IULL |
| /       | IULL |

Calcular valores de cuerdas en la nueva columna:

Necesitaremos calcular los valores de cuerdas para cada record.

1 cuerda = 3930.395625 metros cuadrados

1 metro cuadrado = 0.000254427 cuerdas

Para calcular valores, usaremos la herramienta **Field calculator bar**. Seleccione el campo **cuerdas** dentro del drop-down list (lista de campos).

| cuerdas    | • | = |
|------------|---|---|
| LUCODE     |   |   |
| TIPO       |   |   |
| DESCRIPCIO |   | _ |
| USOS       |   |   |
| Municipio  |   |   |
| Barrio     |   |   |
| County     |   |   |
| Key_       |   |   |
| querdas    |   |   |

En la caja de texto a la derecha, escriba la función **\$area** seguido del signo de división y el factor de conversión.

\$area / 3930.395625

## \$area / 3930.395625

Para calcular todos los records de la tabla, presione el botón Update All

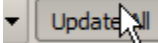

Haga click en la cabecera *header* del campo cuerdas y verá los valores calculados en orden ascendente o descendente.

| Na  | ierdas | $\nabla$ |
|-----|--------|----------|
| -15 | 2087.1 | 12795    |
|     | 1471.7 | 78441    |
|     | 492.3  | 38051    |
|     | 356.6  | 58725    |
|     | 298.4  | 18697    |
|     | 230.9  | 97216    |

Más adelante pasaremos a sumarlos usando el complemento *plugin GroupStats*, agregando valores para resumir uso de suelo por bario en el Municipio.

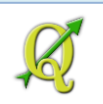

Por ahora, presione el botón Save edits para guardar los cambios.

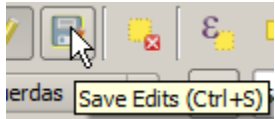

Presione el botón Toggle editing mode para cerrar la sesión de edición de la tabla.

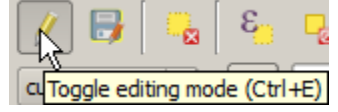

Cierre la tabla.

## Resumir el cálculo de área de uso de suelos por barrio:

Usaremos el plugin **Group Stats** para esta parte. Este funciona como las tablas pivote en Excel, Access y LibreOffice Calc. Ya que lo ha activado anteriormente, vaya al **menú principal** y escoja **Vector | Group Stats | GroupStats**.

| Vector | Raster   | Database | Help     |   |            |
|--------|----------|----------|----------|---|------------|
| Gro    | up Stats |          | <u> </u> | 2 | GroupStats |

## Aparecerá la forma Group Stats:

## 🦸 Group Stats

En Layers, asegúrese que está usando el geodato barrios\_arroyo\_usos\_suelo1977:

Layers barrios\_arroyo\_usos\_suelo1977

## En Fields, vea los campos.

| Field    | s                                                          |                                                                                                    |
|----------|------------------------------------------------------------|----------------------------------------------------------------------------------------------------|
|          | LUCODE<br>Municipio<br>OBJECTID<br>Shape_area<br>Shape_len | Los <b>campos numéricos</b> : <b>cuerdas</b> , <b>Area</b> , <b>Perimeter</b> , tienen forma y color<br>diferente. Los de <b>texto</b> , tales como <b>Barrio</b> , <b>County</b> , aparecen como iconos de<br>documentos. |
|          | TIPO                                                       | Las funciones matemáticas aparecen con iconos en forma de gráfica.                                                                                                    |
| E        | USOS                                                       |                                                                                                    |
| 6        | Area                                                       |                                                                                                    |
| 6        | Perimeter                                                  |                                                                                                    |
|          | average                                                    |                                                                                                    |
| <b>.</b> | count                                                      |                                                                                                    |
|          | max                                                        | Al final de la lista, puede ver las <b>funciones</b> para <b>agregar datos</b> .                                                                                                    |

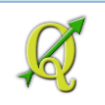

Preparemos la forma para el proceso.

Vamos a hacer que cada barrio tenga una columna. En el apartado (caja) **Columns**, deberá poner el campo **Barrio**. Esto se hace, <u>arrastrando</u> el campo **Barrios** de la lista en **Fields**, dentro de la caja **Columns**.

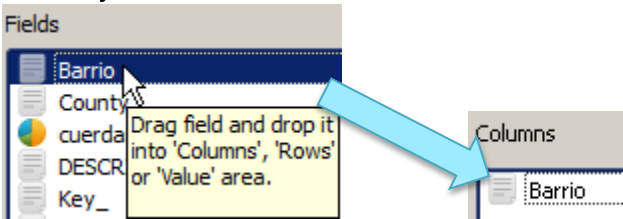

Arrastre ahora el campo USOS en la lista Fields, dentro del apartado (caja) Rows

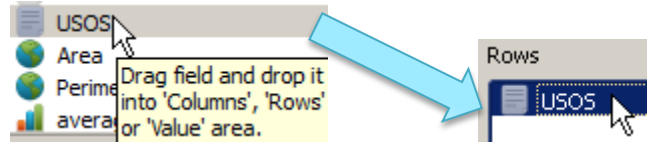

Arrastre el campo cuerdas dentro del apartado (caja) Value

| cuerdas       |                        |         |  |
|---------------|------------------------|---------|--|
| DESCRIPCI     | nt l                   |         |  |
| Key_          | Drag field and drop it | Value   |  |
| LUCODE        | into 'Columns', 'Rows' | Cuerdas |  |
| A contrata in | or value area.         |         |  |

Queremos resumir la superficie en cuerdas de los usos de suelo mediante sumatoria.

Para hacer esto, arrastre la función Sum desde la lista Fields, adentro del apartado (caja) Value.

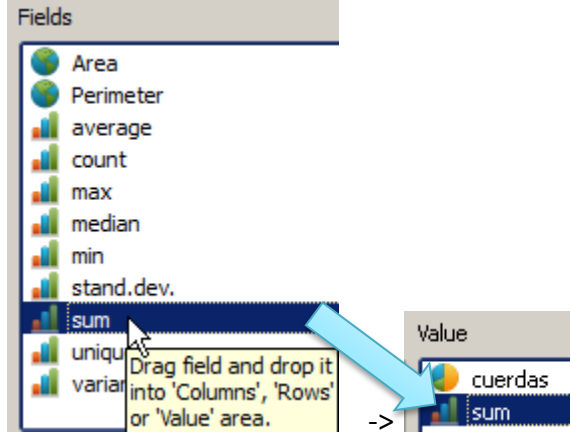

Notará que luego de añadir la función sum, se activará el botón Calculate.

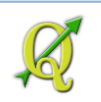

## Así deben quedar las opciones en el panel de control de esta función:

| Layers<br>barrios_arroyo_usos_<br>Fields<br>Perimeter<br>a average<br>count<br>max<br>a median<br>a min<br>a stand.dev.<br>Sum<br>a unique<br>a variance | suelo 1977            | No haga check en la opción Use only selected features Use only selected features Presione el botón Calculate: Calculate |
|----------------------------------------------------------------------------------------------------|-----------------------|----------------------------------------------------------------------------------------------------|
| Filter                                                                                                    | Columns Barrio        |                                                                                                    |
| Rows                                                                                                    | Value use NULL values |                                                                                                    |

A la izquierda de esta forma **Group Stats**, aparecerá la tabla con los resúmenes de uso de suelo (sumatoria) del área o superficie en **cuerdas** por cada barrio del Municipio de Arroyo

|                | 1 🛆                                 | 2       | 3             | 4        | 5       | 6        | 7       |
|----------------|-------------------------------------|---------|---------------|----------|---------|----------|---------|
| $\dot{\Delta}$ | Barrio                              | Ancones | Barrio Pueblo | Guásimas | Palmas  | Pitahaya | Yaurel  |
| 2              | US05                                |         |               |          |         |          |         |
| 3              | Areas Agricolas                     | 548.977 | 14.2301       | 375.276  | 2138.34 | 922.833  | 447.058 |
| 4              | Areas Boscosas                      | 535.58  | 2.98998       | 16.1836  | 87.0925 | 880.319  | 2492.92 |
| 5              | Areas Comerciales                   | 1.76927 | 14.9763       | 0.34825  | 3.7412  |          | 1.16279 |
| 6              | Areas Hidrograficas-Hidrologicas    | 3.52853 | 6.99654       | 8.65627  | 5.52492 | 30.3301  | 14.7259 |
| 7              | Areas Industriales                  |         | 3.45794       | 2.52601  | 28.4624 | 19.52    |         |
| 8              | Areas de Extraccion                 |         |               |          |         | 20.5301  |         |
| 9              | Formaciones Minerales               |         | 0.97939       | 1.04042  | 25.8461 |          |         |
| 10             | Infraestructura de Transportacion   |         | 2.96797       |          | 0.15364 |          |         |
| 11             | Recreacion al Aire Libre            | 3.33739 | 3.69633       | 16.6929  | 50.8047 | 3.43277  | 2.07206 |
| 12             | Residencial Rural                   | 238.561 | 2.5481        | 1.47399  | 104.149 | 184.39   | 204.028 |
| 13             | Residencial Urbano                  |         | 73.2957       | 187.796  | 56.9847 | 26.0429  |         |
| 14             | Uso No Asignado                     | 9e-05   |               |          |         |          |         |
| 15             | Uso Publico                         | 12.698  | 8.35584       | 14.5491  | 8.40382 | 8.60079  | 2.73197 |
| 16             | Usos Electricos y de Comunicaciones |         |               |          | 0.39073 |          |         |

Calculate

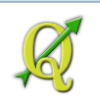

Esta tabla puede exportarse a formato csv para manipulaciones posteriores o para generar gráficas en Excel o Calc de Open Office.

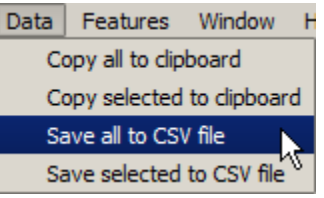

## Puede seleccionar celdas (ctrl+click) de esta tabla y verlas en el canvas:

|                      | 1 A                              | 2       | 3             | 4        | 5       | 6        | 7       |
|----------------------|----------------------------------|---------|---------------|----------|---------|----------|---------|
| $\underline{\nabla}$ | Barrio                           | Ancones | Barrio Pueblo | Guásimas | Palmas  | Pitahaya | Yaurel  |
| 2                    | USOS                             |         |               |          |         |          |         |
| 3                    | Areas Agricolas                  | 548.977 | 14.2301       | 375.276  | 2138.34 | 922.833  | 447.058 |
| 4                    | Areas Boscosas                   | 535.58  | 2.98998       | 16.1836  | 87.0925 | 880.319  | 2492.92 |
| 5                    | Areas Comerciales                | 1.76927 | 14.9763       | 0.34825  | 3.7412  |          | 1.16279 |
| 6                    | Areas Hidrograficas-Hidrologicas | 3.52853 | 6.99654       | 8.65627  | 5.52492 | 30.3301  | 14.7259 |
| 7                    | Areas Industriales               |         | 3.45794       | 2.52601  | 28.4624 | 19.52    |         |
| 8                    | Areas de Extraccion              |         |               |          |         | 20.5301  |         |
| ~                    | Companya Minanglan               |         | 0.07020       | 1.04042  | 25.0461 |          |         |

## Luego haga click en Features | Show selected on map

Features Window Help

Show selected on map

## Áreas seleccionadas vistas en el canvas de QGIS.

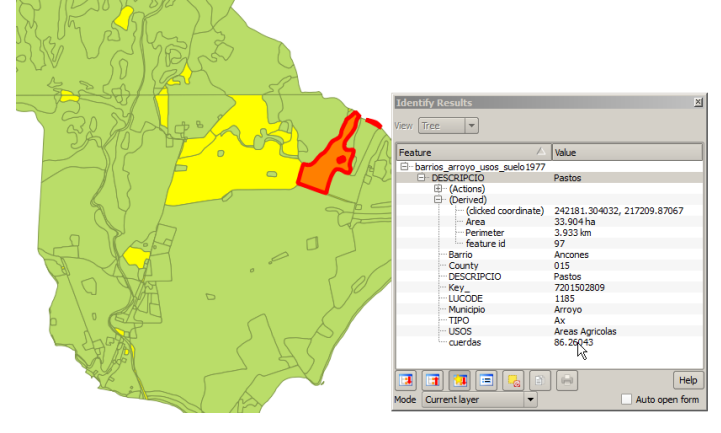

Esto termina este ejemplo. Guarde este proyecto QGIS como ejercicio\_5.qgs.

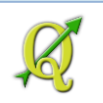

## 5D: Agregar áreas contiguas con igual característica (dissolve)

Esta función tiene como propósito agregar elementos (líneas o polígonos) contiguos con la misma característica en la tabla de atributos.

Ejemplos:

- 1. Unir varios municipios contiguos para generar una región.
- En un geodato de usos de suelo, podemos generalizar la clasificación asignando el mismo tipo a usos de suelo parecidos. Por ejemplo, sembradíos de café, plátanos, frutos menores, pastizales para ganado pueden ser catalogados con una categoría más general: "Agrícola".

Haremos una demostración con el ejemplo **# 2**. En QGIS **abra** una nueva sesión. **Project | New** Haga **click** en **Add Vector Layer** 

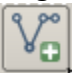

En la forma Add vector layer

Vaya al apartado **Source** y presione **Browse**. Busque el shapefile **barrios\_arroyo\_usos\_suelo1977.shp** en el folder: **/Tutorial OGIS/Datos/Eiercicio 5**.

| Source — |                                                           |        |
|----------|-----------------------------------------------------------|--------|
| Dataset  | _QGIS\Datos\Ejercicio_5\barrios_arroyo_usos_suelo1977.shp | Browse |

Abra la tabla de atributos de este geodato haciendo **right-click encima** del layer y escogiendo **Open Attribute Table** 

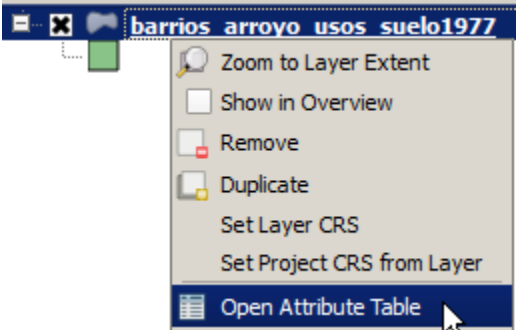

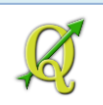

Note que el campo **USOS** tiene '*Areas Agricolas*' repetido varias veces. Esto significa que '*Areas Agricolas*' incluye usos más específicos como Pastos, Caña, y otros.

|    | LUCODE 🗸 | TIPO | DESCRIPCIO        | USOS              |
|----|----------|------|-------------------|-------------------|
| 0  | 1185     | Ax   | Pastos            | Areas Agricolas   |
| 1  | 1185     | Ax   | Pastos            | Areas Agricolas   |
| 2  | 1185     | Ax   | Pastos            | Areas Agricolas   |
| 3  | 1240     | Fx   | Arbustos y Maleza | Areas Boscosas    |
| 4  | 1185     | Ax   | Pastos            | Areas Agricolas   |
| 5  | 1185     | Ax   | Pastos            | Areas Agricolas   |
| 6  | 1185     | Ax   | Pastos            | Areas Agricolas   |
| 7  | 1185     | Ax   | Pastos            | Areas Agricolas   |
| 8  | 1185     | Ax   | Pastos            | Areas Agricolas   |
| 9  | 1550     | Rİ   | Rural Baja Densi  | Residencial Rural |
| 10 | 1185     | Ax   | Pastos            | Areas Agricolas   |
| 11 | 1240     | Fx   | Arbustos y Maleza | Areas Boscosas    |

En este caso vamos a *generalizar* el geodato, utilizando una clasificación menos detallada de uso de suelos.

El layer debe verse más o menos como este, antes de generalizarlo con la función **Dissolve**:

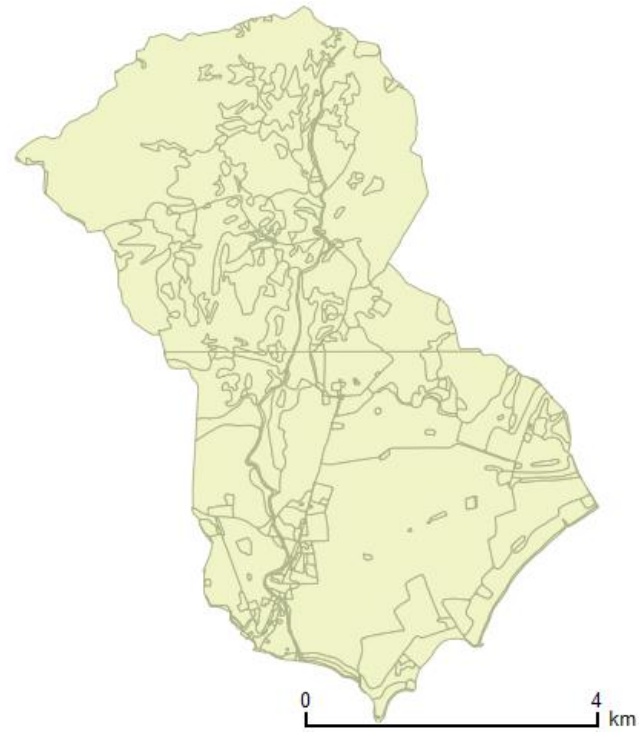

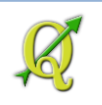

## **Usar Dissolve:**

Para aplicar la función Dissolve, deberá ir al menú principal y escoger Vector | Geoprocessing

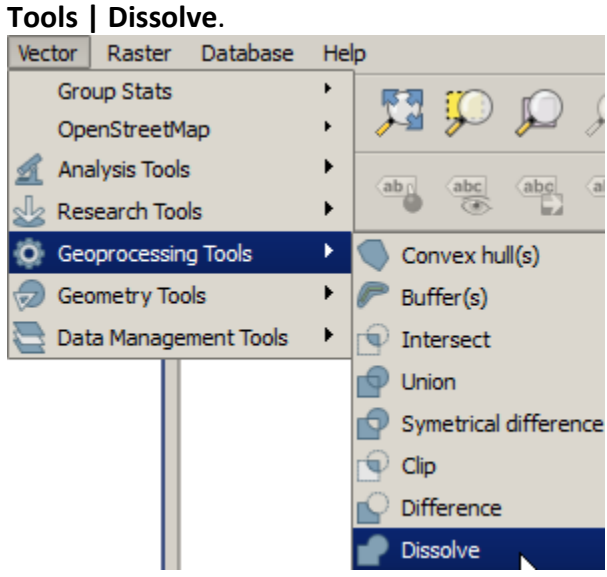

## Aparece entonces la forma Dissolve:

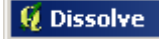

## En Input vector layer, escoja barrios\_arroyo\_usos\_suelo1977

Input vector layer

barrios\_arroyo\_usos\_suelo1977

**NO** haga **click** en Use only selected features. No debe haber nada seleccionado.

Use only selected features

## En Dissolve field, escoja el campo USOS.

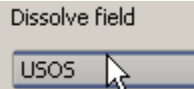

En Output shapefile, presione Browse y asigne el nombre al resultado:

usos\_77\_arroyo\_dissolved.shp en el folder Ejercicio\_5

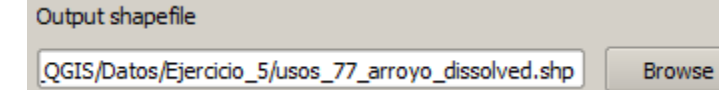

## Haga check en la opción Add result to canvas.

Add result to canvas

Presione **OK** para correr la función Dissolve.

100%

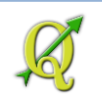

Cierre la forma Dissolve.

Así debe verse el geodato con la consolidación (dissolve) de usos de terrenos.

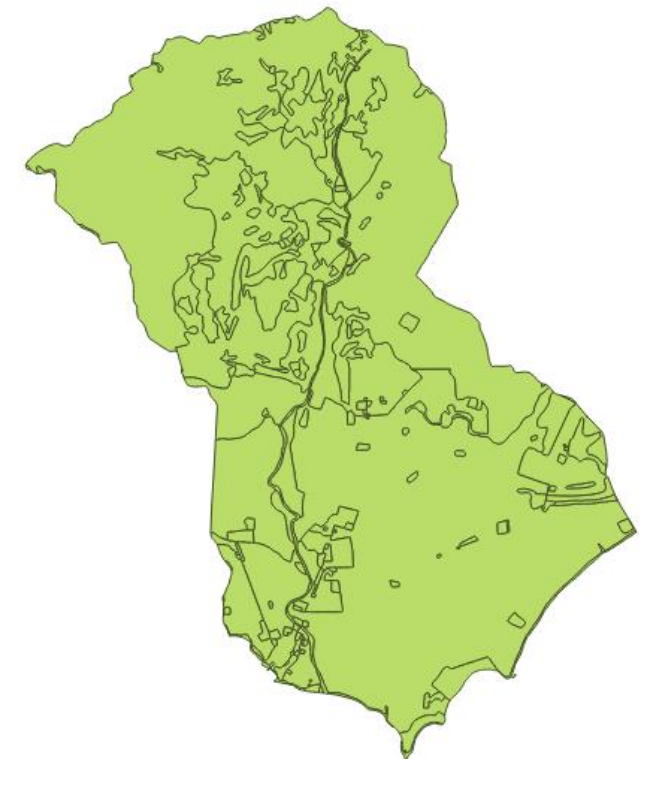

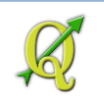

Nota importante: Los campos calculados: de área (cuerdas), deben ser recalculados-Abra la tabla de atributos del layer usos\_77\_arroyo\_dissolved. Fíjese en el campo cuerdas de la tabla de atributos. Si selecciona el record # 1, notará que el área es 1.61146 cuerdas.

| Q | Attribute table - u | sos_77_arroyo_d | issolved :: Feature | s total: 14, filtered | l: 14, selected: 1 |          |        |            |          | IX  |
|---|---------------------|-----------------|---------------------|-----------------------|--------------------|----------|--------|------------|----------|-----|
|   |                     |                 |                     |                       |                    |          |        |            |          |     |
| Γ |                     | TIPO            | DESCRIPCIO          | USOS                  | Municipio          | Barrio   | County | Key_       | cuerdas  |     |
| 0 | 1800                | Ss              | Subestacion de E    | Usos Electricos y     | Arroyo             | Palmas   | 015    | 7201558408 | 0.26525  |     |
| 1 | 1185                | Ax              | Pastos              | Areas Agricolas       | Arroyo             | Yaurel   | 015    | 7201588164 | 1.61146  | ::: |
| 2 | 1340 1              | Wr              | Rio, Canal          | Areas Hidrografic     | Arroyo             | Pitahaya | 015    | 7201562192 | 19.23211 |     |
| 3 | 1535                | Ui              | Areas no Constr     | Residencial Urbano    | Arroyo             | Palmas   | 015    | 7201558408 | 4.98963  |     |
| 4 | 1745                | Ip              | Parque Industrial   | Areas Industriales    | Arroyo             | Pitahaya | 015    | 7201562192 | 19.52004 |     |
| 5 | 1550                | Rİ              | Rural Baja Densi    | Residencial Rural     | Arroyo             | Yaurel   | 015    | 7201588164 | 61.88603 |     |
| E | 1715                | Cs              | Frania Comercial    | Areas Comerciales     | Arrovo             | Yaurel   | 015    | 7201588164 | 1.16279  |     |
|   | Show All Features   | ]               |                     |                       |                    |          |        |            |          |     |

Además los campos LUCODE, TIPO, DESCRIPCIO, BARRIO, KEY\_ no tienen sentido ya porque la función **Dissolve** registra solo uno de los valores al azar por cada uno de estos campos. Por ejemplo, "Pastos" es solo uno de los múltiples valores que tenía el campo DESCRIPCIO, agrupados bajo "Áreas Agrícolas" en el campo USOS. Más aún, ninguno de estos valores son válidos excepto los que tengan que ver con USOS y el Municipio y código municipal, County.

Volviendo al campo cuerdas en la tabla:

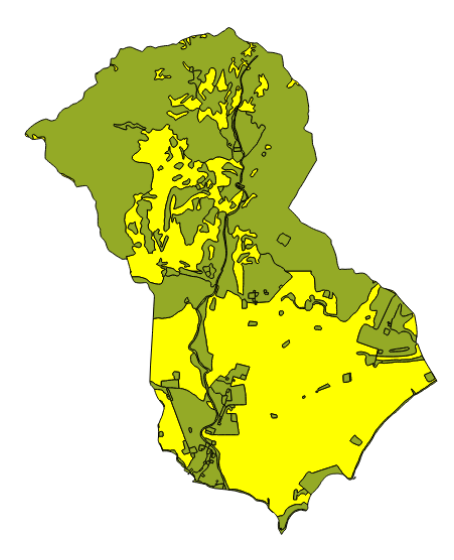

Con este record seleccionado, vaya al canvas para ver cuál es el área seleccionada.

El municipio mide más o menos 40 km<sup>2</sup> (como 10,177 cuerdas). El área seleccionada, en amarillo, parece ocupar la mitad del territorio y no puede ser 1.6 cuerdas. Es necesario recalcular el campo de cuerdas.

## Para recalcular:

En la tabla de atributos presione el botón Toggle Editing Mode:

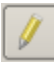

Para calcular valores, usaremos la herramienta Field calculator bar.

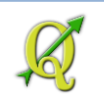

Seleccione el campo cuerdas dentro del drop-down list (lista de campos).

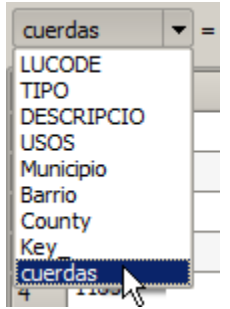

En la caja de texto, escriba la función **\$area** seguido del signo de división y el factor de conversión.

\$area / 3930.395625

\$area / 3930.395625

## Presione el botón Update All

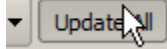

Note cómo cambiaron los valores de cuerdas:

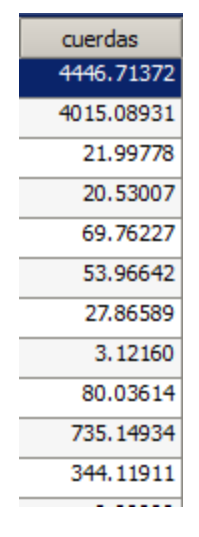

Presi

Presione el botón **Toggle Editing** para terminar:

Presione el botón Save Edits para guardar los cambios.

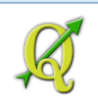

# Si tiene tiempo, puede adoptar el siguiente patrón de colores RGB para representar los diferentes usos generalizados:

 Areas Agricolas
 USC

 Areas Boscosas
 Área

 Areas Comerciales
 Área

 Areas Hidrograficas-Hidrologicas
 Área

 Areas Industriales
 Área

 Areas de Extraccion
 Área

 Formaciones Minerales
 Infr

 Infraestructura de Transportacion
 Rec

 Residencial Rural
 Res

 Residencial Rural
 Res

 Uso No Asignado
 Uso

 Uso Electricos y de Comunicaciones
 Cor

|         | USO                      | R   | G   | В   |
|---------|--------------------------|-----|-----|-----|
|         | Áreas Agrícolas          | 255 | 143 | 7   |
|         | Áreas Boscosas           | 0   | 170 | 0   |
|         | Áreas Comerciales        | 255 | 255 | 0   |
| as      | Áreas hidrográficas      | 0   | 0   | 255 |
|         | Áreas Industriales       | 170 | 99  | 176 |
|         | Áreas de Extracción      | 187 | 187 | 187 |
|         | Formaciones minerales    | 49  | 213 | 217 |
|         | Infraestructura          | 72  | 0   | 0   |
| lacion  | transportación           |     |     |     |
|         | Recreación al aire libre | 81  | 255 | 34  |
|         | Residencial rural        | 255 | 212 | 212 |
|         | Residencial urbano       | 255 | 0   | 0   |
|         | Uso no asignado          | 244 | 244 | 244 |
|         | Uso Público              | 255 | 170 | 255 |
|         | Usos Eléctricos y de     | 233 | 212 | 195 |
| aciones | Comunicaciones           |     |     |     |

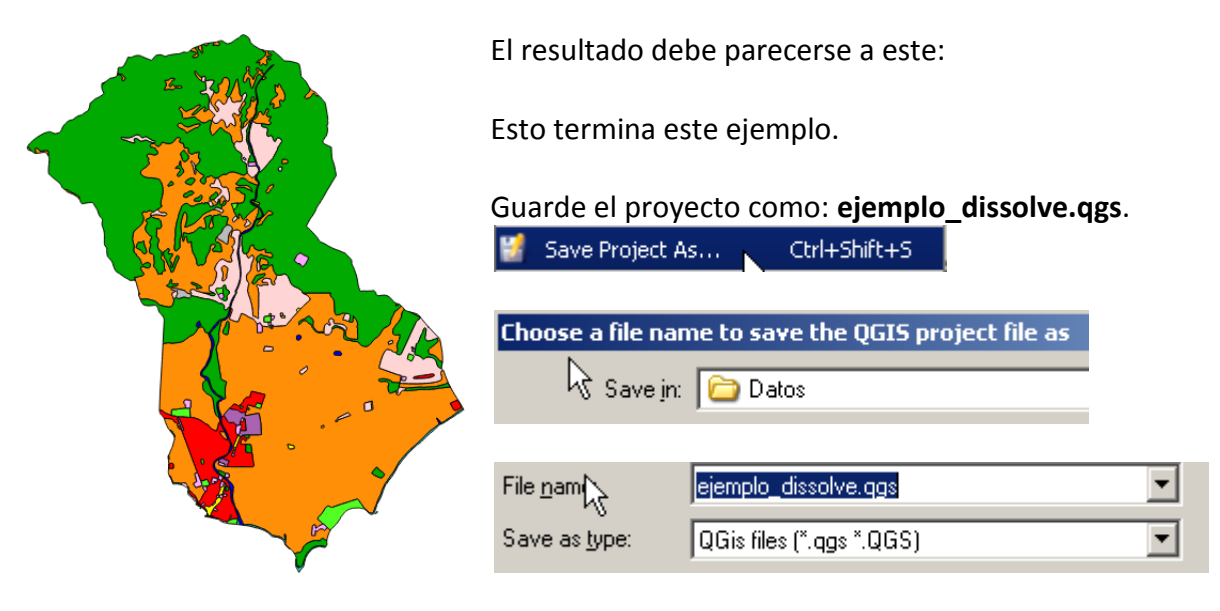

Esto termina este ejemplo usando la función **Dissolve** en QGIS. Esperemos que en versiones posteriores se pueda adoptar el uso de funciones matemáticas para agregar datos numéricos, tales como suma, media, mediana, mínimo, máximo, etc., de records agrupados como en Excel o Access. Por el momento, el plugin GroupStats es de utilidad para estos resúmenes.

Guarde este proyecto con el nombre ejemplo\_dissolve.qgs.

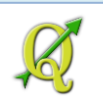

# 5E: Geoprocesamiento vectorial con GRASS: Funciones unión e intersección

La función **Union** se utiliza cuando necesitamos incluir geometrías de dos o más geodatos. Se incluye todo el contenido de dos o más geodatos en uno solo, el cual contendrá todas las

## GRASS GIS

## Por qué usar GRASS:

Al igual que en versiones anteriores, el plugin de geoprocessing no me ha dado resultados adecuados usando UNION. La función termina el trabajo e integra los layers. Sin embargo, los resultados no fueron satisfactorios porque me devolvía cómputos de área que no se ajustaban a la realidad.

Por lo tanto, decidí hacer la prueba con la interfaz de <u>GRASS</u> disponible ya dentro de QGIS. GRASS es un SIG completo y es el software SIG libre de más antigüedad.

geometrías. Es análogo al concepto de sumar y puede aplicarse a records en tablas.

Ejemplos:

1. Combinar geodatos de distintas susceptibilidades en un solo geodato. Por ejemplo, una región o gobierno municipal desea combinar distintos mapas de riesgos en uno solo para evaluarlos simultáneamente.

2. Por el contrario, buscar idoneidad, uniendo distintos geodatos de interés en uno solo. Por ejemplo, buscar áreas idóneas para desarrollar tomando geodatos de áreas naturales protegidas, áreas previamente urbanizadas, áreas inundables, terrenos llanos, reservas agrícolas, suelos potencialmente agrícolas, parcelación, distancia a infraestructura vial, etcétera.

Aplicaremos el ejemplo #1. Combinar geodatos de distintas susceptibilidades a deslizamiento de terrenos.

Para hacer el ejemplo necesitará descargar los geodatos:

- Pendientes de 50% o mayores
- Unidades geológicas registradas como depósitos de deslizamientos: (Ql, Qm, Qc) y las unidades geológicas que hayan sufrido meteorización profunda (suelos lateríticos y saprolitas).
- Cubierta de suelo 2006 generalizada. Solo para propósitos de este ejemplo.

Estos geodatos en formato Esri shapefile están disponibles en el siguiente enlace: http://gis.otg.pr.gov/downloads/tutorials/qgis/villalba\_geodata.zip

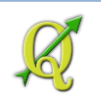

| Opening villalba_geodata.zip                           | x |
|--------------------------------------------------------|---|
| You have chosen to open:                               |   |
| 🌗 villalba_geodata.zip                                 |   |
| which is: Compressed (zipped) Folder (5.3 MB)          |   |
| from: http://gis.otg.pr.gov                            |   |
| What should Firefox do with this file?                 | 1 |
| O Open with                                            |   |
| © Save File                                            |   |
| Do this automatically for files like this from now on. |   |
|                                                        |   |
| OK                                                     |   |

Deberá descargarlos y descomprimirlos en el **nuevo** folder **GRASS\_DATA** que deberá crear en: **Tutorial\_QGIS\Datos\Ejercicio\_5\GRASS\_DATA** 

Dependiendo del navegador (browser) éste guarda las descargas en el folder **Downloads**: ⊡ ☆ Favorites

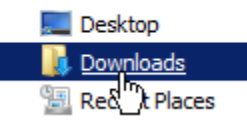

Descomprima el archivo zip en el folder anteriormente mencionado: Tutorial\_QGIS\Datos\Ejercicio\_5\GRASS\_DATA

| 🕌 E        | xtract Compressed (Zipped) Folders                                             |
|------------|--------------------------------------------------------------------------------|
| $\bigcirc$ | i Extract Compressed (Zipped) Folders                                          |
|            | Select a Destination and Extract Files                                         |
|            | Files will be extracted to this folder:                                        |
|            | C:\Users\isantiago\Documents\Tutorial_QGIS\Datos\Ejercicio_5\GRASS_DATA Browse |
|            | Show extracted files when complete                                             |

Una vez haya descomprimido el zip file, podrá notar los tres shapefiles que a su vez se componen de varios archivos suplementarios:

| villalba_geol_landslide_prone.dbf          | OpenOffice.org 1.1 Spreads |
|--------------------------------------------|----------------------------|
| villalba_geol_landslide_prone.prj          | PRJ File                   |
| villalba_geol_landslide_prone.sbn          | SBN File                   |
| villalba_geol_landslide_prone.sbx          | SBX File                   |
| villalba_geol_landslide_prone.shp          | SHP File                   |
| \min villalba_geol_landslide_prone.shp.xml | XML Document               |
| villalba_geol_landslide_prone.shx          | SHX File                   |
| illalba_landcov2006_generaliz.dbf          | OpenOffice.org 1.1 Spreads |
| villalba_landcov2006_generaliz.prj         | PRJ File                   |
| villalba_landcov2006_generaliz.sbn         | SBN File                   |
| villalba_landcov2006_generaliz.sbx         | SBX File                   |
| villalba_landcov2006_generaliz.shp         | SHP File                   |
|                                            |                            |

Ahora pasemos a usar QGIS y GRASS.

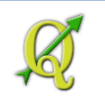

## Abra una nueva sesión de QGIS.

Si no le aparece el toolbar de GRASS en QGIS, deberá activar este plugin. Vaya al menú principal y escoja Plugins | Manage and Install Plugins...

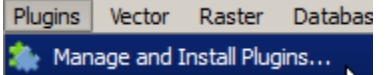

Aparecerá la forma Plugins. Haga click en el ítem Installed.

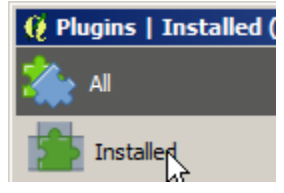

En la caja de texto Search, escriba grass

Search grass

Aparecerá el plugin de **GRASS**. Haga **click** en la caja **check** para activarlo.

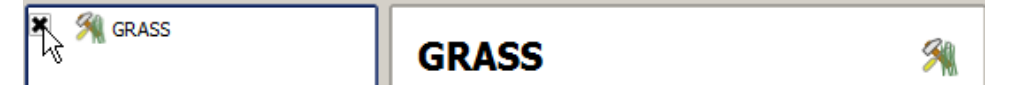

Haga click en el botón Close para cerrar esta forma.

Así debe verse el toolbar de GRASS en QGIS:

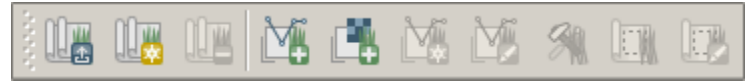

Para trabajar en **GRASS** es necesario establecer el **ambiente de trabajo** (**MAPSET**) que se utilizará. Este "mapset" es muy parecido a la nomenclatura de Workstation ArcInfo, en el cual se trabajaba por directorio (workspace) y cada "cobertura" era un folder dentro de otro folder superior.

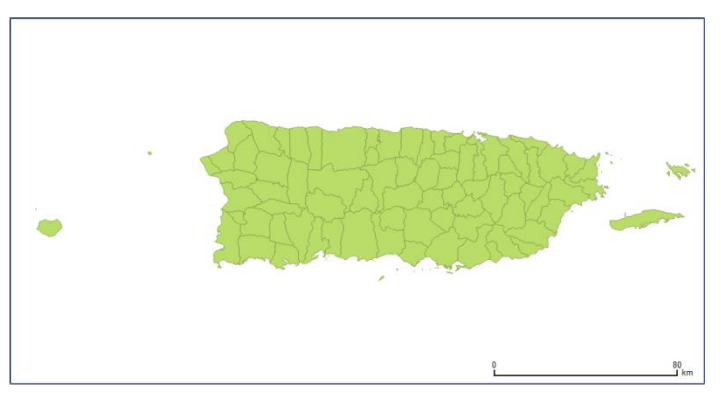

Antes de comenzar a definir la base de datos GRASS y el Mapset, podemos aprovechar que la interfaz de QGIS facilita la definición de la extensión territorial para una nueva base de datos y mapset de GRASS.

Para esto, traiga el geodato de municipios que había trabajado anteriormente. El mismo debe estar en

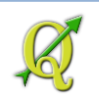

el directorio \Tutorial\_QGIS\Datos\Proyecciones\Puerto\_Rico

Deberá mantener la extensión territorial completa de este geodato de municipios:

Si no lo tiene así, asegúrese de haber utilizado el botón Zoom full

Producirá un nuevo MAPSET, haciendo click en el botón New mapset:

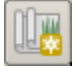

El nuevo **MAPSET** estará ubicado en el directorio donde están los shapefiles que acabó de descomprimir.

Use el botón Browse y seleccione el folder Tutorial\_QGIS\Datos\Ejercicio\_5\GRASS\_DATA

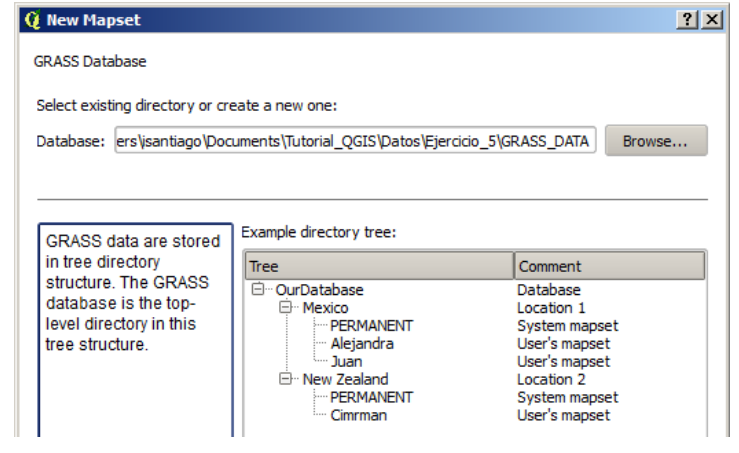

Presione el botón Next >

**Location**: Este será un directorio donde guardará finalmente los geodatos del proyecto. Seleccione la opción **Create new location** 

Create new location

y en la caja de texto escriba Puerto\_Rico\_32161

| 👰 New Mapset                                                                                                    | ? X      |                                                                    |
|----------------------------------------------------------------------------------------------------|----------|--------------------------------------------------------------------|
| GRASS Location                                                                                                    |          |                                                                    |
| Cocation     Select location     Create new location     Puerto_Rico_32161                                              | <b>•</b> |                                                                    |
| The GRASS location is a collection of maps for a particular territory or project.<br>Presione el botón <b>Next &gt;</b> |          | Se usa <b>32161</b> para indicar el código de referencia espacial. |

## Proyección cartográfica:

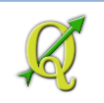

## Seleccione la opción **Projection**:

Projection

| -Coordinate system - |                                         |
|----------------------|-----------------------------------------|
| Not defined          | En esta parte se definirá el sistema de |
| Projection           | referencia espacial.                    |

En la caja de texto Filter, escriba el código correspondiente al (CRS) sistema de coordenadas SPCS NAD83 de Puerto Rico & USVI

| Filter 32 | 2161 |
|-----------|------|
|-----------|------|

Más abajo deberá aparecer el CRS descrito con sus parámetros. Seleccione el ítem NAD83 / Puerto Rico & Virgin Is. EPSG: 32161:

| Coordinate reference systems of the world                 | Hide deprecated CRSs |  |
|-----------------------------------------------------------|----------------------|--|
| Coordinate Reference System                               | Authority ID         |  |
| Projected Coordinate Systems     One Conformal Conjection |                      |  |
| NAD83 / Puerto Rico & Virgin Is.                          | EPSG:32161           |  |
| Selected CRS: NAD83 / Puerto Rico & Virgin Is             | h.                   |  |
| +proj=lcc +lat_1=18.4333333333333333333333333333333333333 |                      |  |

Presione el botón Next >

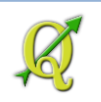

## **GRASS Region:**

Defina la extensión territorial del conjunto de datos. Usaremos la extensión territorial vigente en esta sesión de QGIS. Esto nos facilitará el trabajo de averiguar las coordenadas mínimas y máximas.

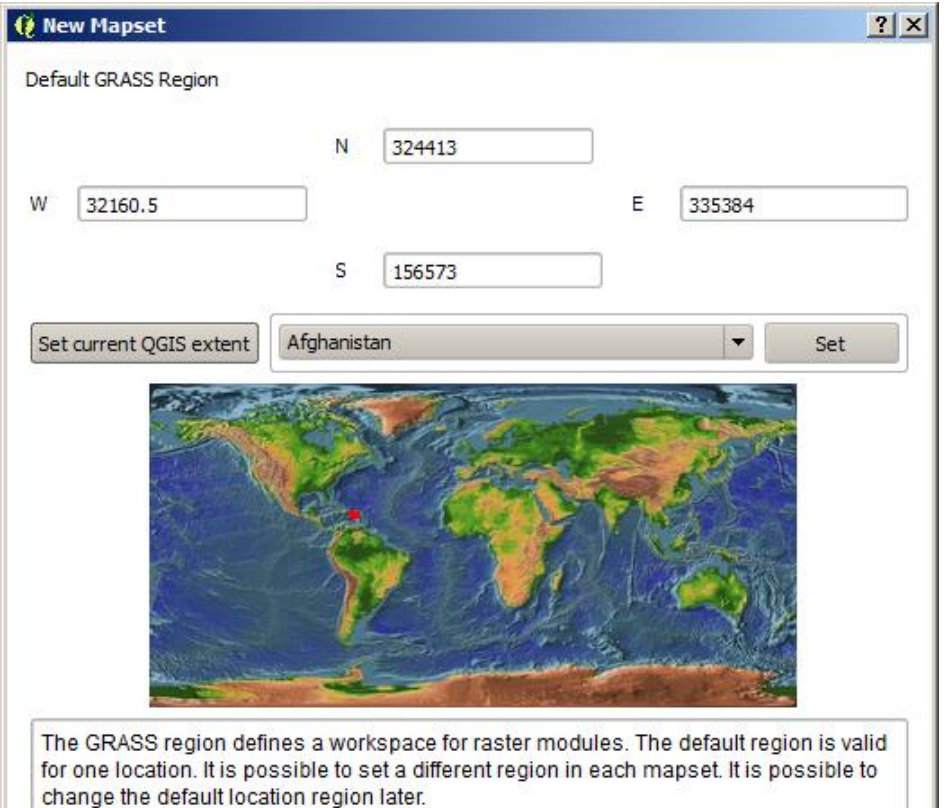

Sus coordenadas W N S E deben ser *parecidas* a estas. Dependerá del tamaño del monitor o de la resolución del mismo. Lo importante es que mantenga la extensión completa del geodato de municipios.

Recuerde que estamos usando un sistema de coordenadas planas, usando metros como unidades.

## El botón Set current QGIS extent es para fijar esta extensión territorial.

Set current QGIS extent

Aquí puede hacer zoom in o zoom out y cambiar la extensión. Al final como precaución deberá mantener la extensión de todo el territorio.

**NO** use el botón *Set* porque le proyectará la extensión territorial a Afganistán o cualquier otro país que esté en la lista. Solo tendrá que usar el botón Set current QGIS extent para devolverlo al lugar original.

Presione el botón Next >

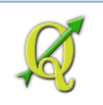

## Mapset:

Este será finalmente el subdirectorio que contendrá los geodatos que trabajaremos para este ejemplo.

| En la caja                        | a de texto <b>New mapset</b> escriba <b>v</b>                                                                         | /illalba                                |
|-----------------------------------|----------------------------------------------------------------------------------------------------|-----------------------------------------|
| 🔞 New Maps                        | et                                                                                                    | ?                                       |
| Mapset                            |                                                                                                    |                                         |
| New mapset:                       | villalba                                                                                                    |                                         |
| The GRAS<br>from all ma<br>user). | S mapset is a collection of maps used by one user. A us<br>apsets in the location but he can open for writing only hi | ser can read maps<br>s mapset (owned by |

## Presione el botón Next >

Este es el último panel de este wizard. En esta etapa deberá aparecer lo siguiente:

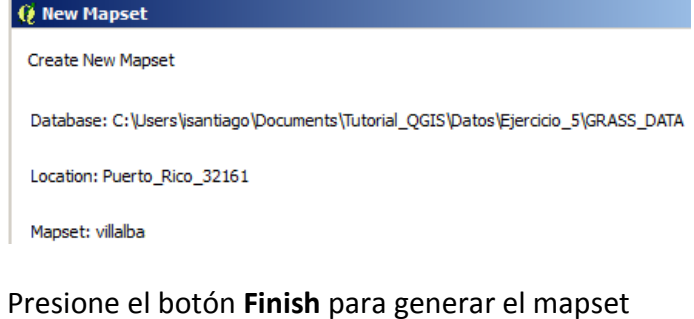

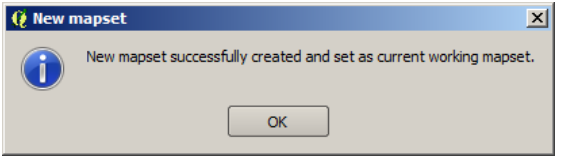

**El mapset estará vacío**. Deberá usar las herramientas de GRASS para importar los shapefiles al formato nativo de GRASS.

Haga click en el botón Open GRASS Tools

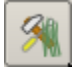

Aparecerá la forma GRASS Tools: @ GRASS Tools: Puerto\_Rico/villalba

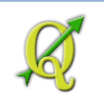

Dentro del **tab Modules Tree, expanda** los **nodos**: **File Management, Import into GRASS** y finalmente expanda el nodo **Import vector into GRASS**.

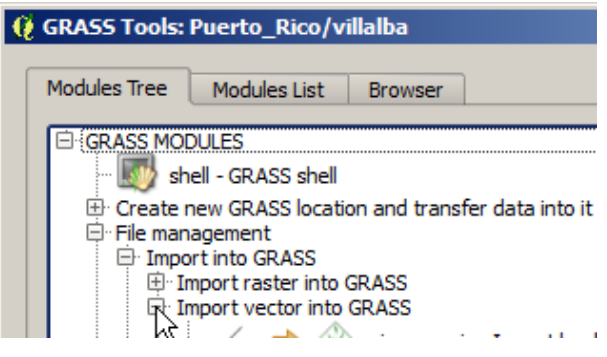

GRASS permite importar layers que existan en la tabla de contenido de QGIS usando la función v.in.ogr.qgis. En este caso no hay layers en la tabla de contenido, así que usaremos la función

#### v.in.ogr – Import OGR vector:

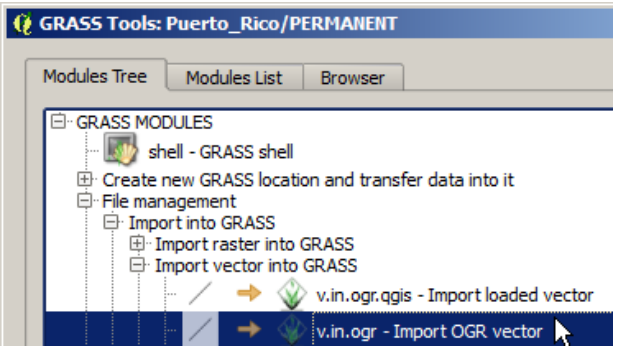

Aparecerá un nuevo tab con las cajas de texto para los parámetros de esta función.

Haga **click** en el **botón** al lado de la caja de texto dentro del apartado **OGR datasource** 

#### name.

| I | Module: v.in.ogr           |         |                                                                                                    |   |
|---|----------------------------|---------|----------------------------------------------------------------------------------------------------|---|
|   | Options Output Manual      |         |                                                                                                    |   |
|   | OGR datasource name        |         |                                                                                                    |   |
|   | Name for output vector map | amples: | ESRI Shapefile: directory containing shapefile:<br>MapInfo File: directory containing mapinfo file | s |

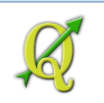

Localice y seleccione el shapefile llamado villalba\_geol\_landslide\_prone.shp en el folder Tutorial\_QGIS\Datos\Ejercicio\_5\GRASS\_DATA

| 🦉 Open                               |                                                                                                    |  |  |  |
|--------------------------------------|----------------------------------------------------------------------------------------------------|--|--|--|
| → Datos → Ejercicio_5 → GRASS_DATA → |                                                                                                    |  |  |  |
| Organize 🔻 New folder                |                                                                                                    |  |  |  |
| Datos ACS_12<br>DP03_Se              | Documents library<br>grass_data                                                                                                    |  |  |  |
| 📕 Ejercicio                          | Name                                                                                                    |  |  |  |
| Ejercicio,<br>Ejercicio,<br>GRASS    | villalba_slopes50pct_gt_2cuerdas.shp                                                                                                    |  |  |  |
| 🐌 Geoproc                            | Image: Barrier Barrier (Barrier Barrier Ba |  |  |  |
| Proyecci                             | villalba_geol_landslide_prone.shp                                                                                                    |  |  |  |

Haga click en el botón Open.

En la caja de texto Name for output vector map, copie el nombre villalba\_geol\_landslide\_prone

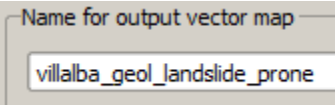

## Haga click en el botón Show advanced options

Show advanced options >>

Se trata de usar estos parámetros para dar más control al proceso de importación del shapefile al formato nativo de GRASS.

Por ejemplo, estableceremos un umbral de **1** metro para que los bordes contiguos sean consolidados.

-Snapping threshold for boundaries -

Además se fijará otro umbral para no importar áreas partiendo de más de **1** metro cuadrado en adelante.

-Minimum size of area to be imported (square units)

1

villalba\_geol\_landslide\_prone.shp Este shapefile contiene unidades geológicas clasificadas como depósitos de deslizamientos, además de suelos lateríticos (Mapa geológico de Orocovis)

Deje las demás opciones como están.

Presione el botón **Run** para poner a trabajar esta función.

Run
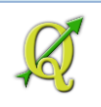

| Module: v.in.ogr                                              |                                                                                  |
|---------------------------------------------------------------|----------------------------------------------------------------------------------|
| Options Output Manual                                         |                                                                                  |
| Number of nodes: 234                                          | <b>Topología:</b> (ciencia matemática, teorías de conjutos para relaciones entre |
| Number of primitives: 235                                     | objetos en el espacio). Ver arículo en Wikipedia                                 |
| Number of points: 0                                           | <b>0_polygon</b> contiene las áreas que estaban vacías en el                     |
| Number of lines: 0                                            | shapefile original. Dicho de otro modo, son enclaves.                            |
| Number of boundaries, 100                                     | topo_point contiene centroides de las áreas.                                     |
| Number of boundaries: 139                                     | topo_line contiene los bordes de los polígonos                                   |
| Number of centroids: 96                                       | topo_node contiene los <i>nodos</i> . Estos son los puntos de                    |
| Number of areas: 139                                          | encuentro entre segmentos. Son importantes para la                               |
| Number of isles: 138                                          | definición de las áreas                                                          |
| Number of areas without centroid: 43<br>Successfully finished |                                                                                  |

Los módulos de GRASS pueden ser corridos mediante comandos desde la consola (shell). Esta sería la versión "command line" de este módulo:

v.in.ogr

dsn=C:/Users/isantiago/Documents/Tutorial\_QGIS/Datos/Ejercicio\_5/GRASS\_DATA/villalba\_geol\_lan dslide\_prone.shp output=villalba\_geol\_landslide\_prone snap=1 min\_area=1 -o

Para comandos online puede usar el GRASS shell.

| 😢 GRASS Tools: Puerto_Rico/villalba |              |                   |         |  |  |
|-------------------------------------|--------------|-------------------|---------|--|--|
|                                     | Modules Tree | Modules List      | Browser |  |  |
|                                     | GRASS MOL    | OULES             |         |  |  |
|                                     | 🌆 sh         | ell - GRASS shell |         |  |  |

# Cierre la forma GRASS Tools

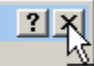

Pasemos a ver cómo luce el archivo. Haga click en el botón Add GRASS vector layer.

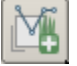

Deje las opciones como están y asegúrese que tenga escogido el layer **1\_polygon**. Este es el que contiene las áreas.

| 🧕 Select G | 🛿 Select GRASS Vector Layer 🛛 🔹 🤶 🗙 |         |  |  |  |  |  |
|------------|-------------------------------------|---------|--|--|--|--|--|
| Gisdbase   | cicio_5\GRASS_DATA                  | Browse  |  |  |  |  |  |
| Location   | Puerto_Rico_32161                   | •       |  |  |  |  |  |
| Mapset     | villalba                            | •       |  |  |  |  |  |
| Map name   | villalba_geol_landslide_p           | orone 💌 |  |  |  |  |  |
| Layer      | 1_polygon                           |         |  |  |  |  |  |
|            | ОК                                  | Cancel  |  |  |  |  |  |

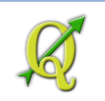

Para ver el layer GRASS en su extensión, haga **right click encima del nombre villalba\_geol\_landslide\_prone\_1** y escoja **Zoom to Layer** 

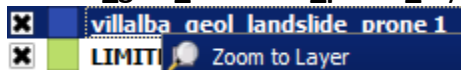

Así debe verse el geodato de áreas susceptibles a deslizamientos:

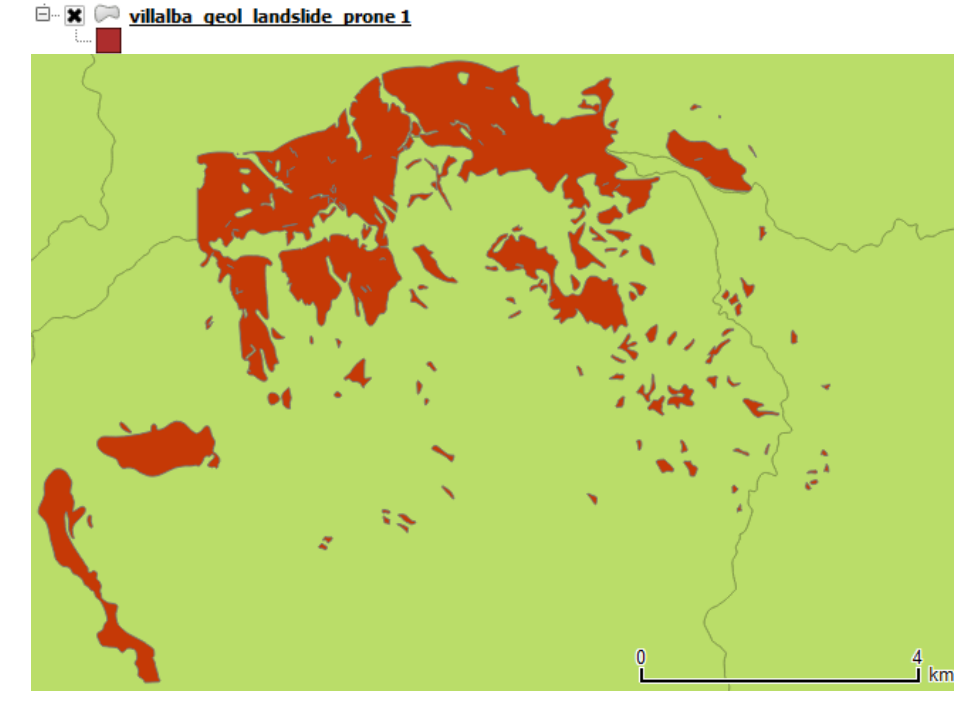

Pasemos a importar el segundo geodato: áreas con pendientes mayores o iguales a 50%.

Haga click en el botón Open GRASS Tools

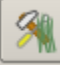

usaremos la función v.in.ogr – Import OGR vector:

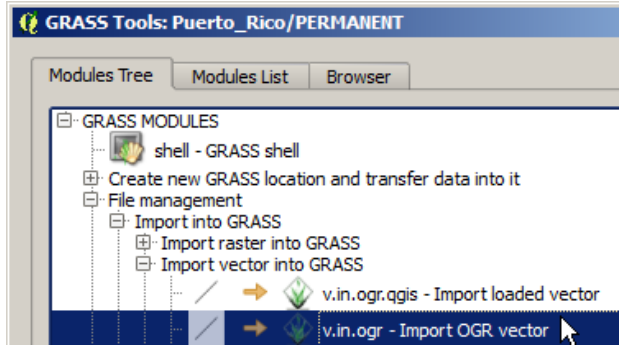

Aparecerá un nuevo tab con las cajas de texto para los parámetros de esta función. Haga click en el botón \_\_\_\_\_al lado de la caja de texto dentro del apartado OGR datasource name.

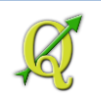

| Module: v.in.ogr                     | 1                                               |
|--------------------------------------|-------------------------------------------------|
| Options Output Manual                |                                                 |
| OGR datasource name                  |                                                 |
| Name for output vector map Examples: | ESRI Shapefile: directory containing shapefiles |

Localice y seleccione el shapefile llamado villalba\_slopes50pct\_gt\_2cuerdas.shp en el folder Tutorial\_QGIS\Datos\Ejercicio\_5\Union

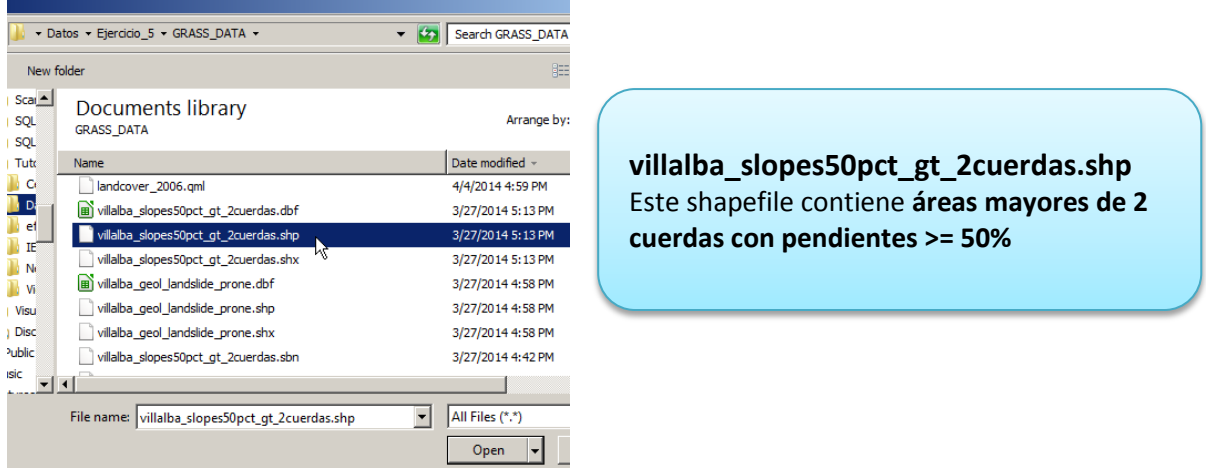

Haga click en el botón Open.

# En la caja de texto **Name for output vector map**, copie o escriba el nombre **villalba\_slopes50pct\_gt\_2cuerdas**

Name for output vector map

villalba\_slopes50pct\_gt\_2cuerdas

# Haga click en el botón Show advanced options >>

Show advanced options >>

Establezca un umbral de **1** metro para consolidar bordes contiguos que estén dentro de esa distancia.

-Snapping threshold for boundaries -

No importaremos áreas menores de 350 metros cuadrados. Esto ayudará a hacer que el archivo sea menos denso. Estas áreas son bastante pequeñas para este ejemplo exploratorio.

350

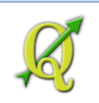

Haga click en el botón Run para comenzar el proceso.

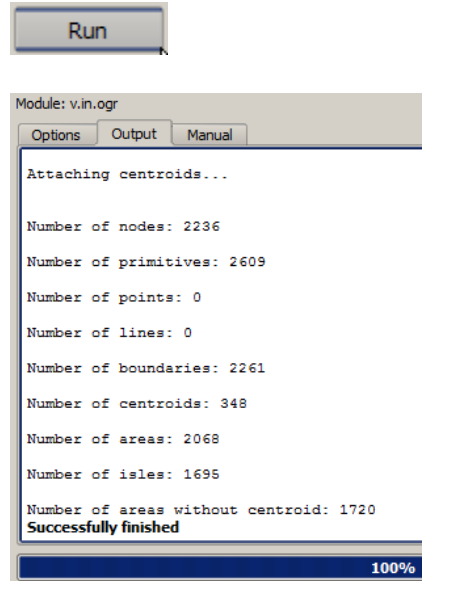

Este es el comando con sus parámetros...

v.in.ogr dsn=C:/Users/isantiago/Documents/Tutorial\_QGIS/Datos/Ejercicio\_5/GRAS5\_DATA/villalba\_slopes50pct\_gt\_2cuerdas.shp output=villalba\_slopes50pct\_gt\_2cuerdas snap=1 min\_area=350 -o

Presione el botón **View output** para que le aparezca el resultado en el canvas de QGIS.

#### Cierre la forma GRASS Tools

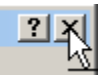

Así debe verse el layer acabado de importar (los colores pueden variar):

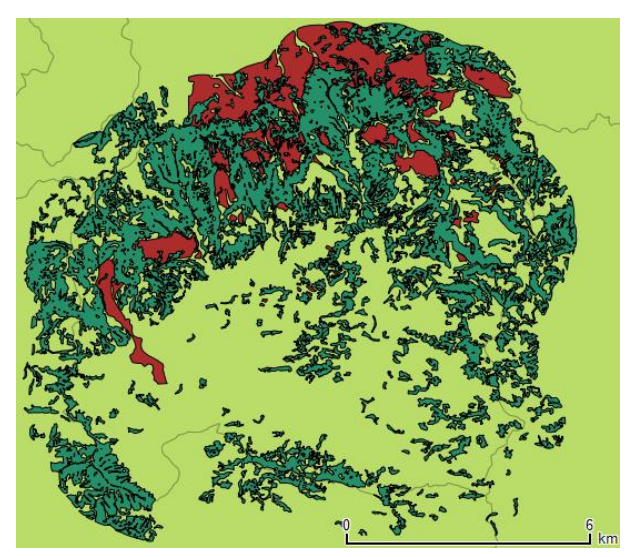

🖻 🗶 阿 <u>villalba slopes50pct qt 2cuerdas</u>

Tome un tiempo para explorar estos geodatos. El geodato de pendientes >=50% se deriva de un ráster de pendientes en porciento, el cual a su vez se deriva de un modelo digital de elevaciones.

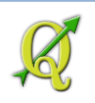

### Mapa de riesgos por deslizamientos de terrenos

El geólogo Watson Monroe del USGS, publicó en 1979 un <u>estudio/mapa de susceptibilidad a</u> <u>deslizamientos</u>. Entre otras cosas, el narrativo nos dice que todo terreno con una inclinación mayor o igual a 50 por ciento debe ser catalogado como de alto riesgo a deslizamientos de terreno, exepto las áreas semi-áridas del suroeste de Puerto Rico. Para 1979 era algo difícil poder cartografiar estas pendientes sin la ayuda de un SIG. Note al Municipio de Villalba resaltado en el centro del mapa

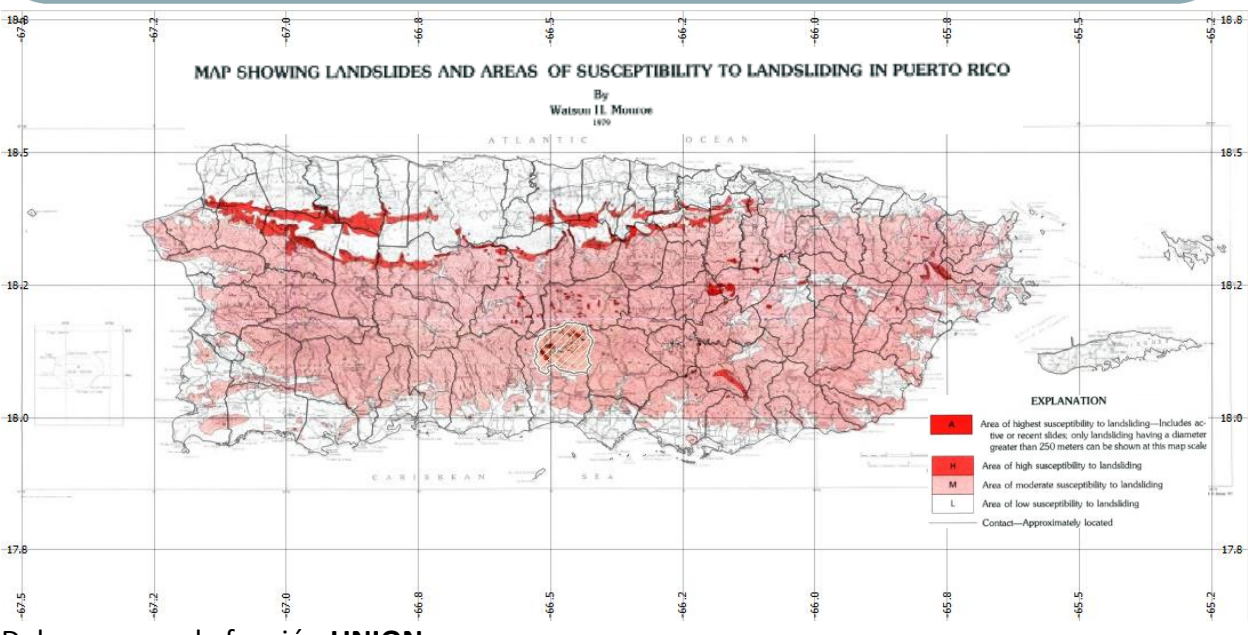

Debemos usar la función UNION porque:

- deseamos preservar la totalidad de las áreas con pendientes mayores o iguales a 50% y además,
- todas las unidades geológicas identificadas previamente como de muy alta susceptibilidad.

Habiendo ya preparado los layers en GRASS, pasemos a usar este módulo. Haga click en el botón **Open GRASS tools** 

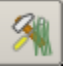

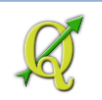

En la forma **GRASS Tools**, presione el tab **Modules Tree** y expanda los nodos: **Vector | Spatial Analysis | Overlay** 

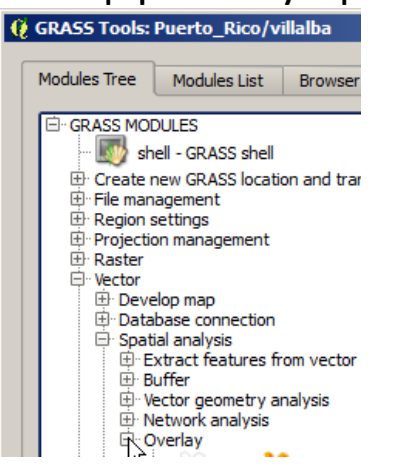

Escoja la función v.overlay.or – Vector union

| ⊡ Ove | erla | y |   |   |   |                                                        |
|-------|------|---|---|---|---|--------------------------------------------------------|
|       | S.   | 3 | + | • | ċ | v.patch - Create new vector by combining other vectors |
|       |      | + |   | + | 0 | v.overlay.or - Vector union                            |
|       | 0    | ٠ | 0 | + | 0 | v.overlay.and - Vector intersection                    |
|       |      | ٠ | 0 | + | Q | v.overlay.not - Vector subtraction                     |
| l     | 0    | ٠ | 0 | + | 0 | v.overlay.xor - Vector non-intersection                |
|       |      |   |   |   |   |                                                        |

Recuerde que **OR** es el equivalente al proceso **UNION**. Estamos "añadiendo" geometrías

Escoja los siguientes parámetros en el tab **Options** de este comando/función:

| ľ | viodule: v.overiay.or                                                                 |
|---|---------------------------------------------------------------------------------------|
| Í | Options Output Manual                                                                 |
|   |                                                                                       |
|   | Name of input vector map (A)                                                          |
|   | villalba_geol_landslide_prone 1 ( villalba_geol_landslide_prone@villalba 1 area )     |
|   |                                                                                       |
|   | Name of input vector map (B)                                                          |
|   | Name of input vector map (b)                                                          |
|   | villalba_slopes50pct_gt_2cuerdas ( villalba_slopes50pct_gt_2cuerdas@villalba 1 area ) |
|   |                                                                                       |

En la caja de texto Name for output vector map escriba villalba\_union\_derrubios.

Name for output vector map

Haga click en el botón Run para correr el módulo/función.

Run

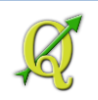

Una vez terminado...

v.overlay complete. Successfully finished

100%

Presione el botón **View output** para traer el resultado a la tabla de contenido y al canvas.

Así se ve el resultado de la función UNION:

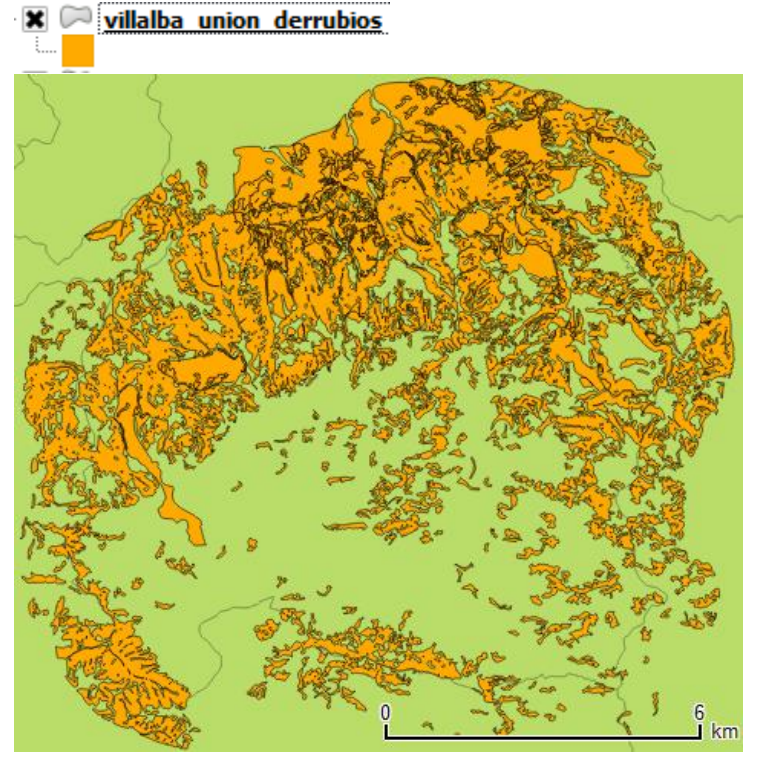

Note que alrededor de un **40%** del territorio municipal está en áreas susceptibles a deslizamientos, según las indicaciones del estudio de Monroe, 1979.

Puede usar las funciones *Clip* y *Basic statistics* de QGIS para comprobar esta proporción.

Tenemos en este geodato la unión de todas las áreas con susceptibilidad alta a deslizamientos (pendientes >=50%) además de las áreas que habían sido identificadas como las de más alto riesgo a deslizamientos usando el mapa de unidades geológicas a escala 1:20,000.

Este mapa podría usarse como guía para mantener estas áreas cubiertas con bosques para evitar la erosión, sedimentación de las represas aledañas, así como también minimizar el riesgo a deslizamientos.

# Calcular área de los polígonos en GRASS:

La tabla de atributos de uno de los geodatos tenía un campo registrando la superficie (área). Debemos actualizar los valores de ese campo para futuros cómputos y comparaciones.

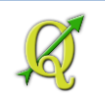

Cuando estamos trabajando con layers de GRASS debemos usar la herramienta/módulo **v.to.db**. Esta nos permite hacer distintos tipos de cómputos geométricos en un campo numérico.

Active la forma **GRASS Tools** si es que ya la había cerrado:

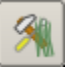

Haga click en el tab Modules List. En la caja de texto Filter, escriba v.to.db

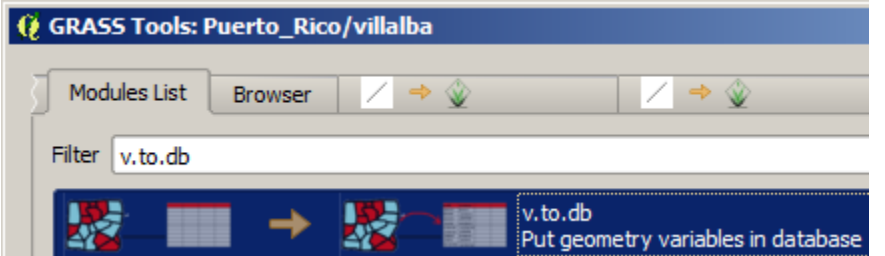

Haga click en este módulo para establecer los parámetros.

En el apartado Name of input vector map escoja el layer villalba\_union\_derrubios (villalba\_union\_derrubios@villalba 1 area)

| 1odule: v.to.db                                                       |                     |  |  |  |  |  |  |
|-----------------------------------------------------------------------|---------------------|--|--|--|--|--|--|
| Options                                                               | Output Manual       |  |  |  |  |  |  |
| Name                                                                  | of input vector map |  |  |  |  |  |  |
| villalba_union_derrubios ( villalba_union_derrubios@villalba 1 area ) |                     |  |  |  |  |  |  |

En el apartado Value to upload, escoja Area size.

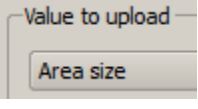

En el apartado Units, escoja Meters o Me.

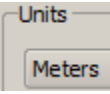

En el apartado **Attribute field**, escoja el campo **b\_area\_sqm**. Este es un campo numérico heredado de uno de los shapefiles.

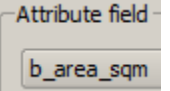

Haga click en el botón Run para hacer el cómputo.

Run

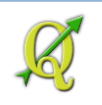

Este es el output:

v.to.db map=villalba\_union\_derrubios@villalba layer=1 option=area units=meters columns=b\_area\_sqm

Reading areas... Updating database... 1303 categories read from vector map (layer 1) 1303 records selected from table (layer 1) 1303 categories read from vector map exist in selection from table 1303 records updated/inserted (layer 1) Successfully finished

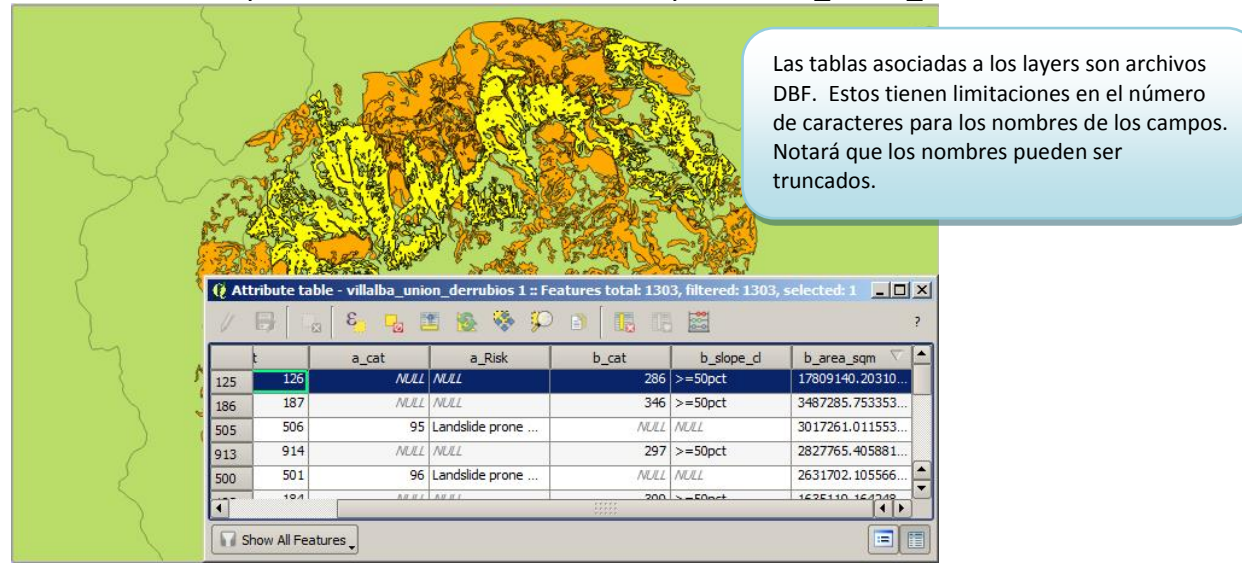

Cierre esta forma y abra la tabla de atributos del layer villalba union derrubios.

En este gráfico podemos el elemento de mayor superficie fue seleccionado. Hay otros records con áreas muy pequeñas. Dependiendo de la justificación y su importancia podrían o no ser eliminados mediante el módulo **v.clean** y sus opciones para remover áreas.

# Intersección geométrica usando GRASS:

Un paso más adelante sería **determinar cuáles áreas deberían tener prioridad para incentivar la densificación de bosques**. Esto lo podemos hacer usando un mapa de cubierta de terrenos que muestre áreas que no son bosques. El tercer shapefile **villalba\_landcov2006\_generaliz.shp** fue preparado en 2006 y tiene estas distinciones.

# Importar el shapefile de cubierta de terrenos:

Haga click en el botón Open GRASS Tools

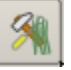

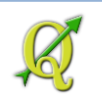

#### Usaremos la función v.in.ogr – Import OGR vector:

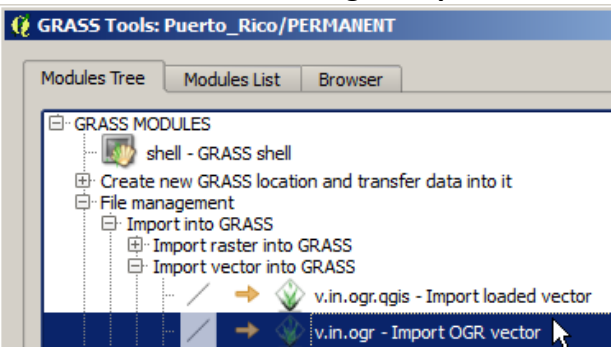

Aparecerá un nuevo tab con las cajas de texto para los parámetros de esta función.

Haga click en el botón \_\_\_\_\_al lado de la caja de texto dentro del apartado OGR datasource

| name.                      |      |                                                    |
|----------------------------|------|----------------------------------------------------|
| Module: v.in.ogr           |      |                                                    |
| Options Output Manual      |      |                                                    |
| OGR datasource name        |      |                                                    |
| Name for output vector map | les: | ESRI Shapefile: directory containing shapefiles    |
|                            |      | mapting mapting maping maping maping maping maping |

Localice y seleccione el shapefile llamado villalba\_landcov2006\_generaliz.shp en el folder Tutorial\_QGIS\Datos\Ejercicio\_5\GRASS\_DATA

| Module: v.in.o | ogr                                                                                                    |
|----------------|----------------------------------------------------------------------------------------------------|
| Options        | Output Manual                                                                                                    |
| OGR da         | atasource name<br>sers/isantiago/Documents/Tutorial_QGIS/Datos/Ejercicio_5/GRASS_DATA/villalba_landcov2006_generaliz.shp |

En la caja de texto Name for output vector map, escriba villalba\_landcov2006\_no\_bosques.

villalba\_landcov2006\_no\_bosques

Haga click en el botón Show advanced options >> Show advanced options >>

En la caja de texto **Snapping threshold for boundaries**, escriba 1 para que los bordes ayacentes sean consolidados dentro de este umbral de distancia.

Cnapping threshold for boundaries

1

En la caja de texto **Minimum size of area to be imported (square units)**, establezca un límite de **30** metros cuadrados para no generar áreas menores que esta dimensión.

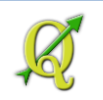

Minimum size of area to be imported (square units)

30

En la caja de texto WHERE conditions of SQL statement without 'where' keyword, escriba "CLASIF\_GEN" NOT IN ('Bosques y Arboledas', 'Cafetales')

-WHERE conditions of SQL statement without 'where' keyword

"CLASIF\_GEN" NOT IN ('Bosques y Arboledas', 'Cafetales')

(Puede usar copy/paste)

Es necesario que se escriba el enunciado tal y como está escrito: **comillas dobles para el nombre del campo**: "CLASIF\_GEN" y **comillas solas para los valores de texto**: 'Bosques y Arboledas'. Si no se escribe idéntico, GRASS importará todo el contenido del shapefile.

Esta opción nos permite discriminar lo que vamos a importar. Solo necesitamos traer las cubiertas que no estén asociadas a bosques. Los cafetales de alturas suelen estar bajo sombra... de bosques.

Línea de comando:

v.in.ogr

dsn=C:/Users/isantiago/Documents/Tutorial\_QGIS/Datos/Ejercicio\_5/GRASS\_DATA/villalba\_landcov2 006\_generaliz.shp output=villalba\_landcov2006\_no\_bosques snap=1 min\_area=30 "where="CLASIF\_GEN" NOT IN ('Bosques y Arboledas', 'Cafetales')" –o

Successfully finished
100%

Presione el botón **View output** para que aparezca el resultado en el canvas y tabla de contenido de QGIS.

View output

Cierre la forma GRASS Tools

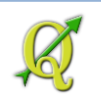

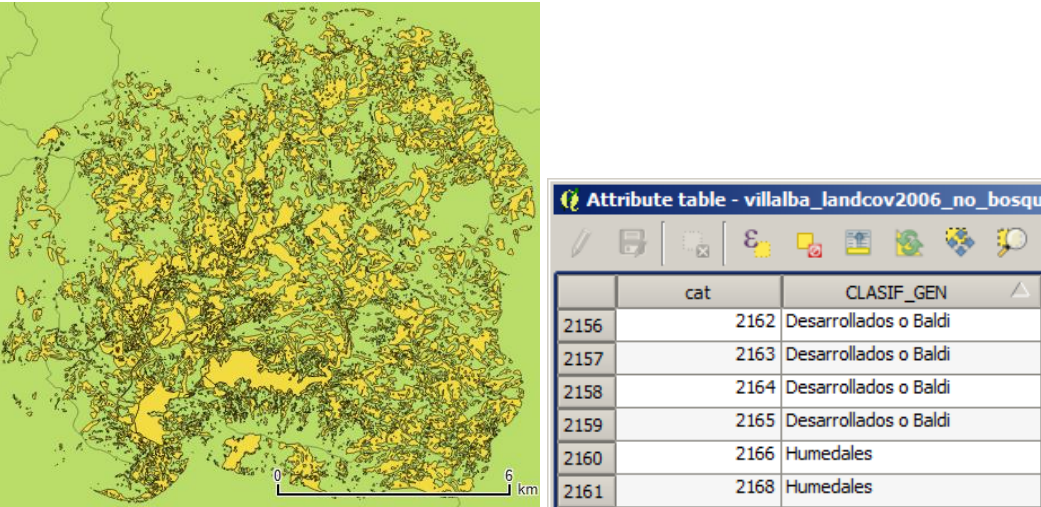

Este es el resultado. Cubierta de terrenos, 2006: Todo menos bosques:

Tenemos entonces las áreas susceptibles a deslizamientos (muy alto y alto riesgo) en un solo layer. Además, acabamos de importar el shapefile de cubiertas, excluyendo los bosques. **Necesitamos saber cuáles son las áreas de riesgos que no son bosques para**:

- Densificar bosques (áreas de pastos o agrícolas)
- Trabajar un **plan de prevención** o **vigilancia** en **zonas habitadas** para **evitar deslizamientos**.

La función/módulo **Vector Intersection** nos generará un layer que contendrá aquellas **áreas coincidentes** entre el layer de susceptibilidad y el de usos.

Ahora pasemos a usar la función/módulo Intersection...

Haga click en el botón Open GRASS Tools

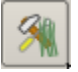

Expanda los nodos Vector | Spatial Analysis | Overlay

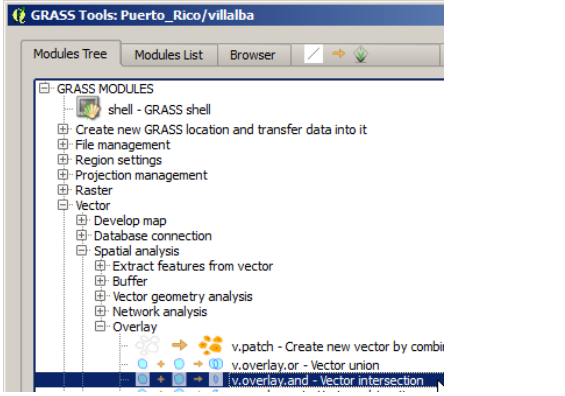

Haga click en el módulo v.overlay.and – Vector intersection.

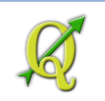

Bajo el tab **Options**, en el apartado **Name of input vector map (A)**, escoja el layer **villalba union derrubios 1** 

| N | Module: v.ove                                                         | erlay.and     |             |  |  |
|---|-----------------------------------------------------------------------|---------------|-------------|--|--|
|   | Options                                                               | Output        | Manual      |  |  |
|   | -Name o                                                               | of input vect | tor map (A) |  |  |
|   | villalba_union_derrubios ( villalba_union_derrubios@villalba 1 area ) |               |             |  |  |

# En el apartado Name of input vector map (B), escoja el layer villalba\_landcov2006\_no\_bosques

-Name of input vector map (B) -

villalba\_landcov2006\_no\_bosques ( villalba\_landcov2006\_no\_bosques@villalba 1 area )

En la caja de texto Name for output vector map, escriba villalba\_landcov\_derrubios

villalba\_landcov\_derrubios

Haga click en el botón Run para poner a trabajar este módulo.

Run

Presione el botón **View output** para que aparezca el resultado en el canvas y tabla de contenido de QGIS.

View output

#### Cierre la forma GRASS Tools

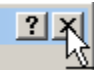

Este es el **resultado de la intersección** de ambos layers (zonas de riesgo y cubierta terrenos).

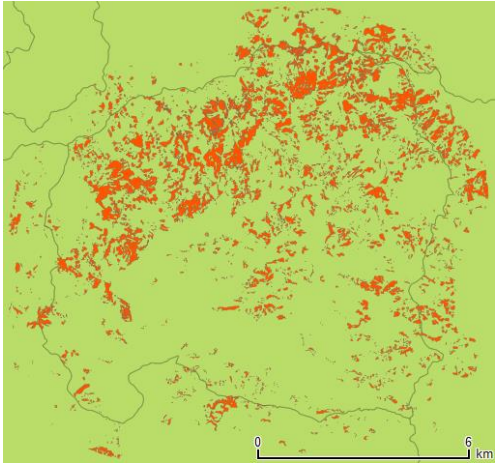

| 🤶 At | 🕴 Attribute table - villalba_landcov_derrubios 1 :: Features total: 5978, filtered: 5978, selected: 0 📃 🗐 🗙 |                       |         |            |                |       |                   |   |
|------|----------------------------------------------------------------------------------------------------|-----------------------|---------|------------|----------------|-------|-------------------|---|
|      | 8                                                                                                    | ्व <mark>६</mark> 📮 🖥 | s 🗞 🗞 🎾 | ) 🖻 🛛 🖪 🖪  |                |       |                   | ? |
|      | cat                                                                                                    | a_a_Risk              | a_b_cat | a_b_slope_ | a_b_area_s     | b_cat | b_CLASIF_G        |   |
| 0    | 96                                                                                                    | Landslide prone       | NULL    | NULL       | 730.2402520000 | 7211  | Pastos y Arbustos |   |
| 1    | 96                                                                                                    | Landslide prone       | NULL    | NULL       | 357.3292500000 | 7163  | Pastos y Arbustos |   |
| 2    | 96                                                                                                    | Landslide prone       | NULL    | NULL       | 506.9891930000 | 7328  | Pastos y Arbustos |   |
| 3    | 96                                                                                                    | Landslide prone       | NULL    | NULL       | 462.9625070000 | 7300  | Pastos y Arbustos |   |
| 4    | 96                                                                                                    | Landslide prone       | NULL    | NULL       | 379.9486319999 | 7321  | Pastos y Arbustos |   |
|      |                                                                                                    |                       |         |            |                |       |                   |   |
| S S  | Show All Features                                                                                           |                       |         |            |                |       |                   |   |

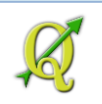

Note que la tabla incluye los campos de ambos layers. Así podremos **hacer** las **distinciones** necesarias y poder **identificar riesgos por tipo de cubierta**. Se debe prestar atención especial además en las áreas desarrolladas que estén en zonas de riesgo.

Podemos visualizar estas zonas usando colores para distinguirlos. Utilice las propiedades del layer para cambiar los colores según el tipo de cubierta:

Note las áreas en **rojo**. Estas deben inspeccionarse con mayor detalle para descartar si son áreas construidas en zonas de riesgo. Las áreas en color amarillo son las áreas de riesgo que no tienen cubierta boscosa.

Para hacer esta **distinción de colores** puede usar el **archivo landcover2006.qml** que se provee con el zip file

Acceda a las propiedades de este layer **villalba\_landcov\_derrubios** (doble click encima del nombre de este layer)

Q Layer Properties - villalba\_landcov\_derrubios | Style

😻 Style

Traiga la definición de colores (simbología) presente en el archivo **landcover2006.qml** usando el botón **Load Style...** La leyenda deberá verse así.

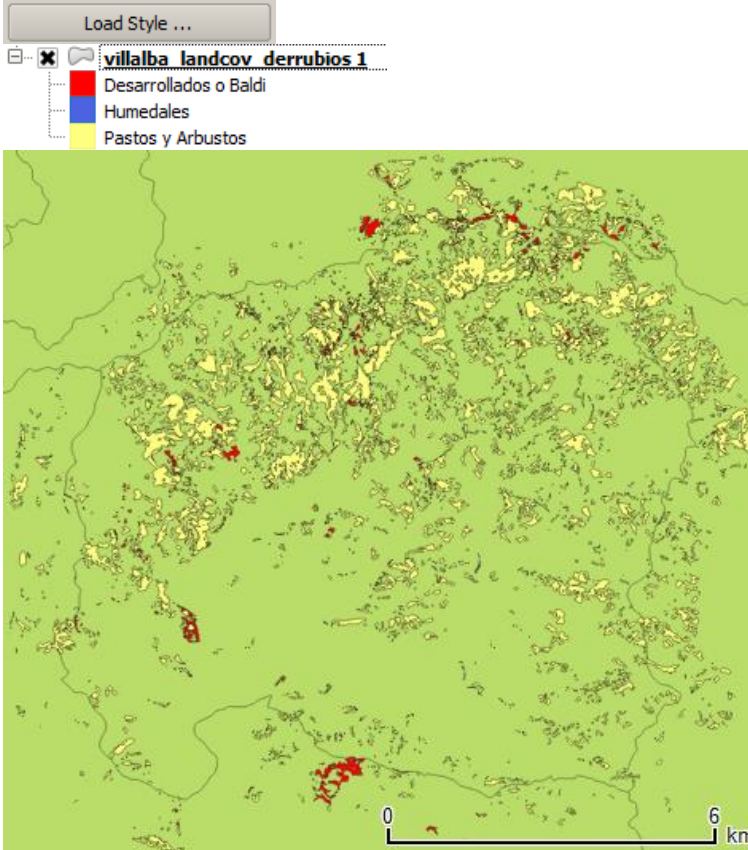

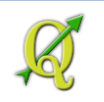

#### **Recalcular área:**

Recuerde que deberá recalcular los valores de área con la función/módulo **v.to.db** dentro del **GRASS Tools**.

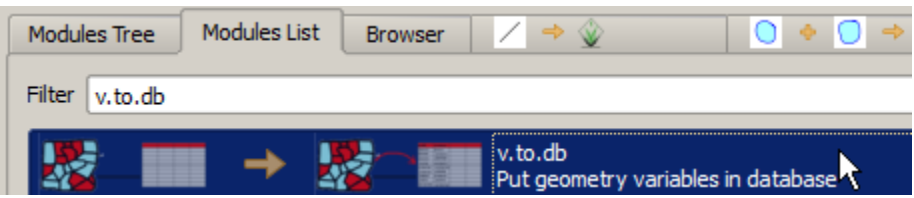

# En la sección Name of input vector map, escoja el layer villalba\_landcov\_derrubios

| Module: v.to                                                              | .db                      |        |  |  |  |
|---------------------------------------------------------------------------|--------------------------|--------|--|--|--|
| Options                                                                   | Output                   | Manual |  |  |  |
| Name                                                                      | Name of input vector map |        |  |  |  |
| villalba_landcov_derrubios ( villalba_landcov_derrubios@villalba 1 area ) |                          |        |  |  |  |

#### Actualizará el campo de área...

-Value to upload

Area size

Las unidades, en metros cuadrados.

El campo a actualizar valores es a\_b\_area\_s

-Attribute field

a\_b\_area\_s

Haga click en el botón Run para comenzar a hacer los cómputos de áreas.

Run

v.to.db map=villalba\_landcov\_derrubios@villalba layer=1 option=area units=meters columns=a\_b\_area\_s

Cierre la forma GRASS Tools

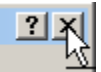

Guarde el proyecto QGIS con el nombre Ejercicio\_5\_GRASS\_Vector.qgs.

Con esto concluimos esta pequeña sección de geoprocesamiento con GRASS. Más adelante se incluye una sección de procesamiento de datos ráster usando GRASS.

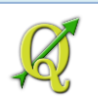

# Opcional: Técnicas para muestreos aleatorios: función para ubicar puntos al azar: Random points

Estas técnicas pueden ser de interés para personas que hacen muestreos y trabajos de campo. En estas, se pueden ubicar lugares al azar y de la misma manera, seleccionar elementos geográficos.

# Situación:

Hacer un muestreo de lugares para diseñar un plan para trabajo de campo. Se escogerán 100 lugares.

Estos deben estar concentrados en:

- 1. El barrio-pueblo o zona urbana del Municipio de Comerío y establecer una zona de influencia (buffer) de 700 metros para incluir otros asentamientos contiguos al casco urbano.
- Se debe usar el sistema viario, derivado de los mapas censales Tiger Files, 2006, solamente dentro de esta área de influencia. Aplicar un buffer zone de 15 metros alrededor de cada segmento de calle dentro de esta área.
- 3. Finalmente, aplicar la función Random Points (100 puntos) al buffer de vías para seleccionar los lugares a visitar.

Comience una nueva sesión de QGIS.

Solamente necesitamos el **barrio Pueblo** (casco urbano tradicional) del **Municipio de Comerío**. Para esto usaremos el botón **Add WFS Layer** 

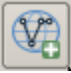

En la forma Add WFS Layer from a Server, use la conexión GIS Central PR y presione Connect.

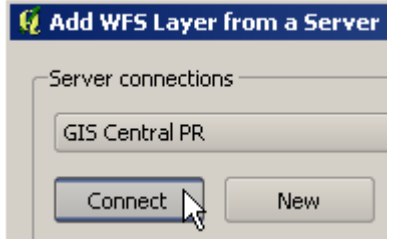

En la caja de texto Filter: escriba barrios

Filter: barrios

Bajo la columna Title, escoja el geodato de barrios, edición 2009

Title

 LIMITES\_LEGALES\_BARRIOS\_EDICION\_MARZO2009

Para escoger solamente el barrio Pueblo de Comerío, presione el botón Build query

Build query

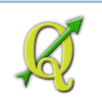

Aparecerá la forma Expression string builder.

🦉 Expression string builder

Bajo Function list, expanda el nodo Fields and Values:

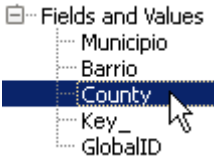

Para comenzar a escribir la expresión de selección, haga doble click en el campo County

En la caja de texto **Expression**: añada **= '045'** escriba la palabra **AND** 

haga doble click en el field Barrio, para escribir el nombre del barrio

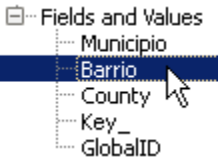

Añada = 'Barrio Pueblo'

Su expresión debe quedar así "County" = '045' AND "Barrio" = 'Barrio Pueblo' Expression "County" = '045' AND "Barrio" = 'Barrio Pueblo'

Presione el botón OK.

De vuelta a la forma Add WFS Layer from a server, presione el botón Add.

Add

Para ver dónde está la selección que realizó, haga click en el botón Zoom to Selection

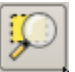

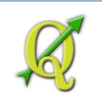

El barrio Pueblo del Municipio de Comerío debe aparecer así:

Siguiendo con el plan, debemos generar un área de influencia (buffer zone) de 700 metros

alrededor para incluir otros asentamientos cercanos al antiguo casco urbano (Barrio Pueblo).

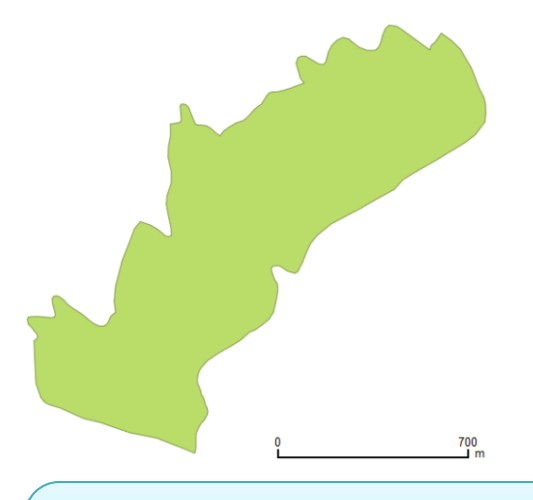

#### Nota histórica:

El nombre **Comerío** proviene de un antiguo cacique taíno local. El Municipio de Comerío se llamó **Sabana del Palmar** hasta 1894. Es posible que el cambio de nombre haya sido influido por el auge de resaltar rasgos indígenas en el Caribe durante el siglo XIX.

# Aplicar buffer de 700 metros al Barrio Pueblo:

Para determinar el buffer, vaya al **menú principal** y escoja, Vector | Geoprocessing Tools | Buffer(s).

#### Aparecerá la forma Buffer(s)

() Buffer(s)

En Input vector layer, use el barrio que extrajo: LIMITES\_LEGALES\_BARRIOS....

Input vector layer

LIMITES\_LEGALES\_BARRIOS\_EDICION\_MARZO2009

No haga **check** en la opción de selección, para hacer el buffer de 700 metros solamente al barrio Pueblo

Use only selected features

#### En Segments to approximate, escriba 20 para redondear más el contorno del buffer

Segments to approximate 20 🚔

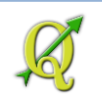

#### En Buffer distance, escriba 700

Buffer distance

Haga **check** en la opción **Dissolve buffer results** 

700

En Output shapefile, presione Browse

#### Aparecerá la forma Save output shapefile.

🦸 Save output shapefile

Cree un folder nuevo llamado Random\_Points dentro del folder Datos/Ejercicio\_5

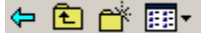

Use el botón para crear folders y escriba Random\_Points.

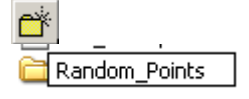

Entre en este nuevo folder y asigne el nombre al nuevo shapefile: **barrio\_pueblo\_buf700m.shp**, dentro del folder **Random\_Points** 

Output shapefile

Ejercicio\_5/Random\_Points/barrio\_pueblo\_buf700m.shp

Haga **check** en la opción **Add result to canvas**.

Presione **OK** en la forma **Buffer(s)** para generar el buffer.

Cierre la forma Buffer(s).

Presione el botón **Zoom to layer** para poder ver toda la extensión territorial del geodato.

Browse

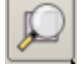

Aplique transparencia al layer de barrios (como 40%)

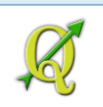

Así deben verse más o menos ambos layers: buffer y barrio Pueblo:

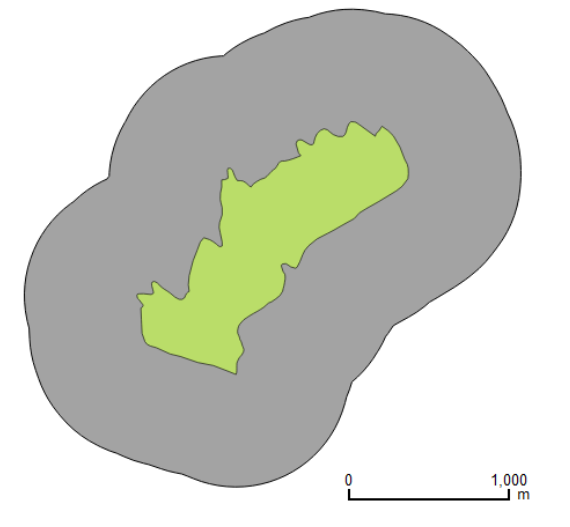

Ahora añada el geodato de calles y carreteras producido por el Censo Federal. Haga **click** en el botón **Add WFS Layer** 

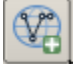

En la forma Add WFS Layer from a Server, use la conexión GIS Central PR y presione Connect.

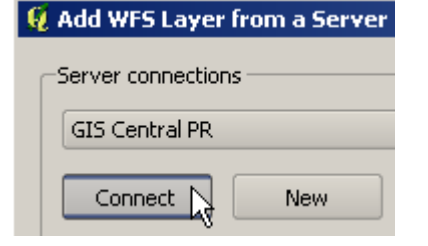

En la caja de texto Filter, escriba tiger

Filter: tiger

Encontrará el geodato llamado INFRAS\_TRANSPORTE\_TIGER\_RDS\_2006SE

| Title                              | Name                                          | Abstract                                                                                                    | Cache Feature |
|------------------------------------|-----------------------------------------------|----------------------------------------------------------------------------------------------------|---------------|
| INFRAS_TRANSPORTE_TIGER_RDS_2006SE | CENTRAL_GIS_PR:INFRAS_TRANSPORTE_TIGER_RDS_20 | Calles y carreteras: Solo para uso en áreas municipales o más pequeñas.                                                                                                    |               |
|                                    |                                               | Cales y carreteras: Solo para uso en áreas<br>municipales o más pequeñas. Fuente: TICER files del<br>Censo Federal, versión 2006 Segunda Edición. Se<br>está modificando regularmente para añadri nuevas<br>calles. La actualización está llevándose a cabo desde<br>el área oeste comenzando desde los municipios de:<br>Cabo Roio, Hormiqueros, Mayaoize, Añasco, |               |
| •                                  | *****<br>*****                                | Rincón, Águada, Moca, Isabela y Aguadilla. A abril,                                                                                                    | •             |

Debe **desactivar** (**uncheck**) la opción **Cache Feature** para recibir solamente los datos que corresponden a esta extensión territorial.

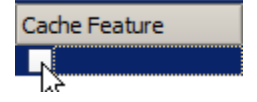

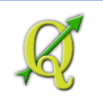

Presione el botón Add para traer los datos.

Una vez que traiga el geodato de las vías, es preferible seleccionar solamente las vías que estén sobre el área de influencia de 700 metros alrededor del Barrio Pueblo del Municipio de Comerío.

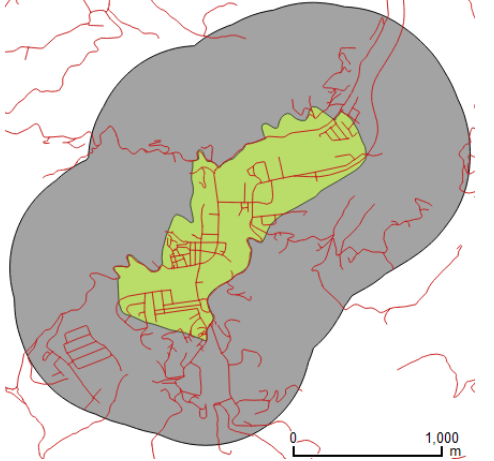

Para seleccionarlos, vaya al menú principal y escoja Vector | Research Tools | Select by Location.

-

#### Aparecerá la forma Select by location

🦸 Select by location

#### En Select features in, escoja INFRAS\_TRANSPORTE\_TIGER\_RDS\_2006SE:

Select features in:

INFRAS\_TRANSPORTE\_TIGER\_RDS\_2006SE

En that intersect features in, escoja barrio\_pueblo\_buf700m.

that intersect features in:

barrio\_pueblo\_buf700m

No haga check en esta opción.

Include input features that touch the selection features

Queremos incluir en la selección los elementos que:

- crucen o solapen el buffer zone y además
- que estén completamente dentro del buffer zone
   Include input features that overlap/cross the selection features
   Include input features completely within the selection features

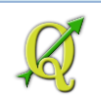

No hay elementos previamente seleccionados, así que no debe hacer check en la opción Only selected features.

Only selected features

Escoja o manetenga la opción **creating new selection**.

Presione **OK** para hacer la selección.

Cierre la forma Select by location.

Según la tabla de atributos, seleccionó 440 records de 614. Use las destrezas adquiridas para corroborarlo (abrir tabla, etc.) 440 feature(s) selected on layer INFRAS\_TRANSPORTE\_TIGER\_RDS\_20

Hacer buffer de 15 metros alrededor de las vías. Utilice los elementos (vías) seleccionados para hacer este buffer.

Para determinar la zona de influencia o buffer, vaya al **menú principal** y escoja, **Vector | Geoprocessing Tools | Buffer(s)**.

Aparecerá la forma **Buffer(s)** 

En Input vector layer, use el geodato que extrajo: INFRAS\_TRANSPORTE\_TIGER\_RDS.... Input vector layer

INFRAS\_TRANSPORTE\_TIGER\_RDS\_2006SE

Una vez más, usaremos este WFS Layer porque no necesitamos retener la tabla de atributos para el buffer.

Ŧ

Esta vez sí hay elementos seleccionados (440), así que debemos usar la opción Use only selected features.

X Use only selected features

#### En Segments to approximate, escriba 20.

Segments to approximate 20 🚔

En **Buffer distance**, escriba **15** 

Buffer distance 15

Es conveniente ahora, agregar todos estos buffers en uno.

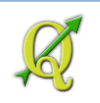

X Dissolve buffer results

En **Output shapefile**, use el botón **Browse**. Dentro del folder **Random\_Points**, guarde el nuevo shapefile y nómbrelo **tiger\_rds\_barrio\_pueblo\_comerio\_buff15m.shp**. Output shapefile

lom\_points/tiger\_rds\_barrio\_pueblo\_comerio\_buff15m.shp Browse

Haga ckeck en la opción Add result to canvas.

Add result to canvas

Presione **OK** para generar el buffer de 15 metros alrededor de las vías seleccionadas.

Puede tardar unos segundos:

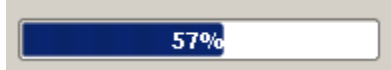

### Cierre la forma Buffer(s).

Así debe verse más o menos:

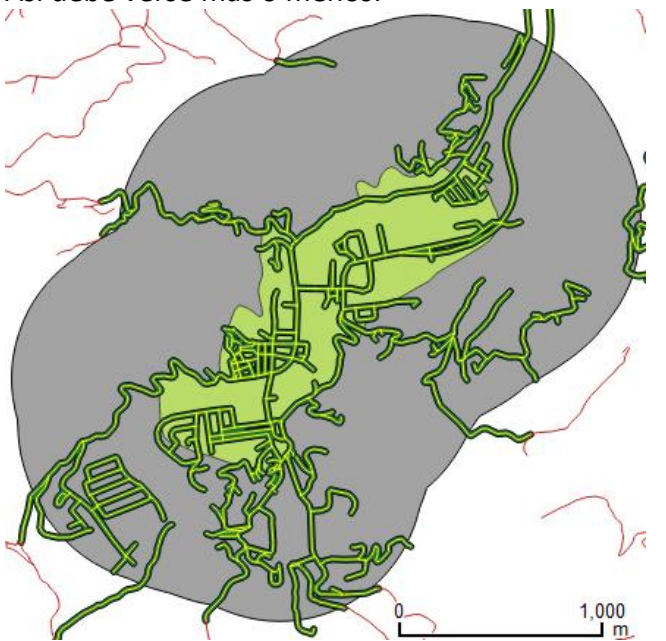

Note que hizo buffer solo a los elementos seleccionados. Algunos de ellos se salen del área de influencia de 700 metros. Si su interés es que no sobrepasen el área, deberá usar la herramienta **Clip** para cortar todo segmento que esté fuera de los 700 metros.

Para propósitos demostrativos podemos usar esta selección. Continuemos.

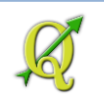

#### **Aplicar función Random Points.**

Finalmente podremos aplicar la función **Random Points** al buffer de vías (15 metros). Para hacerlo, vaya al **menú principal** y escoja **Vector | Research Tools | Random Points**.

#### Aparecerá la forma Random Points.

🧕 Random Points

#### En Input Boundary layer, escoja tiger\_rds\_barrio\_pueblo\_comerio\_buff15m

Input Boundary Layer

tiger\_rds\_barrio\_pueblo\_comerio\_buff15m

En la sección **Sample Size**, escriba **100** bajo la opción **Use this number of points.** Solamente haremos una asignación de puntos al azar, sin estratificación (selección) previa,

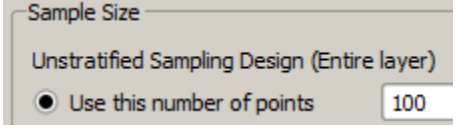

En **Output Shapefile**, presione **Browse** y guarde el nuevo shapefile con el nombre de random\_points\_along\_rds15m.shp dentro del folder Random\_Points. Output Shapefile

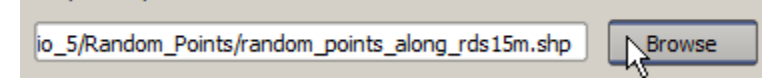

Haga check en la opción Add result to canvas.

Add result to canvas

Presione **OK** para generar los puntos aleatorios.

Espere que el proceso termine. Puede tardar unas decenas de segundos.

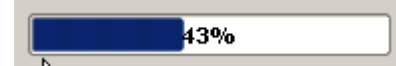

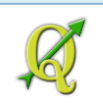

Así debe (más o menos) lucir el geodato de puntos aleatorios sobre los demás layers:

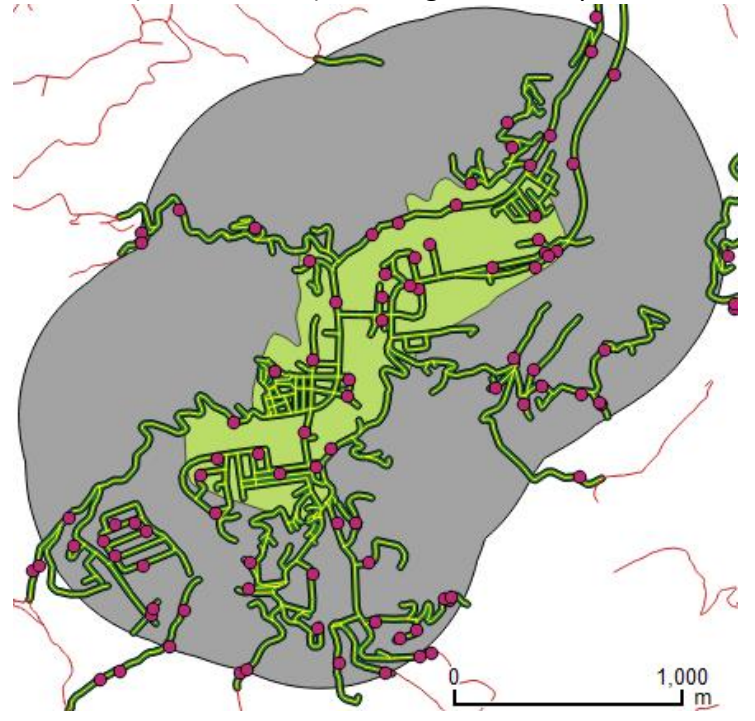

Al ser una función de puntos aleatorios, si repite el proceso, la función deberá presentarle puntos en diferentes localizaciones.

Se pueden descartar aquellos puntos que estén fuera de asentamientos o viviendas a lo largo de estas vías. Guarde este proyecto QGIS con el nombre **Random\_points.qgs**.

# **Opcional: Aplicación en biología: genética poblacional:**

Uso de tablas con coordenadas puntuales XY en sistema de referencia espacial WGS84

El insecto "*Diaphorina citri*" es una plaga en cítricos siendo el vector que transmite la enfermedad del *citrus greening* (causado por la bacteria *Candidatus liberibacter* sp.). El árbol muere de dos a cinco años al ser infectado por esta bacteria. El estudiante Luis Y Santiago-Rosario del programa graduado de biología de la Universidad Interamericana en Bayamón realizó un muestreo que permite observar poblaciones alrededor de la isla en cuanto a su genética y la comparación de poblaciones del insecto.

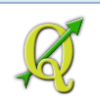

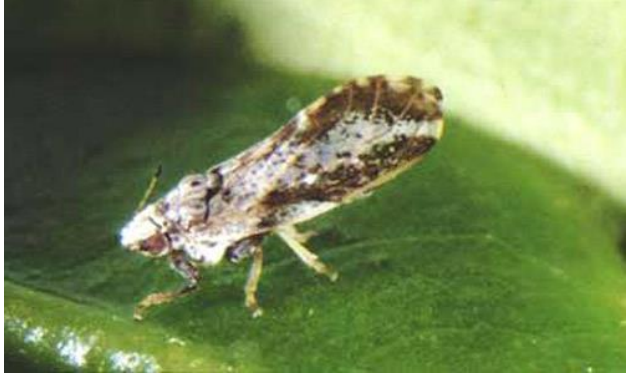

Diaphorina citri

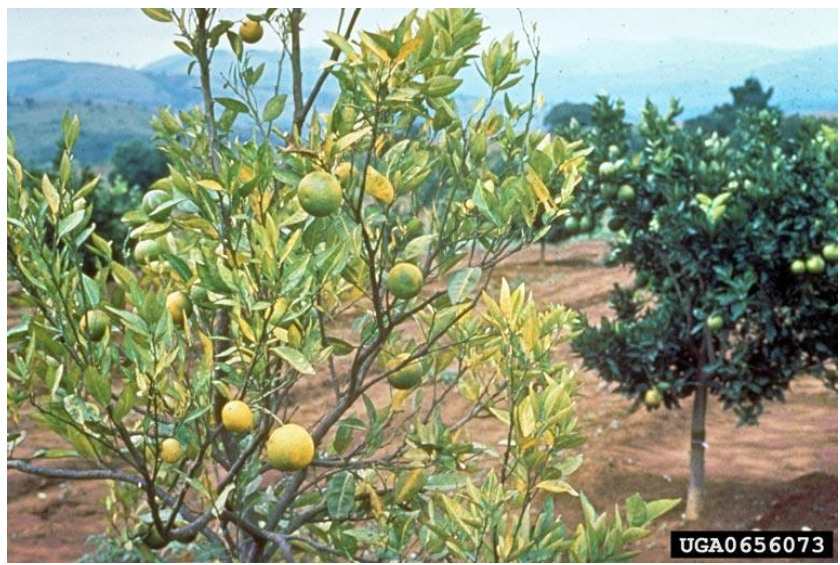

Ejemplo de un árbol sano y otro enfermo (a la izquierda).

Esta es la tabla con las ubicaciones registrando el muestreo de la plaga en distintos lugares de la

| IS | sla  | э.        |                 |             |                       |           |           |                         |                  |                     |                             |
|----|------|-----------|-----------------|-------------|-----------------------|-----------|-----------|-------------------------|------------------|---------------------|-----------------------------|
| X  |      | 17 - (1 - | <b>=</b>        |             |                       |           | Base_de   | _datos_d.citri-3.xls [C | ompatibility Mod | le] - Micro         | soft Excel                  |
|    | File | Home      | Insert          | Page Layout | Formulas              | Data Revi | ew View   |                         |                  |                     |                             |
| ľ  | -    | 🔏 Cut     | Arial           | -           | 10 ° A A              | = = =     | » (#      | Wrap Text               | General          | -                   | <b>≤</b> g                  |
| Pa | ste  | Copy *    | Painter B       | I U -   🖽   | • <u>3</u> • <u>A</u> |           | i (# (# 🗄 | Merge & Center 🔻        | \$ · % ,         | •.0 .00<br>•.€ 80.* | Conditional<br>Formatting * |
|    | C    | lipboard  | G               | Font        |                       | a l       | Alignment | Fa                      | Number           | 5                   | -                           |
| _  |      | C48       | <del>•</del> (* | $f_{x}$     |                       |           |           |                         |                  |                     |                             |
|    |      | Α         | В               | С           | D                     | E         | F         | G                       | Н                |                     | 1                           |
| 1  | ID   |           | LAT             | LONG        | ELEV                  | LOCATION  | GEO_ID    | TYPE_LOCATION           | DATE             | PLANT_              | HOST                        |
| 2  |      | 1         | 18.333233       | -67.250769  | 11                    | RINCON    | 72117     | RESIDENTIAL             | 07/17/13         | Murraya             | paniculata                  |
| 3  |      | 2         | 18.333314       | -67.250811  | 11                    | RINCON    | 72117     | RESIDENTIAL             | 07/17/13         | Murraya             | paniculata                  |
| 4  |      | 3         | 18.333403       | -67.25085   | 11                    | RINCON    | 72117     | RESIDENTIAL             | 07/17/13         | Murraya             | paniculata                  |
| 5  |      | 4         | 18.333156       | -67.250844  | 11                    | RINCON    | 72117     | RESIDENTIAL             | 07/17/13         | Murraya             | paniculata                  |
| 6  |      | 5         | 18.333122       | -67.250914  | 11                    | RINCON    | 72117     | RESIDENTIAL             | 07/17/13         | Murraya             | paniculata                  |
| 7  |      | 6         | 18.126267       | -66.492903  | 481                   | VILLALBA  | 72149     | RESIDENTIAL             | 09/15/13         | Citrus si           | nensis                      |
| 8  |      | 7         | 18.126247       | -66.492917  | 481                   | VILLALBA  | 72149     | RESIDENTIAL             | 09/15/13         | Citrus si           | nensis                      |
| 9  |      | 8         | 18.12625        | -66.492939  | 481                   | VILLALBA  | 72149     | RESIDENTIAL             | 09/15/13         | Citrus si           | nensis                      |
| 10 |      | 9         | 17.995319       | -66.611939  | 23                    | PONCE     | 72113     | RESIDENTIAL             | 09/16/13         | Murraya             | paniculata                  |
| 11 |      | 10        | 17.995319       | -66.612222  | 23                    | PONCE     | 72113     | RESIDENTIAL             | 09/16/13         | Murraya             | paniculata                  |
| 12 |      | 11        | 17.995306       | -66.612464  | 23                    | PONCE     | 72113     | RESIDENTIAL             | 09/16/13         | Murraya             | paniculata                  |
| 13 |      | 12        | 17.993892       | -66.612447  | 23                    | PONCE     | 72113     | RESIDENTIAL             | 09/16/13         | Murraya             | paniculata                  |
| 14 |      | 13        | 17.993803       | -66.612503  | 23                    | PONCE     | 72113     | RESIDENTIAL             | 09/16/13         | Murraya             | paniculata                  |

Gracias al estudiante Luis Santiago del programa de Maestría en Biología de la Universidad Interamericana en Bayamón, PR por facilitarnos esta tabla de ejemplo.

La tabla contiene coordenadas en puntos. El sistema de referencia espacial utiliza grados decimales de latitud y longitud y el datum es WGS84 (World Geodetic Survey 1984). La mayoría de los instrumentos GPS baratos y teléfonos celulares usan este sistema de referencia espacial.

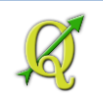

| А  | В         | С          | D    | E        | F      | G             | Н        | 1                  |
|----|-----------|------------|------|----------|--------|---------------|----------|--------------------|
| ID | LAT       | LONG       | ELEV | LOCATION | GEO_ID | TYPE_LOCATION | DATE     | PLANT_HOST         |
| 1  | 18.333233 | -67.250769 | 11   | RINCON   | 72117  | RESIDENTIAL   | 07/17/13 | Murraya paniculata |
| 2  | 18.333314 | -67.250811 | 11   | RINCON   | 72117  | RESIDENTIAL   | 07/17/13 | Murraya paniculata |
| 3  | 18 333/03 | 67 26086   | 11   | DINCON   | 70117  | DESIDENTIAL   | 07/17/13 | Murrava papiculata |

Descargue esta tabla en el enlace a continuación:

TABLA EXCEL MUESTREO

En el navegador, utilice la opción de guardar el archivo comprimido zip.

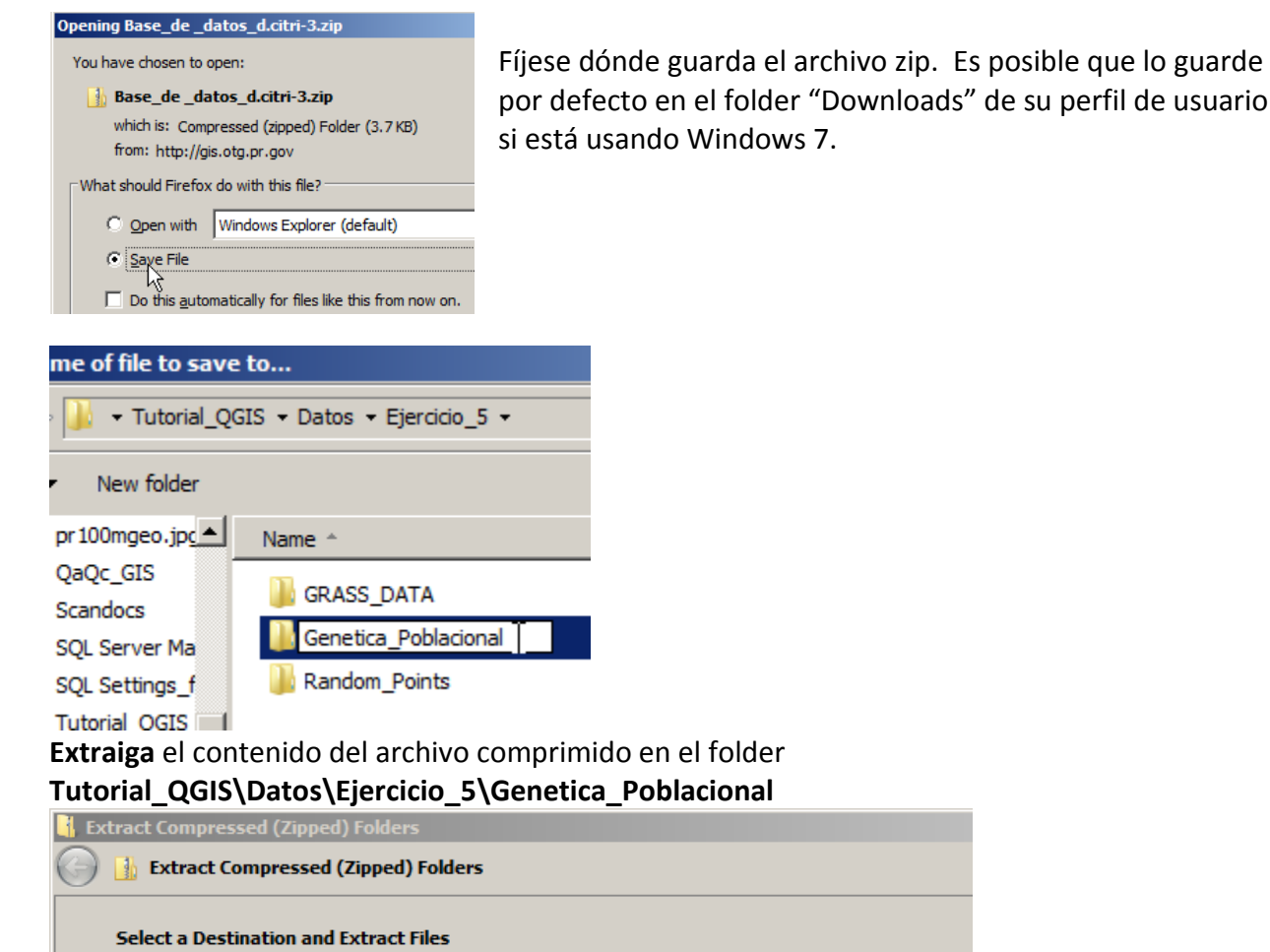

Files will be extracted to this folder: :ers\isantiago\Documents\Tutorial\_QGIS\Datos\Ejercicio\_5\Genetica\_Poblacional

Esta tabla servirá como input para generar un mapa de puntos que podremos sobreponer a

Browse...

otros mapas disponibles en el servidor de geodatos del gobierno.

**Todos los records con identificadores deberán tener una coordenada x y**. De lo contrario, habrá mensajes de error o problemas en la parte que continuará.

Pasemos a abrir una sesión de QGIS.

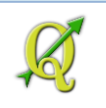

| Proj | ect | Ed |
|------|-----|----|
|      | New |    |

Primero, asegurémonos que este nuevo proyecto utilice el sistema de referencia espacial (CRS) antes mencionada (WGS84).

Antes de añadir datos, fíjese en la esquina inferior derecha del programa:

Marcel EPSG;32161

Esta muestra **cuál es el CRS** por defecto de QGIS. En este caso el CRS es el **EPSG:32161** el cual corresponde al Sistema estatal de coordenadas planas con proyección Cónica Conforme de Lambert , unidades en metros y datum NAD83. **EPSG: European Petroleum Survey Group** Grupo científico relacionado a la geodesia, topografía y cartografía dentro de la industria petrolera europea. Crearon una base de datos con las definiciones de los sistemas de referencia espacial del planeta.

Para que funcione la sobreimposición y vea correctamente en sitio los puntos de la tabla, haga click en el botón al lado derecho del código del CRS

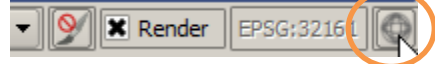

Aparecerá la forma Project Properties | CRS

🤃 Project Properties | CRS

En esta forma, haga click en la opción Enable 'on the fly' CRS transformation

- Enable 'on the fly' CRS transformation

Esto hará que se *reproyecten* y se posicionen correctamente los geodatos que estén usando diferentes sistemas de referencia espacial. Esto incluye diferentes proyecciones cartográficas y datums.

Para este ejemplo, como **sabemos** que las **coordenadas** de la **tabla** están registradas en el sistema **WGS84**, lo **usaremos como** el **sistema de referencia de este proyecto QGIS**.

En la caja de texto Filter, escriba WGS:

Filter WGS

Aparecerá el sistema WGS 84 en la lista inmediatamente debajo:

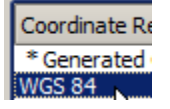

De lo contrario, deberá aparecer WGS84 en la próxima lista:

| Coordinate Reference System | Authority ID |
|-----------------------------|--------------|
| WGS 84                      | EPSG:4326    |

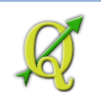

Haga click en este ítem para escoger este sistema de referencia espacial. El código identificador es EPSG:4326.

Presione **OK** en esta forma para aceptar estos cambios y adoptar el **WGS84** como sistema de referencia de este proyecto.

# Segundo: Utilizar las opciones de sistemas de referencia espacial para geodatos (layers) nuevos.

Esto nos ayudará a definir en QGIS cuál es el sistema de coordenadas de los puntos de la tabla. De esta manera evitaremos problemas de reproyección y los puntos caerán en su lugar.

# Vaya al menú principal y escoja Settings | Options

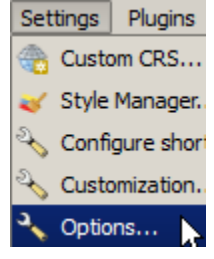

Aparecerá la forma Options.

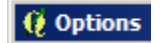

Haga click en el ítem CRS para definir la siguiente opción:

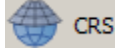

**CRS for new layers** When a new layer is created, or *when a layer is loaded that has no CRS* Escoja **Prompt for CRS**.

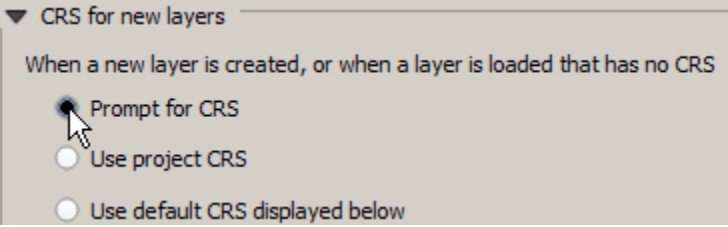

Esto hará que el programa le pregunte cuál es el sistema de coordenadas del geodato nuevo a generarse o *cuando traiga un geodato que no tenga definición de sistema de referencia espacial*, como la tabla con coordenadas de este ejemplo.

Haga click en el botón OK para aceptar los cambios y cerrar esta forma.

# Uso de XYTools:

Este *plugin* es útil para aquellas personas que tienen tablas con coordenadas puntuales guardadas en hojas de cálculo Excel o LibreOffice.

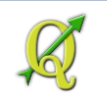

Para instalar este plugin, deberá ir al **menú principal** y escoger **Plugins | Manage and Install Plugins...** 

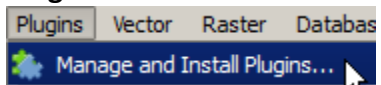

Aparecerá la forma **Plugins**:

Utilice la caja de texto Search y escriba xy

Search xy

Aparecerán algunos plugins relacionados. Escoja haciendo click en el ítem XYTools

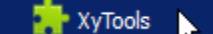

Esta es la descripción de este plugin.

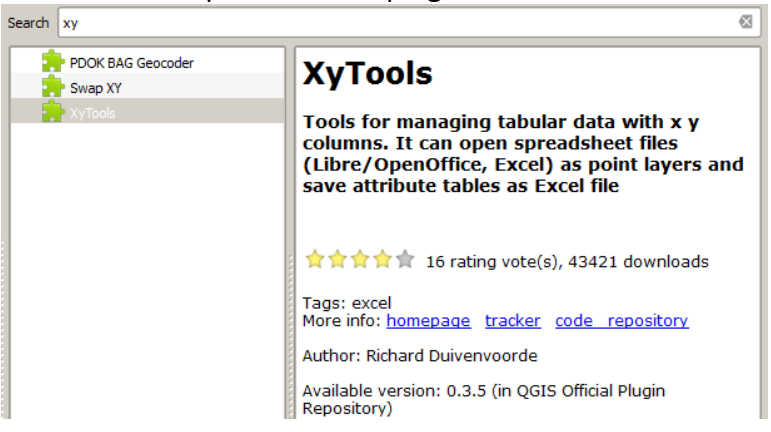

Para instalarlo, haga click en el botón Install Plugin

Install plugin

Deberá aparecer este mensaje al final del proceso de instalación:

| 🦉 Plugin installed successfully 🛛 🗶 |                               |  |  |  |  |  |
|-------------------------------------|-------------------------------|--|--|--|--|--|
| 1                                   | Plugin installed successfully |  |  |  |  |  |
|                                     | ОК                            |  |  |  |  |  |

Haga click en el botón Close de la forma Plugins. Ya está instalado.

Antes de importar las coordenadas de la tabla, traigamos el geodato de los municipios. Haga **click** en el **botón Add Vector Layer**:

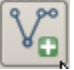

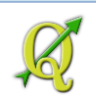

En la forma **Add vector layer**, **Add vector layer** haga **click** en el botón **Browse** y busque el geodato de municipios, el cual está en el folder del

Tutorial\_QGIS\Datos\Proyecciones\Puerto\_Rico

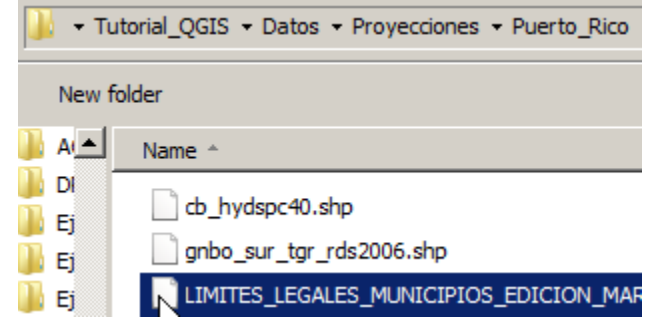

Puede buscar también el geodato de municipios en el servidor GIS central PR como un *layer WFS*.

Seleccione este shapefile y haga click en el botón Open.

| File name: LIMITES_LEGALES_MUNICIPIOS_EDICION_MAR | ESRI Shapefiles [OGR] (*.shp *.S |
|---------------------------------------------------|----------------------------------|
|                                                   | Open Cancel                      |

Haga **click** en el botón **Open** de la forma **Add vector layer** para que aparezca el shapefile de municipios:

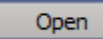

Le aparecerá la forma Select datum transformations. En esta forma, escoja el primer ítem de transformación entre WGS84 y EPSG:32161

| 🤨 Select datum tra                                                               | ansformations    |                                                                                                    | ? ×    |
|----------------------------------------------------------------------------------|------------------|----------------------------------------------------------------------------------------------------|--------|
| Layer<br>Source CRS<br>Destination CRS                                           |                  | LIMITES_LEGALES_MUNICIPIOS_EDICION_MAR;<br>EPSG:32161 - NAD83 / Puerto Rico & Virgin Is.<br>EPSG:4326 - WGS 84 | ZO2009 |
| src transform<br>+towgs84=0<br>+towgs84=<br>+towgs84=1<br>+towgs84=<br>+towgs84= | dst transform    |                                                                                                    |        |
| EPSG Transformat                                                                 | tions Code: 1188 |                                                                                                    |        |
| Source CRS: NAD83                                                                | 3                |                                                                                                    |        |
| Destination CRS: \                                                               | VGS 84           |                                                                                                    |        |
| Remarks: Derived a                                                               | at 354 stations. |                                                                                                    |        |
| Scope: Accuracy 2m                                                               | in each axis.    |                                                                                                    |        |
| Preferred transfo                                                                | rmation          |                                                                                                    |        |
| Remember select                                                                  | ion              | Hide depre                                                                                                    | ecated |
|                                                                                  |                  | OK Can                                                                                                    | cel    |

Presione el botón **OK** para escoger el método de transformación. Note el canvas con el sistema EPSG:4326 (WGS84) y las coordenadas en latitud/longitud.

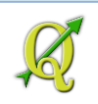

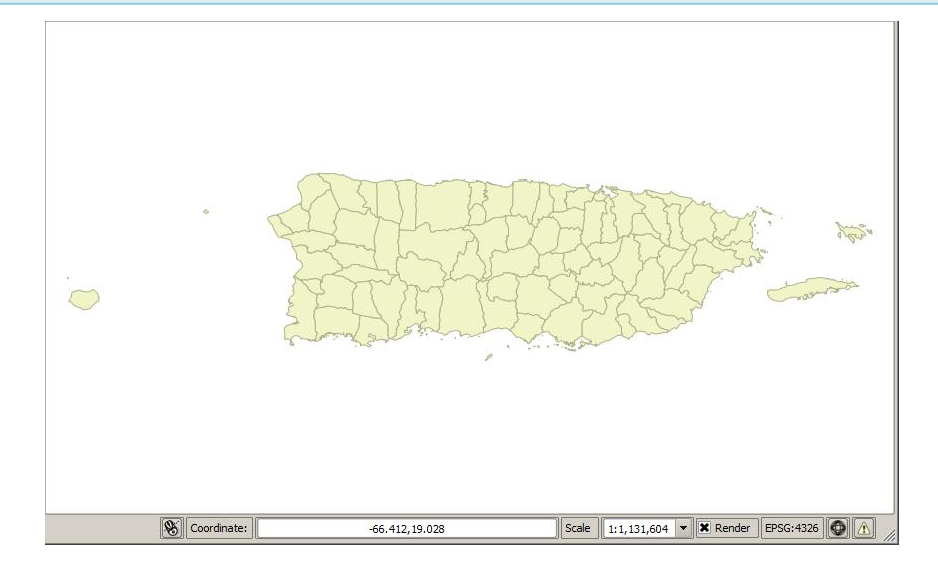

Pasemos entonces a convertir las coordenadas de la tabla en puntos en el mapa.

Vaya al menú principal y escoja Vector | XY tools | Open Excel file as attribute table or Point layer

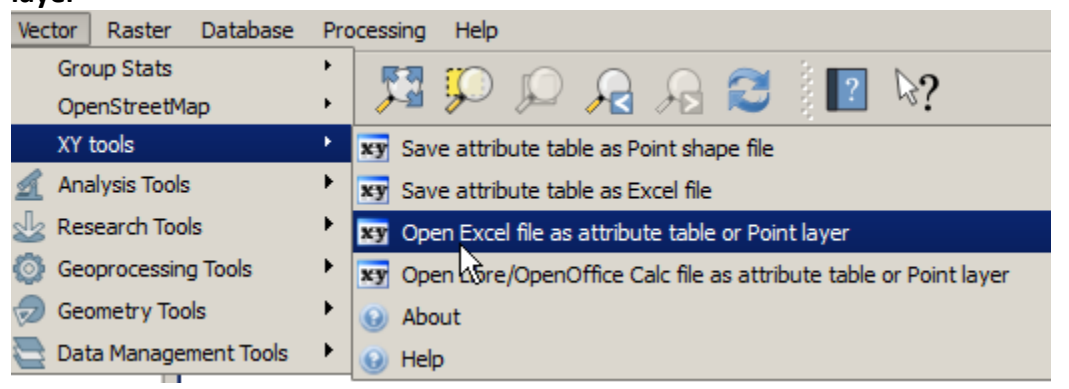

Localice la tabla Excel que contiene las coordenadas.

| 🤨 Please choose an Excel spreadsheet file to open    |                                |  |  |  |  |  |
|------------------------------------------------------|--------------------------------|--|--|--|--|--|
| 🚱 ◯ ▽ 🍌 🔹 Datos ▼ Ejercicio_5 ▼ Genetica_Poblacional |                                |  |  |  |  |  |
| Organize 🔻 New fo                                    | lder                           |  |  |  |  |  |
|                                                      | Name *                         |  |  |  |  |  |
|                                                      | 📲 Base_de _datos_d.citri-3.xls |  |  |  |  |  |

Escoja el archivo Excel con el muestreo de puntos y haga click en el botón Open.

Deberá aparecer la forma **Coordinate Reference System Selector** para que le **indique a QGIS cuál es el sistema de referencia espacial (CRS)** de las **coordenadas de la tabla** en Excel.

😲 Coordinate Reference System Selector

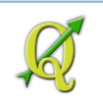

En la caja de texto Filter, escriba 4326 :

Filter 4326

En la sección **Coordinate reference systems of the world**, deberá aparecer el **WGS84**: Haga **click** en este ítem para seleccionar el sistema **WGS84** 

| Ì | oordinate reference systems of the world |              |
|---|------------------------------------------|--------------|
| ſ | Coordinate Reference System              | Authority ID |
| ſ | 🗄 💿 Geographic Coordinate Systems        |              |
|   | WGS 84                                   | EPSG:4326    |
| Γ | M                                        |              |

Presione **OK** para aceptar los parámetros y cerrar esta forma.

A continuación aparecerá la forma XyTools

| 😲 ХуТо                       | ols                                                                                                    | ? X |                                                                               |
|------------------------------|----------------------------------------------------------------------------------------------------|-----|-------------------------------------------------------------------------------|
| Curr<br>Pl<br>la<br>Tł<br>co | rent layer: 'Temporary Layer (volatile)'<br>ease select two attribute colums from this<br>yer.<br>hese columns will be used as X and Y<br>olumns. |     | Deberá usar el campo <b>LONG en la</b><br>categoría X y LAT en la categoría Y |
| X:                           | LONG                                                                                                    |     |                                                                               |
| Y:                           | LAT                                                                                                    |     |                                                                               |
|                              | OK Cancel                                                                                                    |     |                                                                               |

Deberá usar el campo LONG en la categoría X y LAT en la categoría Y. Long contiene las coordenadas de los meridianos (eje X) y LAT tiene las coordenadas de las latitudes (eje Y).

Presione **OK** para que el plugin haga el trabajo.

El nuevo geodato (layer) aparecerá como uno temporal:

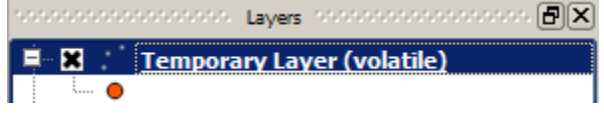

Luego podremos guardarlo y exportarlo como un shapefile. Este nuevo shapefile utiizará otro sistema de referencia espacial

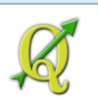

Por ahora podrá ver dónde localizaron las coordenadas en forma de puntos:

Exportar las coordenadas como un shapefile con otro sistema de coordenadas (reproyección):

Supongamos que estas coordenadas deben someterse a una agencia del gobierno para alguna evaluación ambiental. Las agencias del gobierno en Puerto Rico utilizan el sistema de referencia espacial establecido en la Ley 264 de 2002. Esta ley fue sustituída por la Ley 184 de 2014. Dicha ley dispone el uso del sistema de referencia espacial: Sistema estatal de coordenadas planas con proyección cartográfica Cónica conforme de Lambert, datum Norteamericano de 1983 o su revisión más reciente y metros como unidad de medida. Para estos ejercicios el sistema tiene como identificador el código EPSG:32161. Esta no es la versión más reciente de datum pero es la que está usando el gobierno local hasta ahora.

Para exportar a shapefile y a la vez reproyectar los puntos originales en WGS84 a SPCS PR Lambert NAD83...

Haga rigth-click encima del layer temporal con los puntos y escoja Save As...

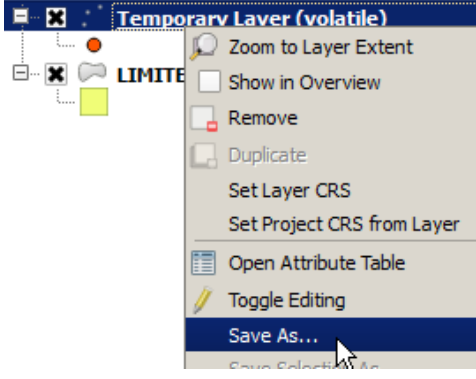

Aparecerá la forma Save vector layer as...

😲 Save vector layer as...

En el apartado Format, mantenga la opción ESRI Shapefile.

Format ESRI Shapefile

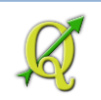

En el apartado Save as, haga click en el botón Browse

Save as

Browse

Guarde el nuevo archivo dentro del folder \Tutorial\_QGIS\Datos\Ejercicio\_5\Genetica\_Poblacional

Póngale nombre. En este ejemplo usaremos citri3\_32161.shp

File name: citri3\_32161.shp

Save as type: ESRI Shapefile [OGR] (\*.shp \*.SHP)

Presione el botón **Save**.

En el apartado CRS, escoja de la lista la opción Selected CRS.

| CRS    | Layer CRS    |
|--------|--------------|
|        | Layer CRS    |
| WGS 84 | Project CRS  |
|        | Selected CRS |

Escoja el sistema de referencia espacial haciendo click el botón Browse.

Browse

En la caja de texto **Filter**, escriba **32161**.

Filter 32161

En el apartado Coordinate reference systems of the world, escoja NAD83 / Puerto Rico & Virgin Is. EPSG: 32161

| Coordinate reference systems of the world |  |  |  |
|-------------------------------------------|--|--|--|
| uthority ID                               |  |  |  |
|                                           |  |  |  |
|                                           |  |  |  |
| PSG:32161                                 |  |  |  |
| F                                         |  |  |  |

Presione **OK** en esta forma para adoptar el sistema 32161.

Haga **click** en la opción Add saved file to map: Add saved file to map

Presione **OK** para comenzar a generar el nuevo shapefile.

Le aparecerá esta forma indicándole cuál es el CRS/Transformación a escoger para la reproyección. Para este ejemplo, la primera opción es suficiente.

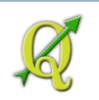

| Select datum transformations |                            | ?             |
|------------------------------|----------------------------|---------------|
| Layer                        | Temporary Layer (volatile) |               |
| Source CRS                   | - unknown                  |               |
| Destination CRS              | - unknown                  |               |
| src transform                |                            | dst transform |
|                              |                            | +towgs84=0,0, |
|                              |                            | +towgs84=-2,0 |
| Ť                            |                            | +towgs84=1,1, |
|                              |                            | +towgs84=-0.9 |
| 4                            |                            |               |

Saving done: Export to vector file has been completed

Compruebe que el nuevo geodato está referenciado en el sistema **32161**. Haga **right click** encima del nuevo geodato (layer) y escoja **Properties**.

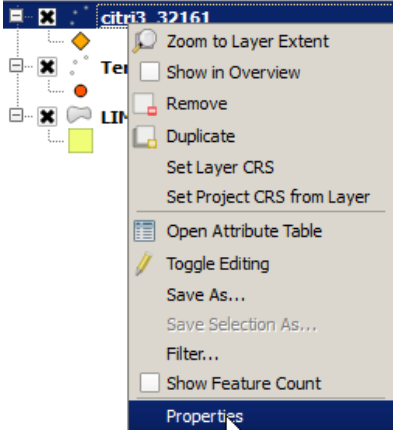

En la forma **Layer Properties**, escoja el ítem **General**. En el apartado **Coordinate reference system** podrá ver la etiqueta con el código del sistema de referencia espacial **EPSG:32161** – NAD83 / Puerto Rico & Virgin Is.

| • | Coordinate reference system                   |
|---|-----------------------------------------------|
|   | EPSG:32161 - NAD83 / Puerto Rico & Virgin Is. |
| ( | Create spatial index Update extents           |

El mapa muestra los puntos del nuevo shapefile con las coordenadas.

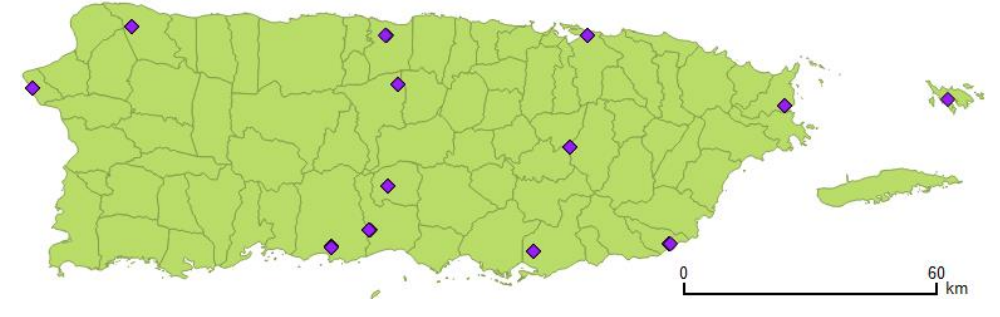
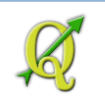

Esto concluye este ejercicio.

Guarde el proyecto con el nombre: ejercicio\_genetica\_poblacional.qgs en su folder de Tutorial\_QGIS\Datos\Ejercicio\_5\Genetica\_Poblacional.

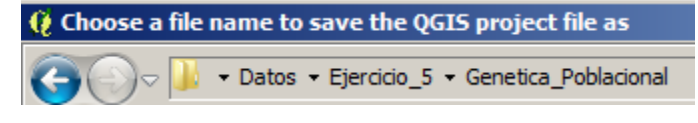

File name: ejercicio\_genetica\_poblacional

# 5-II: Procesamiento ráster usando GRASS: Análisis del terreno y aritmética de rásters

El procesamiento de geodatos bajo representación matricial (ráster) necesitaría otro libro aparte. La motivación de este ejercicio es que puedan experimentar el manejo de rásters porque son parte importante de cualquier conjunto de geodatos, especialmente para las entidades que administran recursos naturales, sean o no gubernamentales. GRASS ofrece una gran variedad de módulos para el manejo de este tipo de representación de geodatos matriciales.

# Análisis de terreno (geomorfometría)

En esta parte se experimentará la derivación geodatos ráster a partir de un modelo digital de elevaciones (MDT o DEM en inglés). Se proveerá un MDT pre-hecho, el cual se derivó de

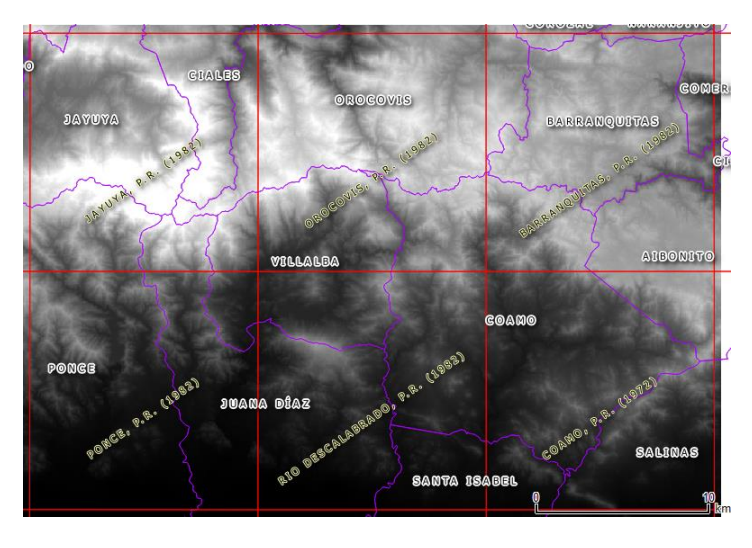

geodatos vectoriales de elevación, presentes en el mapa base del CRIM: (puntos xyz, cuerpos de agua superficial, crestas y hondonadas topográficas). Se trata de una región compuesta por el espacio ocupado por seis cuadrángulos topográficos: 1,098 km cuadrados o 423.9 mi cuadradas. El MDT tiene resolución espacial (detalle) de 10 x 10m por celda (píxel).

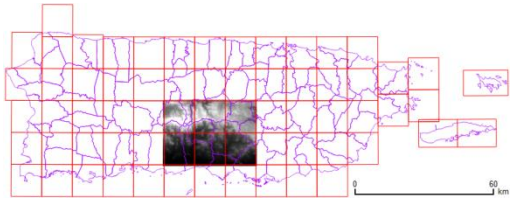

Dentro de esta zona se encuentra las partes más elevadas de la isla, en la Cordillera Central.

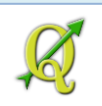

**Primero** usaremos GRASS para obtener derivados de la elevación: *pendientes* en por ciento y *orientación de las pendientes (aspect)*. Estos se usarán como inputs para una parte de lo que sería un modelo más completo de susceptibilidad a incendios forestales. Solamente consideraremos el aspecto topográfico, que es el más fácil de obtener, teniendo como partida un MDT.

**Segundo**, reclasificaremos los rásters de pendientes y aspect para que se adapten a los parámetros del modelo topográfico

**Tercero**, aplicaremos solamente la fórmula para el modelo de índice topográficogeomorfológico (IM) obtenida de Mostefa et al. (2003) <u>http://www.ltir.usthb.dz/IMG/pdf/aplication5.pdf</u> pp. 7-9.

IM = 3p + (m \* e)
donde,
p = pendiente en por ciento
m = parámetro de topomorfología (elevación basada en categorías de pendientes)
e = exposición (categorías de orientación de las pendientes)

El *IM*, *p*, *m*, y *e* serán capas ráster derivadas del MDT. Note asimismo la importancia (peso) que se le da al componente topográfico de pendientes p, otorgándole tres veces su peso. Además el componente *m* se deriva en función de la pendiente

Este modelo se aplicó en Argelia y otros estudios y guías en España y Francia repiten más o menos las mismas recomendaciones en cuanto al componente topográfico. Aclaramos nuevamente que este modelo no es un modelo de riesgo completo; solamente cubre el aspecto topográfico dentro de un modelo más completo.

Para empezar,

- Descargue el siguiente MDT desde la dirección: <u>http://gis.otg.pr.gov/downloads/tutorials/qgis/reg\_dem.zip</u> Este archivo zip contene un archivo MDT en formato Erdas Imagine y varios otros archivos de texto útiles para continuar los ejercicios.
- Copie el archivo reg\_dem.zip en el nuevo directorio Tutorial\_QGIS\Datos\Ejercicio\_5\GRASS\_DATA\

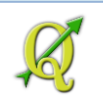

Descomprima el archivo reg\_dem.zip en el folder Ejercicio\_5\GRASS\_DATA

| 📕 Extract Compressed (Zipped) Folders |                                        |           |  |
|---------------------------------------|----------------------------------------|-----------|--|
| Extract Compressed (Zipped) Folders   |                                        |           |  |
| Select a Destination and Extr         | act Files                              |           |  |
| Files will be extracted to this fol   | der:                                   |           |  |
| rs\isantiago\Documents\Tuto           | rial_QGIS\Datos\Ejercicio_5\GRASS_DATA | Browse    |  |
| Show extracted files when c           | omplete                                |           |  |
| Contenido del archivo i               | reg_dem.zip:                           |           |  |
| indice_topo_morfo.qml                 | QML File                               | 1 KB      |  |
| reclas_alturas.qml                    | QML File                               | 1 KB      |  |
| reclas_aspect.qml                     | QML File                               | 1 KB      |  |
| reclas_aspect.txt                     | Text Document                          | 1 KB      |  |
| reclas_slope_classes.txt              | Text Document                          | 1 KB      |  |
| reclas_slope_elevation.txt            | Text Document                          | 1 KB      |  |
| reclas_slopes.qml                     | QML File                               | 1 KB      |  |
| 🙆 reg_dem.img                         | Disc Image File                        | 25,416 KB |  |
| reg_dem.rrd                           | RRD File                               | 2, 187 KB |  |
| regional_slope_pct.qml                | QML File                               | 1 KB      |  |
| villalba mapcalc final.txt            | Text Document                          | 1 KB      |  |

# Abra una nueva sesión de QGIS.

Esta vez añadiremos un geodato vectorial primero: el mapa de municipios. Este nos servirá como base para definir el área del **nuevo MAPSET** de **GRASS** porque vamos a definir otro. Así podremos practicar la otra forma de definir el MAPSET y la región de trabajo en GRASS.

Añada el geodato de villalba\_buf1km que debe estar en el directorio de Tutorial\_QGIS\Datos\Ejercicio\_5\GRASS\_DATA

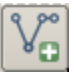

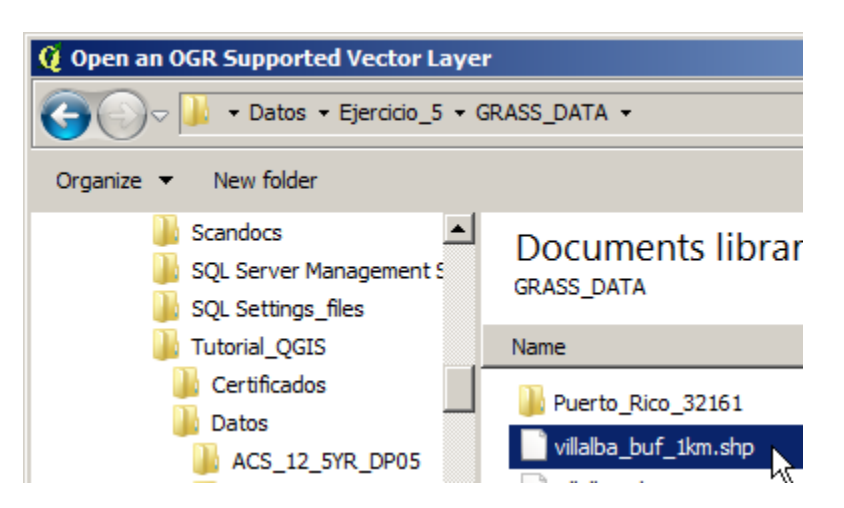

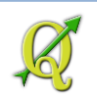

| File name: villalba_buf_1km.shp | • | ESRI Shapefiles [OGR] (*.shp *.S 💌 |        |
|---------------------------------|---|------------------------------------|--------|
|                                 |   | Open 📐 🔻                           | Cancel |

Haga click en el botón Open en esta forma y Open en la forma Add vector layer.

No altere la extensión del mapa, permitiendo que se vea este territorio:

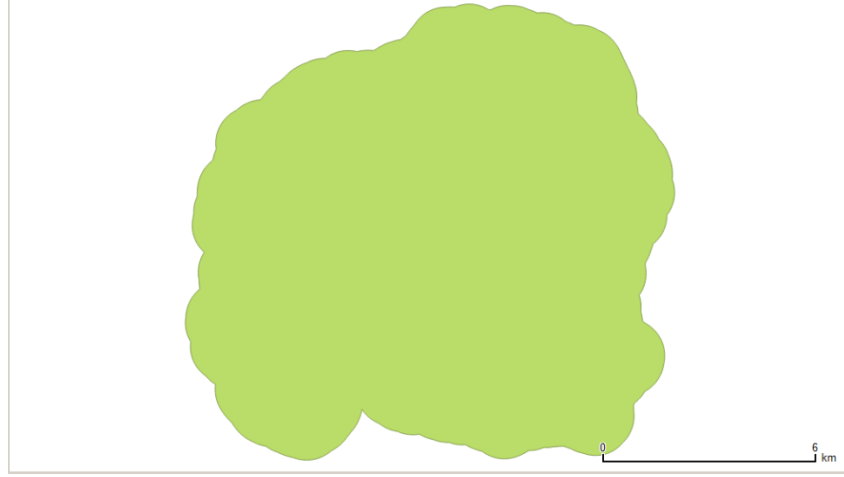

Esto permitirá definir la extensión del MAPSET de GRASS usando esta extensión territorial.

En la barra de herramientas del **plugin de GRASS**, defina un nuevo MAPSET, haciendo **click** en el botón **New Mapset** 

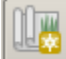

Aparecerá la forma New Mapset

### 健 New Mapset

Presione el botón **Browse** para escoger el directorio en el cual va a trabajar los datos ráster. Seleccione el directorio **Tutorial\_QGIS\Datos\Ejercicio\_5\GRASS\_DATA** 

| 😲 New Mapset 🔹 ? 🗙                                                                  |
|-------------------------------------------------------------------------------------|
| GRASS Database                                                                      |
| Select existing directory or create a new one:                                      |
| Database: ers\isantiago\Documents\Tutorial_QGIS\Datos\Ejercicio_5\GRASS_DATA Browse |

Una vez seleccionado este directorio, presione el botón Next >

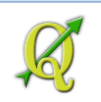

# En este panel (GRASS Location), seleccione Puerto\_Rico\_32161

| Q New Mapset                      |                                                                                                    |
|-----------------------------------|----------------------------------------------------------------------------------------------------|
| GRASS Location                    | El <b>LOCATION</b> es un directorio el cual contendrá la                                                |
| -Location                         | definición del sistema de referencia espacial (SRS).<br>Solo puede haber un SRS en cada <b>LOCATION</b> |
| Select location Puerto_Rico_32161 |                                                                                                    |

# Presione el botón Next >

En el panel **Mapset** escriba el nombre del nuevo mapset **analisis\_raster**, que será el directorio que contendrá los geodatos ráster que va a trabajar y derivar.

| 🤨 New Mapset                    | EL MADSET corá al directorio principal de trabaia. CRASS crea                                                                                                  |
|---------------------------------|----------------------------------------------------------------------------------------------------|
| Mapset                          | dos <b>MAPSET</b> s. Por defecto siempre crea un directorio<br><b>PERMANENT</b> . Este existe para guardar datos de referencia y                               |
| New mapset: analisis_raster     | evitar que sean borrados o modificados inadvertidamente.<br>Además provee acceso a otros usuarios de manera <i>read-only</i> a<br>este directorio y sus datos. |
| Mapset Owner PERMANENT villalba |                                                                                                    |

# Presione el botón Next >

Aparecerá este último panel indicándole todos los parámetros de su nuevo GRASS mapset:

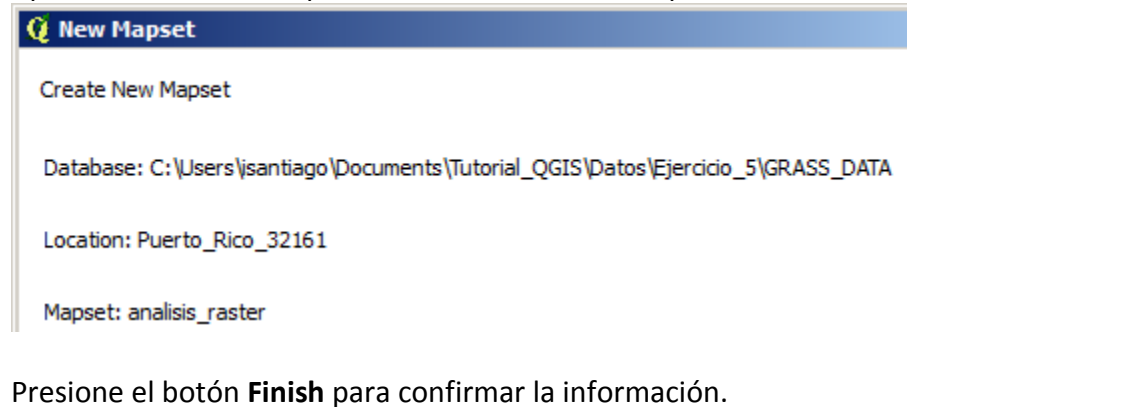

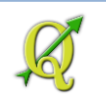

Debe aparecer esta forma informándole de la creación del mapset:

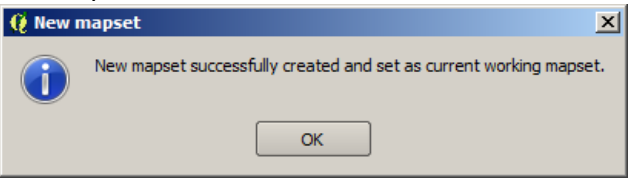

# **5-II-A: Importar el MDT en GRASS:**

A través de las librerías GDAL, GRASS puede importar múltiples formatos ráster, por ejemplo el *img* de Erdas.

Presione el botón Open GRASS Tools

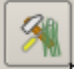

Aparecerá la forma GRASS Tools. Fíjese que la barra de título diga

**Puerto\_Rico\_32161/analisis\_raster**. De lo contrario, estará en el directorio equivocado. Expanda los nodos **File management | Import into GRASS | Import raster into GRASS from external data sources** 

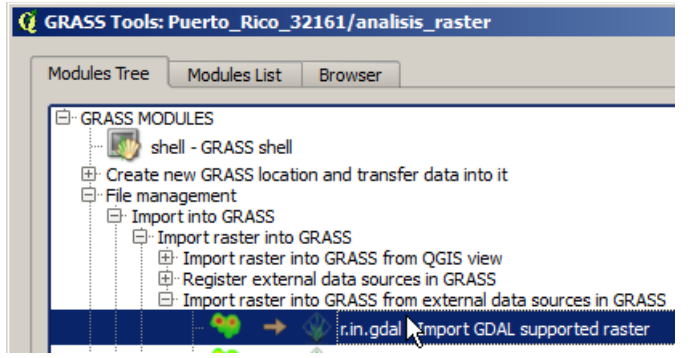

Haga click en el módulo r.in.gdal – Import GDAL supported raster.

Aparecerá un nuevo tab que corresponde con el módulo **r.in.gdal**, donde va a especificar las opciones:

| dules Tree      | odules List Browser 🤗 🔿 🦿 |  |
|-----------------|---------------------------|--|
| odule: r.in.gda |                           |  |
| Options 🦲       | out Manual                |  |
| ⊂Raster fil     | be imported               |  |
|                 |                           |  |
|                 |                           |  |
|                 |                           |  |
| -Name for       | put raster map            |  |

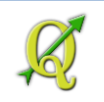

# Presione el botón ... (elipsis)

...

Localice el archivo **reg\_dem.img** que obtuvo al descomprimir el archivo zip al principio de esta lección. Deberá estar en el folder **Tutorial\_QGIS\Datos\Ejercicio\_5\GRASS\_DATA** 

| 🤨 Open                                                                                                    |                              |                                                                                                    |                                                                                                    |
|----------------------------------------------------------------------------------------------------|------------------------------|----------------------------------------------------------------------------------------------------|----------------------------------------------------------------------------------------------------|
| 🚱 🖓 🗸 📕 🔹 Datos 👻 Ejercicio_5 👻                                                                                                    | GRASS_DATA                   | Search GRASS_DATA                                                                                                    |                                                                                                    |
| Organize 🔻 New folder                                                                                                    |                              |                                                                                                    |                                                                                                    |
| <ul> <li>Scandocs</li> <li>SQL Server Manageme</li> <li>SQL Settings_files</li> <li>Tutorial_QGIS</li> <li>Certificados</li> <li>Datos</li> <li>ACS_12_5YR_DPC</li> <li>DP03_Selected_Ei</li> <li>Ejercicio_3</li> </ul> | Name ^                       | Date modified           4/30/2014 12:08 PM           4/10/2014 4:41 PM           4/10/2014 3:34 PM           4/10/2014 5:38 PM           6/23/2014 2:44 PM           4/23/2014 4:36 PM | l                                                                                                    |
| Title for resultant raster map MDT Regional Band to select (default is all b                                                                                                    | Así deb<br>texto er<br>ands) | e aparecer (depe<br>n el apartado <b>Ras</b><br>to be imported<br>isantiago/Documents/Tutorial_                                                                                        | ndiendo del usuario) la caja de<br><b>ter file to be imported</b><br>QGIS/Datos/Ejercicio_5/GRASS_DATA/reg_dem.img         |
| X Override projection (use loc                                                                                                    | ation's projection) En el ap | oartado <b>Name for</b><br><b>m</b> .                                                                                                    | <b>output raster map</b> , escriba                                                                                         |
| Name for output raster map                                                                                                    |                              | El archivo <b>reg-de</b> r<br>de seis MDT que<br>ocupadas por cua<br>serie 7.5 minutos                                                                                                 | <b>m.img</b> proviene de la unión<br>corresponden a las áreas<br>Idrángulos topográficos de la<br>. El archivo ráster está |
| Show advanced options >>                                                                                                    | advanced options >>          | guardado como u<br>ser importado me                                                                                                    | n Erdas <i>img</i> file, que puede<br>ediante las librerías GDAL                                                           |

En el apartado Title for resultant raster map, escriba MDT Regional

En el apartado Band to select, déjelo en blanco. Este es un ráster de una sola banda.

Haga **check** en la opción **Override projection (use location's projection)** solo en caso de que el módulo no entienda el CRS (sistema de referencia espacial) del archivo. Está dado que el MDT está referido al **EPSG: 32161**.

Proceda entonces a correr este módulo haciendo click en el botón Run.

Run

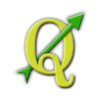

#### Module: r.in.gdal

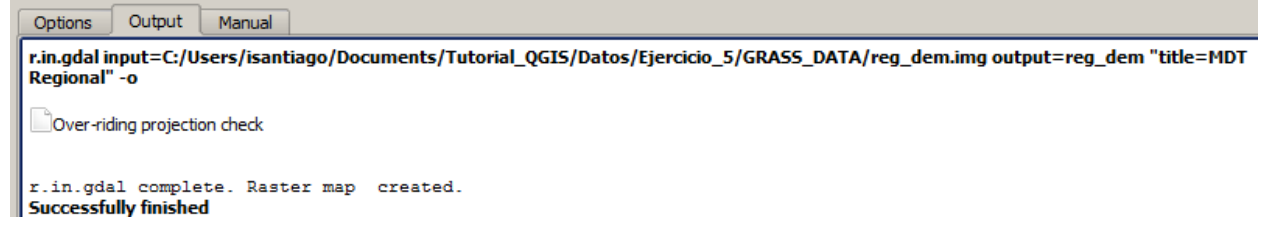

## Presione el botón View output para ver el MDT.

View output

## Cierre la forma Grass Tools

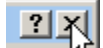

Para ver toda la extensión del DEM, haga **right click** en el layer **reg\_dem** y escoja **Zoom to Layer Extent** 

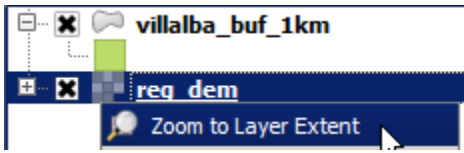

Así debe aparecer el MDT sobre el canvas de QGIS:

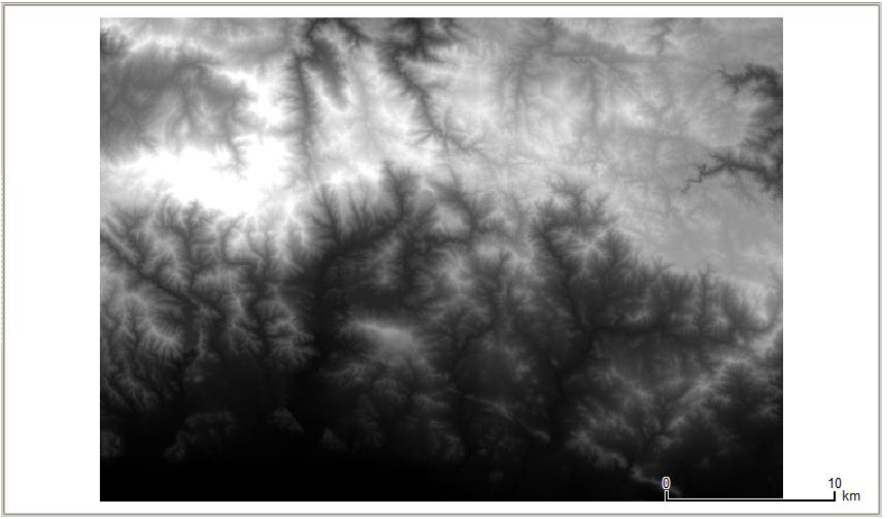

Podrá notar que el MDT aparece en la tabla de contenido y también verá que los datos mínimo y máximo son 8.028 y 1008.85. **Estos números son aproximados**.

Para ver la información descriptiva de este ráster, usemos el comando r.info de GRASS.

Haga **click** en el botón de herramientas GRASS.

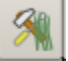

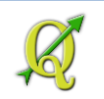

# En el tab Modules Tree, haga click en el shell de GRASS (GRASS shell)

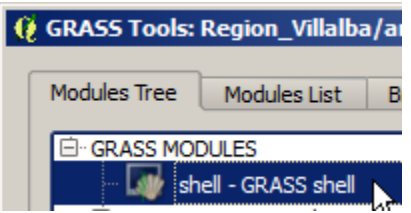

Aparecerá la consola de comandos de Windows. En el prompt, escriba r.info y presione enter

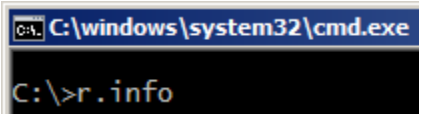

# Aparecerá la forma r.info [raster, metadata]

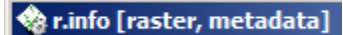

En el tab Required escoja el único ráster que debe aparecer ahora "reg\_dem".

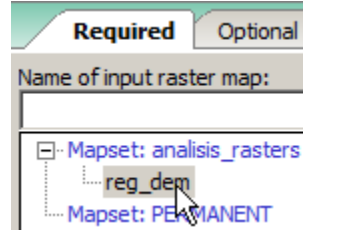

Presione el botón Run.

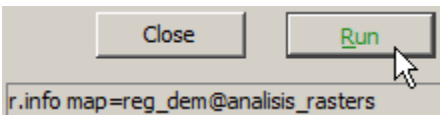

Note que en la barra inferior aparece el comando y la sintaxis para ejecutarlo desde el prompt, de modo que bien puede escribir **r.info map=reg\_dem@analisis\_rasters** y debe dar el mismo resultado.

Fíjese en los **parámetros mínimo y máximo** (Range of data). Estos son los números reales del archivo img original. Por lo tanto, no ha habido cambios en los datos.

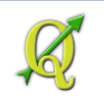

| Required Optional Command output Manual                                                                                                    | ₫                          |
|----------------------------------------------------------------------------------------------------|----------------------------|
| <pre>+</pre>                                                                                                    | -+<br> <br> <br> <br> <br> |
| Type of Map: raster       Number of Categories: 0         Data Type:       FCELL         Rows:       2856         Columns:       4046         Total Cells:       11555376         Projection:       Lambert Conformal Conic         N:       246352.5000191         S:       217792.50000191         Range of data:       min = 0 |                            |
| <pre>Data Description:<br/>generated by r.in.gdal<br/>Comments:<br/>r.in.gdal -o input="C:/Users/isantiago/Documents/Tutorial_QGIS/Datos\<br/>/Ejercicio_5/GRASS_DATA/reg_dem.img" output="reg_dem" title="MDT Reg\<br/>ional"</pre>                                                                                              |                            |
| (Mon Sep 15 14:35:42 2014) Command finished (0 sec)                                                                                                    |                            |

Presione el botón Close para salir.

Ejemplo: Comando ejecutado desde la consola Windows. Note que el resultado es igual. El comando a escribir es **r.info map=reg\_dem@analisis\_raster** 

| <b>C</b> :\$ | Select C:\windows\system32\cmd.exe                                                                                                    | _ 🗆 ×    |
|--------------|----------------------------------------------------------------------------------------------------|----------|
| C            | \>r.info                                                                                                    | <b>^</b> |
| c            | <pre>\&gt;r.info map=reg_dem@analisis_raster</pre>                                                                                                    |          |
|              | Layer: reg_dem@analisis_raster Date: Mon Sep 15 14:27:55 2014<br>Mapset: analisis_raster Login of Creator: isantiago<br>Location: Puerto_Rico_32161<br>DataBase: C:\Users\isantiago\Documents\Tutorial_QGIS\Datos\Ejercicio_5\GRA<br>Title: MDT Regional ( reg_dem )<br>Timestamp: none               |          |
|              | Type of Map: raster Number of Categories: 0<br>Data Type: FCELL<br>Rows: 2856<br>Columns: 4046<br>Total Cells: 11555376<br>Projection: Lambert Conformal Conic<br>N: 246352.50000191 S: 217792.50000191 Res: 10<br>E: 219827.50000191 W: 179367.50000191 Res: 10<br>Range of data: min = 0 max = 1338 |          |
|              | Data Description:<br>generated by r.in.gdal                                                                                                    |          |
|              | Comments:<br>r.in.gdal -o input="C:/Users/jsantiago/Documents/Tutorial_QGIS/Datos\<br>/Ejercicio_5/GRASS_DATA/reg_dem.img" output="reg_dem" title="MDT Reg\<br>ional"                                                                                                    |          |
|              |                                                                                                    | +        |
| P            |                                                                                                    |          |
| Ľ            |                                                                                                    |          |

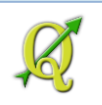

# 5-II-B: Determinar los parámetros de la región ráster

Antes de continuar deberíamos asegurarnos que los demás rásters derivados tengan la misma resolución espacial (nivel de detalle, tamaño de la celda). Por ejemplo, el MDT regional tiene una resolución de 10 x 10 metros. Los demás deben tener la misma resolución.

Esto se hace para evitar generar rásters con menor resolución. Por ejemplo, si combinamos dos rásters con resoluciones diferentes, el resultado tendrá la resolución del ráster original con menor resolución.

Además, debemos hacer que la región de trabajo sea compatible con la extensión territorial del MDT para no generar píxeles vacíos (NODATA) fuera de esta extensión.

En la consola GRASS shell escriba el nombre de la función g.region y presione enter

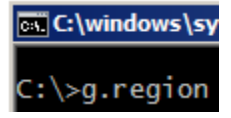

En la forma g.region que aparecerá, haga click en el tab Existing.

En el apartado [multiple] Set region to match to match this raster map: seleccione el ráster reg\_dem

| 🏟 g.region [general, settings]                                              |
|-----------------------------------------------------------------------------|
| Manages the boundary definitions for the geographic region.                 |
| Existing Bounds Resolution Effects Print Optional                           |
| <ul> <li>Set from default region</li> <li>Save as default region</li> </ul> |
| Set current region from named region:                                       |
| [multiple] Set region to match this raster map:<br>reg_dem@analisis_raster  |
| Mapset: analisis_raster     meg_dem     Mapset: ACRMANENT                   |

Haga click en el tab Resolution.

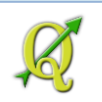

En el apartado Grid resolution 2D (both north-south and east-west), escriba 10.

| 🏟 g.region [general, settings]                        |
|-------------------------------------------------------|
| Manages the boundary definitions for the geographic r |
| Existing Bounds Resolution Effects                    |
| Number of rows in the new region:                     |
| Number of columns in the new region:                  |
| Grid resolution 2D (both north-south and east-west):  |
| 10 ]                                                  |

Presione el botón **Run** para correr este módulo.

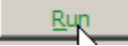

Cierre esta forma g.region.

En el prompt escriba **exit** y enter para salir de la consola.

C:\>exit\_

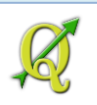

# 5-II-C: Derivar ráster de inclinación (pendientes) en por ciento a partir del MDT

En esta parte procederemos a generar el ráster de pendientes. Este debe usar por ciento como unidad de inclinación, según lo requiere el modelo antes mencionado al principio de esta sección de análisis ráster.

Para generar el ráster de pendientes, traiga las herramientas GRASS (**GRASS Tools**) y en el tab **Modules Tree** expanda los nodos **Raster | Spatial analysis | Terrain analysis** 

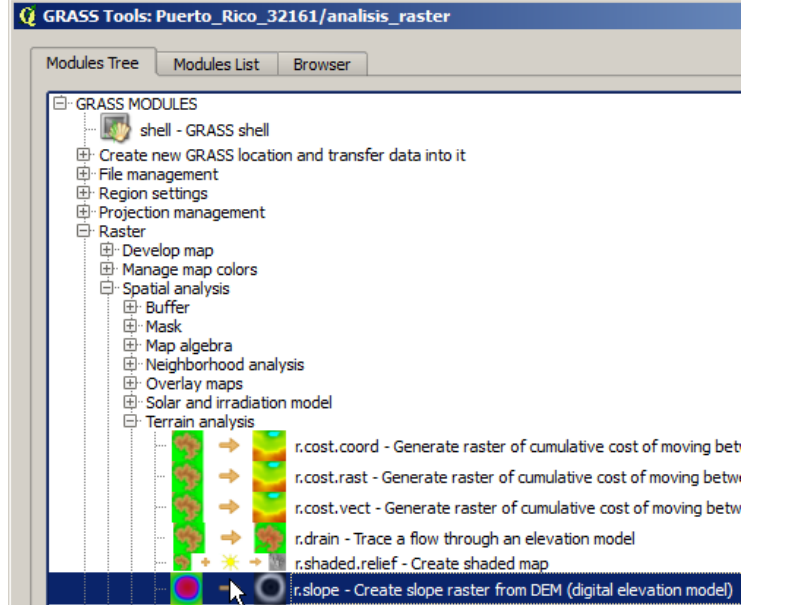

Haga click en el módulo r.slope – Create slope raster from DEM

Aparecerá un nuevo tab con los parámetros para correr el módulo r.slope

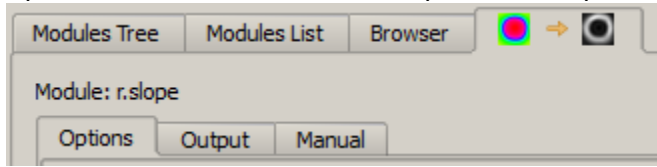

## Presione el tab de Options

En Name of elevation raster map, solamente podrá tener el ráster reg\_dem (reg\_dem@analisis\_raster)

En el apartado Name for output slope raster map, escriba reg\_slope

Name for output slope raster map

reg\_slope

## Haga click en el botón Show advanced options

Show advanced options >>

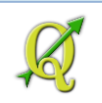

# En Format for reporting the slope, escoja Percent

| Format for reporting the slope | 2 - |
|--------------------------------|-----|
|                                |     |

Percent

Presione el botón Run para correr el módulo.

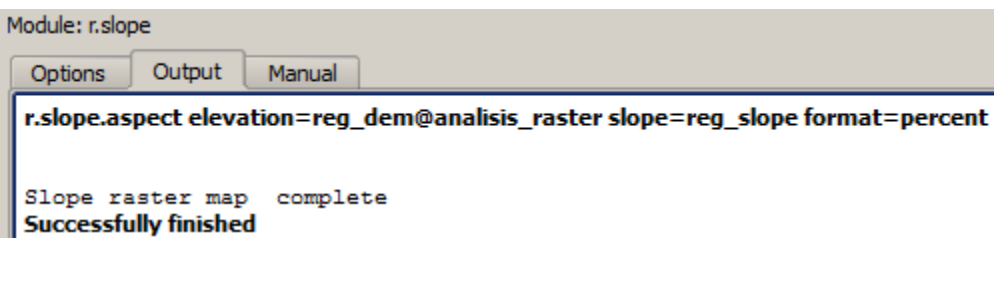

Vea el resultado haciendo click en el botón View output

| View  | outout |
|-------|--------|
| VICVV | output |

Cierre la forma **Grass Tools**.

Así aparece este ráster de pendientes en el canvas de QGIS:

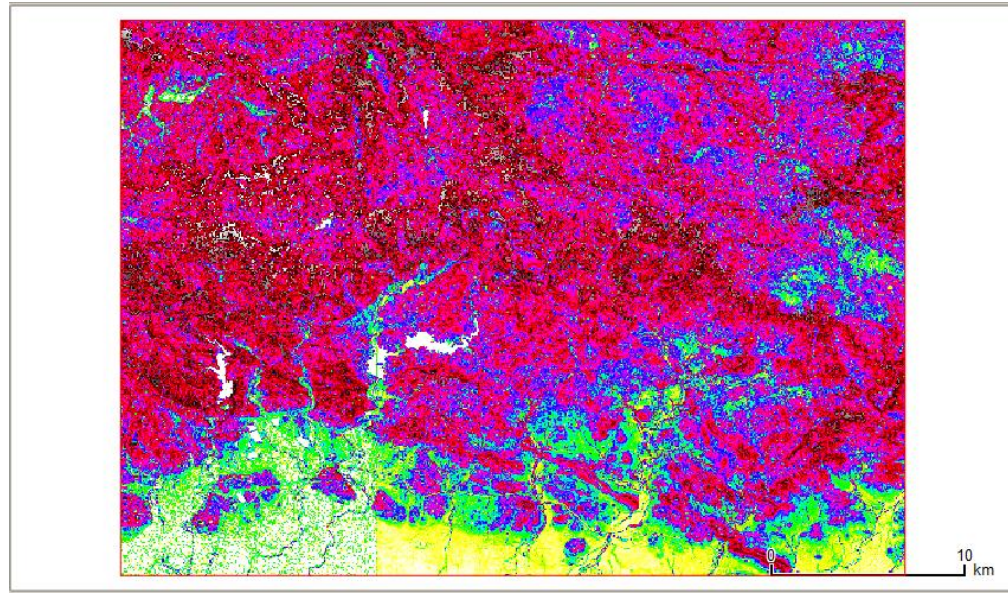

Note la **extensión** de la **región de trabajo** (con **borde rojo**), el **ráster** de **pendientes** en colores púrpura, verde, amarillo.

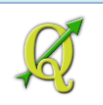

# 5-II-D: Derivar ráster de orientación de las pendientes (aspect)

El próximo dato necesario para esta parte del modelo es un ráster que contenga los valores de orientación de las pendientes. A diferencia de otras herramientas SIG de manejo de rásters, el módulo de GRASS computa la orientación de manera diferente, en contra de las manecillas del reloj. La orientación de las pendientes se registra en grados, partiendo de:

norte = 90°, oeste =180°, sur = 270° y este = 360°

El cero se reserva para áreas completamente llanas con pendiente = 0.

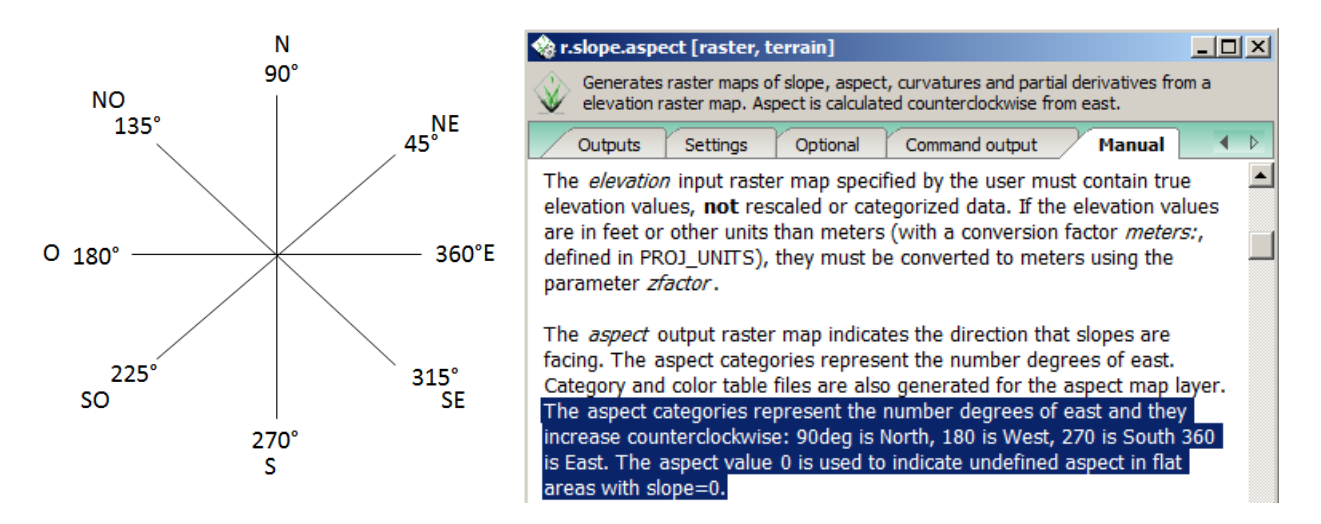

Para generar el ráster de orientación de las pendientes, traiga las herramientas GRASS (**GRASS Tools**) y en el tab **Modules Tree** expanda los nodos **Raster | Spatial analysis | Terrain analysis** 

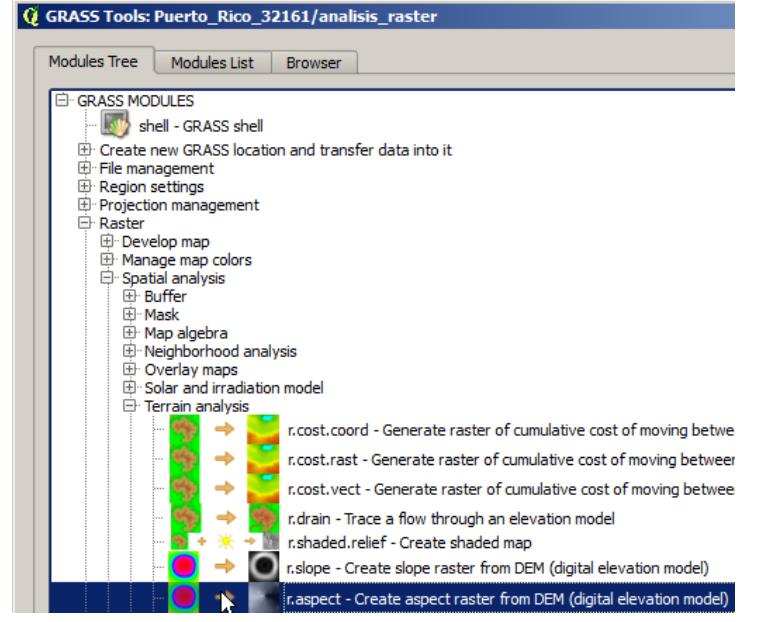

Haga click en el módulo r.aspect – Create aspect raster from DEM

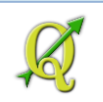

Aparecerá un nuevo tab para el modulo **r.aspect**. En el tab **Options**, en el apartado **Name of elevation raster map**, escoja **reg\_dem (reg\_dem@analisis\_raster)** que es el MDT.

| Module: r.a | spect          |             |           |
|-------------|----------------|-------------|-----------|
| Options     | Output         | Manual      |           |
| -Nam        | a of elevation | racter man  |           |
|             | e or elevation | raster map  |           |
| reg         | _dem ( reg_d   | em@analisis | _raster ) |
|             |                |             |           |

En Name for output aspect raster map, escriba reg\_aspect

-Name for output aspect raster map -

reg\_aspect

Haga click en el botón Run para correr el módulo

| N | Module: r.asp         | ect                        |              |                                       |
|---|-----------------------|----------------------------|--------------|---------------------------------------|
|   | Options               | Output                     | Manual       |                                       |
|   | r.slope.as            | pect eleva                 | tion=reg_    | dem@analisis_raster aspect=reg_aspect |
|   | Aspect r<br>Successfu | aster may<br>Illy finished | p compl<br>I | ete                                   |

Presione View output para ver el resultado.

Cierre la forma Grass Tools.

Así aparece el ráster de orientación de las pendientes (aspect):

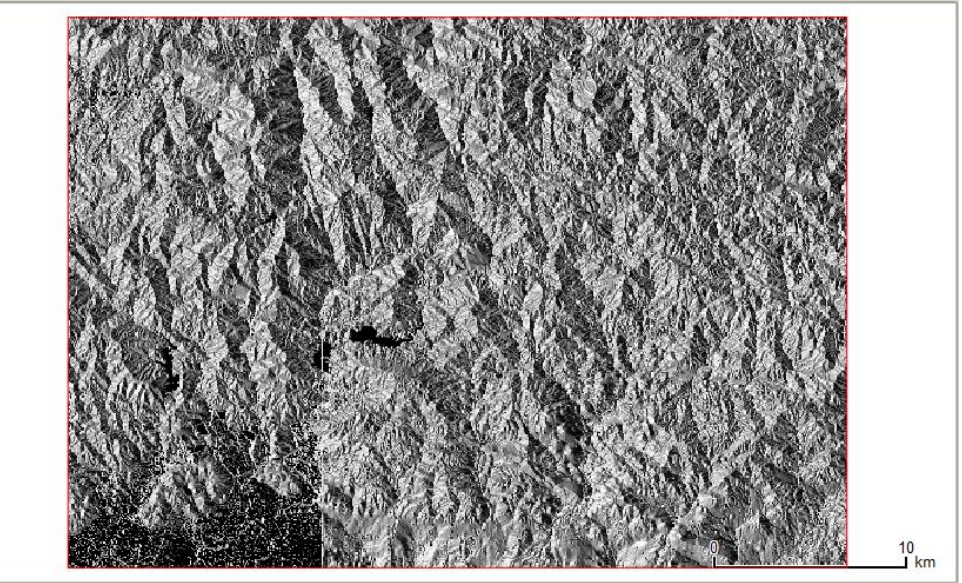

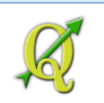

# 5-II-E: Reclasificar los rásters para prepararlos para el modelo

Necesitamos agrupar (reclasificar) los valores que están en los rásters de pendientes y aspect para adecuarlos a la fórmula que vamos a aplicar para el modelo geomorfométrico.

Recuerde el modelo:

IM = 3p + (m \* e)donde, p = pendiente en por ciento*m* = parámetro de topomorfología (elevación basada en categorías de pendientes) e = exposición (categorías de orientación de las pendientes)

El IM, p, m, y e serán capas ráster derivadas del MDT

Según el estudio publicado por Mostefa et al, (2003) p. 7-9, los el ráster de pendientes debe ser reclasificado dos veces para generar dos rásters:

- Ponderación Clase de pendientes Criterios (peso) Menos de 15% Áreas donde la maquinaria agrícola puede 1 intervenir Áreas que necesitan otros métodos 2 Entre 15 y 30% (Caterpillar tracks) 3 Entre 30 y 60% Áreas que necesitan maquinarias más especializadas Áreas que solo permiten intervención manual 4 Más de 60%
- Para reclasificar las pendientes en clases: parámetro de inclinación (p) 1.

2. Para representar niveles de elevación según la pendiente (parámetro topomorfológico (m)

| Peso | Clase de pendientes | Clase morfológica |
|------|---------------------|-------------------|
| 1    | Menos de 3%         | Llano             |
| 2    | Entre 3 y 12.5%     | Bajo piemonte     |
| 3    | Entre 12.5 y 25%    | Alto piemonte     |
| 4    | Más de 25%          | Montañoso         |

3. El ráster de orientación de pendientes (aspect), el cual es llamado "de exposición" (e) será reclasificado de la siguiente manera:

|      | 0           |
|------|-------------|
| Peso | Orientación |
| 3    | NE-E-SE     |
| 2    | SE-S-SO     |
| 1    | SO-O-NO     |
| 0    | NO-N-NE     |
|      |             |

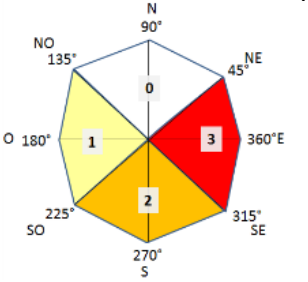

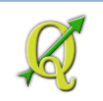

Una vez tenemos estas clases definidas, pasemos a explicar un poco cómo manejar *reclasificaciones de rásters* en GRASS.

Para reclasificar un ráster, debemos hacer un archivo de texto que tenga:

- la amplitud de los datos,
- el código de la clase (número) y
- una descripción (opcional).

Por ejemplo, así debe verse el archivo de texto para generar el ráster que contendrá las clases de pendientes (**p**):

| L      | 📗 reclas_slope_classes.txt - Notepad |               |              |                                                                                                  |
|--------|--------------------------------------|---------------|--------------|--------------------------------------------------------------------------------------------------|
| Fi     | le Edit                              | Format        | View         | Help                                                                                             |
| p<br>1 | thru<br>5 thru                       | 14.99         | = 1          | terreno arable<br>terreno arable con maguinaria                                                  |
| 3      | 0 thru<br>0 thru                     | 59.99<br>9999 | ) = 3<br>= 4 | terreno arable mediante metodos especializados<br>terrenos que solo permiten intervencion manual |

Este otro para generar el ráster que contendrá el parámetro (m)

reclas\_slope\_elevation.txt - NotepadFile Edit Format View Help0 thru 2.9999 = 111ano3 thru 12.4999 = 212.5 thru 24.9999 = 3 alto piemonte25 thru 9999 = 4

Y el de exposición (*e*)

|                                                                                                    | 110                  |
|----------------------------------------------------------------------------------------------------|----------------------|
| //////////////////////////////////////                                                                                                    | 135*                 |
| File Edit Format View Help                                                                                                    |                      |
| 0 = 0 FLAT<br>44.99 thru 135 = 0 NO-N-NE<br>134.99 thru 225 = 1 NO-SO-O<br>224.99 thru 315 = 2 SE-S-SO<br>0.99 thru 45 314.99 thru 360 = 3 NE-E-S | 0 180°<br>225°<br>SO |

Otra nota importante sobre GRASS es que *los* rásters reclasificados *se manejan como tablas con referencia al ráster original*. Entonces, debe tener cuidado de no borrar el ráster que origina el ráster reclasificado porque le traerá problemas.

90°

Ô,

270°

45<sup>°NE</sup>

360°E

315° SE

3

Pasemos a reclasificar el ráster de pendientes para generar el ráster representando el parámetro de pendientes reclasificadas **(p)**.

Haga click en el botón de herramientas GRASS.

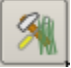

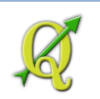

En la forma GRASS Tools, expanda los nodos Raster | Change category values and labels.

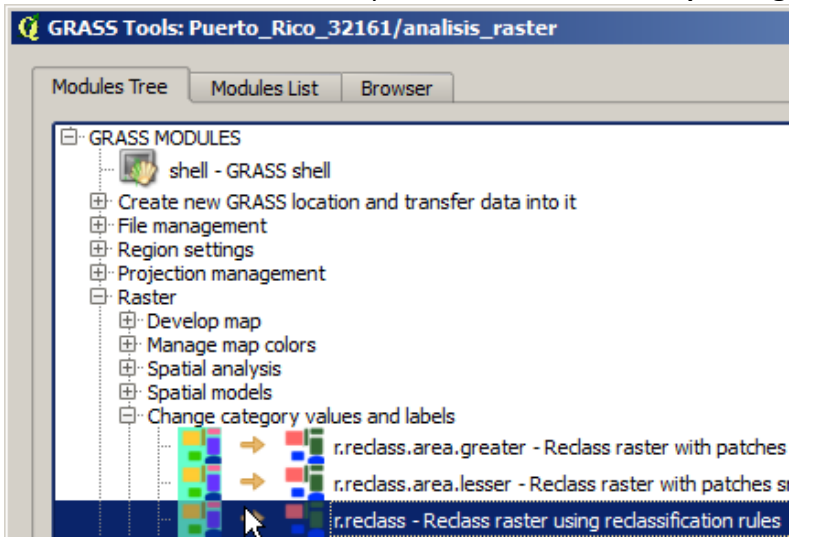

Haga click en el módulo r.reclass – Reclass raster using reclassification rules

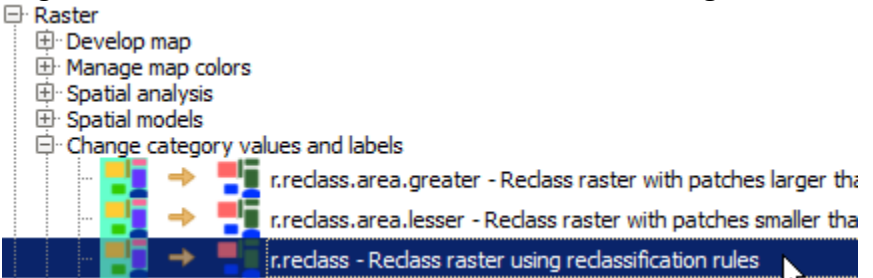

Automáticamente se abrirá un tab que es el correspondiente para definir los parámetros del módulo **r.reclass**. En el tab **Options**, dentro del apartado **Raster map to be reclassified**, escoja **reg\_slope (reg\_slope@analisis\_raster)** 

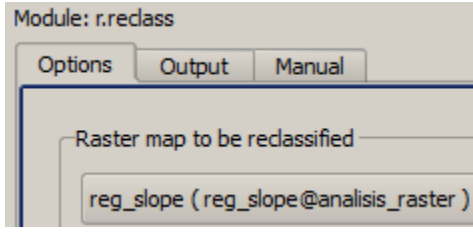

En el apartado File containing reclass rules, haga click en el botón ...

Localice el archivo de texto llamado **reclas\_slope\_classes.txt**. Este se encuentra en el directorio \**Tutorial\_QGIS\Datos\Ejercicio\_5\GRASS\_DATA** 

File containing reclass rules

C:/Users/isantiago/Documents/Tutorial\_QGIS/Datos/Ejercicio\_5/GRASS\_DATA/redas\_slope\_classes.txt

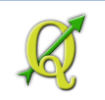

En el apartado Name for output raster map, en la caja de texto escriba reg\_slope\_p indicando

que es el ráster que contendrá los valores **p**.

| Name for | output raster ma | р — |
|----------|------------------|-----|
|----------|------------------|-----|

reg\_slope\_p

Haga click en el botón Run para correr el módulo.

```
Module: r.reclass

        Options
        Output
        Manual

        r.reclass input=reg_slope@analisis_raster
        rules=C:/Users/isantiago/Documents/Tutorial_QGI5/Datos/Ejercicio_5/GRASS_DATA/reclas_slope_classes.txt output=reg_slope_p

        15.490000
        rounded up to 15

        30.490000
        rounded up to 30

        60.490000
        rounded up to 60

        Successfully finished
```

Presione el botón View output para ver el ráster con los valores p

View output

Así debe quedar el ráster resultante. Es posible cambiarle los colores para hacerlo más legible.

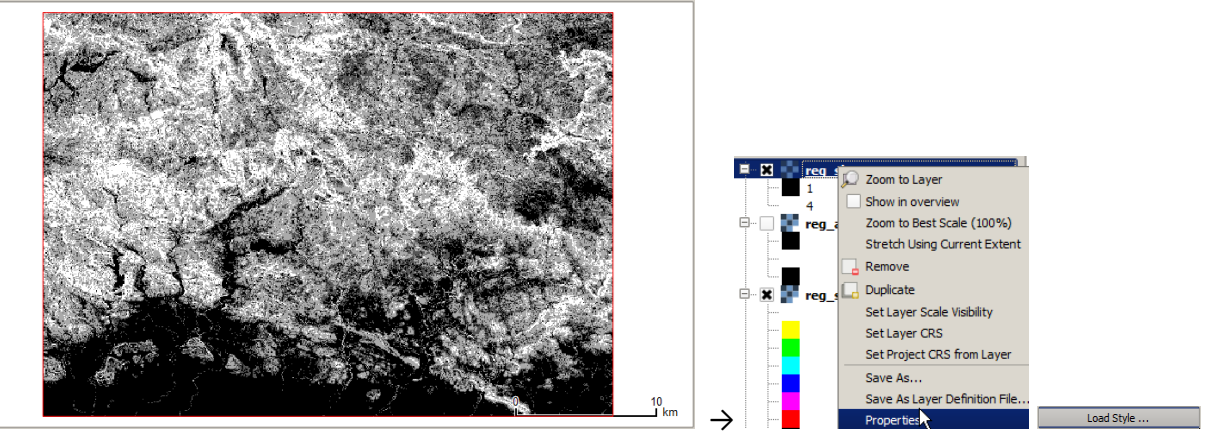

Dentro de la simbología para este ráster, puede usar el archivo **reg\_slope\_p.qml**. Así debe quedar el ráster luego de haber aplicado colores distintos a cada categoría (esto se hace accediendo a las propiedades del ráster en QGIS. Se definió el **borde** del layer

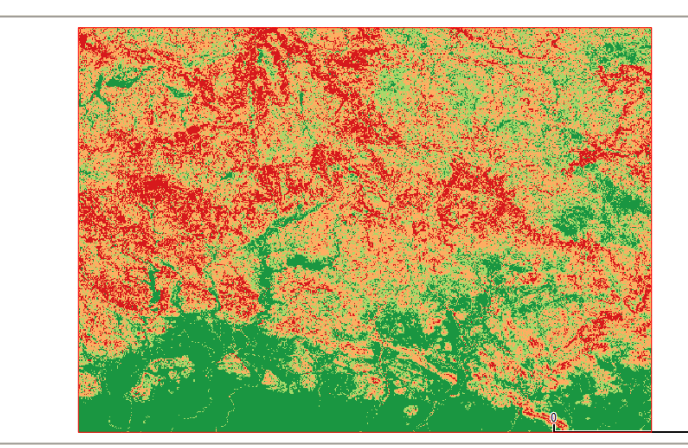

# *villalba\_buf\_1km* transparente con color blanco y grosor **0.66 mm**.

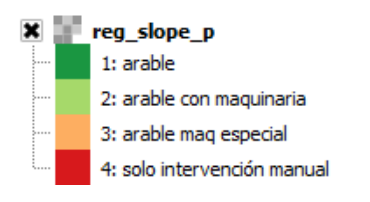

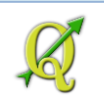

Pasemos a reclasificar el ráster de pendientes para **generar el ráster representando el parámetro topográfico-morfométrico (m)**. Recuerde que este se basa en pendientes y no en elevaciones:

| reclas_slope_elevation.txt - Notepad |               |  |  |
|--------------------------------------|---------------|--|--|
| File Edit Format View Help           |               |  |  |
| 0  thru  2.9999 = 1                  | 11ano         |  |  |
| 12.4999 = 2<br>12.5 thru 24.9999 = 3 | alto piemonte |  |  |
| 25 thru 9999 = 4                     | montanoso     |  |  |

Haga click en el botón de herramientas GRASS Tools.

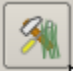

En la forma GRASS Tools, expanda los nodos Raster | Change category values and labels.

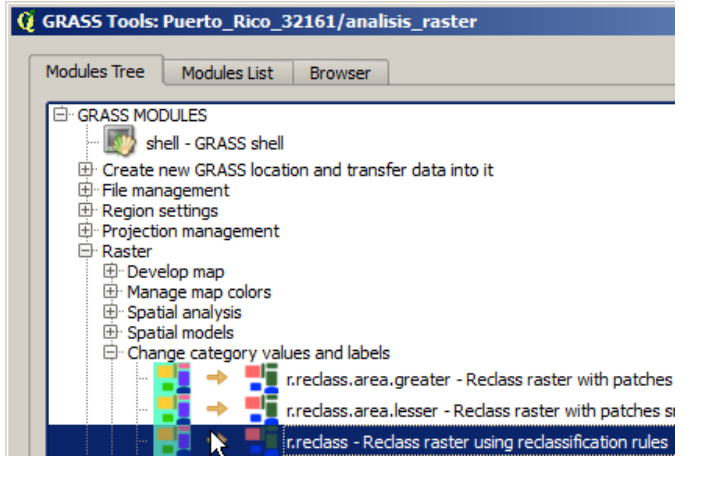

Haga click en el módulo r.reclass – Reclass raster using reclassification rules

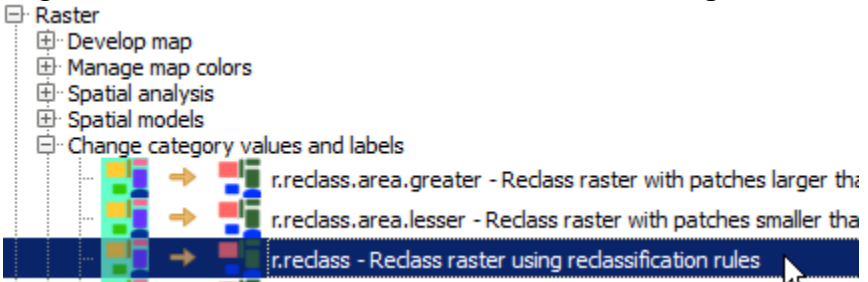

Automáticamente se abrirá un tab que es el correspondiente para definir los parámetros del módulo **r.reclass**. En el tab **Options**, dentro del apartado **Raster map to be reclassified**, escoja

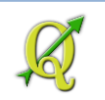

## reg\_slope (reg\_slope@analisis\_rasters)

| Module: r.reclass |               |               |             |
|-------------------|---------------|---------------|-------------|
| Options           | Output        | Manual        |             |
| Raster            | r map to be r | eclassified - |             |
| reg_              | slope ( reg_s | slope@analis  | sis_raster) |

En el apartado **File containing reclass rules**, **presione** el **botón \_\_\_\_\_\_** Localice y escoja el archivo **reclass\_slope\_elevation.txt**.

File containing reclass rules

C:/Users/isantiago/Documents/Tutorial\_QGIS/Datos/Ejercicio\_5/GRASS\_DATA/reclas\_slope\_elevation.txt

En el apartado Name for output raster map, escriba en la caja de texto reg\_slope\_m.

-Name for output raster map -

reg\_slope\_m

#### Presione el botón Run para correr este módulo.

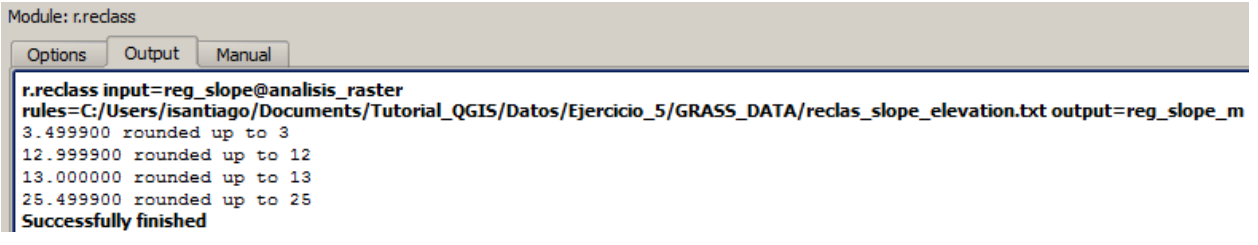

Añada este ráster al canvas usando el botón View output.

# Cierre la forma GRASS Tools.

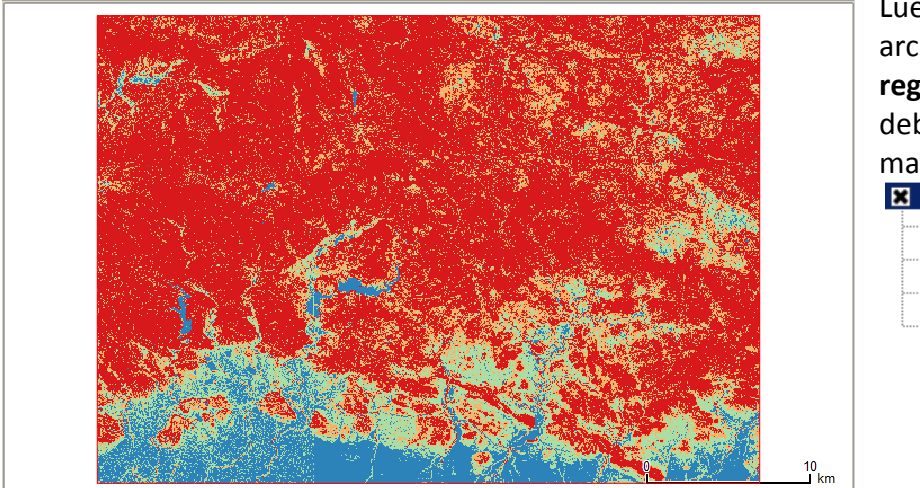

Luego de haber aplicado el archivo de simbologías **reg\_slope\_m**, el layer debería verse de esta manera:

....

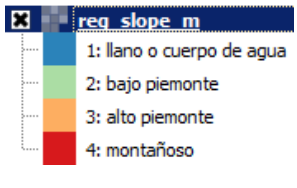

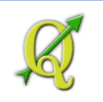

La cuarta categoría (montañoso) domina la mayor parte de este territorio.

Pasemos ahora a generar el ráster para el **parámetro de exposición** (*e*). Este se deriva del ráster de orientación de la pendiente (aspect).

Haga click en el botón de herramientas GRASS.

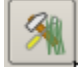

En la forma GRASS Tools, expanda los nodos Raster | Change category values and labels.

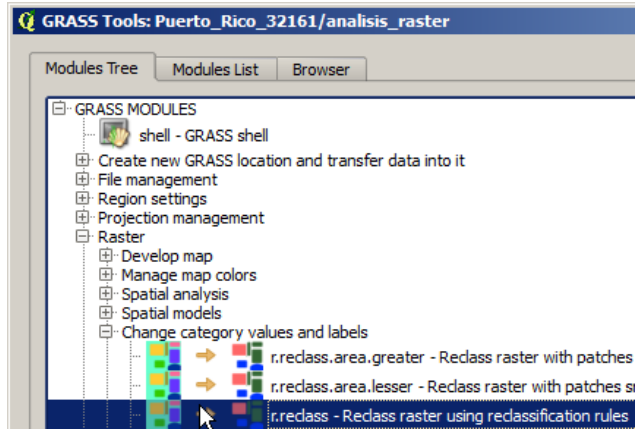

Haga click en el módulo r.reclass - Reclass raster using reclassification rules

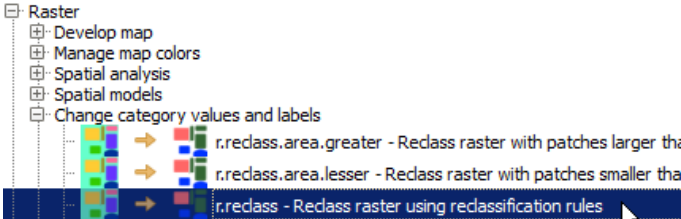

Automáticamente se abrirá un tab que es el correspondiente para definir los parámetros del módulo r.reclass. En el tab Options, dentro del apartado Raster map to be reclassified, escoja reg slope (reg slope@analisis raster)

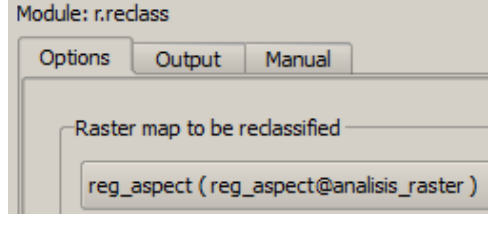

En el apartado File containing reclass rules, presione el botón

Localice y escoja el archivo reclass\_aspect.txt. File containing reclass rules

C:/Users/isantiago/Documents/Tutorial\_QGIS/Datos/Ejercicio\_5/GRASS\_DATA/reclas\_aspect.txt

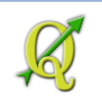

En el apartado Name for output raster map, escriba en la caja de texto reg\_aspect\_e.

-Name for output raster map

reg\_aspect\_e

Presione el botón Run para correr este módulo.

```
Module: r.reclass

Options Output Manual

r.reclass input=reg_aspect@analisis_raster

rules=C:/Users/isantiago/Documents/Tutorial_QGIS/Datos/Ejercicio_5/GRAS5_DATA/reclas_aspect.txt output=reg_aspect_e

45.490000 rounded up to 45

135.490000 rounded up to 135

225.490000 rounded up to 225

1.490000 rounded up to 1

315.490000 rounded up to 315

Successfully finished

Añada este ráster al canvas usando el botón View output.
```

Cierre la forma **GRASS Tools**.

Acceda a las propiedades de este nuevo ráster y aplique la simbología del archivo **reg\_aspect\_e.qml**. Así debe verse el ráster con el parámetro de exposición (**e**).

Recuerde cómo se defineron las categorías:

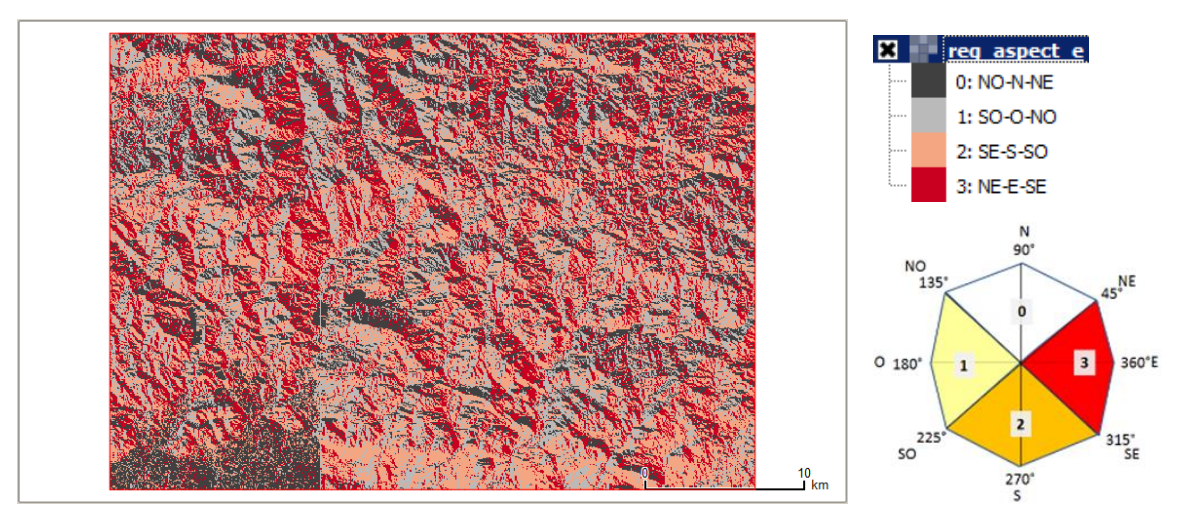

Según el estudio publicado, las de mayor riesgo son las caras de las montañas que miran desde el suroeste hasta el noreste, pasando por el sur.

| /// reclas_aspect.txt - Notepad                                                       |                                                                         |  |  |  |  |
|---------------------------------------------------------------------------------------|-------------------------------------------------------------------------|--|--|--|--|
| File Edit Format View Help                                                            |                                                                         |  |  |  |  |
| 0<br>44.99 thru 135<br>134.99 thru 225<br>224.99 thru 315<br>0.99 thru 45 314.99 thru | = 0 FLAT<br>= 0 NO-N-NE<br>= 1 NO-SO-0<br>= 2 SE-S-SO<br>360 = 3 NE-E-S |  |  |  |  |

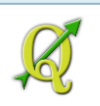

# 5-II-F: Aplicar el cómputo de rásters (map algebra)

Recuerde el modelo:

IM = 3p + (m \* e)

donde,

- p = pendiente en por ciento
- m = parámetro de topomorfología (elevación basada en categorías de pendientes)
- e = exposición (categorías de orientación de las pendientes)

Aplicaremos esta fórmula para terminar de producir el ráster que contendrá los valores del índice IM.

Haga click en el botón de herramientas GRASS si es que lo había cerrado.

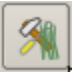

En el tab **Modules Tree**, expanda los nodos Raster | Spatial Analysis Haga click en el módulo r.mapcalculator – Simple map algebra

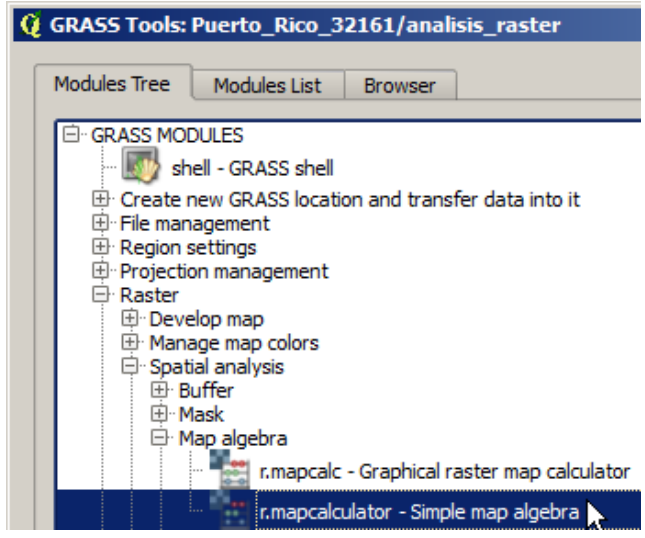

# Ráster A:

En el apartado A, escoja el ráster reg\_slope\_p (reg\_slope\_p@analisis\_raster)

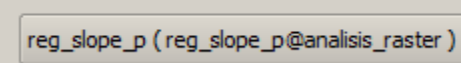

# Ráster B:

В

En el apartado B, escoja el ráster reg\_slope\_m (reg\_slope\_m@analisis\_raster)

reg\_slope\_m (reg\_slope\_m@analisis\_raster)

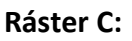

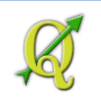

En el apartado C, escoja el ráster reg\_aspect\_e (reg\_aspect\_e@analisis\_raster)

reg\_aspect\_e (reg\_aspect\_e@analisis\_raster)

En el apartado **Formula**, escriba **3\*A+B\*C** Formula (e.g. A-B or A\*C+B) El orden de operaciones debe ser multiplicar primero y luego hacer las sumas. No harán falta los paréntesis.

En el apartado **Name for output raster map**, escriba el nombre del ráster resultante: **reg\_topo\_im** (índice geomorfométrico IM)

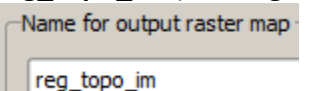

3\*A+B\*C

Presione el botón Run para correr el proceso.

```
Module: r.mapcalculator

Options Output Manual

r.mapcalculator amap=reg_slope_p@analisis_raster bmap=reg_slope_m@analisis_raster cmap=reg_aspect_e@analisis_raster

formula=3*A+B*C outfile=reg_topo_im

r.mapcalc "reg_topo_im" = "(3* "reg_slope_p@analisis_raster" + "reg_slope_m@analisis_raster" *

"reg_aspect_e@analisis_raster" )"

Done.

Successfully finished

Una vez terminado el mismo, use el botón View output
```

## Cierre la forma GRASS Tools

Acceda a las propiedades de este layer ráster y aplique el esquema de colores **reg\_topo\_im.qml** localizado en **\Tutorial\_QGIS\Ejercicio\_5\GRASS\_DATA**.

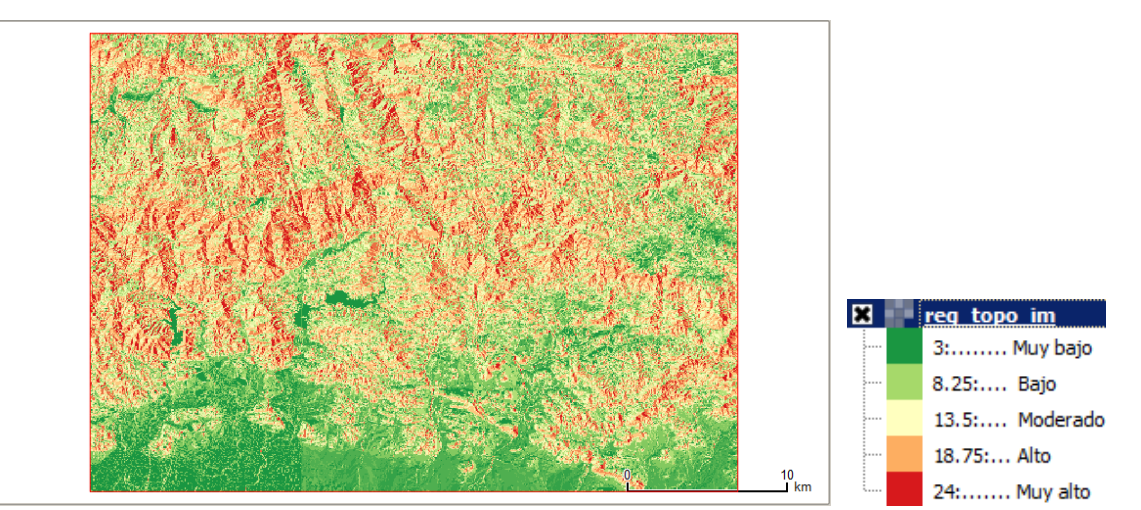

Así luce el ráster después de haberle aplicado un *esquema de color divergente*, que ayude a visualizar mejor las diferencias. Estas están agrupadas en cinco clases. La amplitud de valores

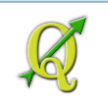

va desde 3 hasta 24. Estos números no tienen dimensión y solamente representan un proceso aritmético donde se combinaron *valores ordinales*. Por lo tanto, los resultados también reflejan un orden de susceptibilidad.

Las manchas verde oscuro (menor susceptibilidad) representan represas y el pequeño valle del río Jacaguas donde ubica la zona urbanizada del pueblo de Villalba. Si añadimos el shapefile de las represas, **Represas\_Villalba.shp**, **localizado** en

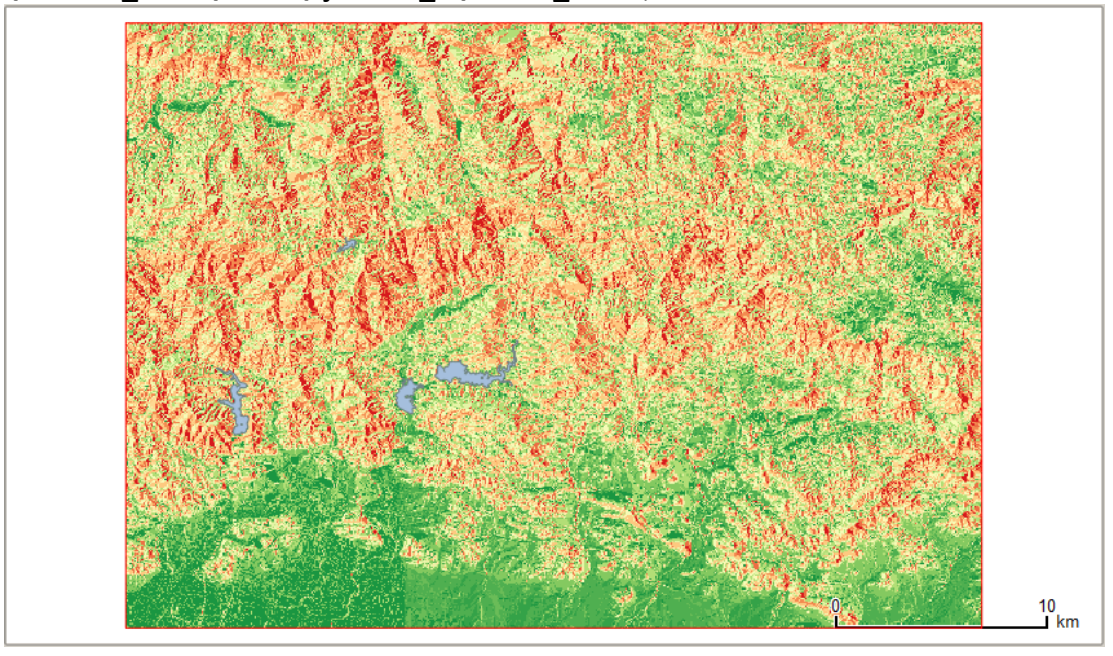

**\Tutorial\_QGIS\Datos\Ejercicio\_5\GRASS\_DATA**, se vería así:

Si lo desea, puede añadir un layer WFS del sistema vial (fuente TIGER Files, 2006) que reside en el servidor Geoserver mencionado en la sección <u>Hacer conexión al servidor de geodatos de la</u> <u>Oficina de Gerencia y Presupuesto: Transmisión de datos usando protocolo Web Feature</u> <u>Service (WFS)</u> (pág 93 y ss).

Añada un layer WFS

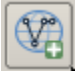

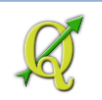

# Pase a la página 94 si es que no ha hecho esta conexión antes.

| 😢 Add WFS Layer from a Server      |                                   |                                                                                                    |                                                                                                    |
|------------------------------------|-----------------------------------|----------------------------------------------------------------------------------------------------|----------------------------------------------------------------------------------------------------|
| Server connections                 |                                   |                                                                                                    |                                                                                                    |
| GIS Central PR                     |                                   |                                                                                                    |                                                                                                    |
| Connect New Edit [                 | Delete                            |                                                                                                    | Load                                                                                                    |
| Filter: tiger                      |                                   |                                                                                                    |                                                                                                    |
| Title                              | 7 Name                            | Abstract C                                                                                                    | ache Feature Fi                                                                                                    |
| INFRAS_TRANSPORTE_TIGER_RDS_2006SE | CENTRAL_GIS_PR:INFRAS_TRANSPORTE_ | TIGER_RDS_20 Calles y carreteras: Solo pa<br>Calles y carreteras: Solo para<br>municipales o más pequeñas. 1<br>Censo Federal, versión 2006 s<br>está modificando regularment<br>calles. La actualización está lle<br>el área ceste comerzando des<br>Cabo Rojo, Hormigueros, May | uso en áreas<br>Fuente: TIGER files del<br>Segunda Edición. Se<br>e para añadir nuevas<br>evándose a cabo desde<br>sde los municipios de:<br>ragüez, Añasco, |
| Use title for layer name           |                                   | Rincon, Aguada, Moca, Isabel<br>2012 estamos trabajando el m<br>Quebradillas.                                                                                                    | ia y Aguadilla. A abril,<br>nunicipio de                                                                                                    |

Recuerde hacer **uncheck** en la caja **Cache Feature** para evitar traer todo el mapa de la isla.

| Cache Feature |  |  |  |  |
|---------------|--|--|--|--|
|               |  |  |  |  |

Haga click en el botón Add para añadir el layer de sistema vial...

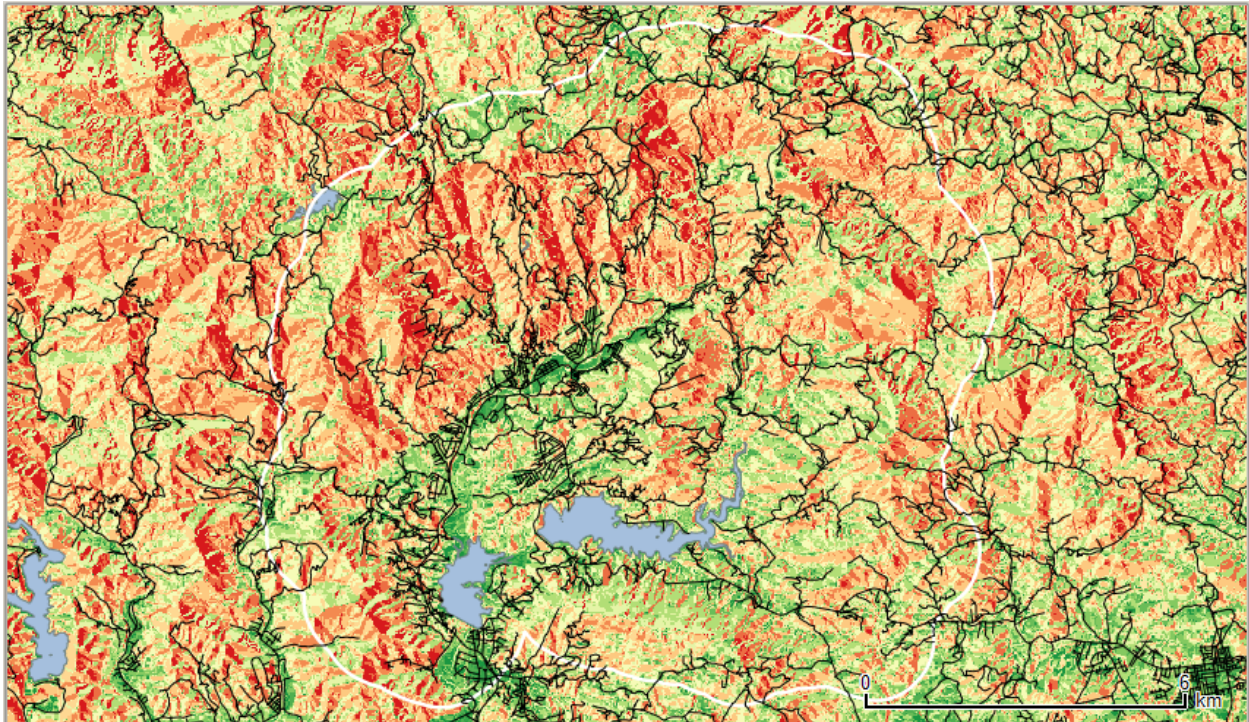

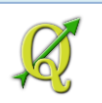

# 5-II-G: OPCIONAL: Cuantificar cobertura de zonas de riesgo en un área de interés

Esta parte es opcional y tiene el propósito de cuantificar y obtener los porcentajes de área ocupada de las zonas de riesgo en el Municipio de Villalba. Riesgo que aclaramos, no es de un modelo completo y solo sirve de ensayo al uso de un modelo de riesgo a incendios forestales que sea más completo.

Como nos interesa cuantificar *dentro* del territorio municipal, usaremos los límites del municipio. Estos se obtienen del mapa de municipios que podemos obtener del servidor que publica los geodatos mediante WFS:

En QGIS, añada un layer WFS

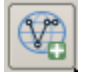

En la forma Add WFS layer from a Server, escoja la conexión GIS Central PR y haga click en el botón Connect.

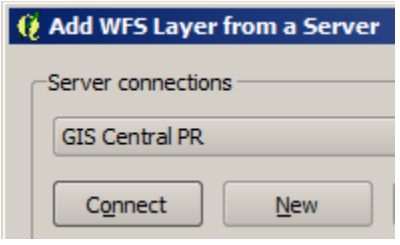

# En la caja de texto Filter, escriba municipio

Filter: municipio

# Escoja el layer de municipios 2009 y haga click en el botón Build query

Build query

| Title $ abla$                                | Name                                            | Abstract                    | Cache Feature                                                        | Filter |
|----------------------------------------------|-------------------------------------------------|-----------------------------|----------------------------------------------------------------------|--------|
| LIMITES_LEGALES_MUNICIPIOS_EDICION_MARZO2009 | CENTRAL_GIS_PR:LIMITES_LEGALES_MUNICIPIOS_EDICI | MUNICIPIOS, EDICION MA      | ×                                                                    |        |
| CENSO_2000_MUNICIPIOS                        | CENTRAL_GIS_PR:CENSO_2000_MUNICIPIOS            | Municipios con algunos dato | ×                                                                    |        |
|                                              |                                                 | M<br>E<br>2<br>d            | IUNICIPIOS,<br>DICION MARZO<br>009. Fuente: Junta<br>e Planificación |        |

No queremos traer todos los municipios; solamente traeremos el Municipio de Villalba.

En la forma **Expression string builder** que aparece, bajo el apartado **Funtion list**, expanda el nodo **Fields and Values** 

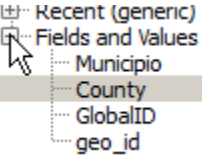

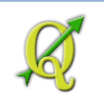

Haga **doble click** en el campo **County**. Notará que aparecerá la palabra **"County"** con las comillas en la caja de texto **Expression**.

Escriba lo siguiente, después de la palabra "County"

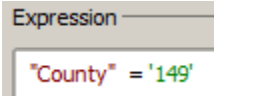

Con esta instrucción estamos dando a entender que solamente vamos a traer el municipio con código '149'. Este corresponde al Municipio de Villalba.

Presione **OK** en la forma **Expression string builder**.

De vuelta a la forma **Add WFS layer from a Server**, presione el botón **Add** para terminar de traer el área del municipio.

Add 💦

# Así aparece el municipio...

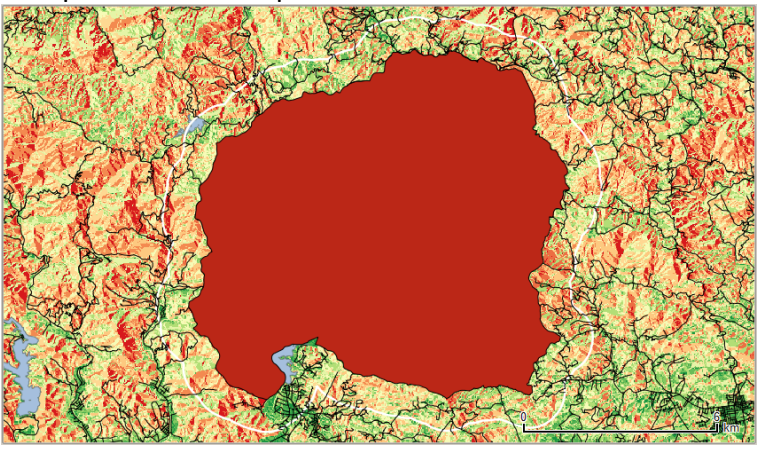

Es necesario ahora **incorporar este layer** con la forma del municipio dentro del MAPSET que estamos trabajando en GRASS.

## **Convertir el layer WFS layer a Shapefile:**

Primero debemos convertir este layer WFS, en este caso, a shapefile.

Haga **right click** encima del nombre del layer **WFS** del Municipio de Villalba (**LIMITES\_LEGALES**...) y escoja **Save As...** 

En la forma Save vector layer as... que aparecerá:

🧕 Save vector layer as...

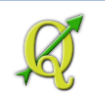

# En format, escoja Shapefile

En **Save as**, haga **click** en el botón **Browse** y guarde este archivo con el nombre **Villalba.shp** en el directorio **\Tutorial\_QGIS\Datos\Ejercicio\_5\GRASS\_DATA** 

| 😲 Save layer as |                                        |  |  |  |  |  |
|-----------------|----------------------------------------|--|--|--|--|--|
| 00              | 🗼 ▼ Datos ▼ Ejercicio_5 ▼ GRASS_DATA ▼ |  |  |  |  |  |

# Antes de terminar, escoja la opción Add saved file to map Add saved file to map

Presione **OK** para producir entonces este shapefile. Así aparecerá, dependiendo del color disponible por defecto.

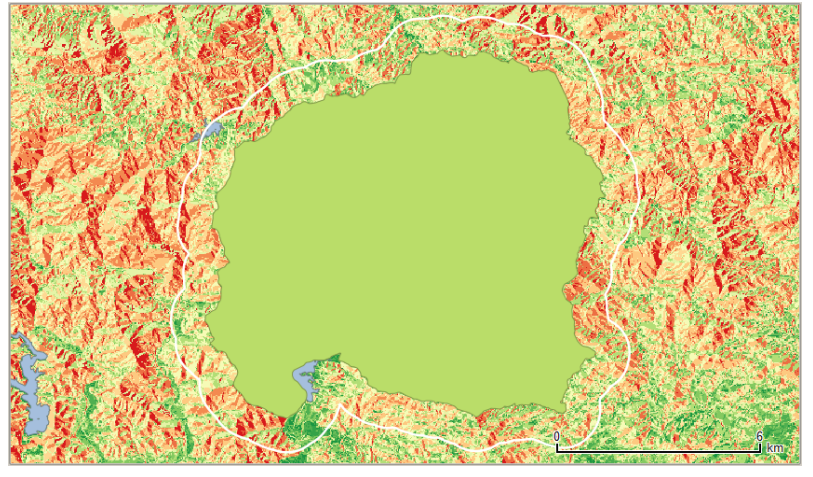

Remueva el layer WFS de LIMITES\_LEGALES\_MUNICIPIOS. Ya no es necesario.

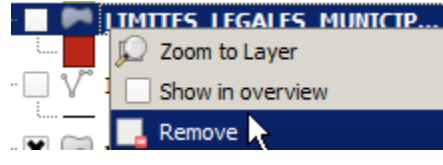

Apague el shapefile de Villalba haciendo uncheck.

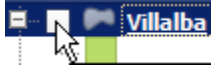

Ya que tiene convertido este layer a un shapefile en QGIS, haga **click** en el botón de **herramientas GRASS**.

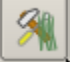

En la forma GRASS Tools que aparece, en el tab Modules Tree, expanda los nodos File management e Import vector into GRASS.

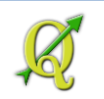

### Haga click en el módulo v.in.ogr.qgis – Import loaded vector

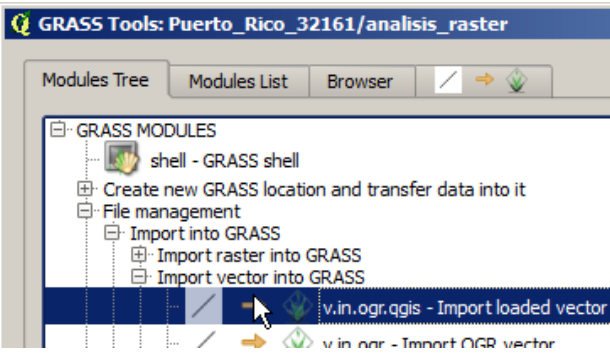

Aparecerá dentro del tab correspondiente al módulo que acaba de activar **v.in.ogr.qgis**. En el apartado **Loaded layer**, escoja el layer **Villalba** 

| Modules Tree          | Modules List   | Browser | 🛛 🗕 🐒 🗌 |  |  |  |  |
|-----------------------|----------------|---------|---------|--|--|--|--|
| Module: v.in.ogr.ggis |                |         |         |  |  |  |  |
| Options               | Output Manu    | ial     |         |  |  |  |  |
|                       |                |         |         |  |  |  |  |
| -Loaded la            | iyer           |         |         |  |  |  |  |
| Villalba              |                |         |         |  |  |  |  |
| Select a              | layer          |         |         |  |  |  |  |
| Villalba              | - <del>\</del> |         |         |  |  |  |  |

En la caja de texto Name for output vector map, escriba Limites\_Villalba.

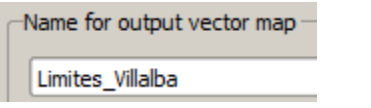

Presione el botón Run para hacer la conversión.

Añada el nuevo layer vectorial que acaba de generar al canvas de QGIS mediante el botón View output

Cierre la forma GRASS Tools.

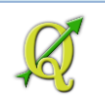

# Entrar a la interfaz de GRASS

Usaremos la forma del Municipio como zona de interés (*máscara*) para excluir toda área que no esté dentro del mismo. Pero **antes** de esto, **es necesario convertir este layer GRASS vectorial a** uno **ráster**. Este nuevo ráster con la forma del municipio es el que usaremos para hacer la máscara. En la versión 7 de GRASS será posible usar layers vectoriales de área para usarlos como máscaras. Saldremos de QGIS para utilizar la interfaz de GRASS.

Localice en el Desktop de Windows, el icono de GRASS GIS. Haga doble click para abrirlo:

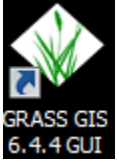

Puede encontrarlo también en el menú principal de Windows: Start | All Programs | GRASS 6.4.4 GUI

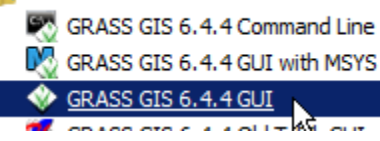

De ambas maneras, lo que queremos es activar esta versión de GRASS 6.4.4. Esta no presenta los mismos problemas que me ocurrieron en la versión 6.4.3. QGIS 2.6 en versión 64bit, instala la versión 6.4.3. Tuve que hacer dos instalaciones para asegurarme de tener la versión 6.4.4 de GRASS.

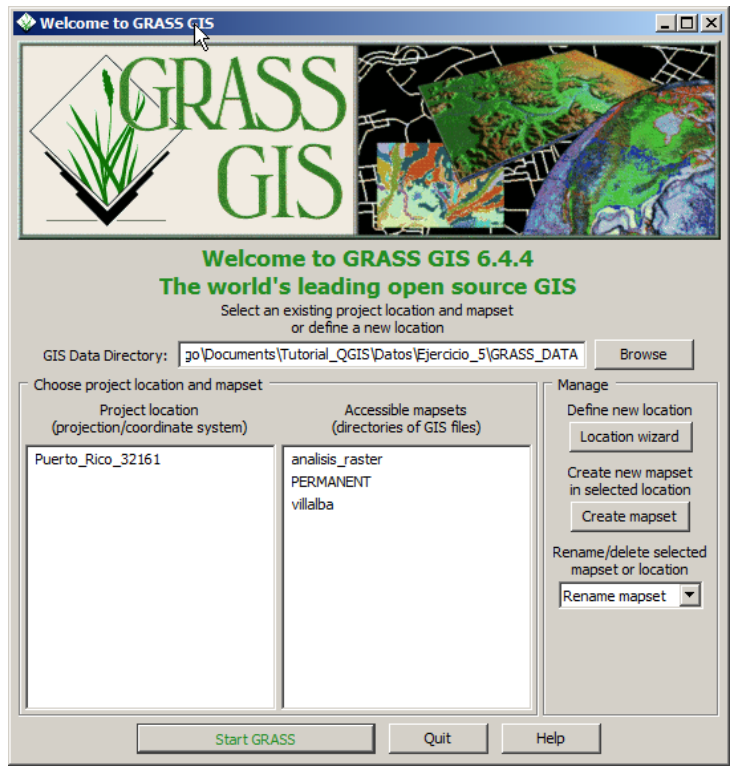

Al hacer **doble click** en el icono o en el menú de Windows, aparecerá la siguiente forma de entrada:

Esta forma se usa para establecer la base de datos GRASS (un directorio), además de los Location y Mapsets Vamos a utilizar el GRASS Database, Location y Mapset definidos ya en este ejercicio desde QGIS.

En la sección **GIS Data Directory**, haga **click** en el botón **Browse**.

En la forma emergente, escoja el directorio

Tutorial\_QGIS\Datos\Ejercicio\_5\GRASS\_DA TA

En la sección **Project location** (projection/coordinate system), verá que aparece el location **Puerto\_Rico\_32161** que ud definió en QGIS.

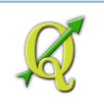

En la sección Accesible mapsets (directories of GIS files), aparecerán tres alternativas de MAPSETS: 'analisis\_raster', 'PERMANENT' y 'villalba'.

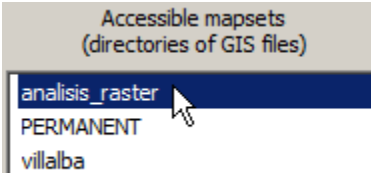

Escoja el MAPSET analisis\_raster.

# Haga click en el botón Start GRASS.

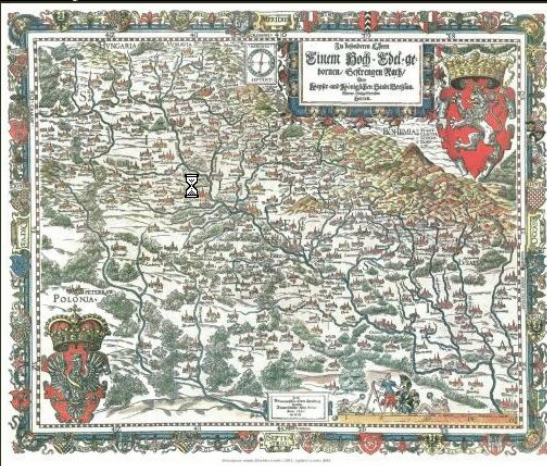

Starting GRASS GUI...

Y aparecerá la interfaz gráfica doble de GRASS. La izquierda **Layer Manager** es para el manejo de los layers y la derecha, **Map Display** es para visualización y consulta.

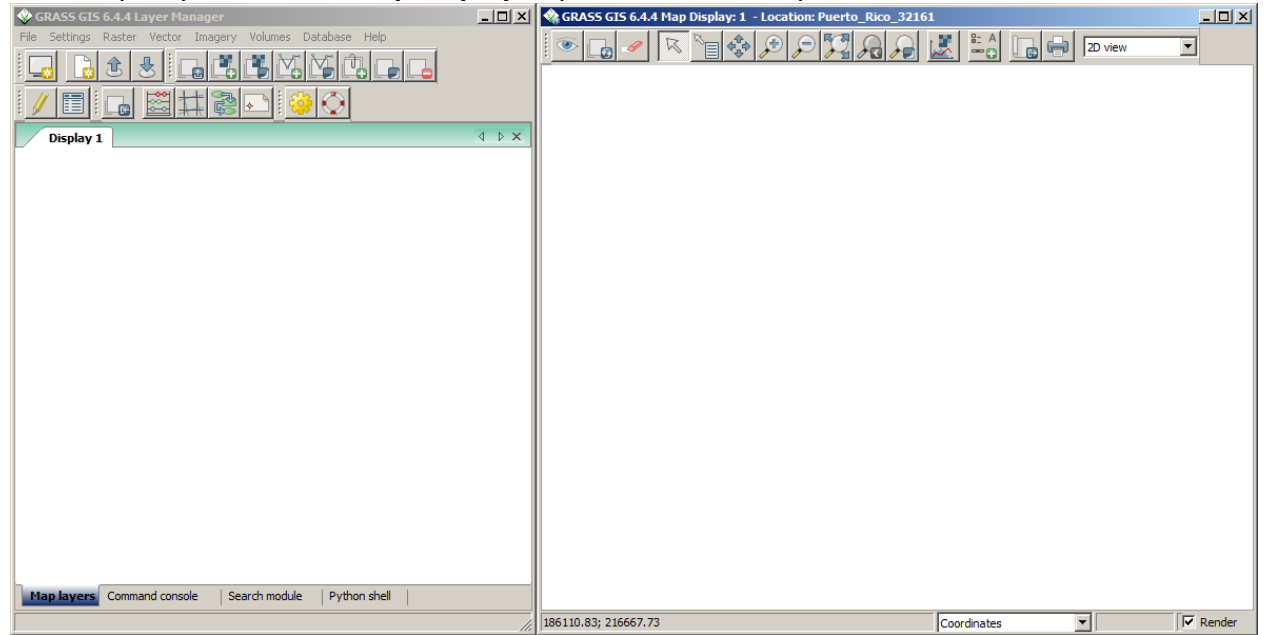

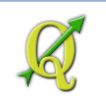

Para visualizar un layer vectorial, haga click en el botón Add vector layer del panel Layer Manager:

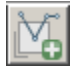

Aparecerá la forma **d.vect**. En el tab **Required**, escoja de la lista el único layer vectorial disponible: **Limites\_Villalba** 

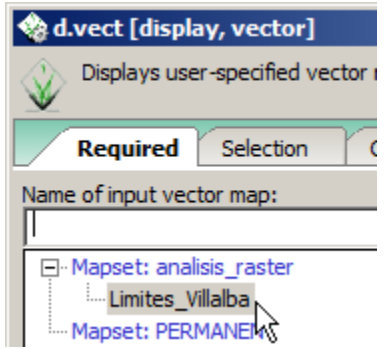

No cambiaremos nada más, así que haga click en el botón OK

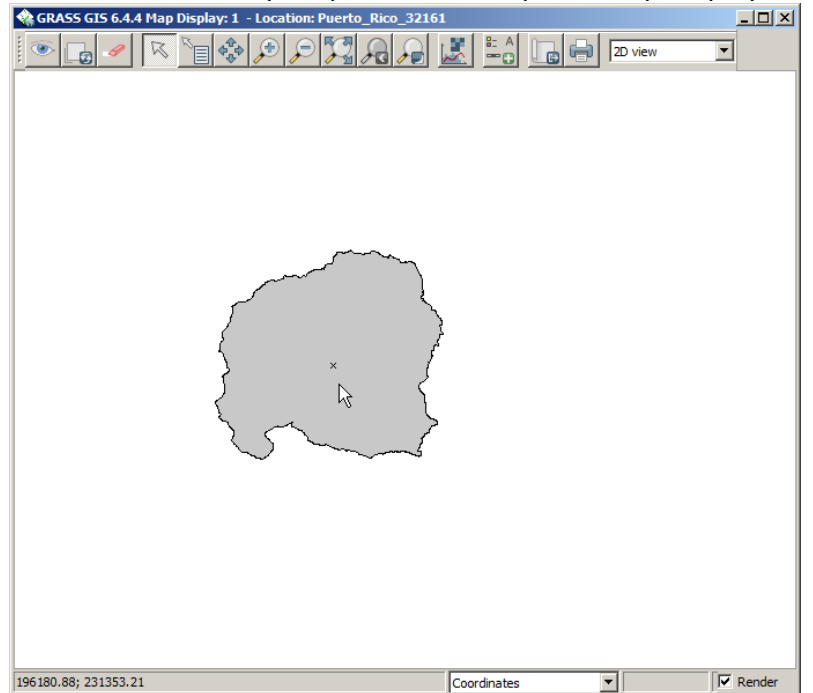

La forma del municipio aparecerá en el panel Map Display: 1

Para hacer la conversión (vector a ráster), localice el módulo v.to.rast dentro del menú principal del Layer Manager: File | Map type conversion | vector to raster
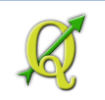

Al igual, puede activar la pestaña **Command console** y escribir el comando **v.to.rast** seguido de enter.

| v.to.rast  |                 |
|------------|-----------------|
|            |                 |
|            |                 |
|            |                 |
| Map layers | Command console |
|            |                 |
|            |                 |

Aparecerá la forma v.to.rast.

🌸 v.to.rast [vector, raster, conversion]

En la sección Name of input vector map del tab Required, mantenga el único layer disponible Limites\_Villalba@analisis\_raster

En el apartado Name for output raster map escriba limites.villalba

En la sección **Source of raster values**, escoja la opción **val**. Usaremos esta opción para asignar el valor 1 al interior del área municipal.

| 黎 v.to.rast [vector, raster, conversion]                      | <u> </u>      |  |  |
|---------------------------------------------------------------|---------------|--|--|
| Converts (rasterize) a vector map into a raster map.          |               |  |  |
| Required Selection Attributes Optional                        | < ▶           |  |  |
| Name of input vector map:<br>Limites_Villalba@analisis_raster | (input=name)  |  |  |
| Name for output raster map:<br>limites.villalba               | (output=name) |  |  |
| Source of raster values:                                      | (use=string)  |  |  |

## Haga click en el tab Optional.

Asegúrese que la sección Raster value (for use=val) tenga el valor 1

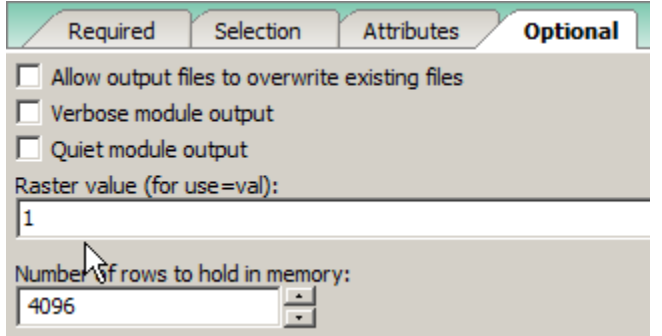

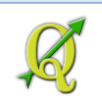

Presione el botón **Run** para hacer la conversión vector a raster. La forma indicará cuando finalice el proceso:

| Selection Attributes Optional   | Command output         |
|---------------------------------|------------------------|
| (Tue Dec 02 14:41:25 2014) Comm | and finished (0 sec)   |
| (Tue Dec 02 14:41:37 2014)      |                        |
| v.to.rastoverwrite input=Lim    | ites_Villalba@analisis |
| Loading data                    |                        |
| Reading areas                   |                        |
| Reading features                |                        |
| Writing raster map              |                        |
| Converted areas: 1 of 1         |                        |
| v.to.rast complete.             |                        |
| (Tue Dec 02 14:41:38 2014) Comm | and finished (1 sec)   |
|                                 |                        |

Cierre esta forma v.to.rast

Así se debe ver el nuevo ráster, el cual muestra el área municipal en color rosa. La forma del municipio está cubierta por el valor 1.

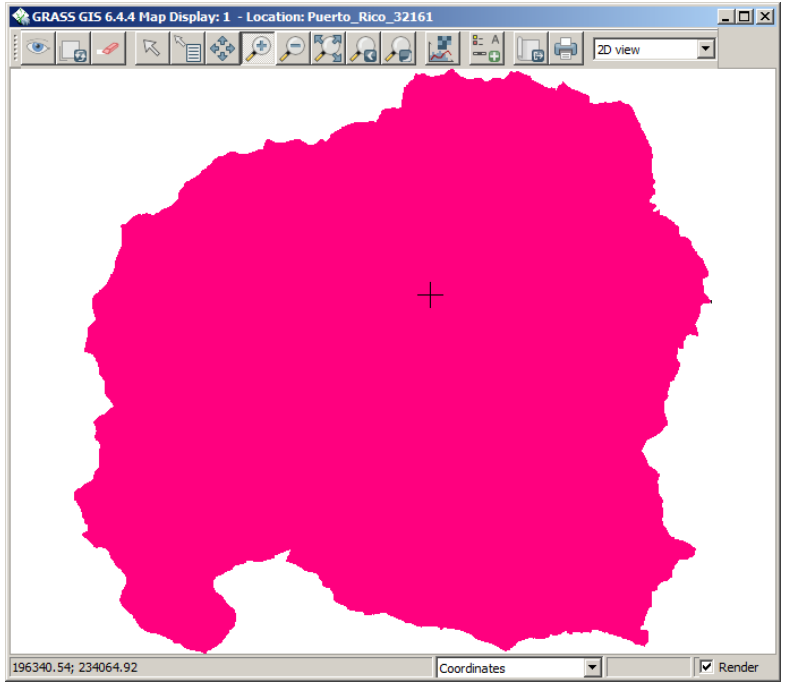

Compruebe esto usando el botón Query raster/vector map del panel Map Display

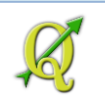

Antes de usarlo, asegúrese que el layer raster sea activado:

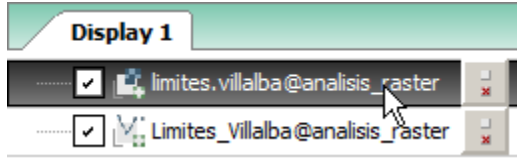

Haga click dentro y fuera del municipio

Note cómo aparece la información en el Command console del panel Layer Manager.

| (Tue Dec 02 14:51:48 2014)                                  |
|-------------------------------------------------------------|
| r.whatv -f -n input=limites.villalba@analisis_raster east   |
| easting northing site_name limites.villalba@analisis_raster |
| 194010.197849 234106.905502  1 Value 1                      |
| (Tue Dec 02 14:51:48 2014) Command finished (0 sec)         |
| (Tue Dec 02 14:51:53 2014)                                  |
| r.whatv -f -n input=limites.villalba@analisis_raster east   |
| easting northing site_name limites.villalba@analisis_raster |
| 191175.996337 236164.325858  *                              |
| (Tue Dec 02 14:51:53 2014) Command finished (0 sec)         |

Aparece la coordenada X Y y el valor raster 1 si es adentro. easting|northing|site\_name|limites.vill 194010.197849|234106.905502||1|Value 1

```
o * si está fuera del municipio
easting|northing|site_name|limites.villalba
191175.996337|236164.325858||*|
```

Ya que tenemos listo el raster limites.villalba, el procedimiento a seguir en resumen es:

- Primero, será necesario reclasificar el raster reg\_topo\_im para reducir la amplitud a cinco categorías. Este proceso está descrito a continuación.
- Luego hay dos alternativas:
  - Alternativa 1 (más corta pero menos visual):
    - Usar el módulo r.mask utilizando el ráster limites.villalba
    - Una vez exista el ráster llamado MASK, se puede correr el módulo r.stats sobre el ráster reclasificado regional de 5 categorías.
  - Alternativa 2:
    - Usar el módulo r.mapcalculator y multiplicar el ráster limites.villalba por el ráster reclasificado regional reg\_topo\_im.reclass. El resultado será

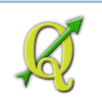

análogo a usar el procedimiento de cortar (clip) un layer vectorial.

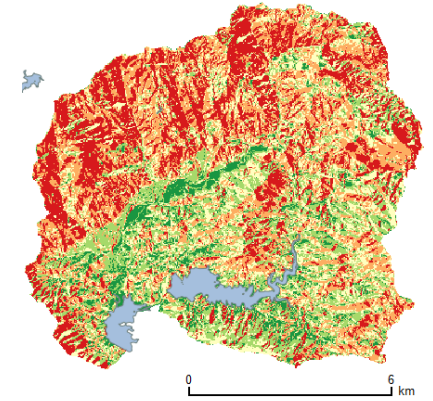

 Usar el módulo r.stats para hacer el cómputo de áreas, tal como está descrito en secciones anteriores.

La alternativa número dos tiene la ventaja de ser más visual. Nos provee tanto el "mapa" así como también nos da un ráster que podemos usar para obtener los cómputos de área por categoría.

Vamos ahora a detallar el proceso para la alternativa #2.

## Reclasificar el ráster de riesgos para reducirlo a 5 niveles:

El ráster de riesgos "reg\_topo\_im" incluye áreas fuera del territorio municipal. Además tiene una amplitud (*range*) de 3 a 24 niveles. Es necesario entonces pimero *re-escalar* o reclasificar en este caso, dicho ráster. Este se acomodará a 5 niveles: muy bajo, bajo, moderado, alto y muy alto. Esto nos ayudará luego a obtener el cómputo de área ocupada por cada nivel de riesgo dentro del territorio municipal en la parte final de este ejercicio.

De antemano hay preparado un archivo de texto con las definiciones y nuevos niveles para reclasificar el ráster. Los niveles se generaron a partir de la amplitud de los datos: mín=3 a máx=24, siendo la amplitud 19, el intervalo es: 19/5 = 3.8 (redondeado = 4).

| //////////////////////////////////////                                                                                                    |  |  |  |  |
|----------------------------------------------------------------------------------------------------|--|--|--|--|
| File Edit Format View Help                                                                                                    |  |  |  |  |
| 3 thru 7 = 1 Riesgo muy bajo<br>7 thru 11 = 2 Riesgo bajo<br>11 thru 15 = 3 Riesgo moderado<br>15 thru 19 = 4 Riesgo alto<br>19 thru 24 = 5 Riesgo muy alto |  |  |  |  |

Para comenzar, en el panel Layer Manager, vaya al menú principal y escoja Raster | Change category values and labels | Reclassify [r.reclass] También puede escribir r.reclass en la pestaña comand console.

Aparecerá la forma r.reclass

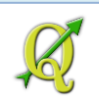

| Raster map to be reclassified:  |
|---------------------------------|
| imites.villalba@analisis_raster |
|                                 |
| H-Mapset: analisis_raster       |
| ··· limites.villalba            |
| reg_aspect                      |
| reg_aspect_e                    |
| ··· reg_dem                     |
| ···reg_slope                    |
| ···reg_slope_m                  |
| ···reg_slope_p                  |
| ···reg_topo_im                  |
|                                 |

En la sección Raster map to be reclassified, escoja de la lista el raster reg\_topo\_im

#### En Name for output raster map escriba reg\_topo\_im.reclass

|                      | •       |  | _ |               |
|----------------------|---------|--|---|---------------|
| Name for output rast | er map: |  |   | (output=name) |
| reg_topo_im.reclass  |         |  |   | -             |

En la sección **File containing reclass rules**, haga **click** en el botón **Browse** y localice y escoja el archivo **reclass\_reg\_topo\_im.txt** en el folder **Tutorial\_QGIS\Datos\Ejercicio\_5\GRASS\_DATA** 

| The containing reclass rates.                                     | (raics -riainc) |
|-------------------------------------------------------------------|-----------------|
| \Tutorial_QGIS\Datos\Ejercicio_5\GRASS_DATA\redass_reg_topo_im.tx | t Browse        |

Haga click en el botón Run para hacer la reclasificación.

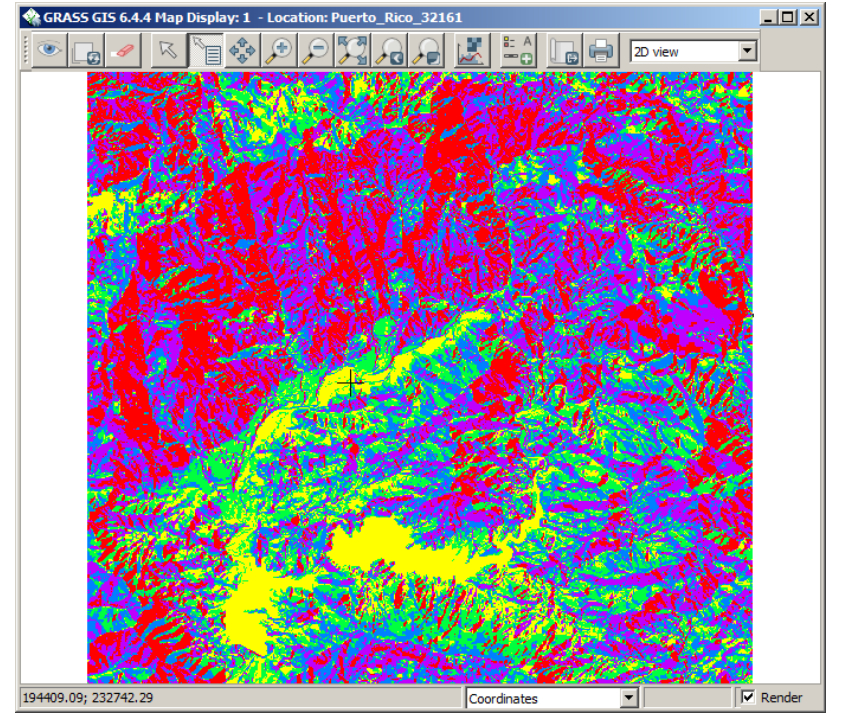

Cierre la forma r.reclass cuando haya terminado el proceso.

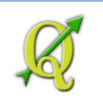

Utilizando la misma secuencia de colores que usamos en QGIS, podemos asignarle otros colores al raster resultante en GRASS.

Vaya al **menú principal** y escoja **Raster | Manage colors | Color tables [r.color]** Puede también escribir **r.colors** en el tab **Command console** del panel **Layer manager**.

## Aparecerá la forma r.colors

🏟 r.colors [raster, color table]

## En el tab Required, escoja el raster reg\_topo\_im.reclass

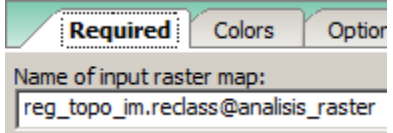

En el tab **Colors**, vaya a la sección **Path to rules file** yhaga click en el botón **Browse**. Escoja el archivo **reg\_topo\_im.colortable** localizado en el folder

## Tutorial\_QGIS\Datos\Ejercicio\_5\GRASS\_DATA

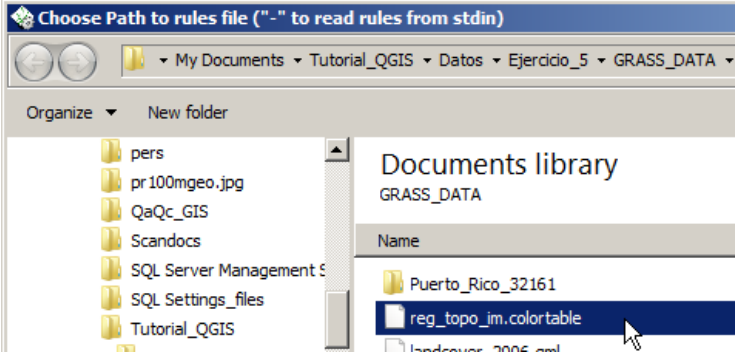

En la sección **or enter values interactively** presione el botón **Load** para que vea la asignación de colores por cada valor.

| Required Colors Optional Command output                                                       | < ▶           | 0 255:255:255                                               |
|-----------------------------------------------------------------------------------------------|---------------|-------------------------------------------------------------|
| Invert colors                                                                                 | (n)           | 1 26:150:65                                                 |
| Logarithmic scaling                                                                           | (g)           | 2 166:217:106                                               |
| Loganthmic-absolute scaling     Histogram equalization                                        | (a)<br>(e)    | 3 255:255:191                                               |
| Type of color table:                                                                          | (color=style) | 4 253:174:97                                                |
| Path to rules file ("-" to read rules from stdin):                                            | (rules=name)  | 5 215:25:28                                                 |
| s\Tutorial_QGIS\Datos\Ejercico_5\GRASS_DATA\reg_topo_im.colortable                            | Browse        |                                                             |
| 0 255:255:255<br>1 26:150:65<br>2 166:217:106<br>3 255:255:191<br>4 253:174:97<br>5 215:25:28 |               | Presione el botón <b>Run</b> para asignar estos<br>colores. |

## Cierre la forma r.colors

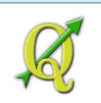

#### El resultado debe parecerse a este:

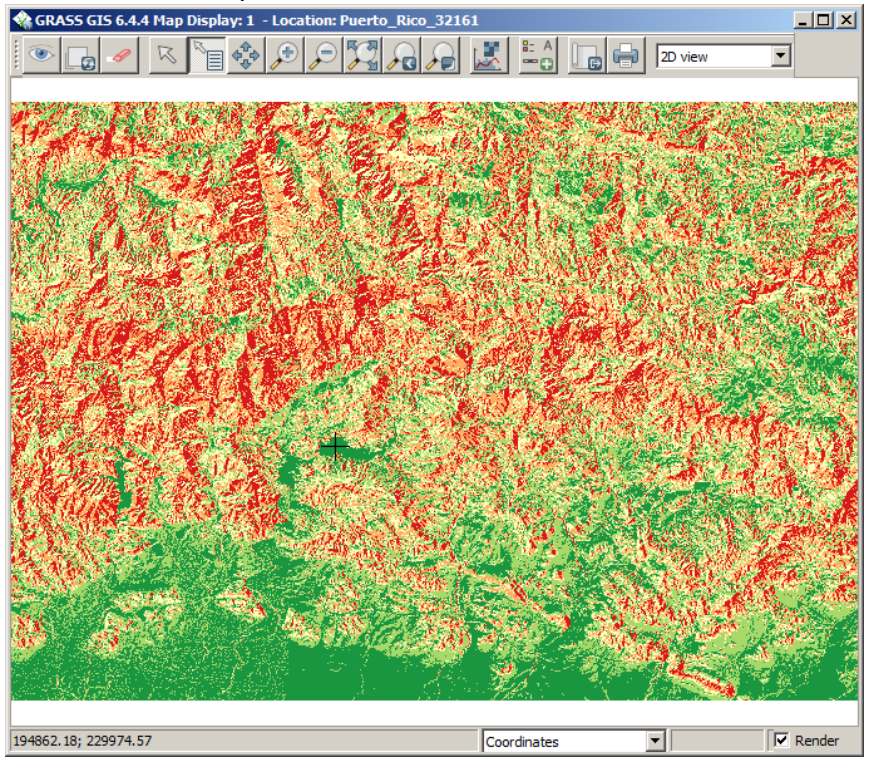

Si activa el botón **Query Raster/Vector map**, podrá ver los valores de cada pixel que consulte:

| r.whatv -f -n input=reg_topo_im.reclass@analisis_raster east_north=195042.003706,229914.633335           |
|----------------------------------------------------------------------------------------------------|
| easting northing site_name reg_topo_im.reclass@analisis_raster reg_topo_im.reclass@analisis_raster_label |
| 195042.003706 229914.633335  1 Riesgo muy bajo                                                           |
| (Tue Dec 02 16:34:00 2014) Command finished (0 sec)                                                      |
| (Tue Dec 02 16:34:03 2014)                                                                               |
| r.whatv -f -n input=reg_topo_im.reclass@analisis_raster east_north=192524.492595,235848.766669           |
| easting northing site_name reg_topo_im.reclass@analisis_raster reg_topo_im.reclass@analisis_raster_label |
| 192524.492595 235848.766669  5 Riesgo muy alto                                                           |
| (Tue Dec 02 16:34:04 2014) Command finished (0 sec)                                                      |

## Aplicar la máscara al raster resultante

En esta parte, haremos algo análogo a la función vectorial CLIP. Usaremos el raster de límite municipal limites.villalba como MASK. De esta manera, aislamos el territorio y calcularemos los valores de ocupación de áreas de riesgo.

Vaya al menú principal del panel Layer Manager y escoja Raster | Mask [r.mask]

#### Aparecerá la forma r.mask

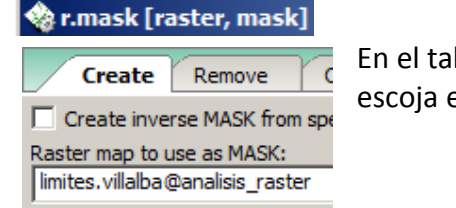

En el tab **Create**, vaya a la sección **Raster map to use as MASK** y escoja el raster **limites.villalba** 

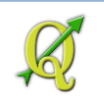

Haga click en el botón Run para generar la máscara.

Cierre la forma r.mask

Usted puede comprobar si la máscara fue creada cuando vea que en la lista de rásters hay uno que se llama **MASK**.

Para esta comprobación, vaya al panel **Layer Manager**, active la pestaña **Command console** y escriba el comando **g.list rast** seguido de **enter** 

| g.list rast |                 |
|-------------|-----------------|
| Map layers  | Command console |

Le devolverá los resultados de la lista de rásters en este MAPSET. Note que hay un ráster llamado **MASK**:

| (Wed Dec 03 08:43:                                                | 00 2014)           |                 |                     |  |
|-------------------------------------------------------------------|--------------------|-----------------|---------------------|--|
| g.list rast                                                       |                    |                 |                     |  |
|                                                                   |                    |                 |                     |  |
| raster files available in mapset <analisis raster="">:</analisis> |                    |                 |                     |  |
| MASK                                                              | reg aspect e       | reg slope m     | reg topo im.reclass |  |
| limites.villalba                                                  | reg dem            | reg slope p     | topo im villalba    |  |
| reg_aspect                                                        | reg_slope          | reg_topo_im     | villalba_topo_im    |  |
| <del>-</del>                                                      |                    |                 |                     |  |
| (Wed Dec 03 08:43:                                                | 01 2014) Command f | inished (0 sec) |                     |  |

Ahora active el panel **Map Display**. Para ver el resultado de la máscara, haga **click** en el botón **Render map** 

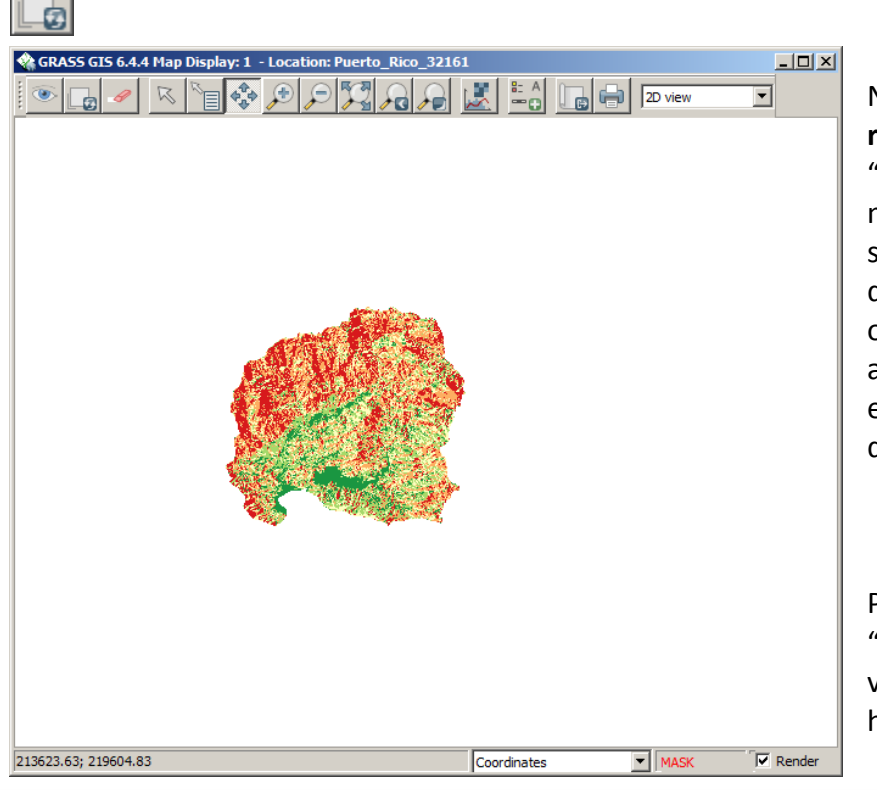

Notará que el ráster regional reg\_topo\_im.reclass ha sido "recortado", aunque de manera virtual. El raster sigue teniendo las mismas dimensiones pero las operaciones que se hagan en adelante, solamente toman en cuenta el espacio dentro de la máscara.

Para ver este layer "enmascarado" más de cerca, vaya al panel, **Layer Manager**, haga **right click** en el layer

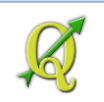

## vectorial Limites\_Villalba y escoja Zoom to selected map.

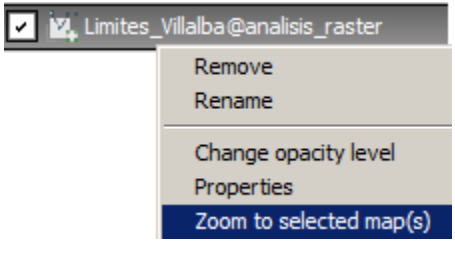

## Así debe verse el raster de riesgos.

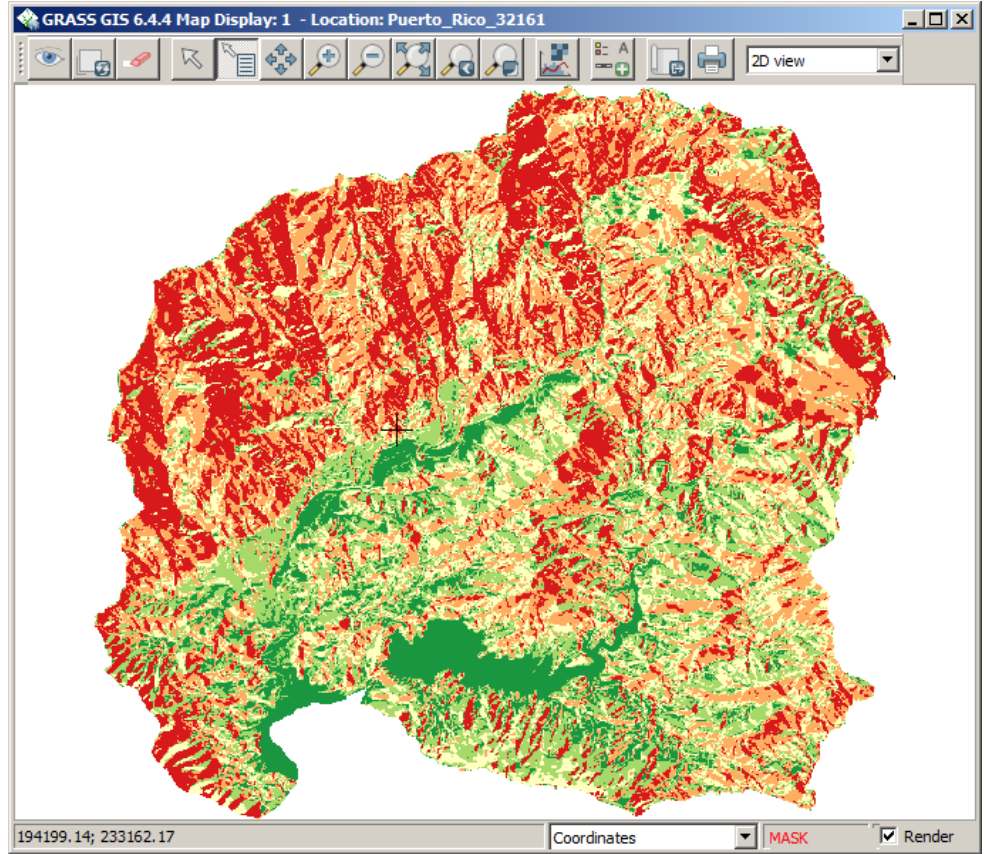

Note también que este panel le indica que tiene activado el MASK.

MASK Render

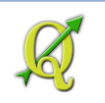

## Aplicar módulo r.stats para calcular áreas ocupadas

En esta parte podremos saber el área ocupada y el porciento de ocupación de estas zonas de riesgo. Usaremos como se mencionó, el módulo **r.stats**, el cual está localizado en el panel **Layer Manager**, en **Raster | Reports and statistics | General Statistics [r.stats]** 

Aparecerá la forma r.stats r.stats [raster, statistics]

En el tab **Required**, bajo el apartado **Name of input raster map(s)**, escoja el ráster reclasificado: **reg\_topo\_im.reclass** 

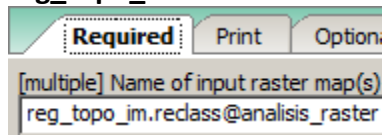

# En el tab Print, seleccione las opciones Print area totals, Print APPROXIMATE percents y Print category labels

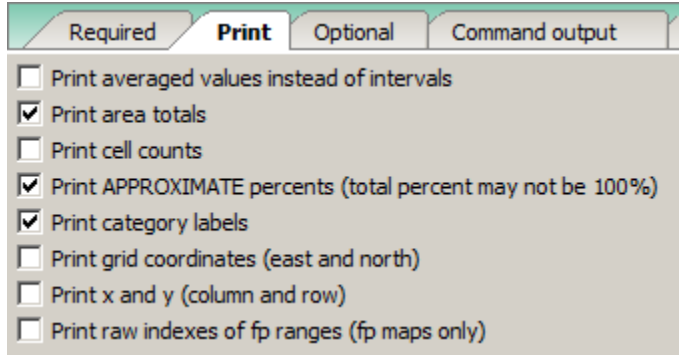

Presione el tab Optional y escoja Supress reporting of any NULLs.

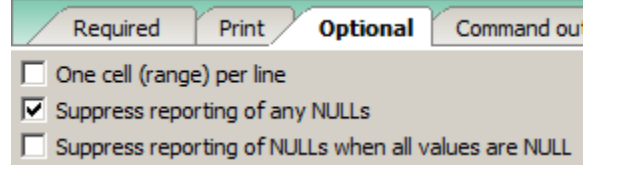

Haga click en el botón Run para generar los porcentajes.

Estos son los resultados.

| Required | d Print    | Optional  | Command   | output   | lanual    | ٩    |
|----------|------------|-----------|-----------|----------|-----------|------|
| (Wed Dec | 03 09:36   | :30 2014) |           |          |           |      |
| r.stats  | -a -p -l · | -n input= | reg_topo_ | im.recla | ss@anal:  | isis |
| 1 Riesgo | muy bajo   | 9706200.  | 000000 1  | 10.12%   |           |      |
| 2 Riesgo | bajo 176   | 30700.000 | 000 18.3  | 39%      |           |      |
| 3 Riesgo | moderado   | 19316500  | .000000   | 20.15%   |           |      |
| 4 Riesgo | alto 252   | 52900.000 | 000 26.3  | 34%      |           |      |
| 5 Riesgo | muy alto   | 23968400  | .000000   | 25.00%   |           |      |
| (Wed Dec | 03 09:36   | :31 2014) | Command   | finished | l (1 sec) | )    |

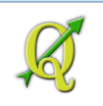

Vemos entonces en este ejemplo que **más del 70%** (*71.49%*) **del territorio municipal está ocupado por áreas de riesgo moderado a alto**, dado por los componentes topográficos muy alto, alto y moderado.

\_\_\_\_\_

Le recordamos que este **no es un modelo completo** y que solamente muestra el componente topográfico de un modelo más completo de riesgo a incendios forestales.

-----

#### Cierre la forma r.stats.

#### Visualizar ráster en 3D usando NVIZ

Para ver este mapa de riesgos en pseudo 3d, podemos usar las opciones de visualización NVIZ de GRASS. Para esto, necesitaremos traer un modelo digital de elevaciones. El Módulo NVIZ nos provee una interfaz aparte para visualizar layers de esta manera.

Para acceder a la interfaz NVIZ, vaya al panel Layer Manager y escoja File | NVIZ. Aparecerá la forma nviz

washing and the second state of the second state and the second state and the second state

En el tab Raster, escoja el raster modelo digital de elevaciones reg\_dem.

 Raster
 Vector
 C

 [multiple] Name of raster map(s]
 reg\_dem@analisis\_raster

# El raster que usaremos para cubrir el MDT (raster map for Color) será el raster de riesgos reg\_topo\_im.reclass

[multiple] Name of raster map(s) for Color: reg\_topo\_im.reclass@analisis\_raster

Presione el botón Run para iniciar la interfaz NVIZ.

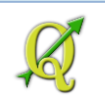

Inicialmente podrá ver el raster de riesgos solamente. La extensión territorial original se mantiene aún con la máscara activada.

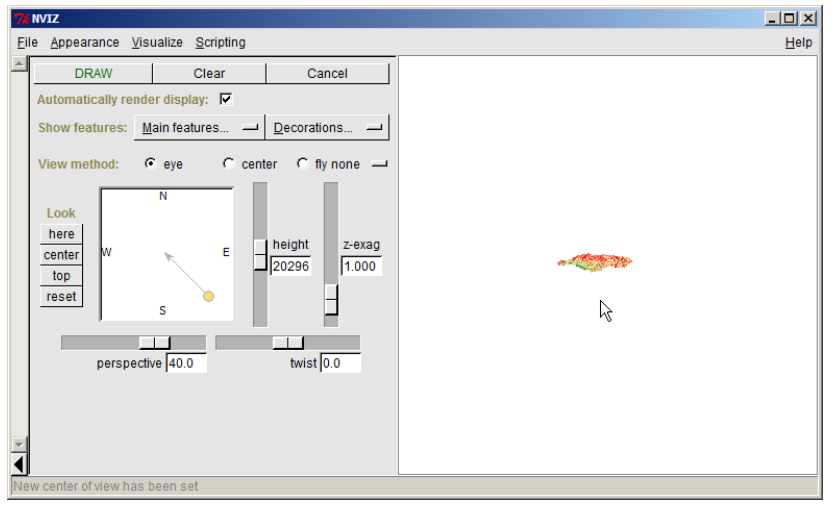

Haremos algunos cambios para ver esto en más detalle. En el **menú principal** de **NVIZ**, vaya a **Visualize** y escoja **Raster Surfaces**.

| 76 NV        | /IZ               |                   |            |
|--------------|-------------------|-------------------|------------|
| <u>F</u> ile | <u>Appearance</u> | <u>V</u> isualize | Scripting  |
|              | DRAW              | Raster            | Surfaces 💦 |

En la parte inferior izquierda de NVIZ aparecerán las opciones (**Surface Panel**) para modificar la visualización de este ráster.

| Surface                          | e Panel            |            |
|----------------------------------|--------------------|------------|
| Current: reg_dem@analisis_       | raster             | New Delete |
| Surface attributes 😐             | Wire Color         | Position   |
| Mask zeros: 🔲 by elevation       | by color           |            |
| Draw mode 🛏 Coarse               | style 😐 <u>S</u> ł | nading 💻   |
| Resolution: coarse 24            | 🔹 fine 16          | <br>▼      |
| Set resolution for:      current | surface C all      | surfaces   |
| DRAW CURRENT                     |                    | Close      |

Cambiemos la resolución del raster **5** en **coarse** y **2** en **fine**. Esto hará que veamos el raster con más detalle:

| Resolution: | coarse 5 | 🚔 fine 2 | ▼ |
|-------------|----------|----------|---|
|-------------|----------|----------|---|

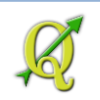

## Más arriba de este panel, vaya a perspective y escriba 10

perspective 10.0

Vaya a la sección View method con la opción eye seleccionada y gire la base de la flecha al suroeste:

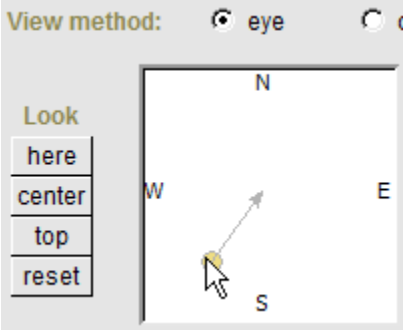

En la exageración vertical z-exag, escriba 1.5

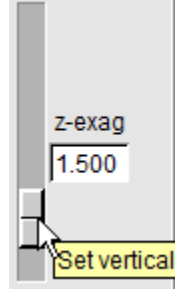

Seleccione la opción center para centralizar el raster

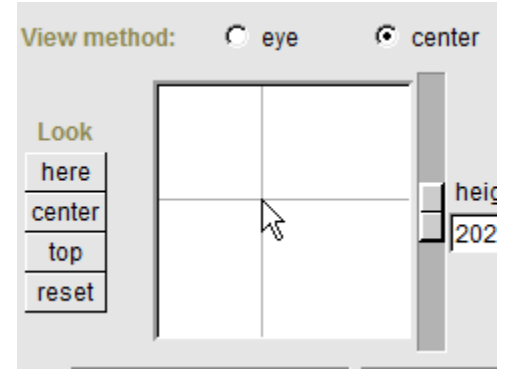

Cambie ahora la perspectiva a 7.0

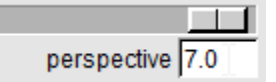

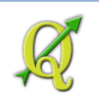

Su raster de riesgos debe parecerse a este:

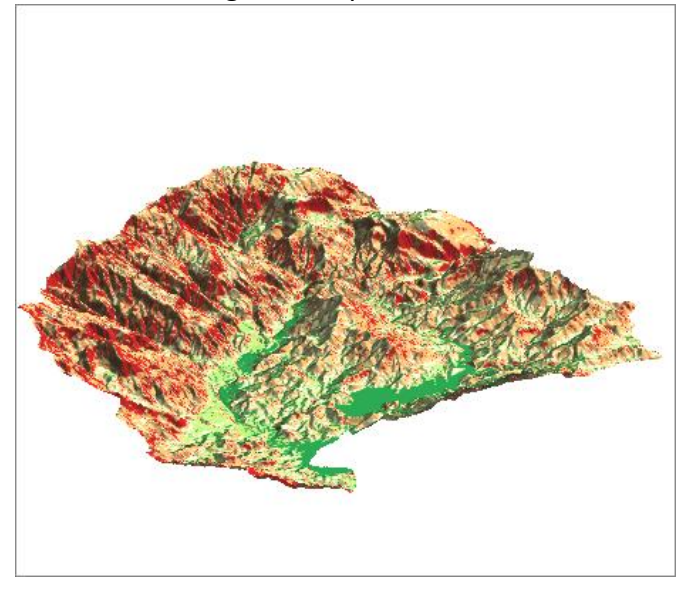

Puede hacer los cambios que desee para visualizar desde otras direcciones, cambiar altura, perspectiva, etcétera.

Hay muchas más opciones que puede explorar. Esto es lo mínimo para producir una visualización pseudo 3D.

Cierre la interfaz NVIZ

Cierre la forma nviz.

Cierre GRASS. File | Exit GUI

En la forma Quit GRASS GUI escoja No.

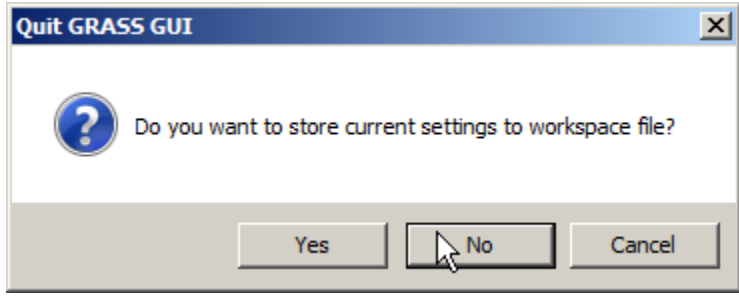

Así concluye este ejercicio de aplicación ráster en QGIS usando GRASS. Si lo desea, puede **guardar** este **proyecto** QGIS con el nombre **Analisis\_raster.qgs**.

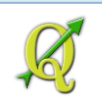

## **Preguntas:**

Mencione las consideraciones antes de comenzar geoprocesamiento (p 136)

- 1:
- 2:
- 3:
- 4:
- 5:

Mencione cuáles fueron las funciones de **geoprocesamiento vectorial** que fueron utilizadas durante estos ejercicios. (por ejemplo, *buffers...*)

En la parte de geoprocesamiento ráster, explique brevemente de qué se trata el modelaje cartográfico que se utilizó en el ejercicio. (<u>p 218-19</u>)

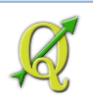

# 6: Producción de mapas para imprimir

# Principios gráficos: C R A P

Estos principios gráficos fueron tomados del libro **The Non-Designer's Design Book** de la *autora* Robin Williams, edición de 2003. Enseña de manera amena y fácil sobre los fundamentos de una buena página para presentación (layout). Para los cartógrafos es esencial dominar estas técnicas para poder preparar un mapa que sea efectivo.

- Contraste
- Repetición
- Alineación
- Proximidad

**Contraste** – Diferenciar elementos que son y deben verse distintos.

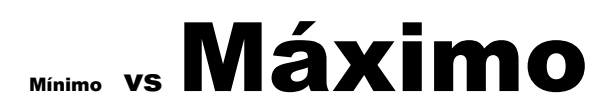

Repetición – Sirve para reforzar la coherencia en el gráfico o la página para impresión. Podemos repetir:

un tipo de letra, un dibujo, gráfico o algún elemento e añada continuidad si se tra

que añada continuidad si se trata de varias páginas.

Alineación – Para dar coherencia y organización a la página.

|     | desalineado | alineado |
|-----|-------------|----------|
|     | desalineado | alineado |
| des | alineado    | alineado |

**Proximidad** – Cercanía física implica relación. Los elementos que representan grupos similares, deben estar cerca unos de otros. A su vez, se deben separar elementos que no sean del mismo grupo.

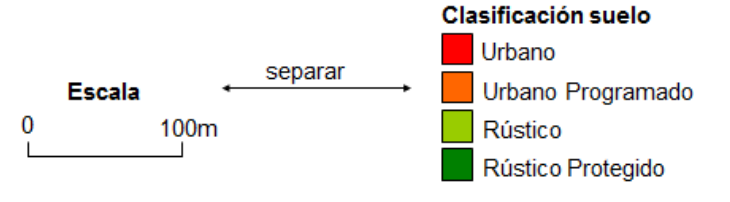

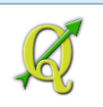

## **Print composer:**

En este ejercicio haremos una composición simple que contenga los elementos gráficos esenciales para hacer un mapa. QGIS tiene un módulo aparte, el cual llaman **Print Composer**. Este módulo se diseñó para poder hacer la composición en espacio en papel para impresión.

Para hacer este ejercicio, necesitará usar el proyecto QGIS llamado **ejercicio\_4.qgs**. Éste deberá estar localizado en el folder **Datos\Ejercicio\_4**, dentro del folder **Tutorial\_QGIS**. El proyecto **ejercicio\_4.qgs** contiene el layer de municipios con los datos censales que practicó descargar del **American Fact Finder** con el ejercicio para hacer un **mapa temático**.

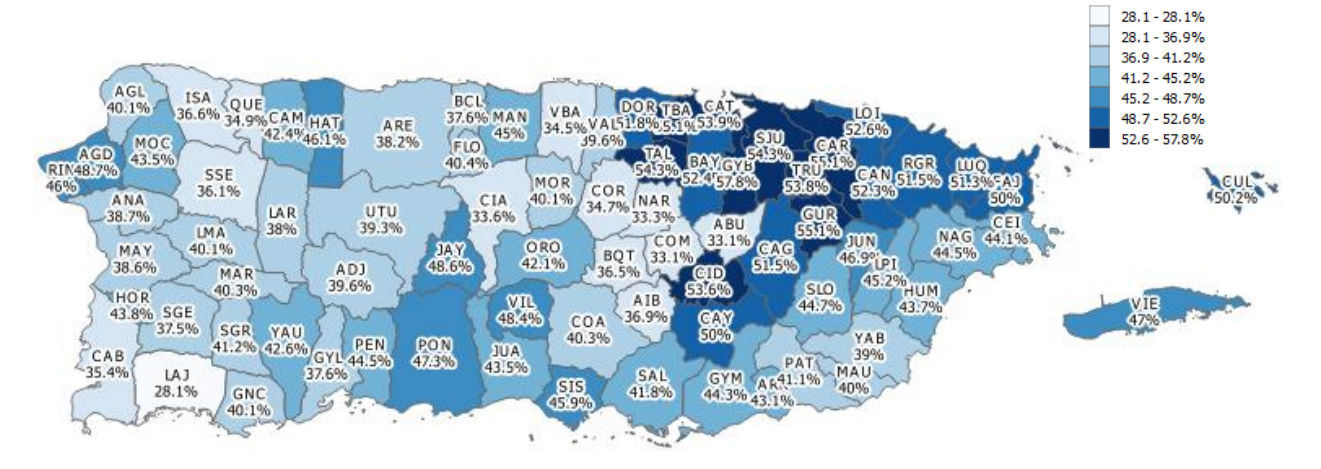

El layer muestra diferentes intensidades de color azul, el **porcentaje de participación laboral** publicado por el Community Survey desde los **años 2008 a 2012**. Si su layer no se parece a este, revise cuál es el campo que está representando por colores. Eso lo puede averiguar haciendo right **click** encima del layer en la tabla de contenido y escogiendo **Properties**.

## 6A: Cambiar el nombre del layer:

Haga **right click encima** del **nombre** del layer **LIMTES\_LEGALES\_MUNICIPIOS\_** y escoja **Properties**.

En la forma Layer Properties

Q Layer Properties - LIMITES\_LEGALES\_MUNICIPIOS\_EDICION\_MARZ02009

Presione el ítem General

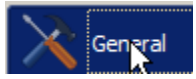

Dentro de **General | Layer** info, escriba **Participación laboral, 2008-12** en la caja de texto **Layer Name**.

Layer name Participación laboral, 2008-12

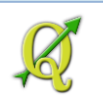

## **6B: Print Composer:**

Para hacer un nuevo mapa para impresión, vaya al menú principal y escoja File | New Print

#### Composer

| Proje        | ect   | Edit     | View    | Layer | Settings     | P |
|--------------|-------|----------|---------|-------|--------------|---|
|              | New   |          |         | (     | Ctrl+N       |   |
| <u>)</u>     | Oper  | n        |         | (     | Ctrl+O       |   |
| 1            | New   | From T   | emplate | 2     |              | • |
| (            | Oper  | Recer    | nt      |       |              | • |
| :            | Save  |          |         | (     | Ctrl+S       |   |
| 8            | Save  | As       |         | (     | Ctrl+Shift+S | s |
| <u>i</u> .   | Save  | as Ima   | ge      |       |              |   |
| <u>/</u> - F | Proje | ect Prop | erties. | (     | Ctrl+Shift+F | > |
| -            | New   | Print C  | ompose  | er (  | Ctrl+P       |   |

Aparecerá la forma Composer title. En la caja de texto escriba Participación laboral.

| 健 Composer title                                               | ? ×     |
|----------------------------------------------------------------|---------|
| Create unique print compose<br>(title generated if left empty) | r title |
| Participación laboral                                          | -       |
| ОК Сан                                                         | ncel    |

Presione **OK** para iniciar la sesión del **Composer**.

Aparecerá la forma Composer con el nombre que acabó de escribir

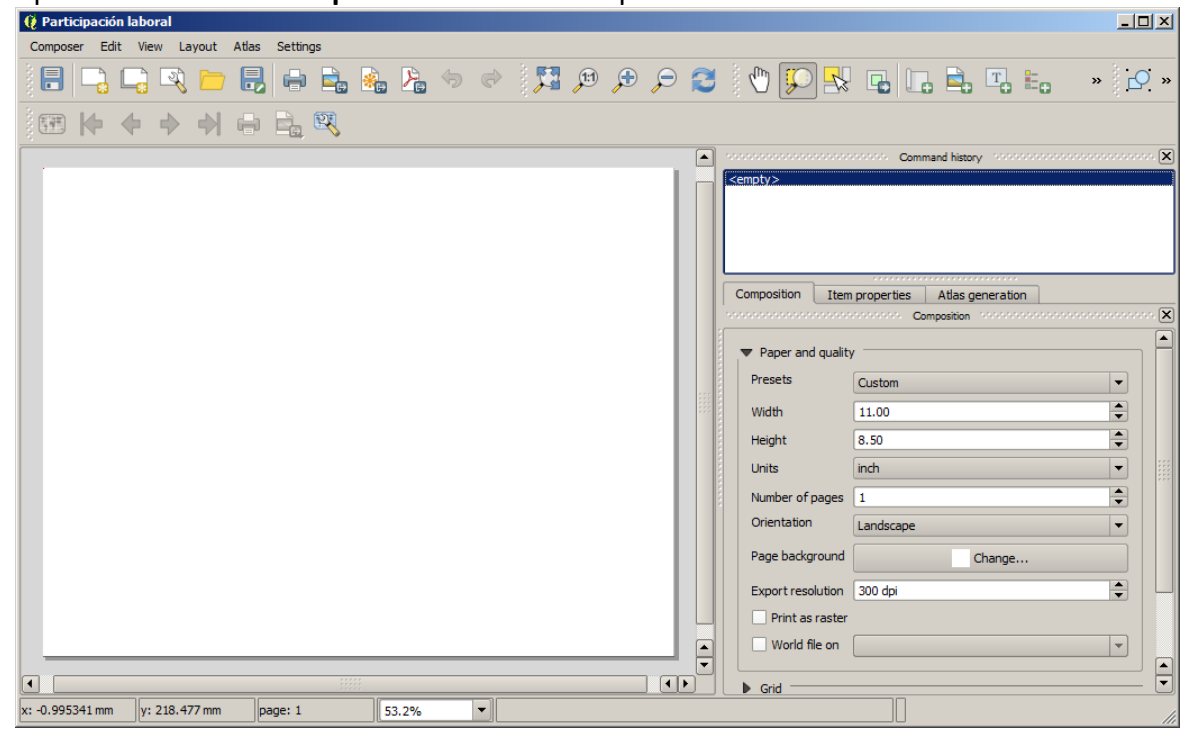

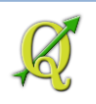

#### 6C: Herramientas del Composer:

🗄 🕞 🖳 🚬 🗁 🗒 🦀 🐁 🌭 🧇 🔄 🎵 🗩 🔎 🈂 🔃 🖳 🖫 🦛 🗛 🖊 🗐 🖓 🕞 🖉 🖳 🕄

El **Composer** tiene múltiples funciones, entre ellas las de **exportación para formatos gráficos e impresión**,...

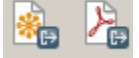

navegación, acercamiento, redibujar (refresh),...

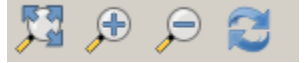

adición de **elementos gráficos** (textos, leyenda, escala gráfica, flecha para orientación, formas geométricas, añadir una tabla, añadir marco para exportar en formato html),...

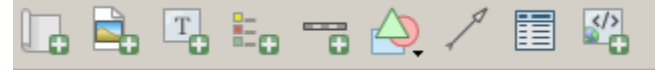

manejo de los elementos gráficos, orden de elementos y alineación.

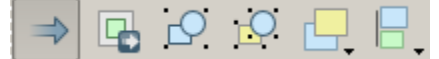

Veremos algunos de ellos más adelante.

## 6D: Cambiar el tamaño de página:

En el Composer, al lado derecho, presione el tab Composition.

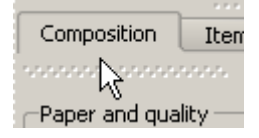

En el apartado Paper and quality, en Presets, seleccione el tamaño de página ANSI A (Letter; 8.5x11 in).

| <ul> <li>Paper and qualit</li> </ul> | у                          |
|--------------------------------------|----------------------------|
| Presets                              | ANSI A (Letter; 8.5x11 in) |

La forma de Puerto Rico es más alargada oeste-este, así que la página debe quedarse "Landscape".

| Orientation | Landscape | • |  |
|-------------|-----------|---|--|
|-------------|-----------|---|--|

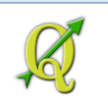

## 6E: Insertar el mapa en la página:

Para traer el map frame que contiene los layers, utilice el botón Add new map

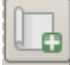

Haga una caja en el espacio de papel, más o menos como esta:

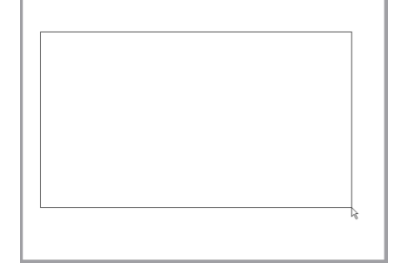

Haga un **click** afuera de la caja que acaba de hacer y espere que aparezca el mapa.

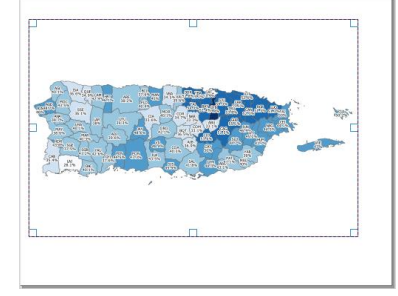

Si el mapa no le aparece centralizado en la página:

Asegúrese de que el mapa esté seleccionado; verá los bordes y cuadrados de las esquinas dibujados:

## Active (click) la pestaña Item properties.

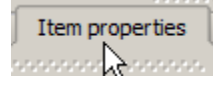

#### En el apartado Extents, haga click en el botón Set to map canvas extent

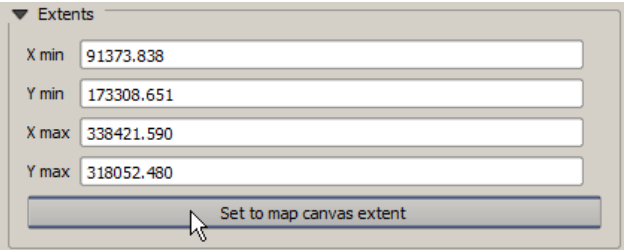

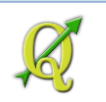

## 6F: Añadir título al mapa:

El título se añade como cualquier caja de texto, usando el botón Add new label:

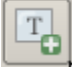

Haga **click** en un espacio en blanco, más arriba del map frame: La etiqueta, que en este caso será el título, leerá "Quantum GIS".

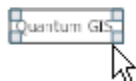

Vaya al lado derecho de la forma **Composer**, en el **tab Item Properties**, y vaya a **Label** para cambiar el texto.

| Composition | Item properties | Atlas generation       |
|-------------|-----------------|------------------------|
| -           | anana 🖓 🗛 Iter  | n properties 100000000 |

En la sección Label, en la caja de texto **Main properties**, escriba **Porcentaje de participación laboral**, 2008-12.

| Label |                                              |  |
|-------|----------------------------------------------|--|
|       | Main properties                              |  |
|       | Porcentaje de participación laboral, 2008-12 |  |

## Presione el botón Font:

Font

En la forma Select Font, cambie las propiedades:

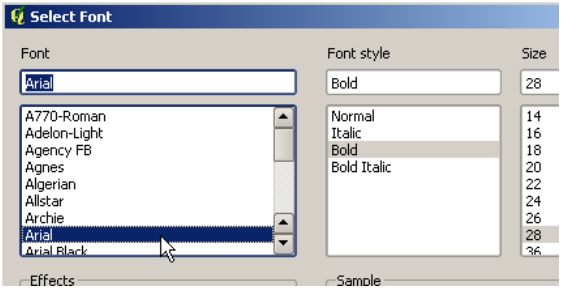

Font: Arial Font style: Bold Size: 28

Presione **OK**. Estire la caja del label con el título, de manera que pueda verse todo el contenido:

Porcentaje de participación laboral, 2008-12

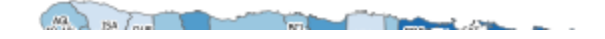

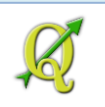

# 6G: Añadir la leyenda:

Presione el botón Add new legend.

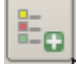

Ubique la leyenda haciendo click más o menos debajo de las islas municipio de *Culebra* y *Vieques*:

| All and a second          |      |
|---------------------------|------|
| Participación laboral 200 | 8-1Z |
| 28.1 - 30.3               |      |
| 30.3 - 37.0               |      |
| 37.0 - 43.7               | Ч    |
| 43.7 - 50.3               |      |
| 50.3 - 57.0               |      |
| 57.0 - 5                  |      |

**I** No todo mapa necesita escala y orientación. Lo más importante en un mapa temático (con datos estadísticos) es la percepción de la distribución geográfica de los datos. En este caso, la escala y orientación proveen información marginal

Con el tab Item properties activado, Elimine la palabra Legend; se sobreentiende que es una leyenda.

| Legend                |                                     |
|-----------------------|-------------------------------------|
| Main properties       |                                     |
| Title Legend ]        | Legend                              |
| Title alignment: Left |                                     |
| Map None              | <ul> <li>Main properties</li> </ul> |
| Wrap text on          | → Title                             |

En la sección Legend items, haga uncheck en la opción Auto update

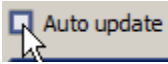

Seleccione (**click**) las tablas **datos** y **abrevmun**. No hacen falta porque no son layers que aparezcan en la composición.

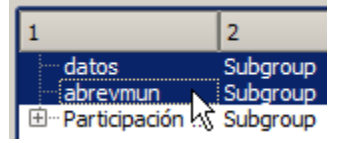

Use el **botón** de **resta** para sacarlas de la lista. La leyenda se actualizará automáticamente.

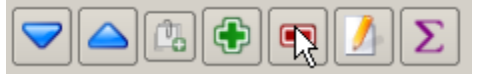

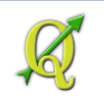

#### Porcentaje de participación laboral, 2008-12

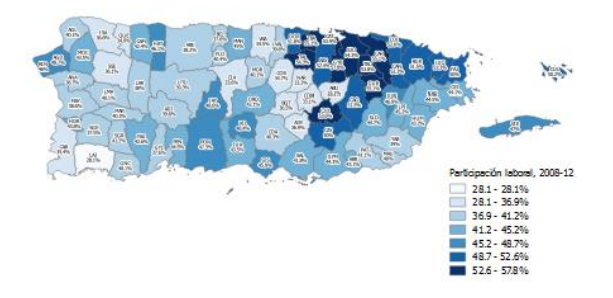

# 6H: Añadir escala:

Use el botón Add new scalebar

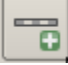

Ponga la escala debajo la isla, haciendo click en el espacio de página:

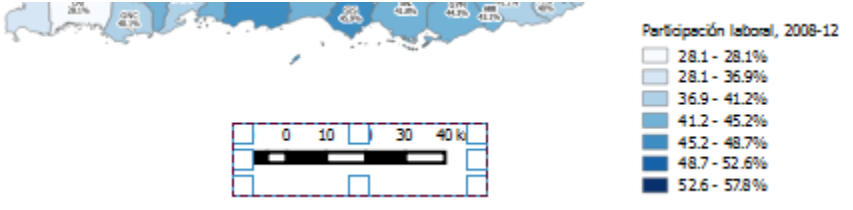

Mantenga la escala activada. Con el tab **Item properties** activado, bajo la sección **Main properties**, en **Style** escoja la opción **Line Ticks Up** 

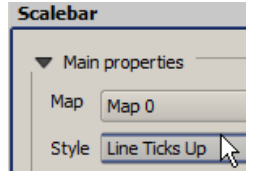

La apariencia de la escala cambiará. Recuerde que lo principal es hacer notar la distribución de los valores estadísticos por municipio de manera gráfica. Después de la leyenda y el título, lo demás no es tan relevante y no debe llamar demasiado la atención.

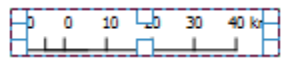

Expanda la sección Display. Bajo Line width, cambie el grosor a medio milímetro.

Line width 0.50 mm

Expanda la sección Fonts and colors. Haga click en el botón Font...

Fonts and colors

Font...

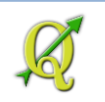

En la forma Select Font que aparecerá, vaya a la sección Size y cambie el tamaño de la letra a 8 puntos.

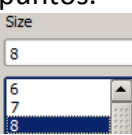

Presione **OK** para aceptar el cambio.

Para que llame menos la atención, bajo **Rendering**, podemos asignarle 33 porciento de transparencia:

| Rendering     |        |    |   |
|---------------|--------|----|---|
| Blending mode | Normal |    | - |
| Transparency  |        | 33 | - |

# 6I: Añadir orientación al mapa:

Utilice el botón **Add arrow** que aparece en la barra de botones en la parte superior del Composer.

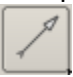

Haga **drag** (**click** y arrastrar) haciendo una pequeña línea recta **desde abajo hacia arriba** en el espacio donde ubicará la flecha.

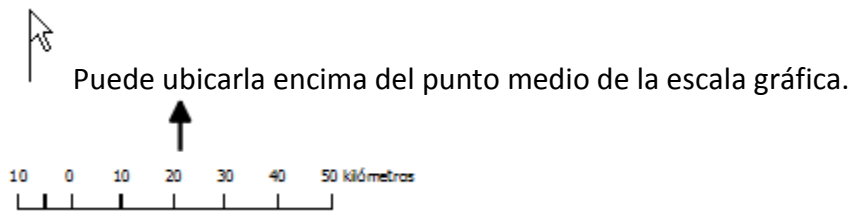

Añada un label encima de la punta de la flecha. .

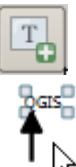

y luego cámbielo a la letra **N** 

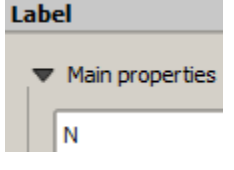

© (i) Oficina de Gerencia y Presupuesto de Puerto Rico – Calle Cruz 254, San Juan, PR 00902-3228

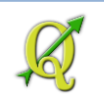

Ahora cambie las propiedades del label, haciendo que esté alineado en términos de **center** en el plano horizontal y **middle** en el plano vertical

| Alignment  |        |          |
|------------|--------|----------|
| Horizontal |        |          |
| 🔘 Left     | Center | 🔘 Right  |
| Vertical   |        |          |
| 🔘 Тор      | Middle | O Bottom |
|            |        |          |

**Arrastre** la etiqueta **N**. Notará que se aparecerán unas líneas rojas. Estas le sirven para pegar/alinear (snap) elementos gráficos. Le será de utilidad para centralizar la N con el centro de la flecha.

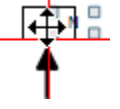

# 6J: Añadir fuente de datos:

Es importante dar a conocer al lector del mapa de dónde se extrajeron los datos que componen el mapa. Para esto podemos usar el botón que usamos para añadir el título.

Haga click en el botón Add new label.

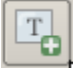

Coloque la caja de texto (label) al lado izquierdo de la escala gráfica:

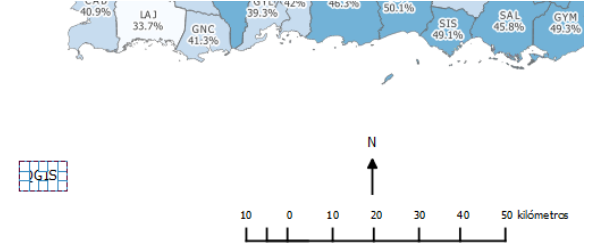

Al lado derecho del Composer, aparecerá la caja de texto para añadir el texto que deseamos escribir. Escriba:

Fuentes:

**Datos censales:** 

American Community Survey, 2008-12 Municipios: Junta de Planificación, marzo, 2009

| Co | mposition                                                             | Item Properties                                  | 1               |        |
|----|-----------------------------------------------------------------------|--------------------------------------------------|-----------------|--------|
|    |                                                                       | So Item Properties                               |                 | ,*.*.* |
| Li | abel                                                                  |                                                  |                 |        |
|    | Fuentes:<br>Datos censa<br>American Co<br>Municipios:<br>Junta de Pla | les:<br>mmunity Survey, ;<br>nificación, marzo ; | 2006-10<br>2009 |        |

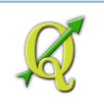

Para poder todo el contenido del texto, aumente el tamaño de la caja, estirando las esquinas:

| intes:                        | 1 |
|-------------------------------|---|
| Datos censales:               | 1 |
| erican Community Survey, 2008 | 1 |
| marzo, 2009                   |   |

# **6K: Alinear elementos seleccionados:**

Antes de alinear, seleccione los elementos que quiere alinear (fuentes, escala, leyenda). Haga **click** en **cada uno** excepto el norte geográfico y el mapa.

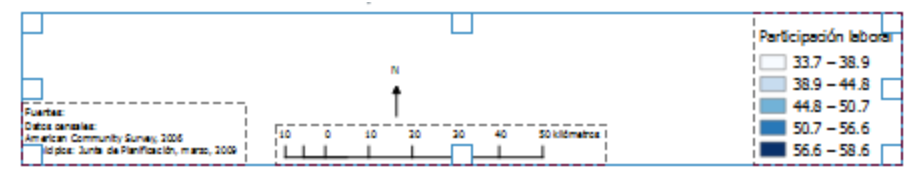

Vamos alinear estos elementos basándonos en el fondo (abajo).

Haga click en el triángulo del botón de "alineaciones" y escoja Align bottom.

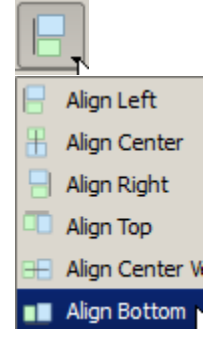

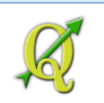

# Su mapa debe verse más o menos así: Porcentaje de participación laboral, 2008-12

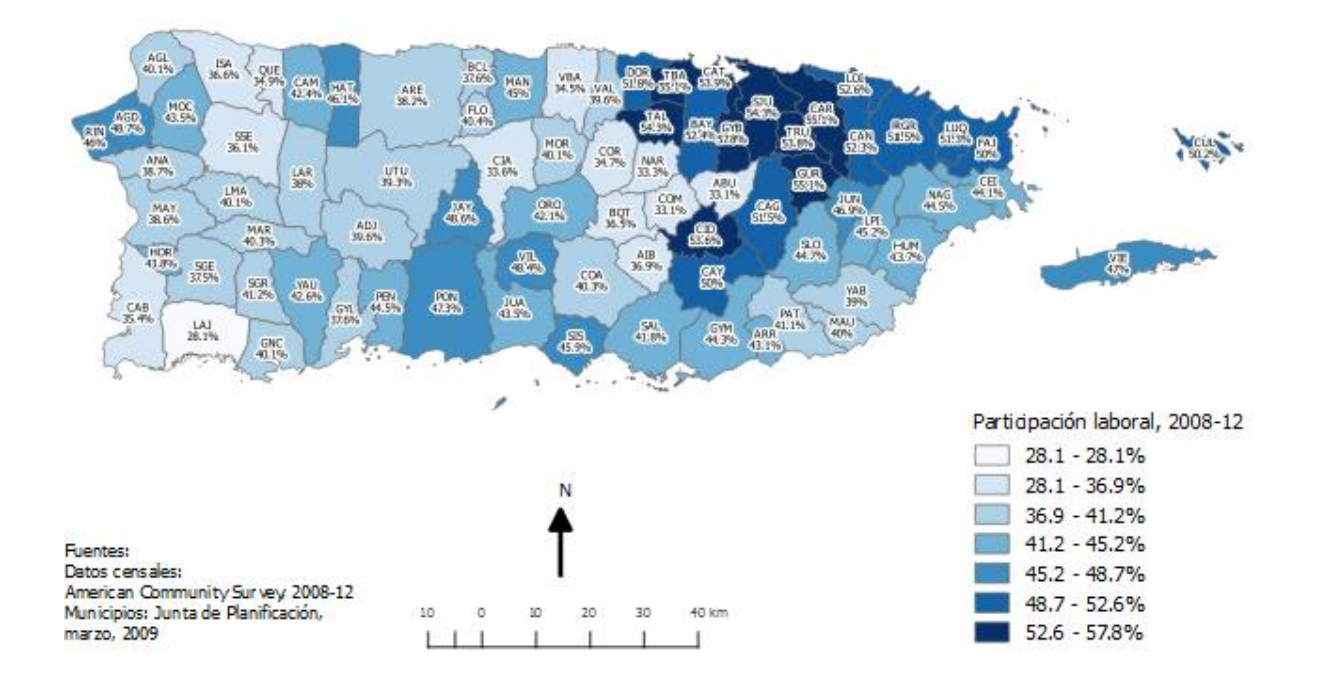

## 6L: Guardar el mapa:

Para guardar esta composición, use el botón Save Project.

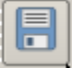

Ya se le había dado nombre al principio cuando generó el mapa. Recuerde que lo nombró "Participación laboral", y así aparece en el menú principal Composer | Print Composers | Participación laboral:

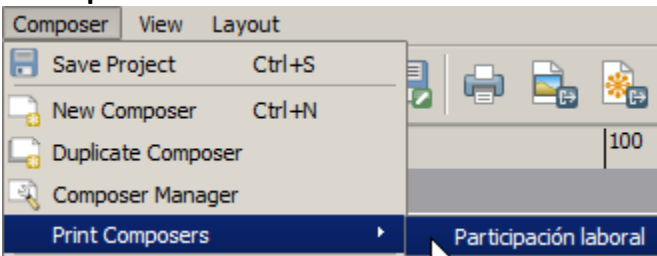

## 6M: Exportar la composición (mapa) a formato PDF:

QGIS provee para exportar su mapa en algunos formatos. En este ejemplo usaremos el formato PDF.

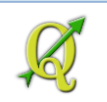

Utilice el botón Export as a PDF.

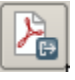

Póngale nombre: participacion\_laboral2008-12.pdf. Guárdelo en el folder Tutorial\_QGIS/Datos/Ejercicio\_6.

Espere que termine el proceso de generar el archivo PDF.

Una vez acabe, abra el archivo en Adobe Acrobat Reader.

#### Cierre el Composer:

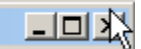

Guarde el proyecto QGIS con el nombre ejercicio\_6.qgs en el folder Ejercicio\_6.

Esto termina este ejercicio y este tutorial de QGIS.

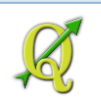

# **Preguntas:**

Mencione los principios gráficos explicados en la <u>página 268</u> sobre C R A P: ¿Qué significan cada uno de ellos?